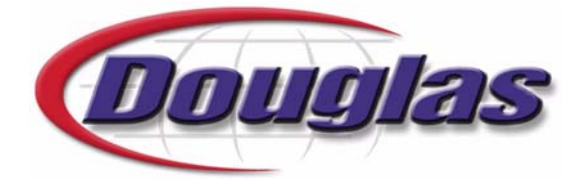

Douglas Machine Inc. 3404 Iowa Street, Alexandria, Minnesota 56308 Telephone: 320.763.5507 Fax: 320.763.9666

# Contour<sup>™</sup> Series S-75 Shrink-Wrapper with Tray Stacker

# Service Manual

# M306009

H.P. Hood Winchester, VA

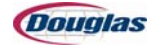

#### **Douglas Machine Inc.**

#### **Documentation Disclaimer**

Douglas Machine Inc. desires to ensure the accuracy and confidentiality of its documentation, including without limitations to print or electronic versions of assembly and electrical drawings, electrical programs, operator manuals, service manuals, job aids, and bill of materials. Unauthorized use of any kind, including without limitation to modifications, reformatting, or transfer of information other than the first user (the Buyer) is not permitted without the express written consent of Douglas Machine Inc. Any unauthorized use may void the machine's warranty. All drawings and designs are and shall remain the property of Douglas Machine Inc. No rights or obligations other than those expressly recited herein are to be implied from this agreement and no license hereby granted.

For more information contact:

Douglas Machine Inc. Telephone: 320.763.5507 Fax: 320.763.9666 3404 Iowa Street Alexandria, MN 56308 Website: www.douglas-machine.com

E-mail: service@douglas-machine.com

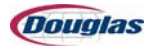

| Section 1: Safety 1.1                                   |
|---------------------------------------------------------|
| General Safety                                          |
| Guidelines                                              |
| Safety Symbols                                          |
| Operating Zone                                          |
| Installation                                            |
| Safety Inspection                                       |
| General Operating Safety                                |
| Service and Maintenance Safety1.6                       |
| Electrical Safety                                       |
| Pneumatic Safety                                        |
| Cleaning Safety                                         |
| Recognizing Safety Precautions1.10                      |
| Heat Tunnel Safety Precautions  1.12                    |
| Film Drive Safety Precautions  1.13                     |
| Locking Out the Machine1.14                             |
| Figure 1.1: Main Disconnect  1.14                       |
| Air Pressure Monitor                                    |
| Figure 1.2: Air Pressure Monitor  1.15                  |
| Safety Circuits                                         |
| Theory of Operation                                     |
| Emergency Stop Pushbuttons1.17                          |
| Figure 1.3: Emergency Stop Pushbutton1.12               |
| Guard Door Interlock Switches1.18                       |
| Figure 1.4: Guard Door Interlock Switch  1.18           |
| Interpreting the Light Column1.19                       |
| Figure 1.5: Light Column                                |
| Energy Isolating Device Location Floor Plan 1.20        |
| Figure 1.6: Energy Isolating Device Location Floor Plan |
| Section 2: Getting Started 2.1                          |
| Inspection                                              |
| Installation                                            |
| Uncrating/Assembly                                      |
| Alignment                                               |
| Leveling                                                |
| Electrical Supply                                       |

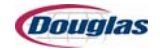

| Section 3: Operator Controls             | 3.1  |
|------------------------------------------|------|
| Operator Controls                        | 3.2  |
| -<br>Main Control Panel                  | 3.2  |
| Figure 3.1: Main Control Panel           |      |
| Logo Screen                              | 3.4  |
| Figure 3.2: Logo Screen                  | 3.4  |
| Operator Controls Screen                 |      |
| Figure 3.3: Operator Controls Screen     |      |
| Film Controls Screen                     |      |
| Figure 3.4: Film Controls Screen         | 3.7  |
| Tunnel Controls Screen                   | 3.9  |
| Figure 3.5: Tunnel Controls Screen       |      |
| Servo Maintenance Screen                 |      |
| Figure 3.6: Servo Maintenance Screen     | 3.10 |
| Maintenance Screen                       |      |
| Figure 3.7: Maintenance Screen           |      |
| Help Screen                              |      |
| Figure 3.8: Help Screen                  |      |
| Recipe Screen                            |      |
| Figure 3.9: Recipe Screen                | 3.16 |
| Enter Security Code Screen               |      |
| Figure 3.10: Enter Security Code Screen  |      |
| Figure 3.11: Screen Security - Example   | 3.18 |
| Edit PLS Timing 1 Screen                 |      |
| Figure 3.12: Edit PLS Timing 1 Screen    | 3.19 |
| Edit PLS Timing 2 Screen                 |      |
| Figure 3.13: Edit PLS Timing 2 Screen    | 3.21 |
| Edit Film Settings Screen                | 3.23 |
| Figure 3.14: Edit Film Settings Screen   | 3.23 |
| Edit Speed Settings Screen               | 3.25 |
| Figure 3.15: Edit Speed Settings Screen  | 3.25 |
| Edit Miscellaneous Screen                | 3.27 |
| Figure 3.16: Edit Miscellaneous Screen   | 3.27 |
| Edit Tunnel Settings Screen              | 3.28 |
| Figure 3.17: Edit Tunnel Settings Screen | 3.28 |
| Edit Temperature Screen                  | 3.30 |
| Figure 3.18: Edit Temperature Screen     | 3.30 |

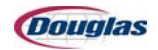

| Edit Cam Screen                                       | 31 |
|-------------------------------------------------------|----|
| Figure 3.19: Edit Cam Screen  3.3                     | 31 |
| Data Collection Main Screen  3.33                     | 3  |
| Figure 3.20: Data Collection Main Screen              | 33 |
| Data Current Faults Screen  3.3                       | 5  |
| Figure 3.21: Data Current Faults Screen  3.3          | 35 |
| Data Fault History Screen                             | 6  |
| Figure 3.22: Data Fault History Screen  3.3           | 36 |
| Data Worst Fault Time Screen  3.3                     | 7  |
| Figure 3.23: Data Worst Fault Time Screen             | 37 |
| Data Worst Fault Occurrence Screen  3.33              | 8  |
| Figure 3.24: Data Worst Fault Occurrence Screen       | 8  |
| Data All Faults Screen                                | 9  |
| Figure 3.25: Data All Faults Screen                   | 39 |
| Film Drive Jog Pushbutton  3.40                       | 0  |
| Figure 3.26: Film Drive Jog Pushbutton                | !0 |
| Auxiliary Emergency Stop Pushbutton                   | 1  |
| Figure 3.27: Auxiliary Emergency Stop Pushbutton  3.4 | 41 |
| Film Threading and Splicing Procedure 3.42            | 2  |
| Film Threading Procedure  3.4                         | 2  |
| Figure 3.28: Film Cart                                | 12 |
| Figure 3.29: New Film Roll                            | 13 |
| Figure 3.30: Film Scale                               | 13 |
| Figure 3.31: Film Controls Screen  3.4                | 13 |
| Figure 3.32: First Guide Rollers                      | 14 |
| Figure 3.33: 45 Degree Angle Bar 3.4                  | !4 |
| Figure 3.34: Film Guide Bar                           | 15 |
| Figure 3.35: Dancer Bar Handle                        | 15 |
| Figure 3.36: Take-Up Rollers                          | 16 |
| Figure 3.37: Static Bar                               | 16 |
| Figure 3.38: Pinch Roller Wrench  3.4                 | 17 |
| Figure 3.39: Card in Pinch Roller  3.4                | 17 |
| Figure 3.40: Film Drive Jog Pushbutton                | 17 |
| Figure 3.41: Vacuum Belts                             | 17 |
| Figure 3.42: Raising the Take-Up Roller               | 18 |
| Figure 3.43: Film Controls Screen  3.4                | !9 |
| Figure 3.44: Dancer Bars in Run Position     3.4      | !9 |
| Figure 3.45: Scrap Film                               | 19 |

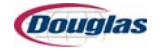

| Film Threading Diagrams  3.50                                                                                                    |
|----------------------------------------------------------------------------------------------------|
| Figure 3.46: Dancer Bar and Film Stand Threading Diagrams       State       State       Sta |
| Film Splicing Procedure                                                                                                    |
| Figure 3.47: Film Controls Screen  3.51                                                                                                    |
| Figure 3.48: Slack in Film 3.51                                                                                                    |
| Figure 3.49: Cutting the Film  3.51                                                                                                    |
| <i>Figure 3.50: Splice Bar</i>                                                                                                    |
| Figure 3.51: Aligning Film  3.52                                                                                                    |
| Figure 3.52: Film Controls Screen  3.53                                                                                                    |
| Figure 3.53: Remove Scrap  3.53                                                                                                    |
| Machine Operation 3.54                                                                                                    |
| Machine Start-Up                                                                                                    |
| Machine Shutdown                                                                                                    |
| Production Operation 3.56                                                                                                    |
| Section 4: Changeover                                                                                                    |
| Machine Adjustment and Size Changeover 4.2                                                                                                    |
| Machine Adjustment Number Settings 4.3                                                                                                    |
| Footprint                                                                                                    |
| Figure 4.1: Machine Footprint                                                                                                    |
| Adjustments                                                                                                    |
| Adjustment 1: Infeed Rails     4.5                                                                                                    |
| Figure 4.2: Infeed Rails                                                                                                    |
| Adjustment 2: Metering Rails     4.6                                                                                                    |
| Figure 4.3: Metering Rails                                                                                                    |
| Adjustment 3: Overhead Metering4.7                                                                                                    |
| Figure 4.4: Overhead Metering  4.7                                                                                                    |
| Adjustment 4: Stacker Height     4.8                                                                                                    |
| Figure 4.5: Stacker Height                                                                                                    |
| Adjustment 5: Bedplate     4.9                                                                                                    |
| Figure 4.6: Bedplate                                                                                                    |
| Adjustment 6: Stacker Arms  4.10                                                                                                    |
| Figure 4.7: Stacker Arms                                                                                                    |
| Adjustment 7: Stacker Guide Rails     4.11                                                                                                    |
| Figure 4.8: Stacker Guide Rails  4.11                                                                                                    |
| *Adjustment 8: Wand Cams/Photoeye and Bracket4.12                                                                                                    |
| Figure 4.9: Wand Cams                                                                                                    |
| Figure 4.10: Photoeye and Bracket  4.13                                                                                                    |

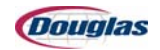

| Adjustment 9: Entry Air Knives  4.14                                                                                               |
|----------------------------------------------------------------------------------------------------|
| Figure 4.11: Entry Air Knives  4.14                                                                                                |
| Adjustment 10: Exit Air Knives                                                                                                    |
| Figure 4.12: Exit Air Knives  4.15                                                                                                 |
| Adjustment 11: Product Select4.16                                                                                                  |
| Figure 4.13: Recipe Screen                                                                                                    |
| Section 5: Machine Overview 5.1                                                                                                    |
| Machine Floor Plan                                                                                                    |
| Figure 5.1: Machine Floor Plan  5.2                                                                                                |
| Machine Specifications                                                                                                    |
| Product Specifications                                                                                                    |
| Machine Sequence of Operation 5.5                                                                                                  |
| Theory of Operation                                                                                                    |
| Tray Stacker Sequence of Events 5.6                                                                                                |
| Figure 5.2: Product on Infeed Conveyor 5.6                                                                                         |
| Figure 5.3: Metering Belts 5.7                                                                                                    |
| Figure 5.4: Product on Stacker 5.7                                                                                                 |
| Wrapper Sequence of Events 5.8                                                                                                    |
| Figure 5.5: Product on the Wrapper Infeed Conveyor                                                                                 |
| Figure 5.6: Wrapping the Product                                                                                                   |
| Shrink Tunnel Sequence of Events5.10                                                                                               |
| Figure 5.7: Product on Wrapper Discharge Conveyor     5.10                                                                         |
| Figure 5.8: Heat Tunnel  5.11                                                                                                    |
| Tray Stacker Primary Components5.12                                                                                                |
| Figure 5.9: Stacker Flights 5.12                                                                                                   |
| Figure 5.10: Torque Limiter 5.13                                                                                                   |
| Figure 5.11: Metering Belt Photoeye  5.13                                                                                          |
| Wrapper Primary Components5.15                                                                                                    |
| Figure 5.12: Film Stand 5.12                                                                                                    |
| Figure 5.13: Dancer Bars 5.13                                                                                                    |
| Figure 5.14: Film Roll Brake Pressure Regulator Valve $\ldots \ldots \ldots \ldots \ldots \ldots \ldots \ldots \ldots \ldots 5.16$ |
| Figure 5.15: Vacuum Table 5.17                                                                                                    |
| Figure 5.16: Low Empty Film Roll 1 Photoeye     5.18                                                                               |
| Shrink Tunnel Primary Components5.19                                                                                               |
| Figure 5.17: Tunnel Conveyor Chain                                                                                                 |
| Figure 5.18: Cooling Fan5.20                                                                                                    |

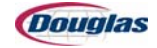

| Sensor Location Floor Plan 5.2                           | 22         |
|----------------------------------------------------------|------------|
| Figure 5.19: Sensor Location Floor Plan 5.               | .22        |
| Section 6: Components                                    | 6.1        |
| Film System                                              | <b>5.2</b> |
| Film Roll Assembly                                       | 3.2        |
| Figure 6.1: Film Stand                                   | 6.2        |
| Film Spindles $\ldots$ $\epsilon$                        | 3.3        |
| Figure 6.2: Film Spindles                                | 6.3        |
| Dancer Bar Tension System                                | 3.4        |
| Figure 6.3: Air Cylinder                                 | 6.4        |
| Figure 6.4: Dancer Bar Regulator                         | 6.4        |
| Knife Clutch Assembly $\ldots \ldots \ldots $ $\epsilon$ | 3.5        |
| Figure 6.5: Knife Clutch                                 | 6.5        |
| Knife $\epsilon$                                         | 3.6        |
| Figure 6.6: Knife                                        | 6.6        |
| Adjusting the Stopping Position of the Knife $\ldots$    | 3.7        |
| Figure 6.7: Snap Ring                                    | 6.7        |
| Pinch Rollers                                            | 3.8        |
| Figure 6.8: Regulators and Air Cylinders                 | <i>6.8</i> |
| Figure 6.9: Gap Between Film Pieces                      | <i>6.8</i> |
| Figure 6.10: Upper and Lower Pinch Rollers               | 6.9        |
| Theory of Operation  6.                                  | 10         |
| Vacuum Table System6.                                    | .11        |
| Vacuum Table Schematic6                                  | .11        |
| Figure 6.11: Vacuum Table Schematic Diagram     6        | <i>.11</i> |
| Vacuum Table                                             | .12        |
| Figure 6.12: Vacuum Table6                               | .12        |
| Adjusting the Vacuum Table Belts6.                       | 13         |
| Figure 6.13: Vacuum Table Belts  6                       | .13        |
| Vacuum Turbine Assembly6.                                | 14         |
| Figure 6.14: Vacuum Turbine6                             | .14        |
| Vacuum Table Dump Valve6.                                | .15        |
| Figure 6.15: Vacuum Dump Valve 6                         | .15        |
| Vacuum Table Transfer Plate6.                            | 16         |
| Figure 6.16: Vacuum Table Transfer Plate     6           | .16        |
| Vacuum Table Air Tubes6.                                 | .17        |
| Figure 6.17: Air Tube                                    | .17        |

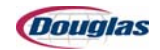

| Heat Tunnel                                                   |
|---------------------------------------------------------------|
| Tunnel Chain Handle                                           |
| Figure 6.18: Tunnel Chain Handle 6.18                         |
| Heat Tunnel Airflow                                           |
| Figure 6.19: Heat Tunnel Diagram 6.19                         |
| Removing the Heater Tray 6.20                                 |
| Figure 6.20: Operator Controls Screen  6.20                   |
| Figure 6.21: Heater Control Box6.20                           |
| Figure 6.22: Heater Control Wires  6.20                       |
| Figure 6.23: Heater Tray6.20                                  |
| Tunnel Blower Fan                                             |
| Figure 6.24: Tunnel Blower Fan  6.21                          |
| Tunnel Air Knives       6.22                                  |
| Figure 6.25: Heat Tunnel Air Knives  6.22                     |
| Chain Temperature Monitoring 6.23                             |
| Figure 6.26: Heat Sensor                                      |
| Servos                                                        |
| Servo Motors                                                  |
| Figure 6.27: Servo Motor                                      |
| Servo Controllers                                             |
| Figure 6.28: Servo Controllers6.25                            |
| Torque Limiters                                               |
| Figure 6.29: Torque Limiter6.26                               |
| Replacing Tension Springs in a Mayr Torque Limiter       6.27 |
| Chain Tensioner                                               |
| Figure 6.30: Chain Tensioner6.29                              |
| Figure 6.31: Mid-Span Movement Diagram 6.29                   |
| Photoeyes and Switches                                        |
| Photoeyes                                                     |
| Figure 6.32: Photoeye and Reflector6.30                       |
| Proximity Switches                                            |
| Figure 6.33: Proximity Switches  6.31                         |
| Section 7: Maintenance                                        |
| Lubrication                                                   |
| Figure 7.1: Grease Zerks                                      |
| Lubrication Floor Plan                                        |
| Figure 7.2: Floor Plan of Lubrication Points  7.3             |

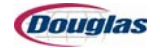

| Lubrication Guide                             |
|-----------------------------------------------|
| Lubricating Gear Boxes  7.8                   |
| Lubricating Bearing Units                     |
| Lubrication Guidelines                        |
| Preventive Maintenance Guide7.12              |
| Heater Tray Diagnostics (480 Volts AC)        |
| Figure 7.3: Heater Power Wire Diagram  7.18   |
| Original Equipment Manufacturer Instructions  |
| Section 8: Electrical                         |
| Original Factory Settings                     |
| Proximity Switch Settings                     |
| 8 oz. Stacked                                 |
| 8 oz. Unstacked                               |
| Recipe Variable Descriptions                  |
| Operator Controls Screen                      |
| Figure 8.1: Operator Controls Screen8.9       |
| Film Controls Screen  8.10                    |
| Figure 8.2: Film Controls Screen  8.10        |
| Tunnel Controls Screen  8.11                  |
| Figure 8.3: Tunnel Controls Screen  8.11      |
| Servo Maintenance Screen                      |
| Figure 8.4: Servo Maintenance Screen  8.12    |
| Maintenance Screen                            |
| Figure 8.5: Maintenance Screen  8.13          |
| Help Screen                                   |
| Figure 8.6: Help Screen                       |
| Recipe Screen                                 |
| Figure 8.7: Recipe Screen  8.15               |
| Edit PLS Timing 1 Screen                      |
| Figure 8.8: Edit PLS Timing 1 Screen  8.16    |
| Edit PLS Timing 2 Screen                      |
| Figure 8.9: Edit PLS Timing 2 Screen  8.17    |
| Edit Film Settings Screen                     |
| Figure 8.10: Edit Film Settings Screen  8.19  |
| Edit Speed Settings Screen  8.22              |
| Figure 8.11: Edit Speed Settings Screen  8.22 |

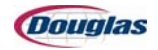

| Figure 8.12: Edit Miscellaneous Screen8.24Edit Tunnel Screen8.25Figure 8.13: Edit Tunnel Screen8.25Edit Temperature Screen8.27Figure 8.14: Edit Temperature Screen8.27Edit Cam Screen8.29Figure 8.15: Edit Cam Screen8.29Glossary of Terms8.32Section 9: Troubleshooting9.1General Troubleshooting9.2Machine Troubleshooting9.20Main Flights9.20Pigure 9.1: Main Flights9.20Figure 9.2: Overhead Sweep9.21Figure 9.2: Overhead Sweep9.21Figure 9.3: Wrapper Wand9.22Section 10: Parts10.1Limited Warranty Statement10.2Working with Douglas Documentation10.4Identifying Machine Parts10.7Figure 10.1: Part Location Diagram10.8Class Code Numbers10.9Computer Abbreviations10.12Recommended Spare Parts10.16                                                                                                    | Edit Miscellaneous Screen              | 8.24  |
|----------------------------------------------------------------------------------------------------|----------------------------------------|-------|
| Edit Tunnel Screen8.25Figure 8.13: Edit Tunnel Screen8.25Figure 8.13: Edit Temperature Screen8.27Figure 8.14: Edit Temperature Screen8.27Edit Cam Screen8.29Figure 8.15: Edit Cam Screen8.29Glossary of Terms8.32Section 9: Troubleshooting9.1General Troubleshooting9.2Machine Troubleshooting9.2Machine Troubleshooting9.20Main Flights9.20Figure 9.1: Main Flights9.20Figure 9.2: Overhead Sweep9.21Figure 9.2: Overhead Sweep9.21Figure 9.3: Wrapper Wand9.22Section 10: Parts10.1Limited Warranty Statement10.2Working with Douglas Documentation10.4Identifying Machine Parts10.5Ordering Replacement Parts10.7Figure 10.1: Part Location Diagram10.8Class Code Numbers10.12Recommended Spare Parts10.16                                                                                                    | Figure 8.12: Edit Miscellaneous Screen | 8.24  |
| Figure 8.13: Edit Tunnel Screen     8.25       Edit Temperature Screen     8.27       Figure 8.14: Edit Temperature Screen     8.27       Edit Cam Screen     8.29       Figure 8.15: Edit Cam Screen     8.29       Glossary of Terms     8.32       Section 9: Troubleshooting     9.1       General Troubleshooting     9.2       Machine Troubleshooting     9.2       Machine Timing     9.20       Main Flights     9.20       Vain Flights     9.20       Vain Flights     9.20       Vain Flights     9.20       Vain Flights     9.20       Vain Flights     9.20       Vain Flights     9.20       Vain Flights     9.20       Vain Flights     9.20       Vain Flights     9.20       Vain Flights     9.20       Verkeed Sweep     9.21       Figure 9.1: Main Flights     9.20       Overhead Sweep     9.21       Varaper Wand     9.22       Figure 9.3: Wrapper Wand     9.22       Section 10: Parts     10.1       Limited Warranty Statement     10.2                             | Edit Tunnel Screen                     | 8.25  |
| Edit Temperature Screen     8.27       Figure 8.14: Edit Temperature Screen     8.27       Edit Cam Screen     8.29       Figure 8.15: Edit Cam Screen     8.29       Glossary of Terms     8.32       Section 9: Troubleshooting     9.1       General Troubleshooting     9.2       Machine Troubleshooting     9.2       Machine Timing     9.20       Main Flights     9.20       Figure 9.1: Main Flights     9.20       Overhead Sweep     9.21       Figure 9.2: Overhead Sweep     9.22       Figure 9.3: Wrapper Wand     9.22       Figure 9.3: Wrapper Wand     9.22       Vorking with Douglas Documentation     10.4       Machine Documentation     10.4       Machine Parts     10.5       Ordering Replacement Parts     10.7       Figure 10.1: Part Location Diagram     10.8       Class Code Numbers     10.9       Computer Abbreviations     10.12       Recommended Spare Parts     10.16                                                                                     | Figure 8.13: Edit Tunnel Screen        | 8.25  |
| Figure 8.14: Edit Temperature Screen     8.27       Edit Cam Screen     8.29       Figure 8.15: Edit Cam Screen     8.29       Glossary of Terms     8.32       Section 9: Troubleshooting     9.1       General Troubleshooting     9.2       Machine Troubleshooting     9.2       Machine Troubleshooting     9.20       Main Flights     9.20       Main Flights     9.20       Figure 9.1: Main Flights     9.20       Verhead Sweep     9.21       Figure 9.2: Overhead Sweep     9.21       Figure 9.3: Wrapper Wand     9.22       Figure 9.3: Wrapper Wand     9.22       Vorking with Douglas Documentation     10.1       Limited Warranty Statement     10.2       Working with Douglas Documentation     10.4       Machine Parts     10.5       Ordering Replacement Parts     10.7       Figure 10.1: Part Location Diagram     10.8       Class Code Numbers     10.9       Computer Abbreviations     10.12       Recommended Spare Parts     10.16                                 | Edit Temperature Screen                | 8.27  |
| Edit Cam Screen     8.29       Figure 8.15: Edit Cam Screen     8.29       Glossary of Terms     8.32       Section 9: Troubleshooting     9.1       General Troubleshooting     9.2       Machine Troubleshooting     9.2       Machine Troubleshooting     9.2       Machine Troubleshooting     9.2       Machine Timing     9.20       Main Flights     9.20       Figure 9.1: Main Flights     9.20       Overhead Sweep     9.21       Figure 9.2: Overhead Sweep     9.21       Figure 9.2: Overhead Sweep     9.22       Figure 9.3: Wrapper Wand     9.22       Figure 9.3: Wrapper Wand     9.22       Vorking with Douglas Documentation     10.1       Limited Warranty Statement     10.2       Working with Douglas Documentation     10.4       Machine Parts     10.5       Ordering Replacement Parts     10.7       Figure 10.1: Part Location Diagram     10.8       Class Code Numbers     10.9       Computer Abbreviations     10.12       Recommended Spare Parts     10.16   | Figure 8.14: Edit Temperature Screen   | 8.27  |
| Figure 8.15: Edit Cam Screen     8.29       Glossary of Terms     8.32       Section 9: Troubleshooting     9.1       General Troubleshooting     9.2       Machine Troubleshooting     9.2       Machine Troubleshooting     9.2       Machine Troubleshooting     9.2       Machine Troubleshooting     9.2       Machine Timing     9.20       Main Flights     9.20       Figure 9.1: Main Flights     9.20       Overhead Sweep     9.21       Figure 9.2: Overhead Sweep     9.21       Figure 9.2: Overhead Sweep     9.22       Figure 9.3: Wrapper Wand     9.22       Figure 9.3: Wrapper Wand     9.22       Section 10: Parts     10.1       Limited Warranty Statement     10.2       Working with Douglas Documentation     10.4       Identifying Machine Parts     10.5       Ordering Replacement Parts     10.7       Figure 10.1: Part Location Diagram     10.8       Class Code Numbers     10.9       Computer Abbreviations     10.12       Recommended Spare Parts     10.16 | Edit Cam Screen                        | 8.29  |
| Glossary of Terms8.32Section 9: Troubleshooting9.1General Troubleshooting9.2Machine Troubleshooting9.8Machine Timing9.20Main Flights9.20Min Flights9.20Overhead Sweep9.21Figure 9.1: Main Flights9.20Overhead Sweep9.21Figure 9.2: Overhead Sweep9.21Figure 9.3: Wrapper Wand9.22Figure 9.3: Wrapper Wand9.22Section 10: Parts10.1Limited Warranty Statement10.2Working with Douglas Documentation10.4Identifying Machine Parts10.5Ordering Replacement Parts10.7Figure 10.1: Part Location Diagram10.8Class Code Numbers10.12Recommended Spare Parts10.16                                                                                                    | Figure 8.15: Edit Cam Screen           | 8.29  |
| Section 9: Troubleshooting     9.1       General Troubleshooting     9.2       Machine Troubleshooting     9.8       Machine Timing     9.20       Main Flights     9.20       Figure 9.1: Main Flights     9.20       Overhead Sweep     9.21       Figure 9.2: Overhead Sweep     9.21       Figure 9.2: Overhead Sweep     9.22       Figure 9.2: Overhead Sweep     9.22       Figure 9.3: Wrapper Wand     9.22       Section 10: Parts     10.1       Limited Warranty Statement     10.2       Working with Douglas Documentation     10.4       Machine Documentation     10.4       Identifying Machine Parts     10.7       Figure 10.1: Part Location Diagram     10.8       Class Code Numbers     10.9       Computer Abbreviations     10.12       Recommended Spare Parts     10.16                                                                                                    | Glossary of Terms                      | 8.32  |
| General Troubleshooting     9.2       Machine Troubleshooting     9.8       Machine Timing     9.20       Main Flights     9.20       Figure 9.1: Main Flights     9.20       Overhead Sweep     9.21       Figure 9.2: Overhead Sweep     9.21       Figure 9.2: Overhead Sweep     9.21       Wrapper Wand     9.22       Figure 9.3: Wrapper Wand     9.22       Section 10: Parts     10.1       Limited Warranty Statement     10.2       Working with Douglas Documentation     10.4       Identifying Machine Parts     10.5       Ordering Replacement Parts     10.7       Figure 10.1: Part Location Diagram     10.8       Class Code Numbers     10.9       Computer Abbreviations     10.12       Recommended Spare Parts     10.16                                                                                                    | Section 9: Troubleshooting             |       |
| Machine Troubleshooting9.8Machine Timing9.20Main Flights9.20Figure 9.1: Main Flights9.20Overhead Sweep9.21Figure 9.2: Overhead Sweep9.21Figure 9.2: Overhead Sweep9.21Wrapper Wand9.22Figure 9.3: Wrapper Wand9.22Section 10: Parts10.1Limited Warranty Statement10.2Working with Douglas Documentation10.4Machine Documentation10.4Identifying Machine Parts10.7Figure 10.1: Part Location Diagram10.8Class Code Numbers10.9Computer Abbreviations10.12Recommended Spare Parts10.16                                                                                                    | General Troubleshooting                | 9.2   |
| Machine Timing     9.20       Main Flights     9.20       Figure 9.1: Main Flights     9.20       Overhead Sweep     9.21       Figure 9.2: Overhead Sweep     9.21       Wrapper Wand     9.22       Figure 9.3: Wrapper Wand     9.22       Section 10: Parts     10.1       Limited Warranty Statement     10.2       Working with Douglas Documentation     10.4       Machine Documentation     10.4       Identifying Machine Parts     10.5       Ordering Replacement Parts     10.7       Figure 10.1: Part Location Diagram     10.8       Class Code Numbers     10.9       Computer Abbreviations     10.12       Recommended Spare Parts     10.16                                                                                                    | Machine Troubleshooting                | 9.8   |
| Main Flights     9.20       Figure 9.1: Main Flights     9.20       Overhead Sweep     9.21       Figure 9.2: Overhead Sweep     9.21       Wrapper Wand     9.22       Figure 9.3: Wrapper Wand     9.22       Section 10: Parts     10.1       Limited Warranty Statement     10.2       Working with Douglas Documentation     10.4       Machine Documentation     10.4       Identifying Machine Parts     10.5       Ordering Replacement Parts     10.7       Figure 10.1: Part Location Diagram     10.8       Class Code Numbers     10.9       Computer Abbreviations     10.12       Recommended Spare Parts     10.16                                                                                                    | Machine Timing                         | 9.20  |
| Figure 9.1: Main Flights9.20Overhead Sweep9.21Figure 9.2: Overhead Sweep9.21Wrapper Wand9.22Figure 9.3: Wrapper Wand9.22Section 10: Parts10.1Limited Warranty Statement10.2Working with Douglas Documentation10.4Machine Documentation10.4Identifying Machine Parts10.5Ordering Replacement Parts10.7Figure 10.1: Part Location Diagram10.8Class Code Numbers10.12Recommended Spare Parts10.16                                                                                                    | Main Flights                           | 9.20  |
| Overhead Sweep9.21Figure 9.2: Overhead Sweep9.21Wrapper Wand9.22Figure 9.3: Wrapper Wand9.22Section 10: Parts10.1Limited Warranty Statement10.2Working with Douglas Documentation10.4Machine Documentation10.4Identifying Machine Parts10.5Ordering Replacement Parts10.7Figure 10.1: Part Location Diagram10.8Class Code Numbers10.9Computer Abbreviations10.12Recommended Spare Parts10.16                                                                                                    | Figure 9.1: Main Flights               | 9.20  |
| Figure 9.2: Overhead Sweep9.21Wrapper Wand9.22Figure 9.3: Wrapper Wand9.22Section 10: Parts10.1Limited Warranty Statement10.2Working with Douglas Documentation10.4Machine Documentation10.4Identifying Machine Parts10.5Ordering Replacement Parts10.7Figure 10.1: Part Location Diagram10.8Class Code Numbers10.9Computer Abbreviations10.12Recommended Spare Parts10.16                                                                                                    | Overhead Sweep                         | 9.21  |
| Wrapper Wand9.22Figure 9.3: Wrapper Wand9.22Section 10: Parts10.1Limited Warranty Statement10.2Working with Douglas Documentation10.4Machine Documentation10.4Identifying Machine Parts10.5Ordering Replacement Parts10.7Figure 10.1: Part Location Diagram10.8Class Code Numbers10.9Computer Abbreviations10.12Recommended Spare Parts10.16                                                                                                    | Figure 9.2: Overhead Sweep             |       |
| Figure 9.3: Wrapper Wand     9.22       Section 10: Parts     10.1       Limited Warranty Statement     10.2       Working with Douglas Documentation     10.4       Machine Documentation     10.4       Identifying Machine Parts     10.5       Ordering Replacement Parts     10.7       Figure 10.1: Part Location Diagram     10.8       Class Code Numbers     10.9       Computer Abbreviations     10.12       Recommended Spare Parts     10.16                                                                                                    | Wrapper Wand                           | 9.22  |
| Section 10: Parts10.1Limited Warranty Statement10.2Working with Douglas Documentation10.4Machine Documentation10.4Identifying Machine Parts10.5Ordering Replacement Parts10.7Figure 10.1: Part Location Diagram10.8Class Code Numbers10.9Computer Abbreviations10.12Recommended Spare Parts10.16                                                                                                    | Figure 9.3: Wrapper Wand               |       |
| Limited Warranty Statement10.2Working with Douglas Documentation10.4Machine Documentation10.4Identifying Machine Parts10.5Ordering Replacement Parts10.7Figure 10.1: Part Location Diagram10.8Class Code Numbers10.9Computer Abbreviations10.12Recommended Spare Parts10.16                                                                                                    | Section 10: Parts                      |       |
| Working with Douglas Documentation10.4Machine Documentation10.4Identifying Machine Parts10.5Ordering Replacement Parts10.7Figure 10.1: Part Location Diagram10.8Class Code Numbers10.9Computer Abbreviations10.12Recommended Spare Parts10.16                                                                                                    | Limited Warranty Statement             | 10.2  |
| Machine Documentation10.4Identifying Machine Parts10.5Ordering Replacement Parts10.7Figure 10.1: Part Location Diagram10.8Class Code Numbers10.9Computer Abbreviations10.12Recommended Spare Parts10.16                                                                                                    | Working with Douglas Documentation     | 10.4  |
| Identifying Machine Parts10.5Ordering Replacement Parts.10.7Figure 10.1: Part Location Diagram.10.8Class Code Numbers.10.9Computer Abbreviations.10.12Recommended Spare Parts.10.16                                                                                                    | Machine Documentation                  | 10.4  |
| Ordering Replacement Parts     .10.7       Figure 10.1: Part Location Diagram     .10.8       Class Code Numbers     .10.9       Computer Abbreviations     .10.12       Recommended Spare Parts     .10.16                                                                                                    | Identifying Machine Parts              | 10.5  |
| Figure 10.1: Part Location DiagramClass Code Numbers10.9Computer Abbreviations10.12Recommended Spare Parts10.16                                                                                                    | Ordering Replacement Parts             |       |
| Class Code Numbers10.9Computer Abbreviations10.12Recommended Spare Parts10.16                                                                                                    | Figure 10.1: Part Location Diagram     |       |
| Computer Abbreviations     .10.12       Recommended Spare Parts     .10.16                                                                                                    | Class Code Numbers                     | 10.9  |
| Recommended Spare Parts10.16                                                                                                    | Computer Abbreviations                 |       |
| ▲                                                                                                    | Recommended Spare Parts                | 10.16 |
| Bill of Materials                                                                                                    | Bill of Materials                      | 10.21 |

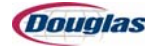

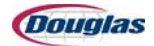

# **Section 1: Safety**

- General Safety
- Recognizing Safety Precautions
- Locking Out the Machine
- Safety Circuits
- Interpreting the Light Column
- Energy Isolating Device Location Floor Plan

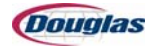

# **General Safety**

# Guidelines

- The basic safety rules serve as a guide for proper operation of Douglas packaging equipment. All personnel who work with this machine should learn this information.
- The buyer must follow all procedures and precautions. If personnel must deviate or change from the original specifications, he/she should establish appropriate procedures for the continued safe operation of the machine.
- We design and manufacture packaging equipment with due consideration and care for generally accepted safety standards. Proper and safe operation of this equipment depends on using sound and prudent operating, maintenance, and servicing procedures under properly trained supervision.

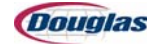

# **Safety Symbols**

# ADANGER

**This unsafe practice will result in severe injury or death**. The use of the word **Danger** always signifies an immediate hazard with a high likelihood of severe personal injury or death if all personnel do not follow instructions and safety precautions.

# 

**This unsafe practice could result in severe injury or death**. The use of the word **Warning** signifies the presence of hazards or unsafe practices that could result in severe personal injury or death if all personnel do not follow instructions and safety precautions.

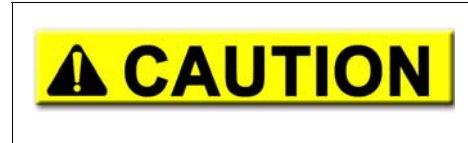

**This unsafe practice could result in minor injury or property damage**. The use of the word **Caution** signifies possible hazards or unsafe practices that could result in minor injury or damage to property or product if all personnel do not follow instructions and safety precautions.

# **Operating Zone**

Personnel should establish an operating zone around all machines with a painted guard rail or warning stripe.

- Only the operator(s) and other authorized personnel should work within the operating zone during machine operation.
- Do not keep tools or other equipment within the operating zone.

### Installation

Only trained and authorized personnel should install electric and pneumatic power sources. Installations must comply with all applicable codes and standards, including those established by OSHA (Occupational Safety and Health Administrations, 200 Constitution Ave. NW, Washington DC 20210).

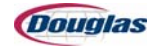

# **Safety Inspection**

#### **Before Starting a Machine**

- Install and operate all guards and safety devices.
- Clear all personnel away from the machine.
- Remove any materials, tools, or foreign objects away from the machine.
- Ensure the machine is in operating condition.
- Verify that all indicator lights, horns, pressure gauges, and other safety devices and indicators function correctly.
- Verify the incoming voltages are correct, as specified in the wiring diagrams.

#### **After Shutdown**

Turn off all pneumatic and electrical power.

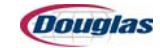

# **General Operating Safety**

- Do not operate this machine until you read and understand the operating instructions. You should thoroughly familiarize yourself with the machine and its controls.
- Never operate a machine with a safety device or guard removed or disconnected.
- Always wait for the machine to come to a complete stop before opening a guard door.
- Always wear safety glasses, hats, shoes, ear protection, or any other required safety equipment.
- Never remove warnings displayed on the machine. Replace any torn or old labels.
- Do not start the machine until warning all personnel in the area. We recommend that other personnel move outside the operating zone.
- Remove any foreign objects or tools from the operating zone before starting.
- Do not wear loose clothing, neckties, or necklaces near an operating machine. Restrain long hair. Do not wear gloves, watches, rings, bracelets, or other jewelry near an operating machine.
- Keep the operating zone free of obstacles that could cause you to fall against the machine.
- Never sit or stand on anything that could cause you to fall against the machine.
- Horseplay around a machine at any time is dangerous and prohibited.
- Know the emergency stop procedure for the machine.

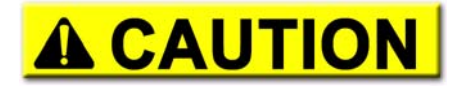

Use the emergency stop pushbuttons in an emergency.

- Turn pneumatic and electrical power off when the machine is not in use. Lock out the power source for maximum protection.
- Never operate the machine above specified needs, pressures, or temperatures.
- Never manually operate limit switches with the power on.
- Keep alert and observe indicator lights and warnings that appear on the machine.
- Never leave the machine unattended while in operation.
- Do not operate faulty or damaged equipment. Always perform proper service and maintenance procedures.
- Avoid placing fingers, hands, or any part of your body into the machine or near moving parts when control circuits are energized.
- Ensure a safe work surface, including proper guarding of platform areas and ladders.

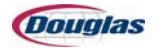

### Service and Maintenance Safety

- Do not service a machine without thorough qualifications. Ensure familiarity with the necessary service tasks.
- Never operate any controls while other people perform maintenance on the machine.
- Do not bypass a safety device.
- Always use the proper tool for the necessary service.
- Never open covers that house electrical components when the power is on.
- Only perform maintenance on a machine in motion when properly trained and required to do so. Take extreme care when directed to make adjustments on a machine in motion.
- Relieve all pneumatic pressure before performing maintenance or loosening connections on any pressurized system.
- Turn off all pneumatic and electrical power unless required for specific servicing. Lock out the power source for maximum protection.
- Turn off and lock out the power when replacing fuses.
- Do not enter a confined space without first checking for toxic fumes and providing standby personnel on the site.

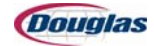

# **Electrical Safety**

- Only trained and authorized electricians should perform electrical/electronic maintenance and service.
- Always assume that the power is on; treat all conditions as live. This practice assures a cautious approach that may prevent an accident or injury.
- To remove the load from the circuit or equipment, open the disconnect or breaker and lock in the open position. Lock out the power source for maximum protection.
- Use the proper test equipment to ensure an open circuit. Check the test equipment at regular intervals.
- Give the capacitors time to discharge, or discharge the capacitors with care.
- You may need to troubleshoot on live equipment. Under special circumstances, take the following precautions:
  - Clear all tools and personnel away from area.
  - Take extra safety measures in damp areas.
  - Be alert and avoid any outside distractions.
- Clear all personnel away from the machine before applying power to any equipment.
- Open control panel doors only when checking out the electrical equipment or wiring. After closing the panel door, ensure the disconnect handle mechanism functions properly.
- Close all covers on the junction panels.
- Ground and overload protect all electrical equipment.
- Confine all electrical connections within a sealed junction box.

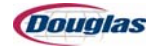

# **Pneumatic Safety**

- Never operate a pneumatic system unless covers, safety devices, and indicators are operating and in place.
- Never operate a pneumatic system above the specified pressure.
- Never loosen any pneumatic connection when the system is under pressure.
- A pneumatic system retains the pressure to complete its intended motion even after the power is off. Take care to avoid injury.

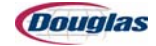

# **Cleaning Safety**

- Do not use toxic or flammable solvents to clean a machine.
- Lock out pneumatic and electrical devices prior to cleaning a machine.
- Keep electrical panel covers closed and powered off when washing a machine. Lock out the power source for maximum protection.
- Always clean up spills around the machine as soon as possible.
- Never clean a machine in operation.
- All connections in the cleaning circuit should be tight to avoid contact with hot water or cleaning solutions.
- For a cleaning cycle controlled from a remote or automated control center, establish fail-safe procedures to avoid automatic start-up while servicing equipment.
- On equipment that includes runways, close and latch all covers before starting the cleaning cycle.

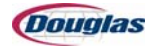

# **Recognizing Safety Precautions**

The machine uses the following color-coded labels to warn the operator of different levels of machine hazards. Always pay attention to all safety labeling used on the machine.

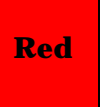

means **Danger** and indicates immediate hazards that will result in severe personal injury or death. You will find this on any guard door that can be opened without a tool.

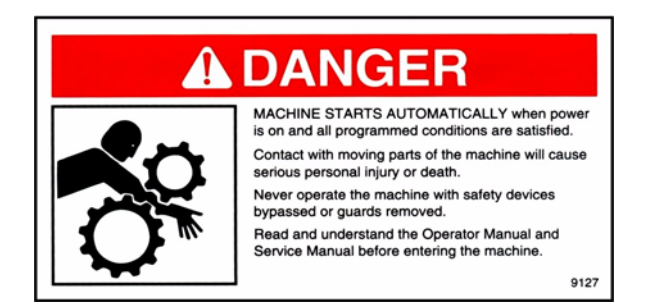

### Orange

means **Warning** and indicates hazards that could result in severe personal injury or death. You will find this mainly at product exit and entry points.

29527

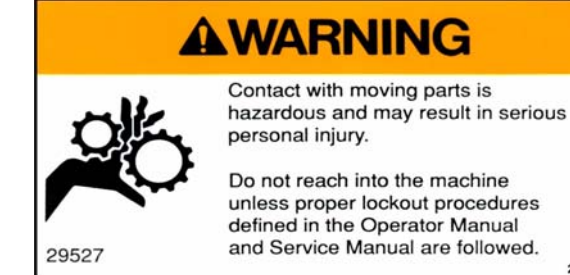

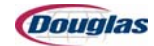

#### Yellow

means **Caution** and indicates hazards that could result in minor personal injury, product, or property damage.

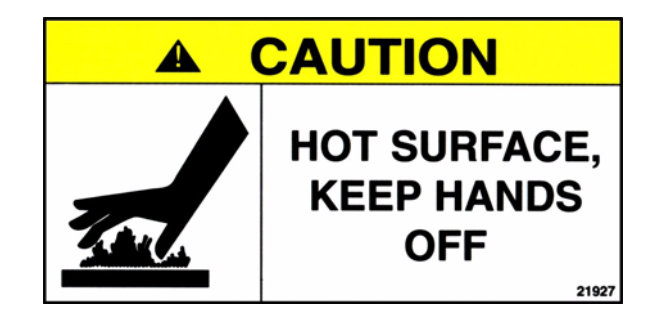

# **Lightning Bolt** means **Caution** and indicates that the voltage in the electrical panel is 120 volts or more.

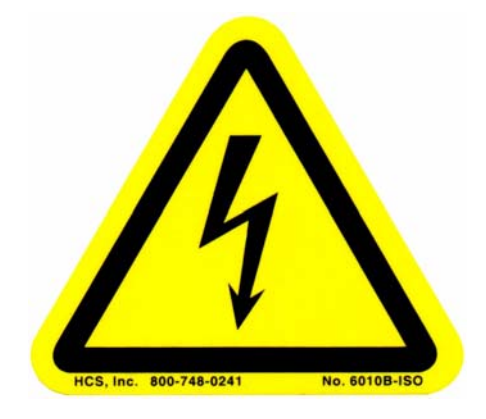

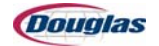

# **Heat Tunnel Safety Precautions**

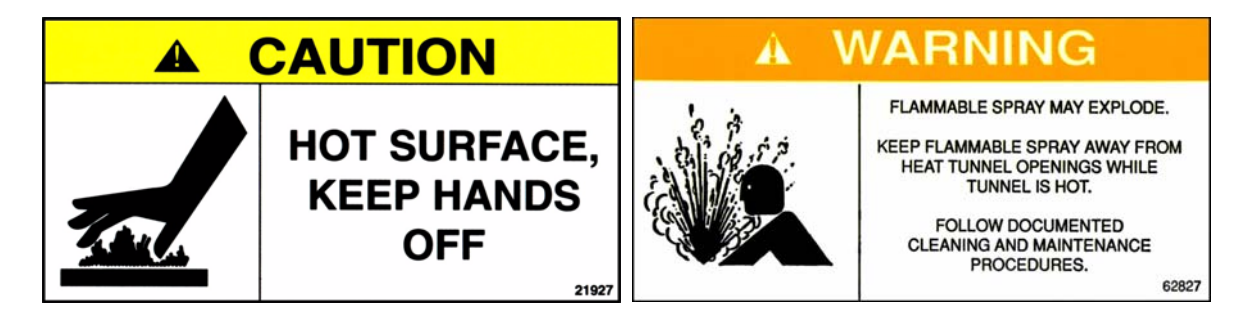

Film operation will expose you to a number of hazards. The film wrapped around the product requires heat to shrink and seal it. There are many areas on this machine where the temperatures are high enough to cause severe burns.

Another potential temperature hazard is using aerosol spray cans around the heat tunnel. Some canisters use highly flammable propellant. The temperatures inside the tunnels and especially the heater elements could be hot enough to ignite those propellants and cause an explosion.

Be careful and wait for the tunnel to cool down completely before cleaning or performing maintenance.

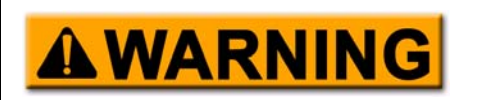

Normal operating temperatures of this machine could cause severe burns.

Allow for sufficient cool down time after electrically disconnecting this machine before any adjustments or maintenance procedures are performed.

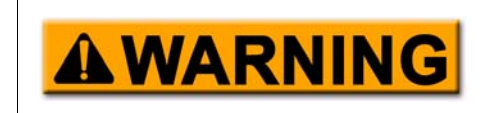

A tripped overload clutch will allow machine parts to move when a jam is cleared and can result in serious personal injury.

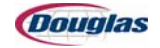

## **Film Drive Safety Precautions**

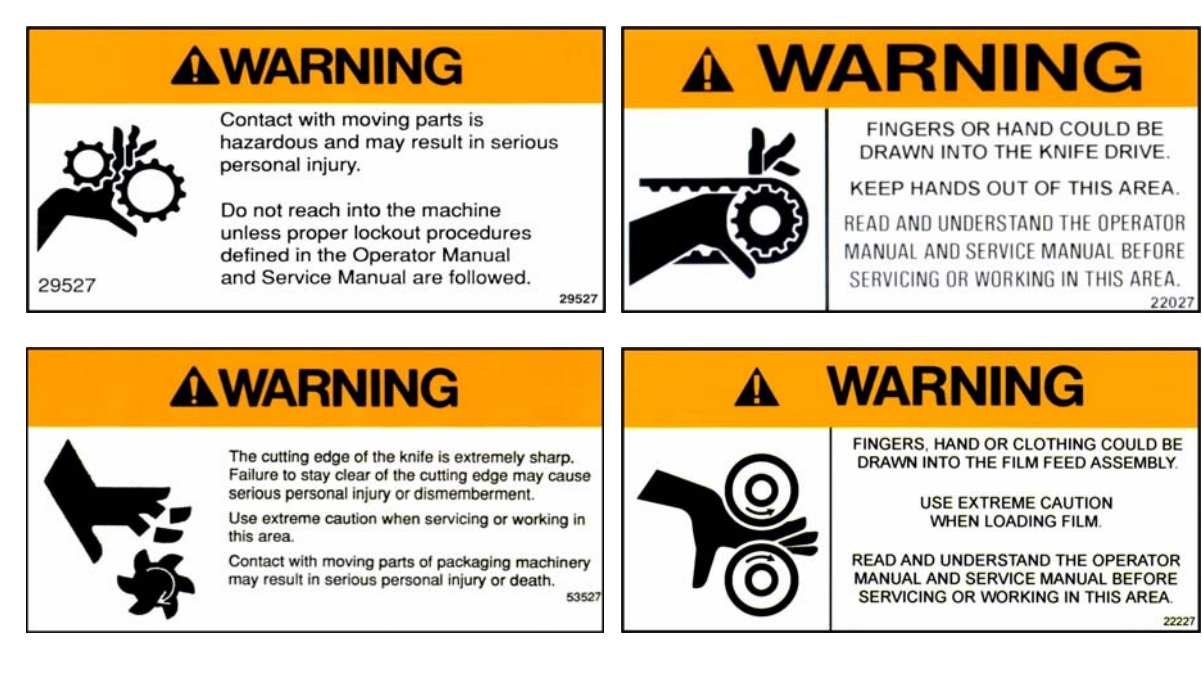

Be sure to practice proper safety procedures when reaching into the machine for cleaning or service.

Use extra caution when working around the film cutting assembly. The knife used for cutting the film is very sharp. It is very easy to lose track of the knife location while working around the cutter assembly.

Be sure all safety devices are working properly when threading the film through the machine.

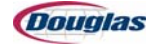

# **Locking Out the Machine**

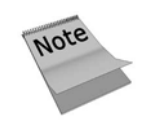

Please refer to your facility's safety literature for specific lockout/tagout procedures.

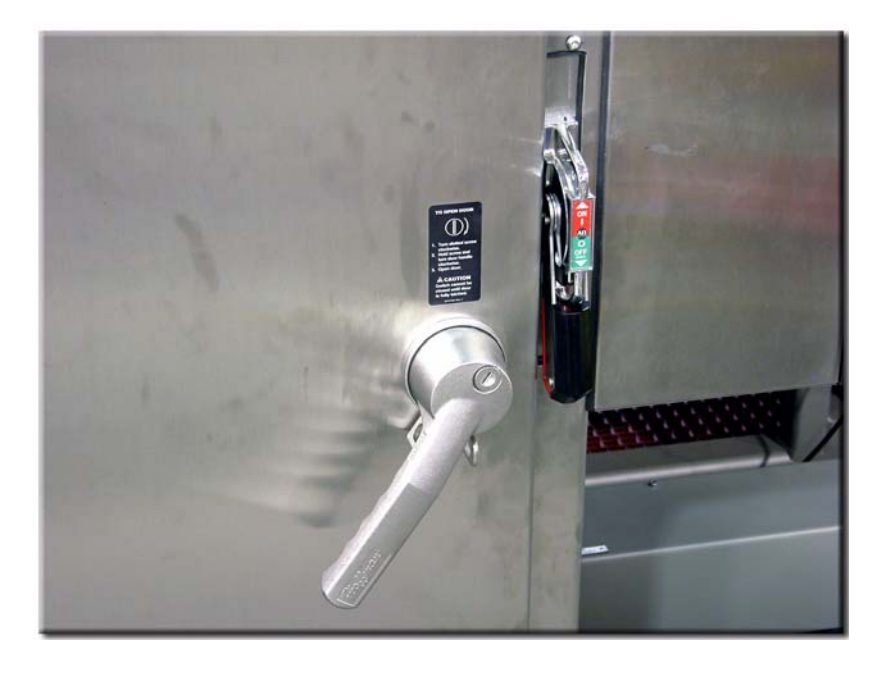

#### Figure 1.1: Main Disconnect

The lockout device contains a switch designed to lock out electrical energy going to the machine when the switch is turned off. A locking device can be placed on the disconnect handle when machine lockout is necessary. This prevents the machine from starting.

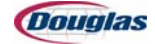

### **Air Pressure Monitor**

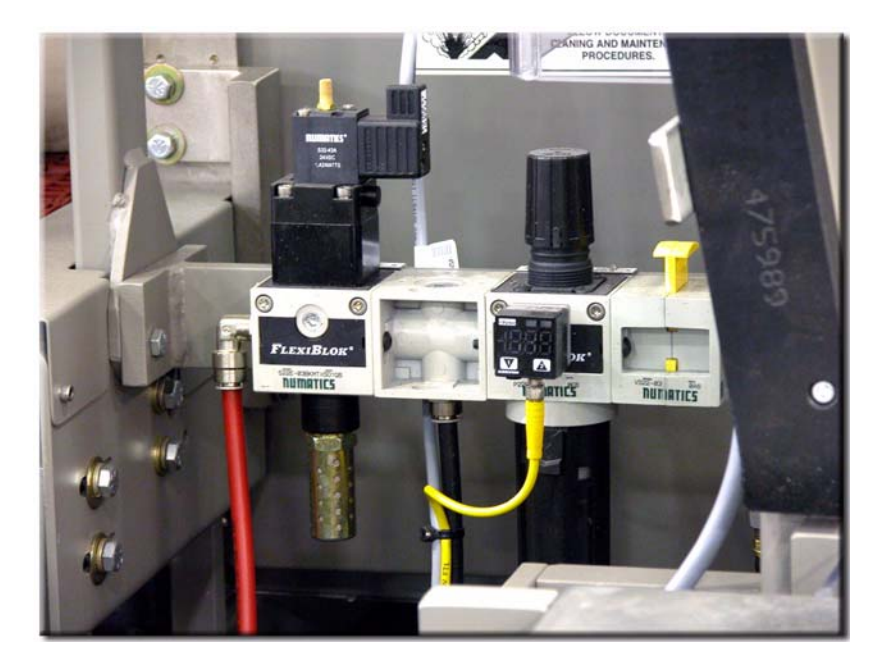

Figure 1.2: Air Pressure Monitor

The air pressure monitor will shut down the machine operation if the air pressure drops below 75 psi.

An inline psi gauge on the air pressure monitor shows the incoming psi setting. After the air pressure has returned to its standard operating pressure, press the machine reset pushbutton.

Press the yellow air disconnect button near the air pressure monitor to disrupt the air supply to the machine.

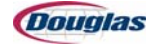

# **Safety Circuits**

# **Theory of Operation**

The safety relay is designed to monitor a double electrical circuit that surrounds the entire machine. The circuitry within the safety relay will monitor the safety circuit and will open up if either circuit is broken. The safety circuit is separate from and operates independently of the PLC.

If the machine is stopped, due to a fault or a jam, the PLC sends information to the display, which shows the proper message.

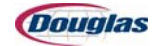

### **Emergency Stop Pushbuttons**

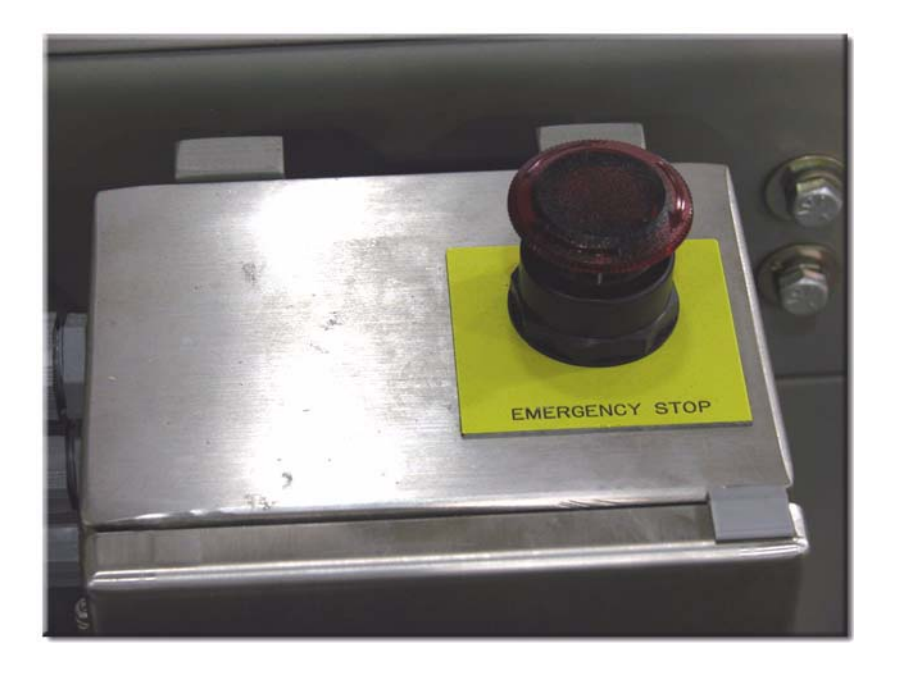

Figure 1.3: Emergency Stop Pushbutton

E-Stop pushbuttons are one of the main safety features of this machine. Each switch is part of a dual safety E-Stop circuit.

E-Stop pushbuttons are located on the main control panel and other strategic points around the machine, as indicated on the machine floor plan in this manual.

Electrical power to safety-related components, such as solenoid valves for air cylinders and motor starters or contactors, is interrupted when the safety relay opens. Disconnecting power to the output cards prevents their corresponding components from operating.

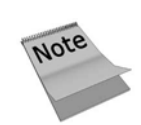

E-Stop switches are not intended for routine cycle stops. They should only be used for emergencies: life, limb, or major machine damage.

The E-Stop switches also dump a portion of the machine's air supply. Machine components plumbed with a red airline are connected to the controlled air system.

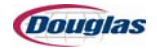

### **Guard Door Interlock Switches**

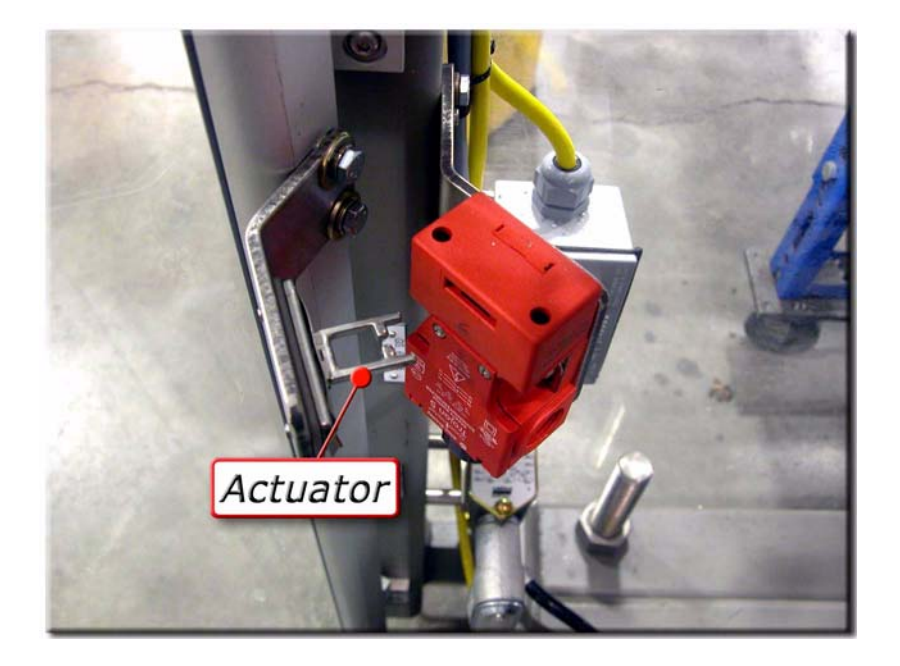

Figure 1.4: Guard Door Interlock Switch

A guard door interlock switch is mounted on any guard panel that can be opened without the use of a tool. If either set of contacts open, the relay opens and immediately stops the machine. This protects the operator from the moving parts of the machine and reduces the possibility of injury.

Under normal conditions, always cycle stop the machine before opening a perimeter guard door. If not, the machine will encounter an E-Stop condition, which will bring the machine to an immediate uncontrolled stop.

Each guard door switch controls two parallel contacts. The guard door switches operate in series to surround the machine with two series circuits. These circuits are monitored by a safety relay.

To close the safety circuit, the actuator must be inserted into the switch and the door handle rotated 180 degrees. This secures the handle to the post.

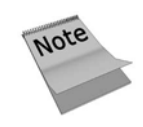

Do not climb into the machine without locking out the main disconnect switch. These switches are designed to prevent the machine from starting, not for stopping the machine. Always use the cycle stop pushbutton to stop the machine.

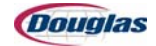

# **Interpreting the Light Column**

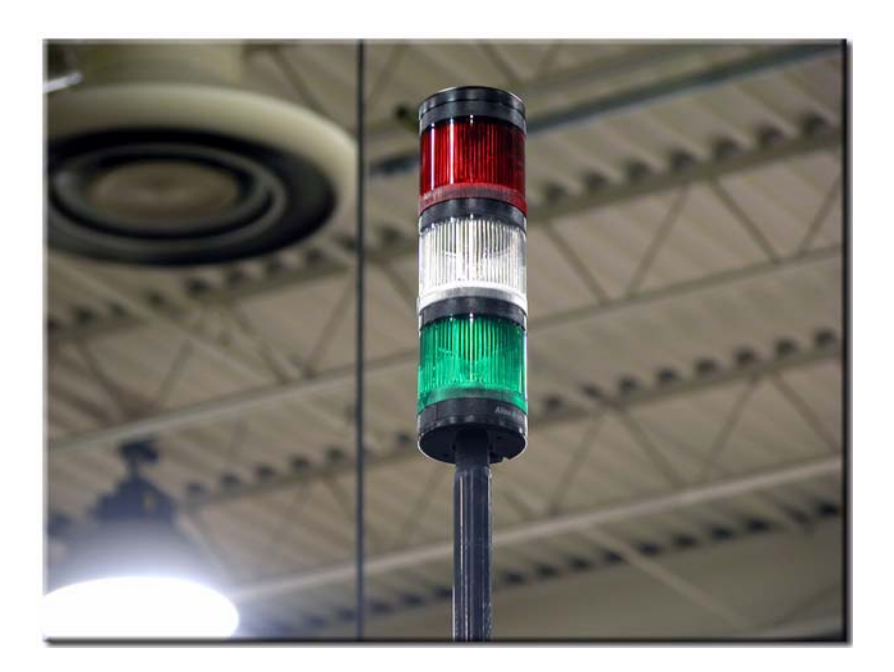

Figure 1.5: Light Column

The stackable light column contains three lights to signal the operator of a machine condition.

### Lights

The lights signify the following:

- Red The machine has a shutdown fault condition and the machine is not ready.
- White The machine is in a non-shutdown condition (low product or downstream backups).
- Green The machine is running.

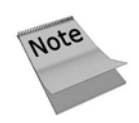

A flashing light takes precedence over a solid condition.

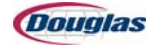

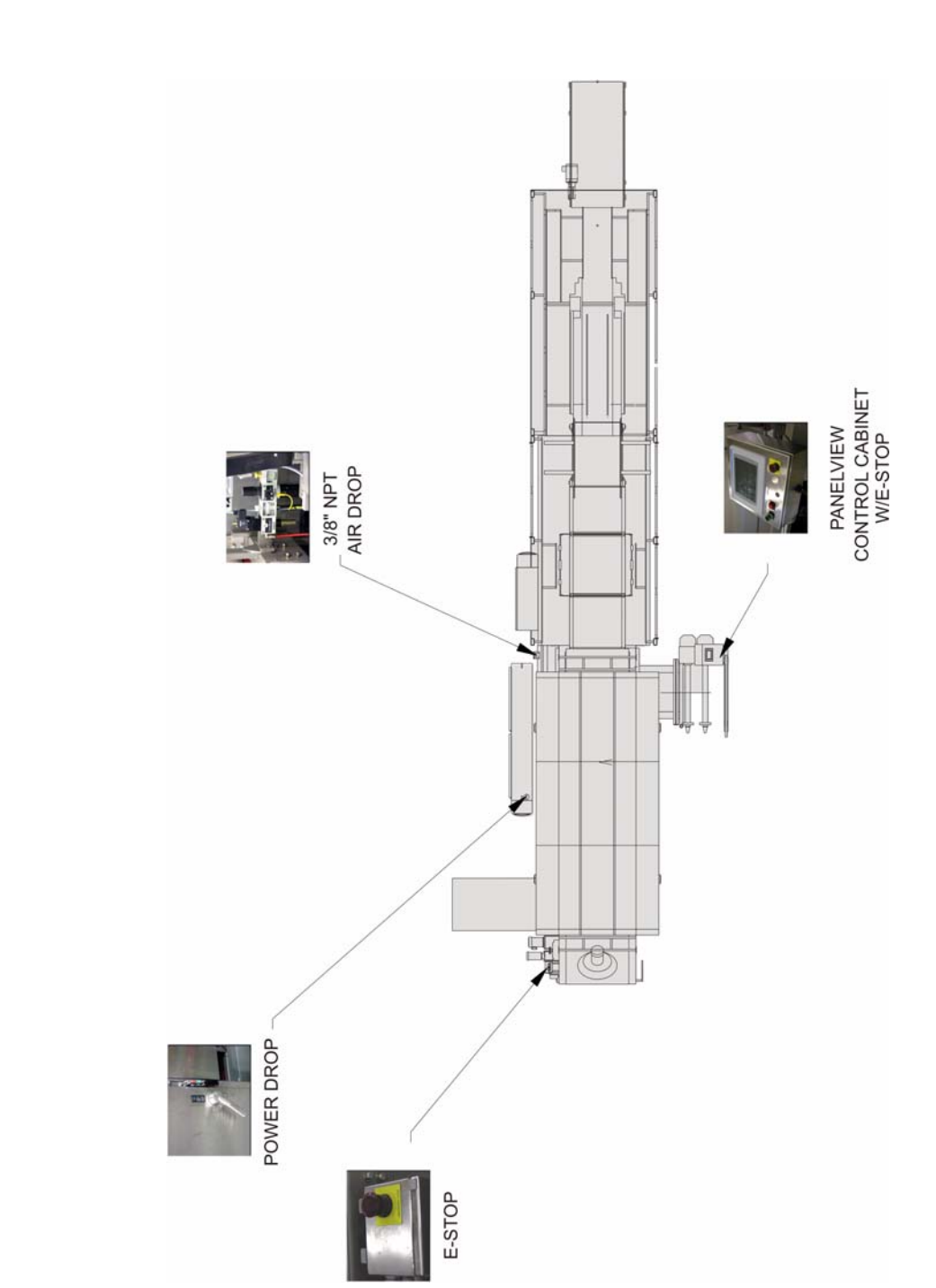

# **Energy Isolating Device Location Floor Plan**

Figure 1.6: Energy Isolating Device Location Floor Plan

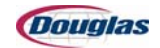

# **Section 2: Getting Started**

- Inspection
- Installation

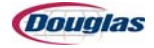

# Inspection

- We have carefully inspected your Douglas packaging machine before shipment. We have crated your machine securely to ensure delivery without damage or loss of component parts.
- Upon delivery, please inspect your machine immediately for any visible damage or missing parts. Should you discover any damage or shortages, record these on the freight bill and have the delivery driver sign it.
- Uncrate the equipment as soon as possible. If you find any damage, notify the delivery carrier to return for damage inspection. The carrier will provide you with an inspection form. You should file a claim with the carrier, as they maintain responsibility for any damage that occurs during shipping.
- Please notify us if you encounter any damaged shipments. This allows us to provide you and our other customers with the best service possible.

| Telephone: | Technical Support: 320.763.5507<br>Main Line: 320.763.6587       |
|------------|------------------------------------------------------------------|
| Fax:       | 320.763.9666                                                     |
| Address:   | Douglas Machine Inc.<br>3404 Iowa Street<br>Alexandria, MN 56308 |
| Website:   | www.douglas-machine.com                                          |
| E-mail:    | service@douglas-machine.com                                      |

### **Technical Support Department**

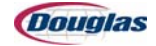

# **Installation**

You must follow these four steps to install your Douglas packaging machine: *uncrating/ assembly, alignment, leveling,* and *electrical supply.* 

# **Uncrating/Assembly**

1. After you unload your machine from the delivery vehicle, place the crated machine in its permanent location before removing the shipping crate.

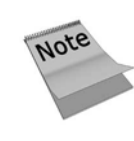

Do not remove the bottom skid until you have moved the machine within a few feet of the exact production location. This skid makes it easier to move the machine. Floor plan drawings for machine placement are measured from the machine frame and not the guard package.

- 2. Raise the unit from the skid. The recommended lift points consist of reinforced areas on the underside of the main frame members, near the legs.
- 3. Affix any parts that may have been removed and attached to either the inside of the crate, the working surface of the machine, or the skid runners.

### Alignment

For proper machine alignment, reference infeed, discharge, and all peripheral equipment, consult your plant engineer for specific instructions. This will assure alignment according to your plant's specific needs.

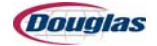

# Leveling

1. Begin leveling at the infeed or discharge end of the machine, depending on any conveyors already in place.

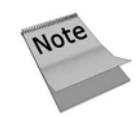

Consider the height and adjustments for the machine to match infeed/discharge conveyors.

- 2. Slide the first frame into the proper position. Level the end of the frame to match the conveyor.
- 3. Use the leg adjustments to level the frame.
- 4. If necessary, replace the line shaft. Slide the next frame into place and adjust the matching end flush/true with the preceeding leveled frame.
- 5. Finish leveling the frame. Bolt the frames together.
- 6. Slide the next frame into position. Repeat the leveling and bolting procedure.

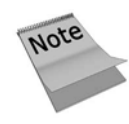

Continue the leveling and bolting procedure until all frames are assembled and in place.

- 7. Check the frames in random locations to ensure level frames after bolting.
- 8. After leveling the machine, check all transfer decks for proper alignment and all guard doors for free-swinging movement.

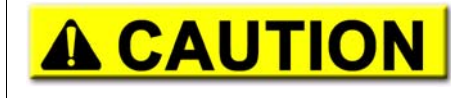

Do not adjust the guard doors until after leveling the machine.

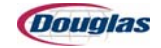
# **Electrical Supply**

- 1. Supply electrical power to the machine at the control cabinet.
- 2. Draw feed lines through any of the knockout holes. Refer to the electrical drawings on the CD that accompanies the operator manual for specific electrical details.

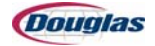

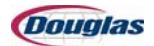

# **Section 3: Operator Controls**

- Operator Controls
- Film Threading and Splicing Procedure
- Machine Operation
- Production Operation

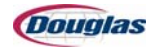

# **Operator Controls**

# **Main Control Panel**

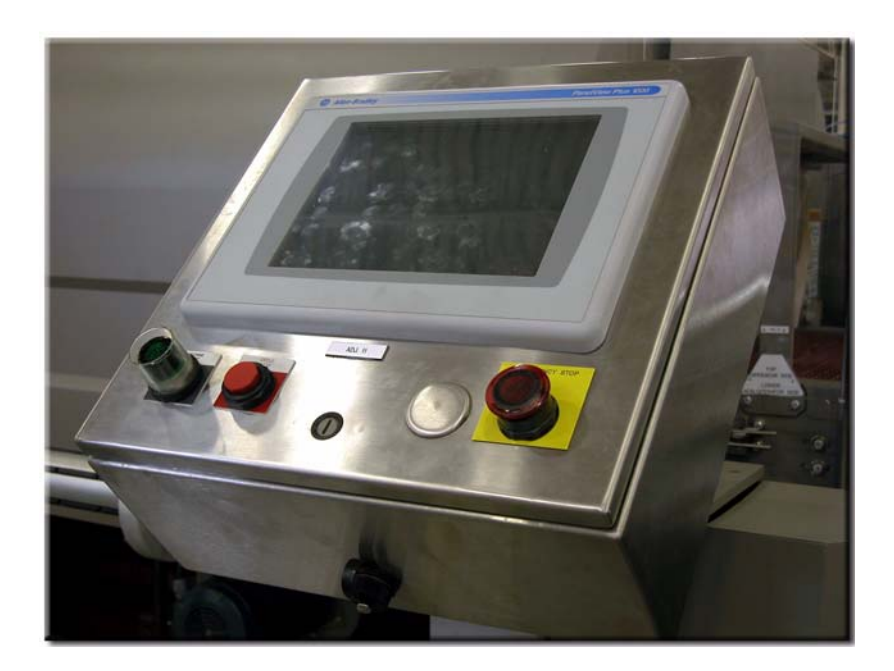

Figure 3.1: Main Control Panel

#### **Features**

The Machine Start pushbutton activates the machine.

The **Cycle Stop** pushbutton brings the machine to a controlled stop in a predetermined position.

The **Emergency Stop** pushbutton provides safety for personnel.

**Emergency Stop operation:** 

- Press the E-Stop pushbutton to stop the machine. The pushbutton illuminates while in the Stop position. The *Emergency Stop* message appears on the message display bar after pressing the pushbutton.
- Pull the E-Stop pushbutton out and press the reset pushbutton to clear the message and restart the machine. The E-Stop system immediately de-energizes the drive motors and clutches. Drive brakes stop the machine.

# **Main Control Panel (continued)**

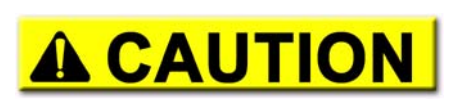

Use the emergency stop pushbutton only in an emergency.

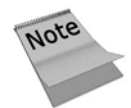

The tunnel chain will stop when the emergency stop pushbutton is pressed. Start to move the tunnel chain as soon as possible to avoid product and chain damage.

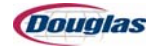

# **Logo Screen**

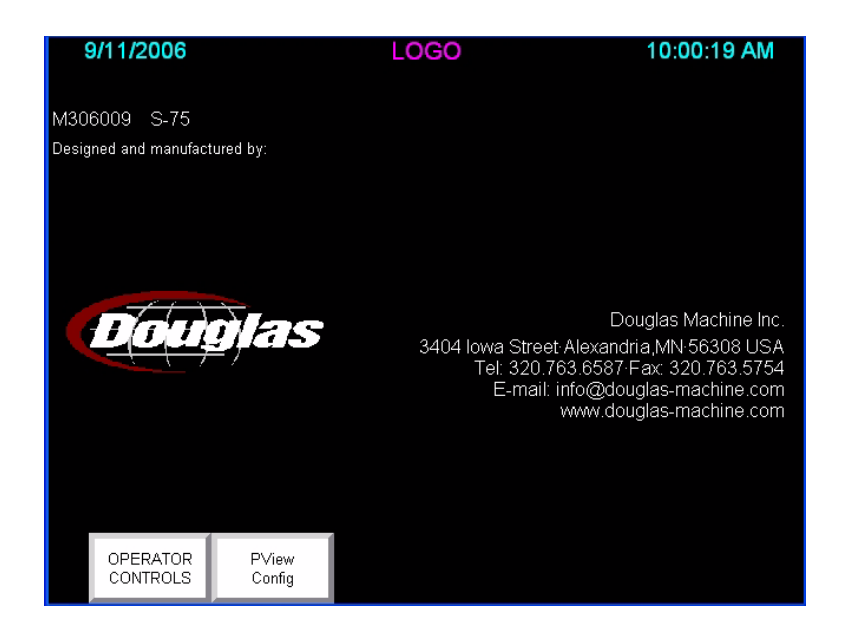

Figure 3.2: Logo Screen

#### **Features**

The **Operator Controls** button advances the current screen to the Operator Controls Screen.

The **PView Config** button advances the current screen to the Allen-Bradley Configuration Screen. Refer to the Allen-Bradley manual provided for further information.

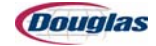

# **Operator Controls Screen**

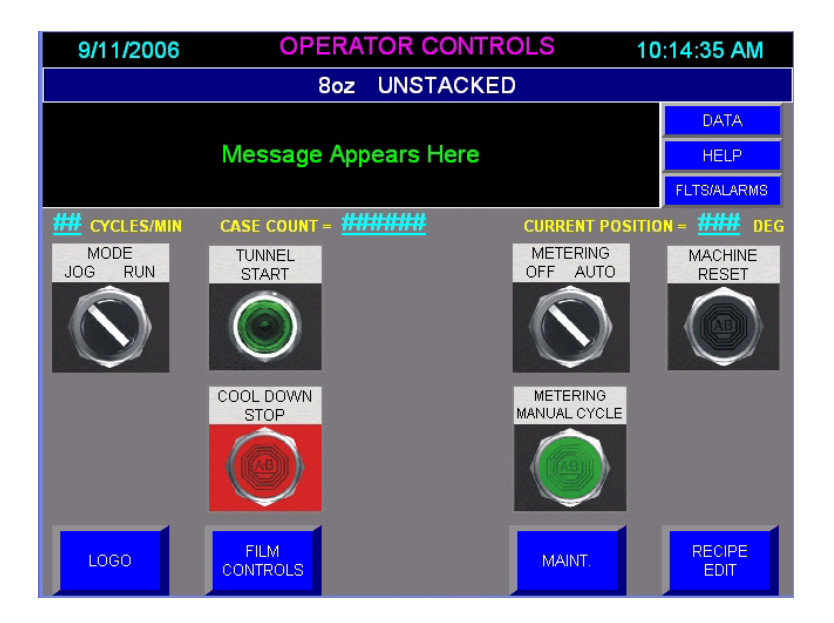

Figure 3.3: Operator Controls Screen

#### **Features**

The **Message Display Bar** indicates current faults and machine status messages.

The **Recipe Display Bar** indicates the recipe to which the screen settings apply.

The **Cycles/Min** display indicates the current machine speed.

The **Case Count** display indicates the current number of cases produced. Press the Case Count Reset pushbutton on the Maintenance Screen to reset the count.

The **Current Position** display indicates the current machine position in degrees.

The **Mode Jog/Run** selector switch determines the operating mode of the drive motor.

- In the *Jog* position, the drive motor runs with the Machine Start pushbutton activated and stops when deactivated.
- In the *Run* position, the drive motor runs continuously with the Machine Start pushbutton activated.

The **Tunnel Start** pushbutton activates the tunnel drive.

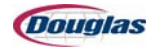

# **Operator Controls Screen (continued)**

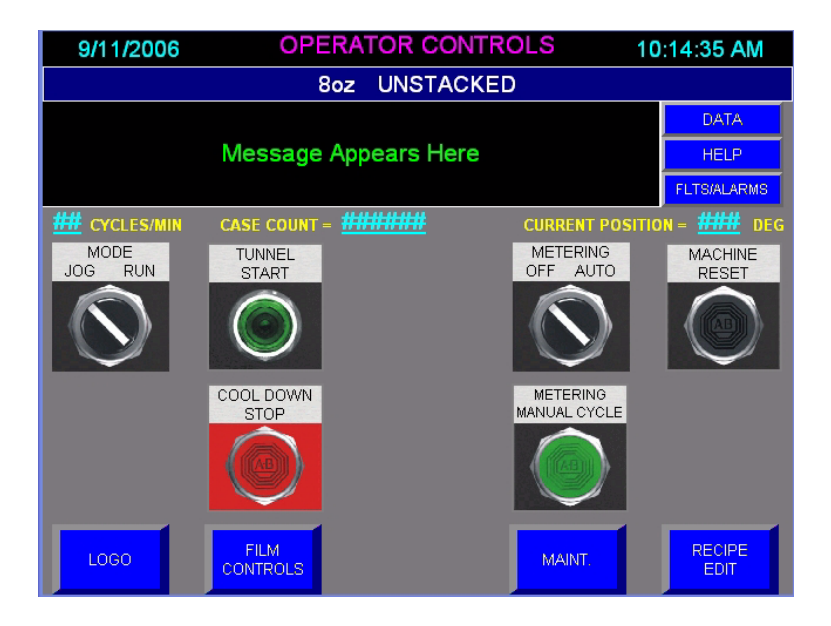

The **Cool Down Stop** pushbutton provides a sequenced shutdown to the tunnel. The heaters shut down first while the blower fan and belts continue to run until the tunnel has cooled sufficiently.

The **Metering Off/Auto** selector switch deactivates and activates the metering system. Set the selector switch to *Auto* to start the metering process.

The **Metering Manual Cycle** pushbutton initiates one cycle of the metering system.

The **Machine Reset** pushbutton resets the machine for operation following a fault. The existing fault condition appears on the message display bar. After correcting the fault, pressing the pushbutton clears the fault message and allows for machine restart.

- **Data** (Data Collection Main Screen)
- Help
- Faults/Alarms (Data Current Faults Screen)
- Logo
- Film Controls
- Maintenance
- Recipe Edit (Recipe Screen)

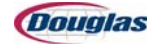

#### **Film Controls Screen**

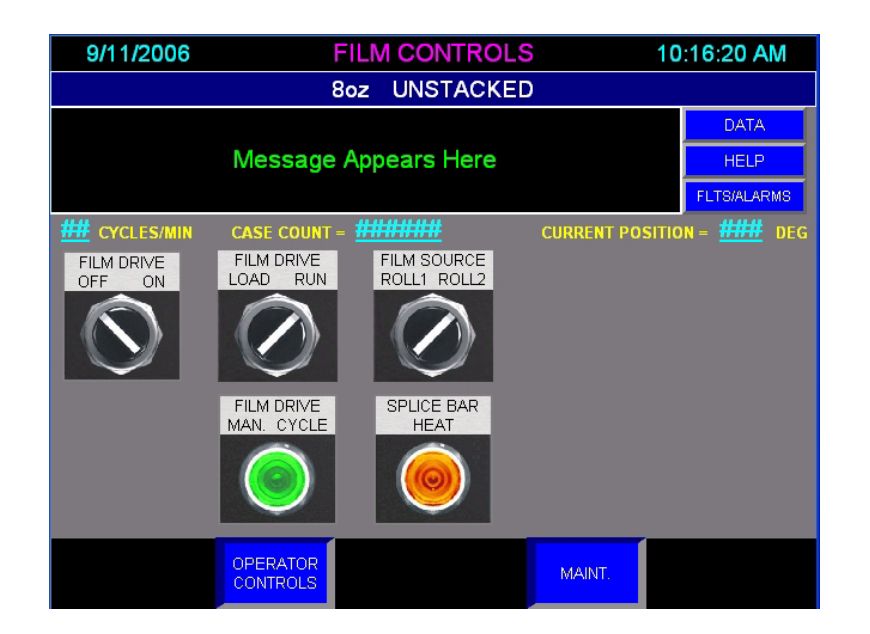

Figure 3.4: Film Controls Screen

#### **Features**

The Message Display Bar indicates current faults and machine status messages.

The **Recipe Display Bar** indicates the recipe to which the screen settings apply.

The **Cycles/Min** display indicates the current machine speed.

The **Case Count** display indicates the current number of cases produced. Press the Case Count Reset pushbutton on the Maintenance Screen to reset the count.

The **Current Position** display indicates the current machine position in degrees.

The **Film Drive Off/On** selector switch controls the operation of the film drive.

- In the *Off* position, the selector switch disables film delivery. If running the machine when film delivery is not necessary, set the Tunnel Heat Off/Auto selector switch, located on the Maintenance Screen, to the Off position.
- In the *On* position, the selector switch allows film delivery to the product.

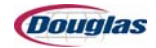

# Film Controls Screen (continued)

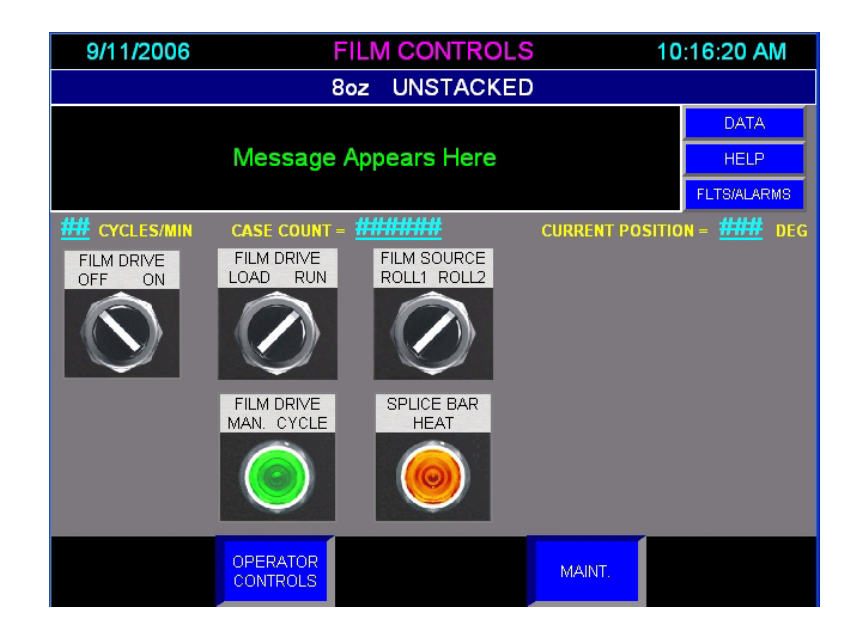

The **Film Drive Load/Run** selector switch, placed in the *Load* position, removes the brake tension from the film rolls. This action causes the rolls to be free-rolling which aids in initial threading and allows the use of the Film Drive Jog pushbutton. The selector switch is placed in the *Run* position for machine operation.

The Film Drive Manual Cycle pushbutton cycles the film drive without product present.

The **Film Source Roll 1/Roll 2** selector switch determines the shrink-wrap roll for machine use.

The **Splice Bar Heat** pushbutton activates the splice bar heater. A timer in the program automatically turns the splice bar heat off.

- **Data** (Data Collection Main Screen)
- Help
- Faults/Alarms (Data Current Faults Screen)
- Operator Controls
- Maintenance

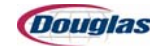

# **Tunnel Controls Screen**

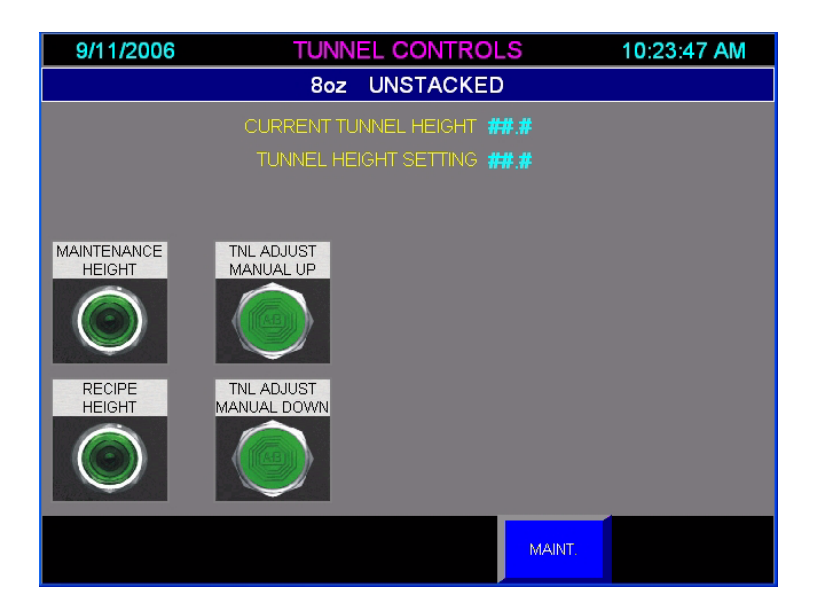

Figure 3.5: Tunnel Controls Screen

#### **Features**

The **Recipe Display Bar** indicates the recipe to which the screen settings apply.

The **Current Tunnel Height** display indicates the current tunnel height.

The **Tunnel Height Setting** display indicates the programmed tunnel height of the current recipe.

The Maintenance Height pushbutton automatically raises the tunnel to its maximum height.

The **Recipe Height** pushbutton automatically adjusts the height of the tunnel to the programmed height of the current recipe. The tunnel must be at the recipe height to run product.

The **Tunnel Adjust Manual Up** pushbutton raises the tunnel height.

The Tunnel Adjust Manual Down pushbutton lowers the tunnel height.

The **Maintenance** button advances the current screen to the Maintenance Screen.

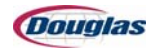

# Servo Maintenance Screen

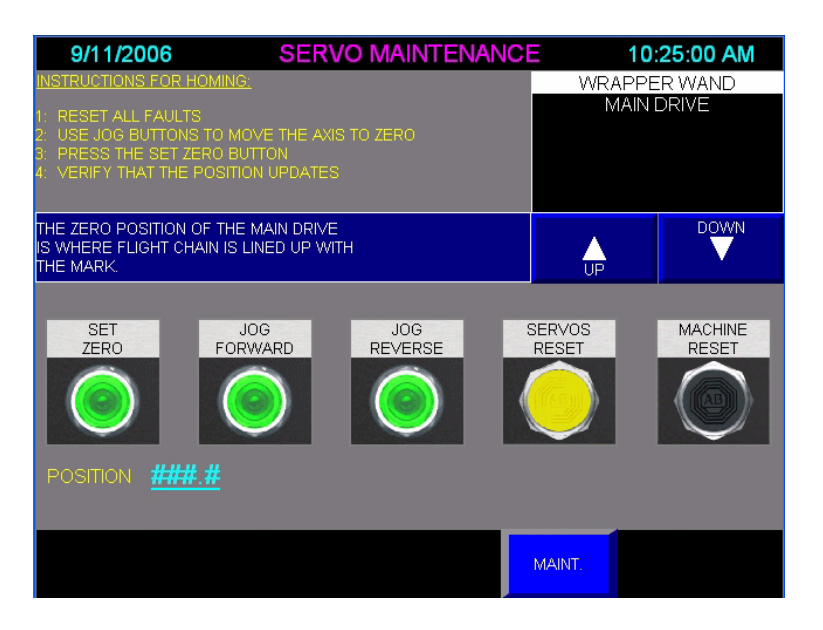

Figure 3.6: Servo Maintenance Screen

#### **Features**

Instructions for homing each servo on the machine are displayed on the top corner of this screen.

Use the **Up** and **Down** buttons to select one of the following servos for homing:

- Wrapper Wand
- Main Drive

The zero position description for the highlighted servo will appear in the blue box below the general homing instructions.

The **Set Zero/Zero Button Inactive** pushbutton sets the zero position for the selected servo. The pushbutton will illuminate and read *Set Zero* when pressed. The pushbutton will be disabled and read *Zero Button Inactive* if Steps 1 or 2 of the homing procedure have not been completed.

The Jog Forward pushbutton jogs the selected servo forward.

The Jog Reverse pushbutton jogs the selected servo backward.

The **Servos Reset** pushbutton resets the servo motors following a servo fault. Use this pushbutton only after all other servo recovery efforts have failed.

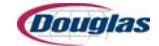

# **Servo Maintenance Screen (continued)**

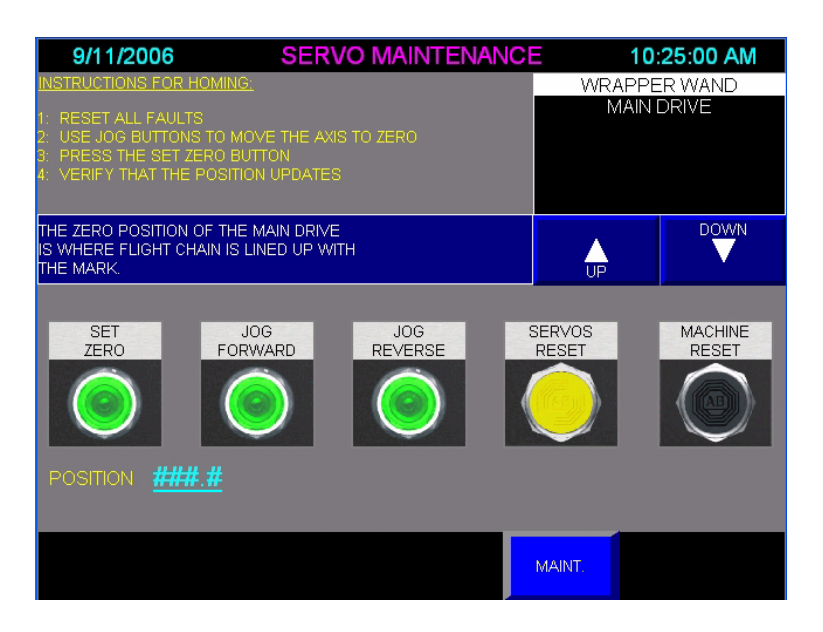

The **Machine Reset** pushbutton resets the machine for operation following a fault. The existing fault condition appears on the message display bar. After correcting the fault, pressing the pushbutton clears the fault message and allows for machine restart.

The **Position** display indicates the current machine position.

The following button advances the current screen to the corresponding screen:

Maintenance

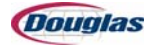

# **Maintenance Screen**

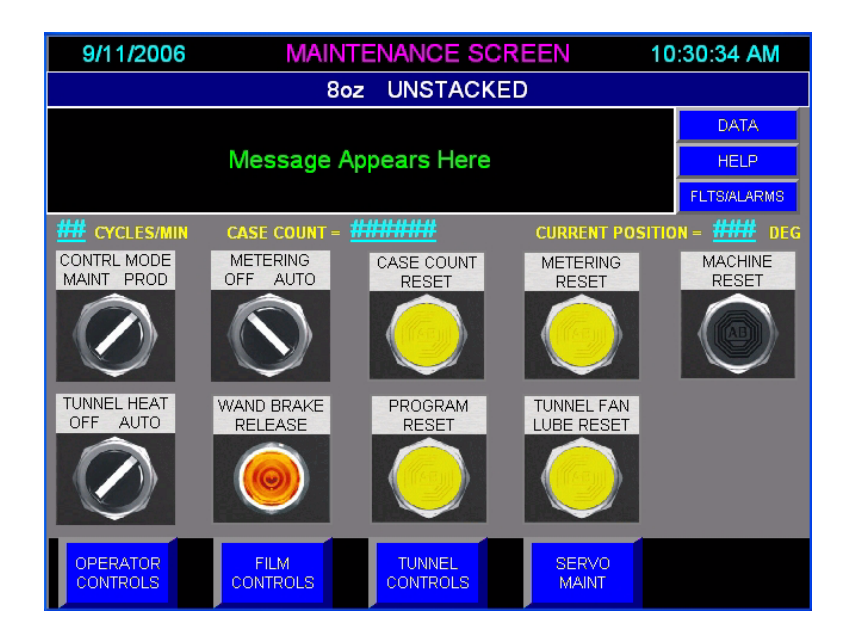

Figure 3.7: Maintenance Screen

#### **Features**

The Message Display Bar indicates current faults and machine status messages.

The **Recipe Display Bar** indicates the recipe to which the screen settings apply.

The **Cycles/Min** display indicates the current machine speed.

The **Case Count** display indicates the current number of cases produced. Press the **Case Count Reset** pushbutton on this screen to reset the count.

The **Current Position** display indicates the current machine position in degrees.

The **Control Mode Maintenance/Production** selector switch allows the machine to operate separately from the upstream and downstream functions when the *Maint* mode is used and allows for machine production when the *Prod* mode is used.

The **Tunnel Heat Off/Auto** selector switch activates or deactivates the tunnel heaters. Set the selector switch to *Auto* for wrapper operation. Set the switch to *Off* if the film drive is turned off.

The **Metering Off/Auto** selector switch deactivates and activates the metering system. Set the selector switch to *Auto* to start the metering process.

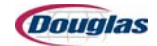

# **Maintenance Screen (continued)**

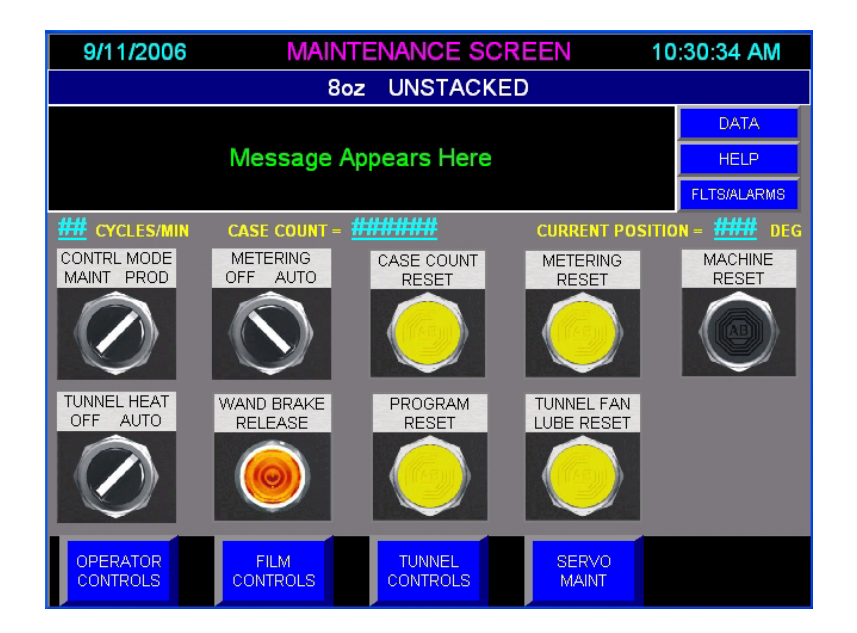

The **Wand Brake Release** pushbutton releases the wrapper wand when safety circuit(s) are open, allowing the wand to move freely.

The **Program Reset** pushbutton resets all servo programs.

The **Metering Reset** pushbutton resets the metering system following a fault.

The **Tunnel Fan Lube Reset** pushbutton resets the tunnel blower lube counter system. A *Tunnel Blower Lube Fault* message will appear on the message display bar after a preset number of hours of operation, informing personnel to lubricate the tunnel fan. Failure to lubricate might result in a premature failure of the bearings. Press the pushbutton to clear the message.

The **Machine Reset** pushbutton resets the machine for operation following a fault. The existing fault condition appears on the message display bar. After correcting the fault, pressing the pushbutton clears the fault message and allows for machine restart.

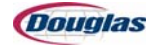

# **Maintenance Screen (continued)**

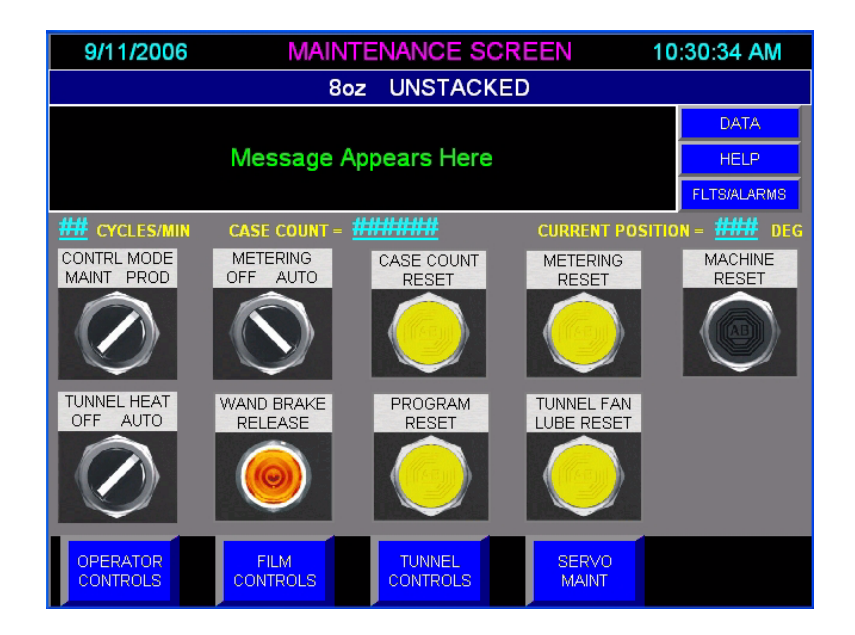

- **Data** (Data Collection Main Screen)
- Help
- Faults/Alarms (Data Current Faults Screen)
- Operator Controls
- Film Controls
- Tunnel Controls
- Servo Maintenance

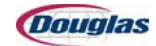

# **Help Screen**

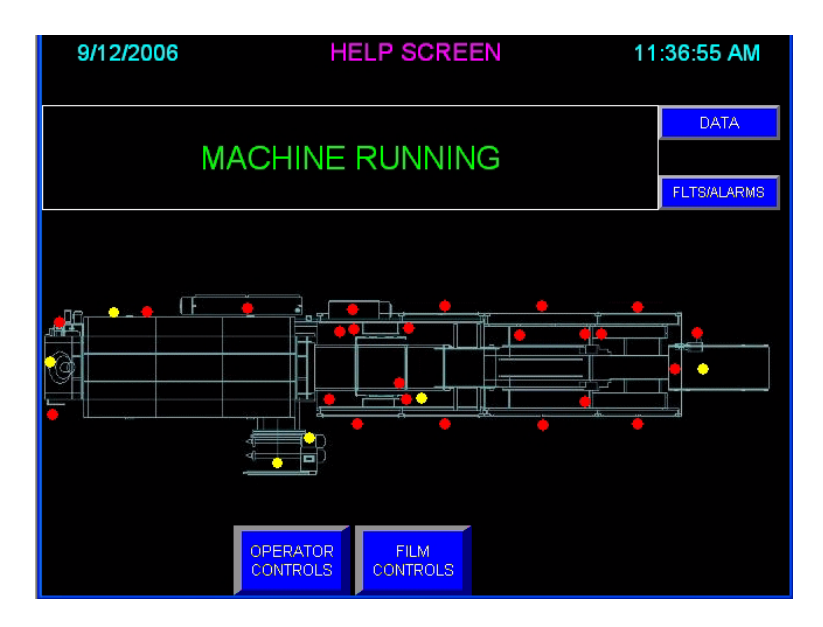

Figure 3.8: Help Screen

#### **Features**

The Message Display Bar indicates current faults and machine status messages.

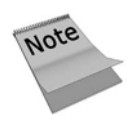

A light will appear on the floor plan, indicating where the fault has occurred.

- **Data** (Data Collection Main Screen)
- Faults/Alarms (Data Current Faults Screen)
- Operator Controls
- Film Controls

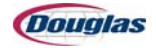

# **Recipe Screen**

| 5 | 9/11/2006         | REC | IPE SCREEN |    | 10:34:14 AM |
|---|-------------------|-----|------------|----|-------------|
|   |                   | 8oz | UNSTACKED  |    |             |
| 1 | 8oz<br>UNSTACKED  | 7   | spare      | 13 | spare       |
| 2 | 8oz<br>STACKED    | 8   | spare      | 14 | spare       |
| 3 | 16oz<br>UNSTACKED | 9   | spare      | 15 | spare       |
| 4 | spare             | 10  | spare      | 16 | spare       |
| 5 | spare             |     | spare      |    |             |
| 6 | spare             | 12  | spare      |    |             |
|   |                   |     |            |    | EXIT        |

Figure 3.9: Recipe Screen

#### **Features**

A list of the available recipes appears on the screen. Press the button of the desired recipe until it is highlighted to electronically configure the machine to run the recipe.

The **Recipe Display Bar** indicates the recipe to which the screen settings apply.

- View Edit
- Exit (Operator Controls Screen)

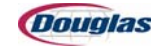

#### **Enter Security Code Screen**

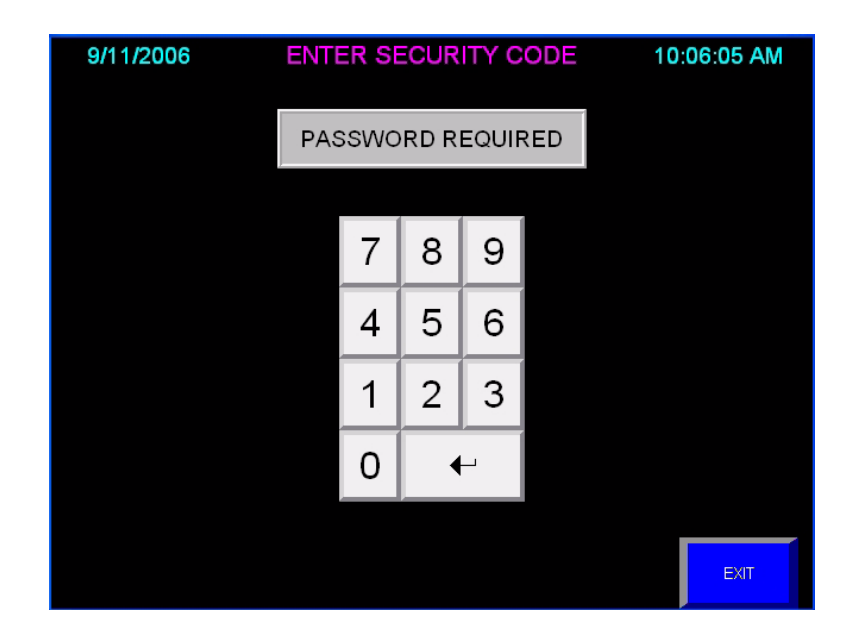

Figure 3.10: Enter Security Code Screen

#### **Features**

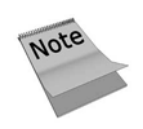

The Enter Security Code Screen provides a keyboard to allow authorized personnel to perform protected edits and machine functions. Enter the password and press the arrow button to accept the password.

The following button advances the current screen to the corresponding screen:

• **Exit** (Previous Screen)

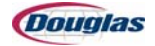

#### **Screen Security**

| 9/11/2       | 006           | El           | DIT PLS TIMING 1         | 10:07:48 AM |  |  |  |
|--------------|---------------|--------------|--------------------------|-------------|--|--|--|
|              | 8oz UNSTACKED |              |                          |             |  |  |  |
|              |               | T POSITION = | #### DEGREES             |             |  |  |  |
| ON           | OFF           | REACT ms     | FUNCTION                 |             |  |  |  |
| ###          | ###           | ###          | MACHINE CYCLE STOP PLS 1 |             |  |  |  |
| ###          | ###           | ###          | PLS 2                    |             |  |  |  |
| ###          | ###           | ###          | PLS 3                    |             |  |  |  |
| ###          | ###           | ###          | PLS4                     | Lockod      |  |  |  |
| ###          | ###           | ###          | PLS 5                    | LOCKEU      |  |  |  |
| ###          | ###           | ###          | PLS 6                    |             |  |  |  |
| ###          | ###           | ###          | PLS 7                    |             |  |  |  |
| ###          | ###           | ###          | PLS 8                    |             |  |  |  |
|              |               |              |                          |             |  |  |  |
|              |               |              |                          |             |  |  |  |
| PAGE<br>BACK | PA<br>FOR\    |              |                          | EXIT        |  |  |  |

Figure 3.11: Screen Security - Example

A gray background indicates a protected edit is locked. A white background indicates a protected edit is unlocked.

Once providing the correct security code, all protected edits on all screens within the same security level (up to seven security levels may exist) will be accessible. They will remain unlocked until a non-secured screen (a screen that is not normally protected) is accessed for a predetermined time.

#### To edit a protected setting:

- 1. Press the cycle stop pushbutton on the main control panel if the setting to be changed affects a servo. Failure to do so will cause the machine to stop and a fault message will appear. It is unnecessary to cycle stop the machine if the setting to be changed is a PLS window or VFD-controlled conveyor speed.
- 2. Press the button of the desired setting to be changed.
- 3. A keypad will appear. Enter the new setting number followed by the arrow key.
- 4. If the Enter Security Code Screen appears, enter the password followed by the arrow key.
- 5. The edit screen will return, displaying the new setting.

#### To edit a protected PanelView function:

- 1. Press the locked PanelView function button or selector switch.
- 2. If the Enter Security Code Screen appears, enter the password followed by the arrow key.
- 3. The previous screen will appear. Press the (now unlocked) button or selector switch again to perform the Panel View function.

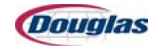

# **Edit PLS Timing 1 Screen**

| 9/11/2       | 006           | E           | DIT PLS TIMING 1         | 10:07:48 AM |  |  |  |
|--------------|---------------|-------------|--------------------------|-------------|--|--|--|
|              | 8oz UNSTACKED |             |                          |             |  |  |  |
|              |               | FPOSITION = | #### DEGREES             |             |  |  |  |
| ON           | OFF           | REACT ms    | FUNCTION                 |             |  |  |  |
| ###          | ###           | ###         | MACHINE CYCLE STOP PLS 1 |             |  |  |  |
| ###          | ###           | ###         | PLS 2                    |             |  |  |  |
| ###          | ###           | ###         | PLS 3                    |             |  |  |  |
| ###          | ###           | ###         | PLS4                     |             |  |  |  |
| ###          | ###           | ###         | PLS 5                    |             |  |  |  |
| ###          | ###           | ###         | PLS 6                    |             |  |  |  |
| ###          | ###           | ###         | PLS 7                    |             |  |  |  |
| ###          | ###           | ###         | PLS 8                    |             |  |  |  |
|              |               |             |                          | _           |  |  |  |
|              |               |             |                          |             |  |  |  |
| PAGE<br>BACK | PA            | GE<br>VARD  |                          | EXIT        |  |  |  |

Figure 3.12: Edit PLS Timing 1 Screen

#### **Features**

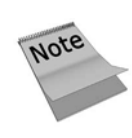

The machine functions appearing in gray are password protected. To unlock the function, touch the desired button. Enter the security code, followed by the arrow key when the keypad appears. Refer to the Enter Security Code Screen for more information.

The **Recipe Display Bar** indicates the recipe to which the screen settings apply.

The **Current Position** display indicates the current machine position in degrees.

The **On, Off**, and **React ms** settings appear for viewing or editing the following functions:

- Machine Cycle Stop PLS 1
- PLS 2 PLS 8

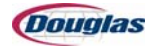

# **Edit PLS Timing 1 Screen (continued)**

| 9/11/2       | 006           | E              | DIT PLS TIMING 1         | 10:07:48 AM |  |  |  |
|--------------|---------------|----------------|--------------------------|-------------|--|--|--|
|              | 8oz UNSTACKED |                |                          |             |  |  |  |
|              |               | FPOSITION =    | #### DEGREES             |             |  |  |  |
| ON           | OFF           | REACT ms       | FUNCTION                 |             |  |  |  |
| ###          | ###           | ###            | MACHINE CYCLE STOP PLS 1 |             |  |  |  |
| ###          | ###           | ###            | PLS 2                    |             |  |  |  |
| ###          | ###           | <del>###</del> | PLS 3                    |             |  |  |  |
| ###          | ###           | ###            | PLS4                     |             |  |  |  |
| ###          | ###           | ###            | PLS 5                    |             |  |  |  |
| ###          | ###           | ###            | PLS 6                    |             |  |  |  |
| ###          | ###           | <del>###</del> | PLS 7                    |             |  |  |  |
| ###          | ###           | ###            | PLS 8                    |             |  |  |  |
|              |               |                |                          |             |  |  |  |
|              |               |                |                          |             |  |  |  |
| PAGE<br>BACK | PA<br>FORV    | GE<br>VARD     |                          | EXIT        |  |  |  |

- Page Back (Previous Edit Screen)
- Page Forward (Next Edit Screen)
- **Exit** (Recipe Screen)

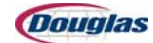

# **Edit PLS Timing 2 Screen**

| 9/11/2       | 9/11/2006 EI                    |            | DIT PLS TIMING 2            | 0:08:29 AM |  |  |  |
|--------------|---------------------------------|------------|-----------------------------|------------|--|--|--|
|              | 8oz UNSTACKED                   |            |                             |            |  |  |  |
|              | CURRENT POSITION = #### DEGREES |            |                             |            |  |  |  |
| ON           | OFF                             | REACT ms   | FUNCTION                    | _          |  |  |  |
| ###          | <del>###</del>                  | ###        | PLS 9                       |            |  |  |  |
| ###          | ###                             | ###        | PLS 10                      |            |  |  |  |
| ###          | ###                             | ###        | METERING ENABLE PLS 11      |            |  |  |  |
| ###          | ###                             | ###        | PLS 12                      |            |  |  |  |
| ###          | ###                             | ###        | PROD OUT OF POSITION PLS 13 |            |  |  |  |
| ###          | <del>###</del>                  | ###        | FILM VACUUM DUMP PLS 14     |            |  |  |  |
| ###          | <del>###</del>                  | ###        | MISSING FILM CHECK PLS 15   |            |  |  |  |
| ###          | ###                             | ###        | FILM DRIVE ENABLE PLS 16    |            |  |  |  |
|              |                                 |            |                             |            |  |  |  |
|              |                                 |            |                             |            |  |  |  |
| PAGE<br>BACK | PA<br>FOR                       | GE<br>WARD |                             | EXIT       |  |  |  |

Figure 3.13: Edit PLS Timing 2 Screen

#### **Features**

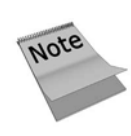

The machine functions appearing in gray are password protected. To unlock the function, touch the desired button. Enter the security code, followed by the arrow key when the keypad appears. Refer to the Enter Security Code Screen for more information.

The **Recipe Display Bar** indicates the recipe to which the screen settings apply.

The **Current Position** display indicates the current machine position in degrees.

The **On**, **Off**, and **React ms** settings appear for viewing or editing the following functions:

- PLS 9
- PLS 10
- Metering Enable PLS 11
- PLS 12

- Prod Out of Position PLS 13
- Film Vacuum Dump PLS 14
- Missing Film Check PLS 15
- Film Drive Enable PLS 16

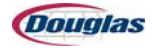

# **Edit PLS Timing 2 Screen (continued)**

| 9/11/2         | 9/11/2006 EI   |                | DIT PLS TIMING 2            | 0:08:29 AM |  |  |
|----------------|----------------|----------------|-----------------------------|------------|--|--|
|                | 8oz UNSTACKED  |                |                             |            |  |  |
|                |                | T POSITION =   | #### DEGREES                |            |  |  |
| ON             | OFF            | REACT ms       | FUNCTION                    |            |  |  |
| ###            | ###            | ###            | PLS 9                       |            |  |  |
| <del>###</del> | <del>###</del> | <del>###</del> | PLS 10                      |            |  |  |
| ###            | <del>###</del> | ###            | METERING ENABLE PLS 11      |            |  |  |
| ###            | ###            | ###            | PLS 12                      |            |  |  |
| ###            | <del>###</del> | ###            | PROD OUT OF POSITION PLS 13 |            |  |  |
| ###            | <del>###</del> | ###            | FILM VACUUM DUMP PLS 14     |            |  |  |
| <del>###</del> | <del>###</del> | <del>###</del> | MISSING FILM CHECK PLS 15   |            |  |  |
| ###            | <del>###</del> | ###            | FILM DRIVE ENABLE PLS 16    |            |  |  |
|                |                |                |                             |            |  |  |
|                |                |                |                             |            |  |  |
| PAGE<br>BACK   | P/<br>FOR      | GE<br>WARD     |                             | ЕХІТ       |  |  |

- Page Back (Previous Edit Screen)
- Page Forward (Next Edit Screen)
- **Exit** (Recipe Screen)

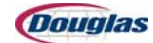

# **Edit Film Settings Screen**

| 9/11/2006        | EDIT FILM SETTING         | <b>SS</b> 10:09 | 9:20 AM |
|------------------|---------------------------|-----------------|---------|
|                  | 8oz UNSTACKED             | )               |         |
| ##.##            | FILM LENGTH (IN.)         |                 |         |
| ##.##            | FILM POSITION (IN.)       |                 |         |
| ##.##            | STOP POSITION (IN.)       |                 |         |
| ##.##            | MARK POSITION (IN.)       |                 |         |
| ##.##            | SHORT CLEAR (IN.)         |                 |         |
| DISABLED         | PRINTED FILM              |                 |         |
| ###              | EMPTY FILM ROLL COUNTER   |                 |         |
| ######           | DANCER BAR POSITION       |                 |         |
| #####            | DANCER BAR UP SETPOINT    |                 |         |
| #####            | DANCER BAR DOWN SETPOINT  |                 |         |
| <del>#####</del> | DANCER BAR PRESSURE (PSI) |                 |         |
|                  |                           |                 |         |
| PAGE<br>BACK     | PAGE<br>FORWARD           |                 | EXIT    |

Figure 3.14: Edit Film Settings Screen

#### **Features**

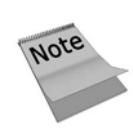

The machine functions appearing in gray are password protected. To unlock the function, touch the desired button. Enter the security code, followed by the arrow key when the keypad appears. Refer to the Enter Security Code Screen for more information.

The **Recipe Display Bar** indicates the recipe to which the screen settings apply.

The **Dancer Bar Position** display indicates the current dancer bar position in degrees.

The settings appear for viewing or editing the following functions:

- Film Length (Inches)
- Film Position (Inches)
- Stop Position (Inches)
- Mark Position (Inches)
- Short Clear (Inches)

- Printed Film (Enabled or Disabled)
- Empty Film Roll Counter
- Dancer Bar Up Setpoint
- Dancer Bar Down Setpoint
- Dancer Bar Pressure (PSI)

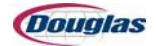

# **Edit Film Settings Screen (continued)**

| 9/11/2006        | EDIT FILM SETTINGS        | 10:09:20 AM |  |  |  |  |
|------------------|---------------------------|-------------|--|--|--|--|
|                  | 8oz UNSTACKED             |             |  |  |  |  |
| ##.##            | FILM LENGTH (IN.)         |             |  |  |  |  |
| ##.##            | FILM POSITION (IN.)       |             |  |  |  |  |
| ##.##            | STOP POSITION (IN.)       |             |  |  |  |  |
| ##.##            | MARK POSITION (IN.)       |             |  |  |  |  |
| ##.##            | SHORT CLEAR (IN.)         |             |  |  |  |  |
| DISABLED         | PRINTED FILM              |             |  |  |  |  |
| ###              | EMPTY FILM ROLL COUNTER   |             |  |  |  |  |
| <del>#####</del> | DANCER BAR POSITION       |             |  |  |  |  |
| #####            | DANCER BAR UP SETPOINT    |             |  |  |  |  |
| #####            | DANCER BAR DOWN SETPOINT  |             |  |  |  |  |
| #####            | DANCER BAR PRESSURE (PSI) |             |  |  |  |  |
|                  |                           |             |  |  |  |  |
| PAGE<br>BACK     | PAGE<br>FORWARD           | EXIT        |  |  |  |  |

- **Page Back** (Previous Edit Screen)
- Page Forward (Next Edit Screen)
- **Exit** (Recipe Screen)

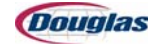

### **Edit Speed Settings Screen**

| 9/11/20    | 006 SPE | ED SETTING | GS 10:10:03 AM           |
|------------|---------|------------|--------------------------|
|            | 8oz     | UNSTACKE   | D                        |
|            |         |            |                          |
| MAIN DRIVE |         |            |                          |
| ##         | JOG     | INFEED C   | <u>ONVEYOR</u>           |
| ##         | IDLE    | ##.#       | RATE (IN/CYCLE)          |
| ##         | LOW     | WRAPPER    | R SERVO CONVS            |
| ##         | MEDIUM  | ##.#       | WRAPPER TABLE (IN/CYCLE) |
| ##         | HIGH    | ##.#       | DISCH TABLE (IN/CYCLE)   |
|            |         |            |                          |
|            |         |            |                          |
|            |         |            |                          |
|            |         |            |                          |
|            |         |            |                          |
| DACE       | DAGE    |            |                          |
| BACK       | FORWARD |            | EXIT                     |

Figure 3.15: Edit Speed Settings Screen

#### **Features**

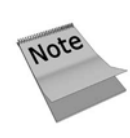

The machine functions appearing in gray are password protected. To unlock the function, touch the desired button. Enter the security code, followed by the arrow key when the keypad appears. Refer to the Enter Security Code Screen for more information.

The **Recipe Display Bar** indicates the recipe to which the screen settings apply.

The **Main Drive** settings appear for viewing or editing the following functions:

- Jog
- Idle
- Low
- Medium
- High

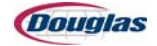

# **Edit Speed Settings Screen (continued)**

| 9/11/20      | 006             | SPEE | D SETTING | S 10:           | 10:03 AM   |
|--------------|-----------------|------|-----------|-----------------|------------|
|              |                 | 8oz  | UNSTACKE  | D               |            |
|              |                 |      |           |                 |            |
| MAIN DRIVE   |                 |      |           |                 |            |
| ##           | JOG             |      | INFEED CO | DNVEYOR         |            |
| ##           | IDLE            |      | ##.#      | RATE (IN/CY     | 'CLE)      |
| ##           | LOW             |      | WRAPPER   | SERVO CONVS     |            |
| ##           | MEDIUM          |      | ##.#      | WRAPPER TABLE   | (IN/CYCLE) |
| ##           | HIGH            |      | ##.#      | DISCH TABLE (IN | VCYCLE)    |
|              |                 |      |           |                 |            |
|              |                 |      |           |                 |            |
|              |                 |      |           |                 |            |
|              |                 |      |           |                 |            |
|              |                 |      |           |                 |            |
| PAGE<br>BACK | PAGE<br>FORWARD |      |           |                 | EXIT       |
| BACK         | FORWARD         |      |           |                 | EXIT       |

The **Infeed Conveyor** setting appears for viewing or editing the following function:

• Rate (In/Cycle)

The Wrapper Servo Conveyor settings appear for viewing or editing the following functions:

- Wrapper Table (In/Cycle)
- Discharge Table (In/Cycle)

- **Page Back** (Previous Edit Screen)
- Page Forward (Next Edit Screen)
- **Exit** (Recipe Screen)

#### **Edit Miscellaneous Screen**

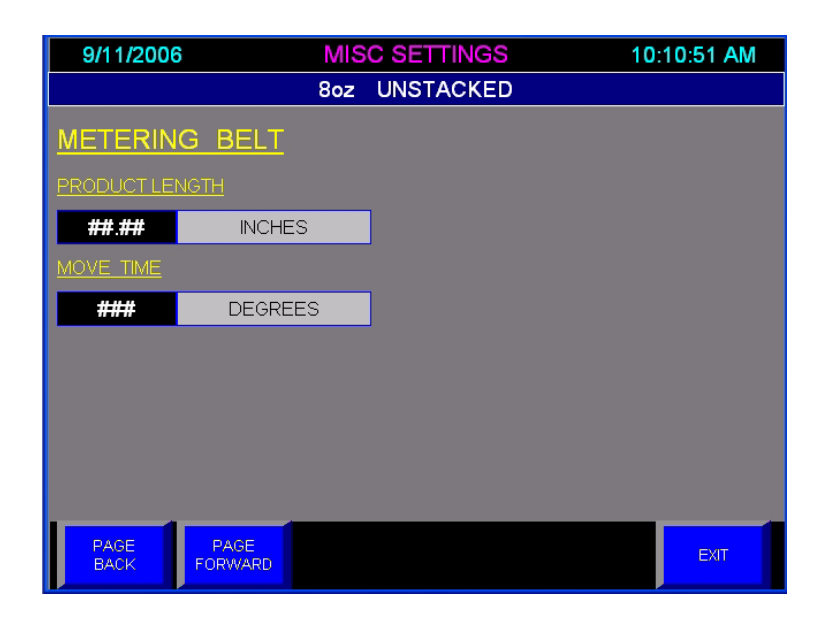

Figure 3.16: Edit Miscellaneous Screen

#### **Features**

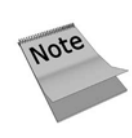

The machine functions appearing in gray are password protected. To unlock the function, touch the desired button. Enter the security code, followed by the arrow key when the keypad appears. Refer to the Enter Security Code Screen for more information.

The **Recipe Display Bar** indicates the recipe to which the screen settings apply.

The **Metering Belt** settings appear for viewing or editing the following functions:

- Product Length (Inches)
- Move Time (Degrees)

- Page Back (Previous Edit Screen)
- Page Forward (Next Edit Screen)
- Exit (Recipe Screen)

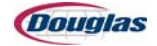

# **Edit Tunnel Settings Screen**

| 9/11/2006    | 3                 | EDIT TUNNEL               | 10:11:40 AM |  |  |  |  |  |
|--------------|-------------------|---------------------------|-------------|--|--|--|--|--|
|              | 8                 | Boz UNSTACKED             |             |  |  |  |  |  |
|              | TUNNEL AIR BLOWER |                           |             |  |  |  |  |  |
|              | #.##              | TUNNEL BLOWER SPEED (RPM) |             |  |  |  |  |  |
|              |                   |                           |             |  |  |  |  |  |
|              | TUNNEL C          | ONVEYOR                   |             |  |  |  |  |  |
|              | ##                | LOW LIMIT (FPM)           |             |  |  |  |  |  |
|              | ##.#              | TARGET RATE (IN/CYCLE)    |             |  |  |  |  |  |
|              | ##                | HIGH LIMIT (FPM)          |             |  |  |  |  |  |
|              |                   |                           |             |  |  |  |  |  |
|              | <u>TUNNEL H</u>   | <u>EIGHT</u>              |             |  |  |  |  |  |
|              | ##.#              | TUNNEL HEIGHT (IN.)       |             |  |  |  |  |  |
|              |                   |                           |             |  |  |  |  |  |
|              |                   |                           |             |  |  |  |  |  |
| PAGE<br>BACK | PAGE<br>FORWARD   |                           | EXIT        |  |  |  |  |  |

Figure 3.17: Edit Tunnel Settings Screen

#### **Features**

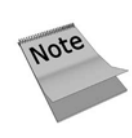

The machine functions appearing in gray are password protected. To unlock the function, touch the desired button. Enter the security code, followed by the arrow key when the keypad appears. Refer to the Enter Security Code Screen for more information.

The **Recipe Display Bar** indicates the recipe to which the screen settings apply.

The **Tunnel Air Blower** setting appears for viewing or editing the following function:

• Tunnel Blower Speed (RPM)

The **Tunnel Conveyor** settings appear for viewing or editing the following functions:

- Low Limit (FPM)
- Target Rate (In/Cycle)
- High Limit (FPM)

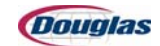

# **Edit Tunnel Settings Screen (continued)**

| 9/11/2006    | 3               | EDIT TUNNEL               | 10:11:40 AM |
|--------------|-----------------|---------------------------|-------------|
|              | ٤               | Boz UNSTACKED             |             |
|              |                 |                           |             |
|              | #.##            | TUNNEL BLOWER SPEED (RPM) |             |
|              |                 |                           |             |
|              | TUNNEL C        | CONVEYOR                  |             |
|              | ##              | LOW LIMIT (FPM)           |             |
|              | ##.#            | TARGET RATE (IN/CYCLE)    |             |
|              | ##              | HIGH LIMIT (FPM)          |             |
|              |                 |                           |             |
|              | <u>TUNNEL H</u> | I <u>EIGHT</u>            |             |
|              | ##.#            | TUNNEL HEIGHT (IN.)       |             |
|              |                 |                           |             |
|              |                 |                           |             |
| PAGE<br>BACK | PAGE<br>FORWARD |                           | EXIT        |

The **Tunnel Height** setting appears for viewing or editing the following function:

• Tunnel Height (Inches)

- **Page Back** (Previous Edit Screen)
- Page Forward (Next Edit Screen)
- **Exit** (Recipe Screen)

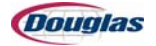

# **Edit Temperature Screen**

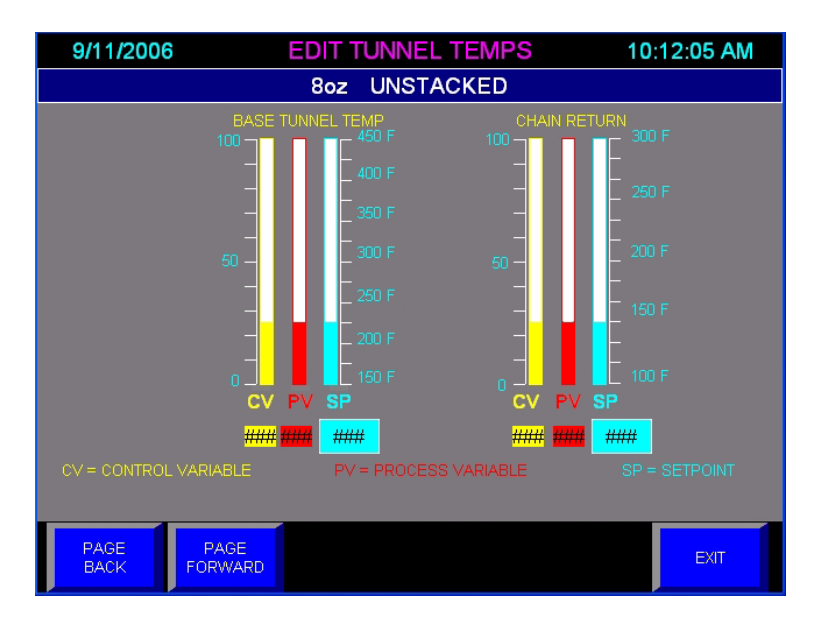

Figure 3.18: Edit Temperature Screen

#### **Features**

The **Recipe Display Bar** indicates the recipe to which the screen settings apply.

The **CV** (Control Variable), **PV** (Process Variable), and **SP** (Setpoint) settings are displayed for viewing the Base Tunnel Temperature and the Chain Return Temperature.

- **Page Back** (Previous Edit Screen)
- **Page Forward** (Next Edit Screen)
- **Exit** (Recipe Screen)

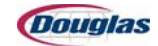

# **Edit Cam Screen**

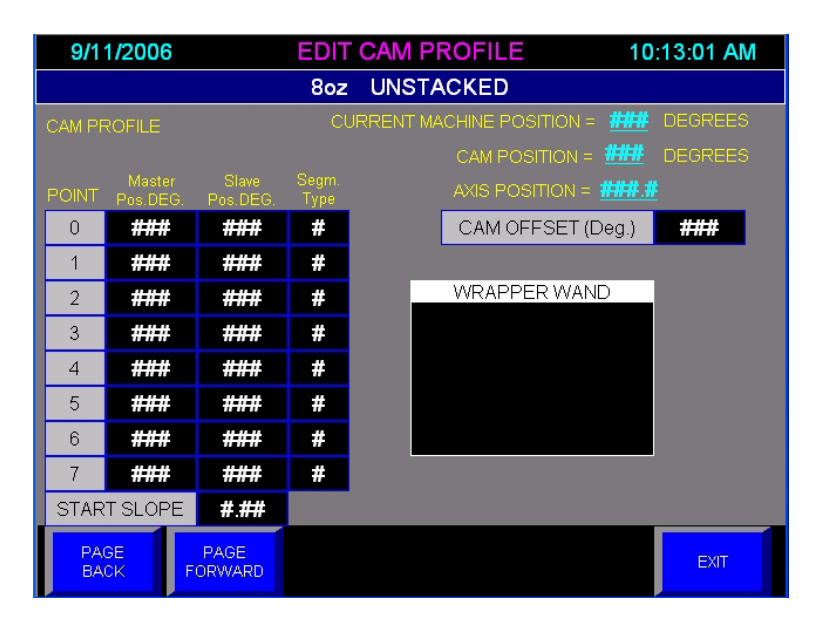

Figure 3.19: Edit Cam Screen

#### **Features**

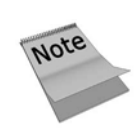

The machine functions appearing in gray are password protected. To unlock the function, touch the desired button. Enter the security code, followed by the arrow key when the keypad appears. Refer to the Enter Security Code Screen for more information.

The **Recipe Display Bar** indicates the recipe to which the screen settings apply.

The **Current Machine Position** display indicates the current machine position in degrees.

The **Cam Position** display indicates the current cam position in degrees.

The **Axis Position** display indicates the current axis position.

The **Master Position Deg., Slave Position Deg.,** and **Segment Type** appear for viewing or editing the Wrapper Wand Points.

The Start Slope and Cam Offset (Deg) settings appear for viewing or editing.

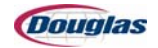

# **Edit Cam Screen (continued)**

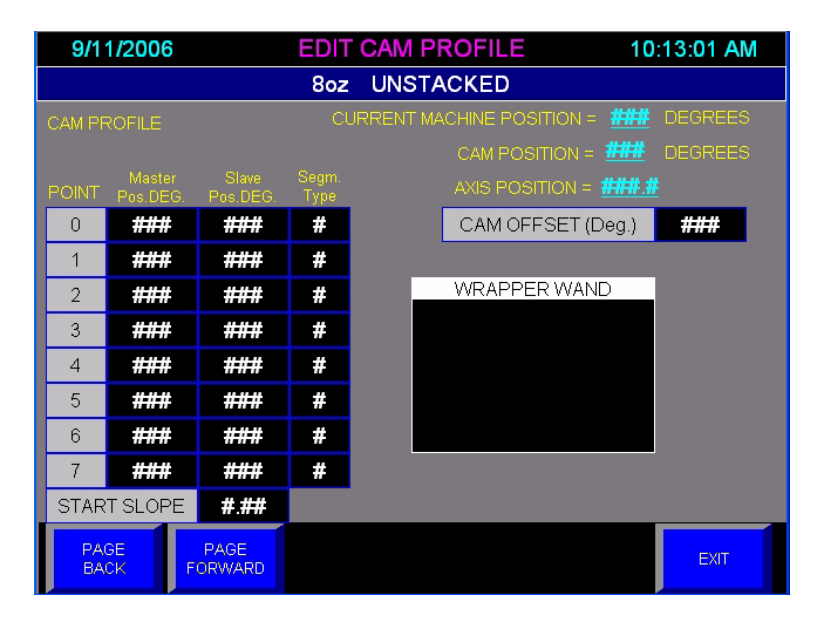

- **Page Back** (Previous Edit Screen)
- **Page Forward** (Next Edit Screen)
- **Exit** (Recipe Screen)

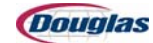

# **Data Collection Main Screen**

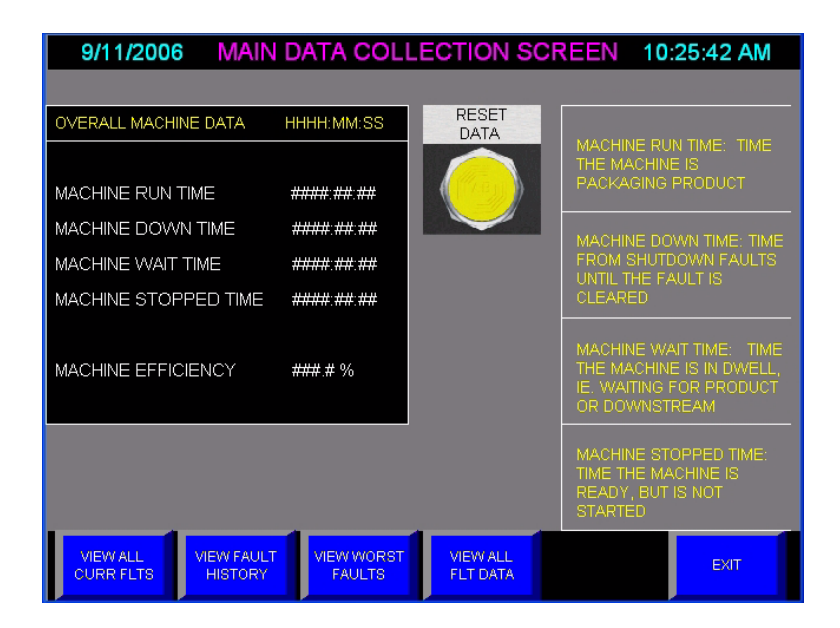

Figure 3.20: Data Collection Main Screen

#### **Features**

The screen allows personnel to view the following information:

- Machine Run Time
- Machine Down Time
- Machine Wait Time
- Machine Stopped Time
- Machine Efficiency (percent)

Each category, except machine efficiency, is explained on the right side of the screen. Machine efficiency is a percentage of the machine run time and machine down time.

The **Reset Data** pushbutton restarts the time counts listed on the screen.

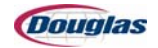

# **Data Collection Main Screen (continued)**

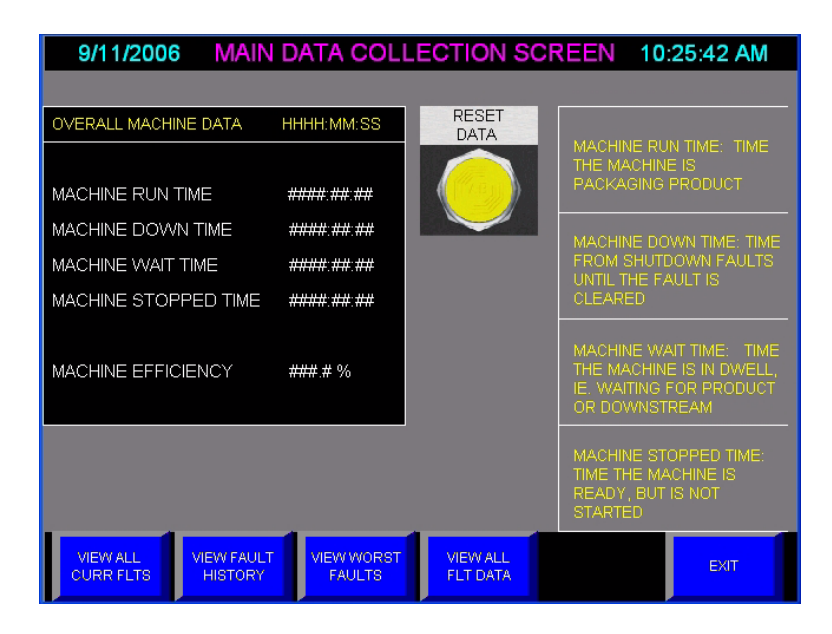

- View All Current Faults
- View Fault History
- View Worst Faults
- View All Fault Data
- **Exit** (Previous Screen)

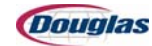
## **Data Current Faults Screen**

| 9/11/2006 CURRENT FA                           | ULTS/ALARMS 10:26:17 AM                        |
|------------------------------------------------|------------------------------------------------|
| CURRENTLY ACTIVE ALARMS                        | CURRENTLY ACTIVE FAULTS                        |
| 1         SSSSSSSSSSSSSSSSSSSSSSSSSSSSSSSSSSSS | 2         SSSSSSSSSSSSSSSSSSSSSSSSSSSSSSSSSSSS |
| OPERATOR                                       | MAIN DATA                                      |

Figure 3.21: Data Current Faults Screen

### **Features**

This screen displays the currently active alarms and currently active faults.

The following buttons advance the current screen to the corresponding screen:

- Operator Controls
- Main Data Screen (Data Collection Main Screen)

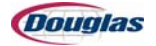

### **Data Fault History Screen**

| 9/11/2006 MACHINE F/                                                                                           | AULT HIS       | STORY                | 10:27:01 AM |
|----------------------------------------------------------------------------------------------------|----------------|----------------------|-------------|
|                                                                                                    |                |                      |             |
| FAULT                                                                                                    | MM/DD          | HH:MM:SS             |             |
| 2 \$\$\$\$\$\$\$\$\$\$\$\$\$\$\$\$\$\$\$\$\$\$\$\$\$\$\$\$                                                     | ##/##          | ##:##:##             | UP          |
| 3 \$\$\$\$\$\$\$\$\$\$\$\$\$\$\$\$\$\$\$\$\$\$\$\$\$\$\$\$\$\$\$                                               | ##/##          | ##:##:##             |             |
| 4 8888888888888888888888888888888888888                                                                        | ##/##<br>##/## | ##:##:##<br>##:##:## | DOWN        |
| 6 \$\$\$\$\$\$\$\$\$\$\$\$\$\$\$\$\$\$\$\$\$\$\$\$\$\$\$\$\$                                                   | ##/##          | ##:##:##             |             |
| 7 \$\$\$\$\$\$\$\$\$\$\$\$\$\$\$\$\$\$\$\$\$\$\$\$                                                             | ##/##          | ##:##:##             |             |
| 8 2222222222222222222222222222222222222                                                                        | ##/##<br>##/## | ## ## ##             |             |
| 10 ssssssssssssssssssssssssssssss                                                                              | ##/##          | ##:##:##             |             |
|                                                                                                    | ##/##<br>##/## | ##:##:##             |             |
| 13 sssssssssssssssssssssssssssssss                                                                             | ##/##          | ##:##:##             |             |
| 14 ssssssssssssssssssssssssssss                                                                                | ##/##          | ##:##:##             |             |
| 15 \$\$\$\$\$\$\$\$\$\$\$\$\$\$\$\$\$\$\$\$\$\$\$\$\$\$\$\$\$\$\$\$<br>18 qqqqqqqqqqqqqqqqqqqqqqqqqqqqqqqqqqqq | ##/##<br>##/## | ##.##.##<br>## ## ## |             |
| 17 ssssssssssssssssssssssssssssssss                                                                            | ##/##          | ##:##:##             |             |
|                                                                                                    | ##/##          | ##:##:##             |             |
| 20 \$\$\$\$\$\$\$\$\$\$\$\$\$\$\$\$\$\$\$\$\$\$\$\$\$\$\$\$\$\$                                                | ##/##<br>##/## | ##:##:##             |             |
| 21 \$\$\$\$\$\$\$\$\$\$\$\$\$\$\$\$\$\$\$\$\$\$\$\$\$\$\$\$                                                    | ##/##          | ##:##:##             | EXIT        |
| 22 \$\$\$\$\$\$\$\$\$\$\$\$\$\$\$\$\$\$\$\$\$\$\$\$\$\$\$\$                                                    | ##/##          | ##:##:##             | LAIT        |

Figure 3.22: Data Fault History Screen

### **Features**

This screen displays the machine fault history including the date and time.

Use the **Up** and **Down** buttons to scroll through the faults.

The following button advances the current screen to the corresponding screen:

• **Exit** (Data Collection Main Screen)

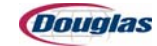

### **Data Worst Fault Time Screen**

| 9/11/2006 WORST F/                                                                                 | ULT BY TIME | 10:27:37 AM     |
|----------------------------------------------------------------------------------------------------|-------------|-----------------|
| FAULT           2         \$\$\$\$\$\$\$\$\$\$\$\$\$\$\$\$\$\$\$\$\$\$\$\$\$\$\$\$\$\$\$\$\$\$\$\$ | HHHH:MM:SS  | PAGE<br>FORWARD |
|                                                                                                    |             | EXIT            |

Figure 3.23: Data Worst Fault Time Screen

#### **Features**

This screen displays the worst machine faults, ranked by time.

The following buttons advance the current screen to the corresponding screen:

- **Page Forward** (Data Worst Fault Occurrence Screen)
- **Exit** (Data Collection Main Screen)

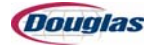

### **Data Worst Fault Occurrence Screen**

|                                | 9/11/2006 WORST FAULT                                                          | S BY OCCURANCE | 10:28:23 AM     |
|--------------------------------|--------------------------------------------------------------------------------|----------------|-----------------|
|                                | FAULT                                                                          | OCCURRANCES    |                 |
| 2 3 4 5 6 7 8 9 10 11 12 14 15 | \$\$\$\$\$\$\$\$\$\$\$\$\$\$\$\$\$\$\$\$\$\$\$\$\$\$\$\$\$<br>\$\$\$\$\$\$\$\$ |                | PAGE<br>FORWARD |
|                                |                                                                                |                | ЕХІТ            |

Figure 3.24: Data Worst Fault Occurrence Screen

### **Features**

This screen displays the worst machine faults by occurrence.

The following buttons advance the current screen to the corresponding screen:

- **Page Forward** (Data All Faults Screen)
- **Exit** (Data Collection Main Screen)

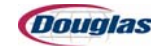

### **Data All Faults Screen**

| 9/1 | 1/2006                                  | VIEW                                    | ALL    | FAULT | DATA       | 10:29:22* |
|-----|-----------------------------------------|-----------------------------------------|--------|-------|------------|-----------|
|     |                                         |                                         |        |       |            |           |
|     | FAULT                                   |                                         |        | OCCUR | HHHH:MM:SS |           |
|     |                                         |                                         |        |       |            | UP        |
| 1   | 555555555555555555555555555555555555555 | 555555555555555555555555555555555555555 | 555555 | ##### | ####:##:## |           |
| 2   | 555555555555555555555555555555555555555 | 555555555555555555555555555555555555555 | 555555 | ##### | ####:##:## | DOIM      |
| 3   | 555555555555555555555555555555555555555 | 555555555555555555555555555555555555555 | 555555 | ##### | ####:##:## |           |
| 4   | 555555555555555555555555555555555555555 | 355555555555555555555555555555555555555 | 555555 | ##### | ####:##:## |           |
| 5   | 555555555555555555555555555555555555555 | 355555555555555555555555555555555555555 | 555555 | ##### | ####:##:## |           |
| 6   | 555555555555555555555555555555555555555 | 555555555555555555555555555555555555555 | 555555 | ##### | ####:##:## |           |
| 7   | 555555555555555555555555555555555555555 | 555555555555555555555555555555555555555 | 555555 | ##### | ####:##:## |           |
| 8   | 555555555555555555555555555555555555555 | 355555555555555555555555555555555555555 | 555555 | ##### | ####:##:## |           |
| 9   | 555555555555555555555555555555555555555 | 333333333333                            | 555555 | ##### | ####:##:## |           |
| 10  | 555555555555555555555555555555555555555 | 555555555555555555555555555555555555555 | 555555 | ##### | ####:##:## |           |
| 11  | 555555555555555555555555555555555555555 | 555555555555555555555555555555555555555 | 555555 | ##### | ####:##:## |           |
| 12  | 555555555555555555555555555555555555555 | 555555555555555555555555555555555555555 | 555555 | ##### | ####:##:## |           |
| 13  | 555555555555555555555555555555555555555 | 333335555555                            | 555555 | ##### | ####:##:## |           |
| 14  | 555555555555555555555555555555555555555 | 555555555555555555555555555555555555555 | 555555 | ##### | ####:##:## | FYTT      |
| 15  | 555555555555555555555555555555555555555 | 555555555555555555555555555555555555555 | 555555 | ##### | ####:##:## | EXIT      |

Figure 3.25: Data All Faults Screen

### **Features**

This screen lists all machine faults including time and frequency of occurrence.

The **Up** and **Down** buttons navigate through the listed faults.

The following button advances the current screen to the corresponding screen:

• **Exit** (Data Collection Main Screen)

### **Film Drive Jog Pushbutton**

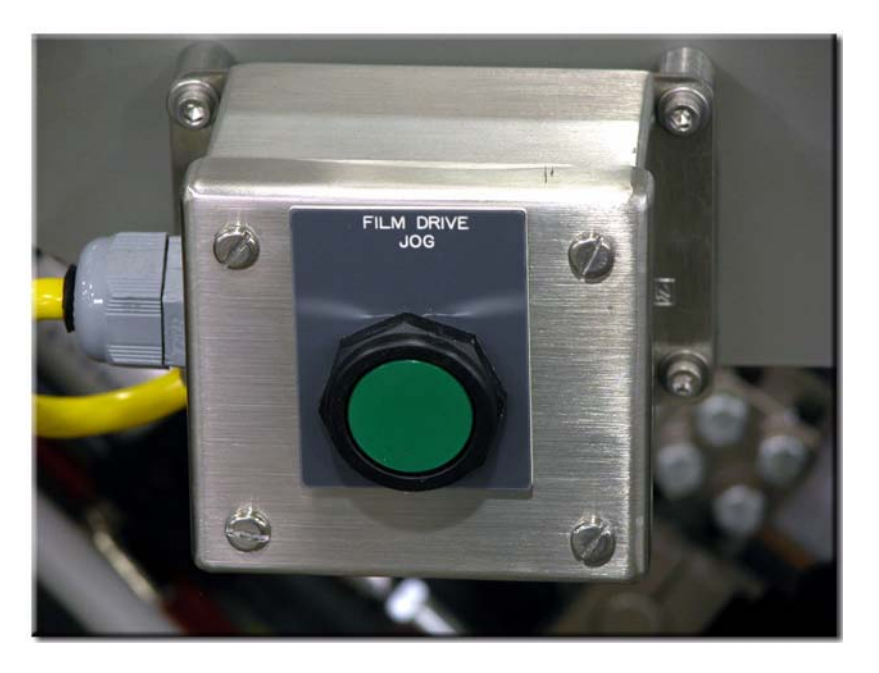

Figure 3.26: Film Drive Jog Pushbutton

### **Features**

The **Film Drive Jog** pushbutton advances the film past the knife and into the upper set of rollers after it has been threaded into the lower set of rollers. Set the Film Drive Load/Run selector switch to Load and press this pushbutton to jog the film.

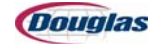

### **Auxiliary Emergency Stop Pushbutton**

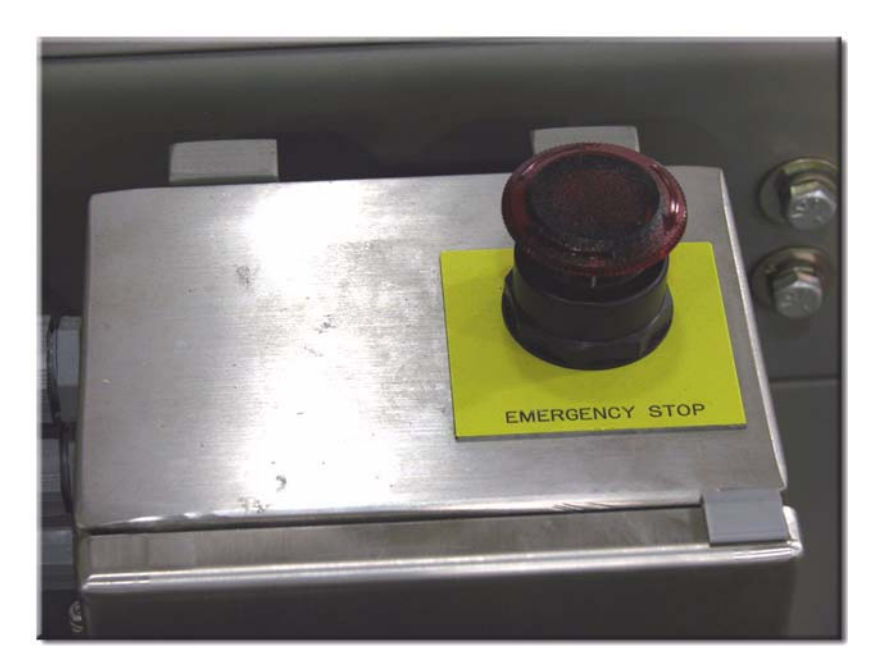

Figure 3.27: Auxiliary Emergency Stop Pushbutton

### **Features**

The **Emergency Stop** pushbutton provides safety for personnel.

**Emergency Stop operation:** 

- Press the E-Stop pushbutton to stop the machine. The pushbutton illuminates while in the Stop position. The *Emergency Stop* message appears on the message display bar after pressing the pushbutton.
- Pull the E-Stop pushbutton out and press the reset pushbutton to clear the message and restart the machine. The E-Stop system immediately de-energizes the drive motors and clutches. Drive brakes stop the machine.

**A**CAUTION

Use the emergency stop pushbutton only in an emergency.

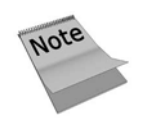

The tunnel chain will stop when the emergency stop pushbutton is pressed. Start to move the tunnel chain as soon as possible to avoid product and chain damage.

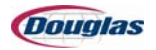

# Film Threading and Splicing Procedure

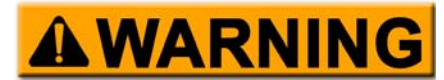

Contact with moving parts of packaging machinery may result in serious personal injury or death.

Since power is required for film threading operation, power will be on to the film threading area when the **Film Drive Load/Run** selector switch is in the *Load* position. When entering the guard package in the film threading area, use caution. Do not deviate from the steps outlined for threading the film. Never remove or attempt to bypass the secondary guards provided for your safety.

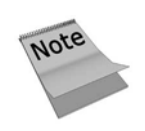

- 1. Some of the photos used are standard and may not be of your actual machine.
- 2. Guard panels were removed to provide better visibility in the photos but should remain in place during the threading or splicing procedure.

# **Film Threading Procedure**

- 1. Remove the old film or any remaining debris from the machine.
- 2. Using the film cart, place a new film roll on the spindle.

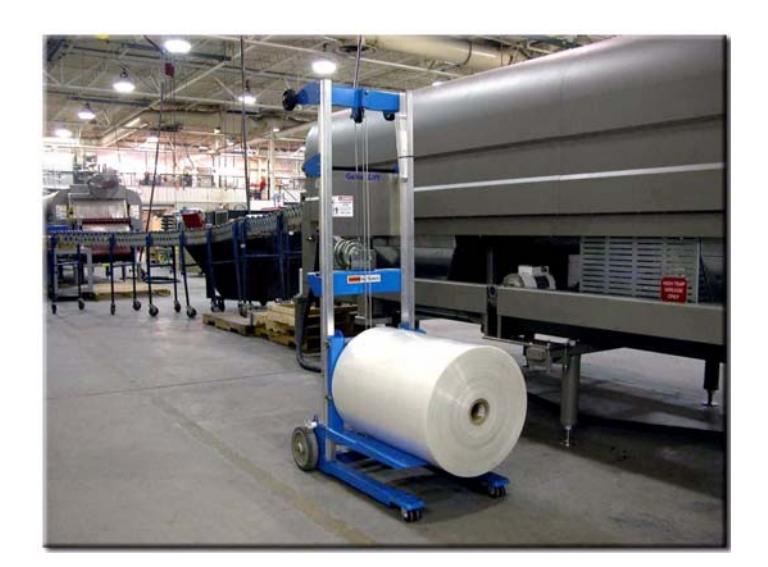

Figure 3.28: Film Cart

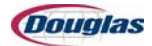

3. Position the new film roll on the spindle so the edge of the roll is aligned on the scale to half the width of the film. In the example shown, the film is 24" wide so the film roll is aligned with the 12" mark.

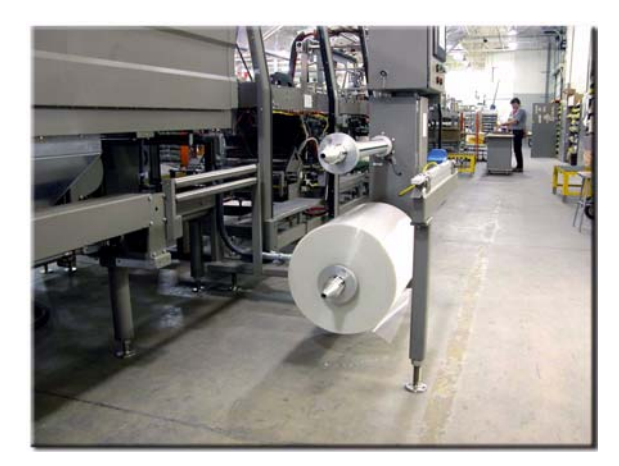

Figure 3.29: New Film Roll

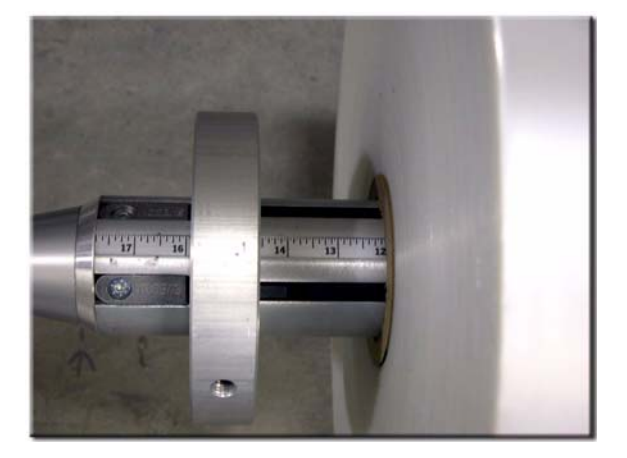

Figure 3.30: Film Scale

- 4. On the Film Controls Screen, set the **Film Source Roll 1/Roll 2** selector switch to the desired roll. Roll 1 is the top roll, and roll 2 is the bottom roll.
- 5. Set the **Film Drive Load/Run** selector switch to *Load*. The film drive brake will disengage, and the film roll will spin freely.

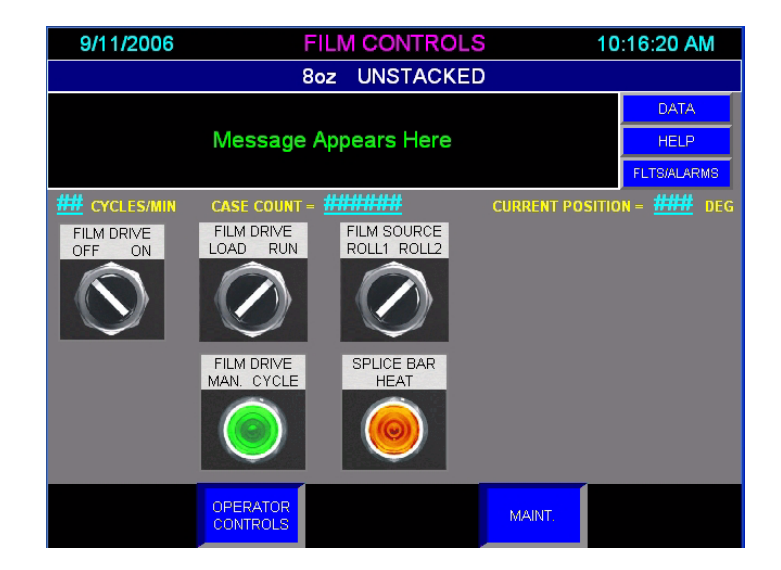

Figure 3.31: Film Controls Screen

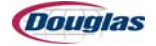

6. Thread the film between the first two guide rollers.

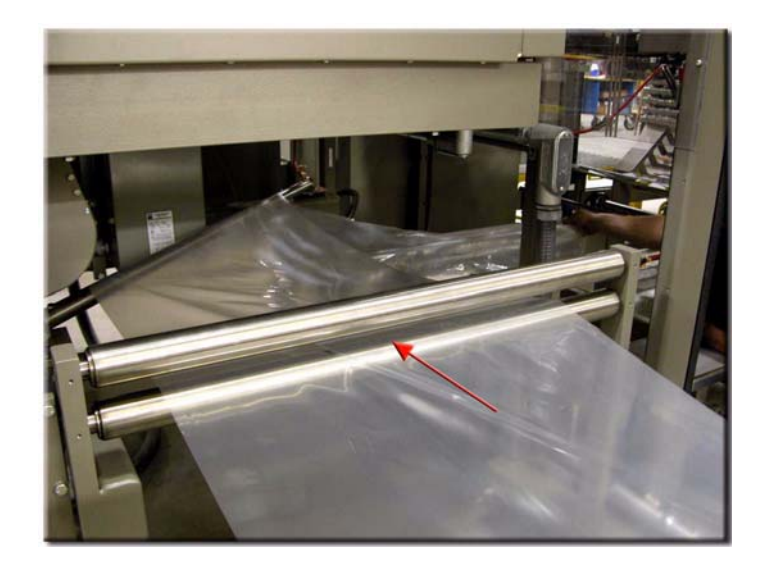

Figure 3.32: First Guide Rollers

7. Wrap the film over the 45 degree angle bar.

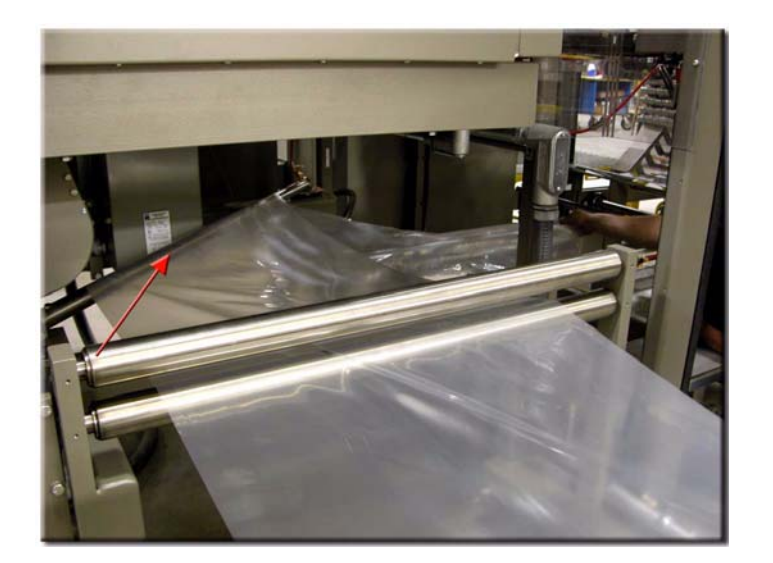

Figure 3.33: 45 Degree Angle Bar

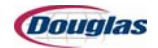

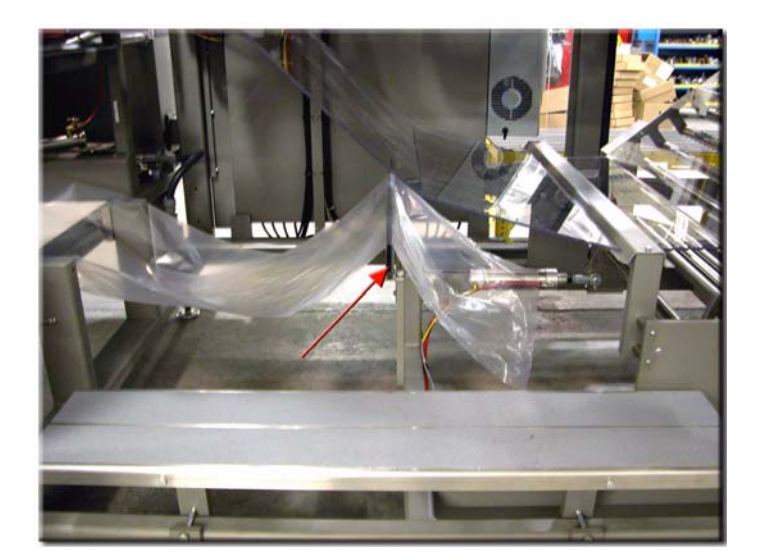

8. Position the film over the film guide bar to prevent it from dragging on the ground.

Figure 3.34: Film Guide Bar

9. Using the handle, raise the take-up rollers until they lock into position.

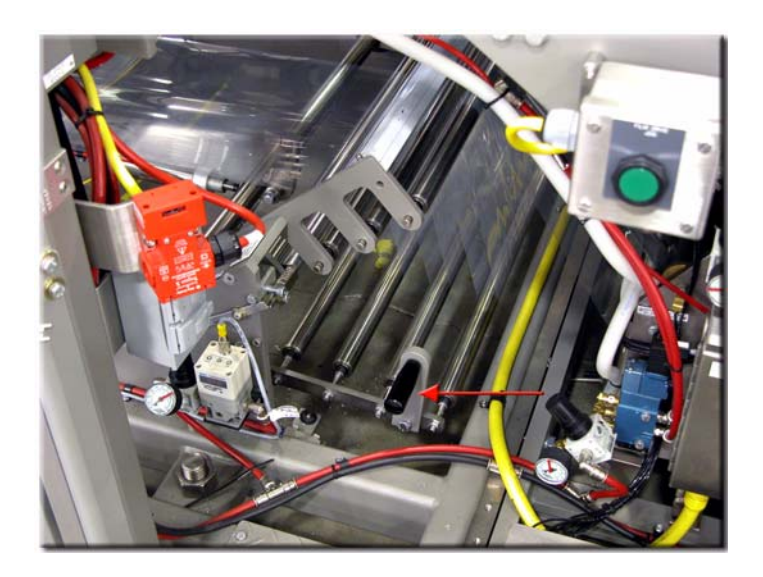

Figure 3.35: Dancer Bar Handle

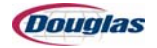

10. Thread the film between the take-up rollers.

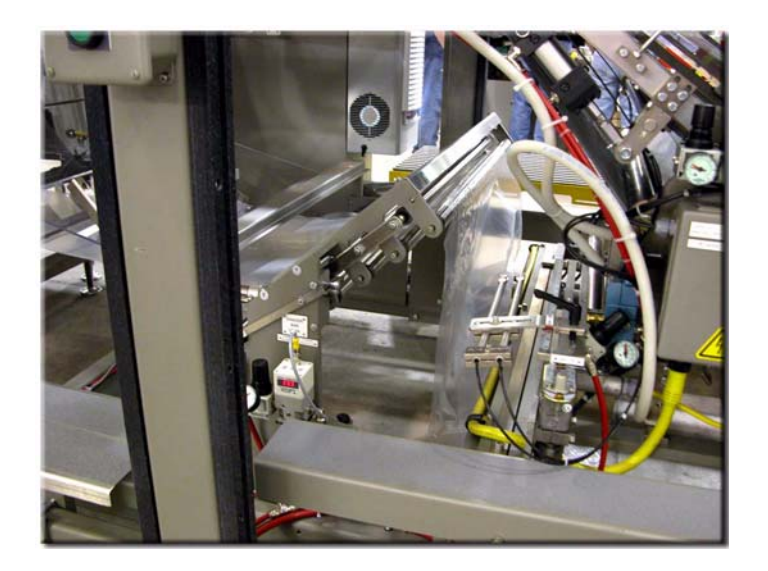

Figure 3.36: Take-Up Rollers

- 11. Position the film under the lower guide roller.
- 12. Pull the film under the static bar and the cutter assembly.

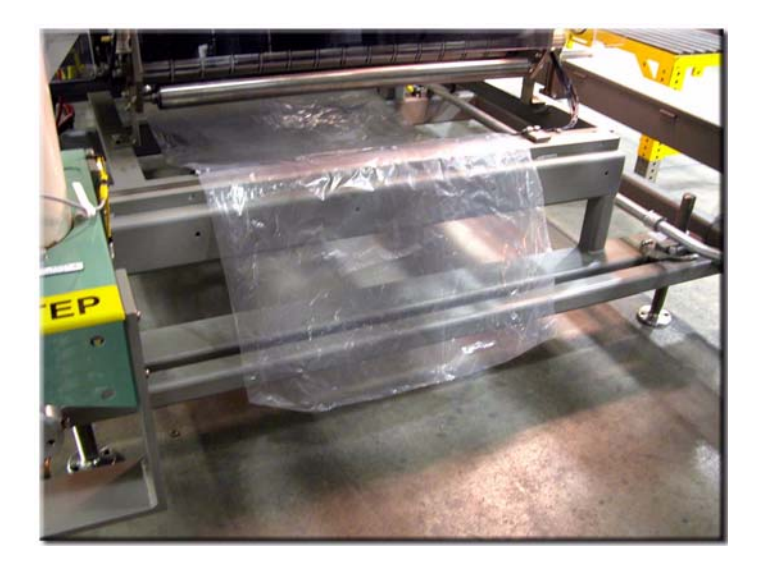

Figure 3.37: Static Bar

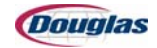

- 13. Wrap the film around the threading card. Using the pinch roller wrench, slightly elevate the lower pinch roller. Insert the threading card under the pinch roller.
- 14. Close the guard doors and press the **Reset** pushbutton.

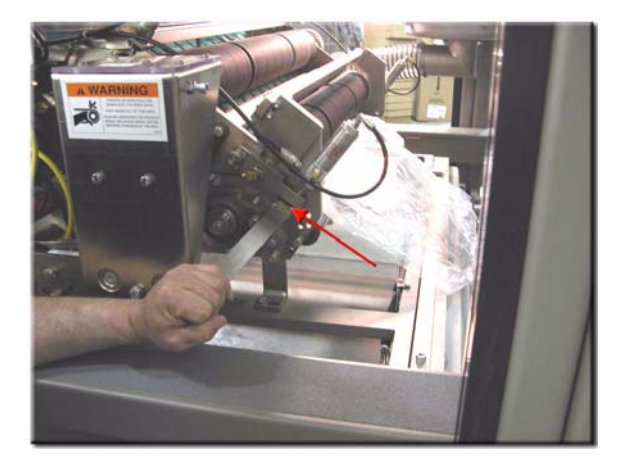

Figure 3.38: Pinch Roller Wrench

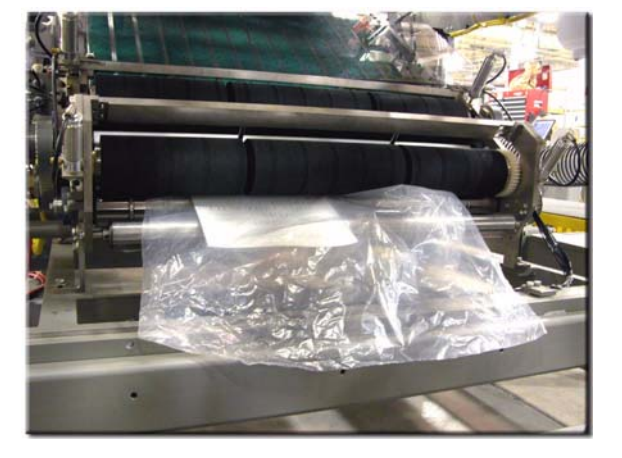

Figure 3.39: Card in Pinch Roller

15. Press the **Film Drive Jog** pushbutton to advance the film and threading card past the upper pinch roller and onto the vacuum belts. Remove the threading card.

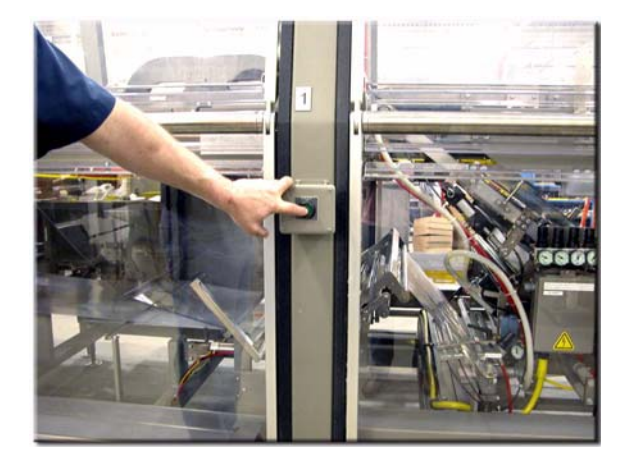

Figure 3.40: Film Drive Jog Pushbutton

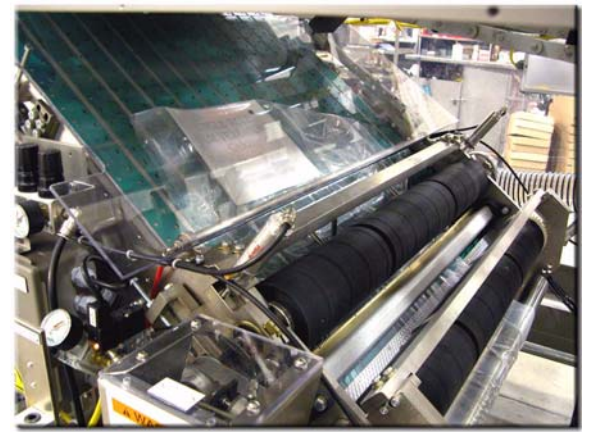

Figure 3.41: Vacuum Belts

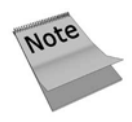

The **Film Drive Jog** pushbutton is enabled only when the **Film Drive** selector switch is set to *Load*.

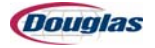

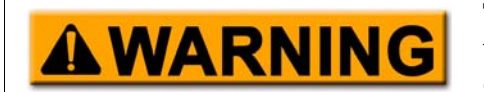

The cutting edge of the bar is extremely sharp and contact with the edge (stationary or in motion) has the potential to cause serious personal injury.

When threading film or performing maintenance in this area, be careful to keep hands or fingers away from the cutting edge. When releasing the spring-loaded clutch to trip the cutter, be sure all personnel are clear of the area.

16. Slightly raise the take-up rollers with the handle; release the latch. Carefully lower the take-up rollers.

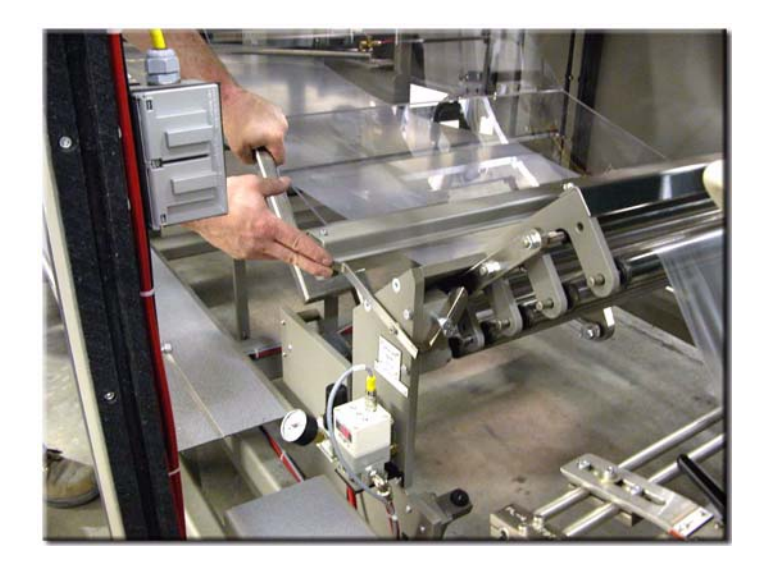

Figure 3.42: Raising the Take-Up Roller

17. Wind the new film roll backward to eliminate excess slack.

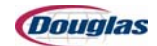

18. Set the **Film Drive Load/Run** selector switch to select *Run*. The film drive brake will engage, and the dancer bars will configure to the run position.

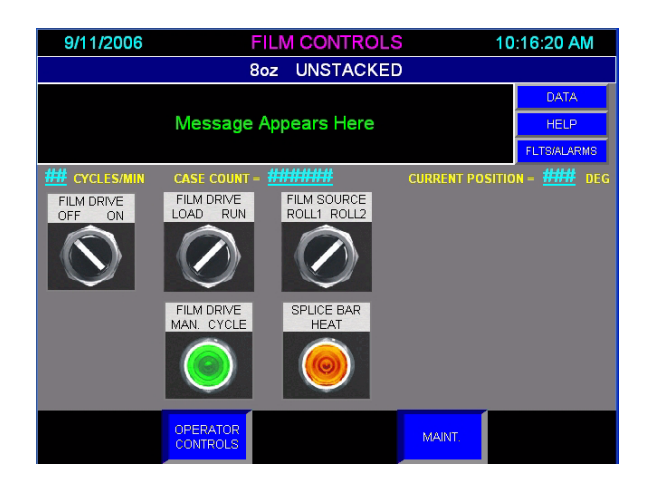

Figure 3.43: Film Controls Screen

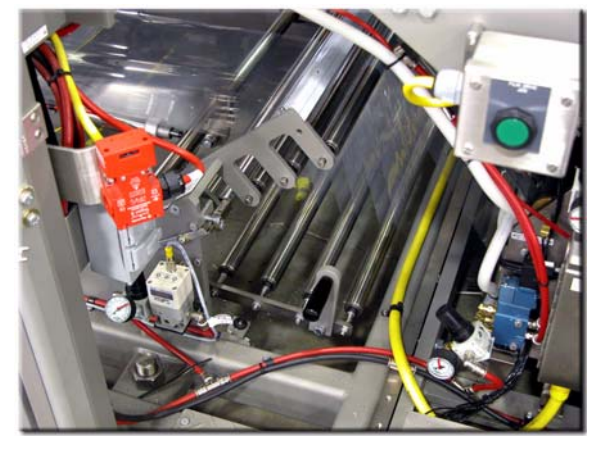

```
Figure 3.44: Dancer Bars in Run Position
```

19. Press the **Film Drive Manual Cycle** pushbutton to cycle through the wrinkled film.

20. Open the guard door and remove the scrap film from the wrapping table.

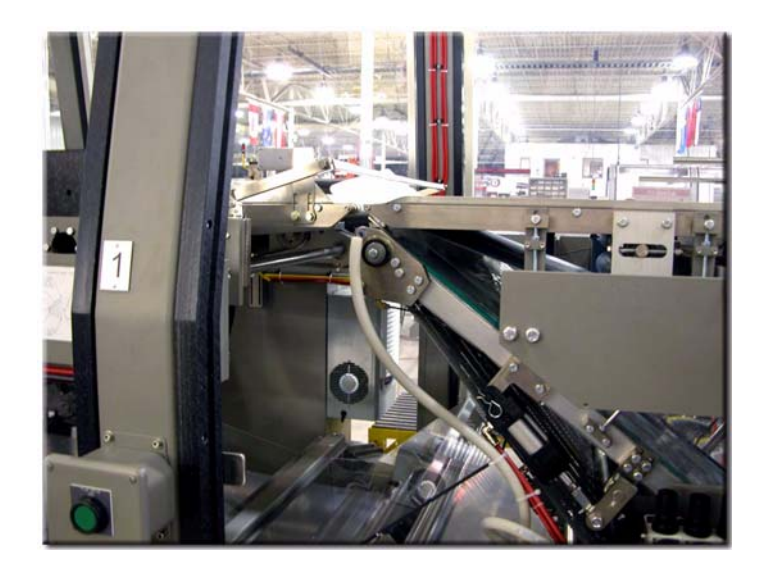

Figure 3.45: Scrap Film

- 21. Close the guard door and press the **Reset** pushbutton.
- 22. Repeat steps 19-21 until the film is smooth.

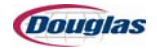

### **Film Threading Diagrams**

The diagrams below are the film threading diagrams for your machine and are also affixed to the machine, near the film drive assembly.

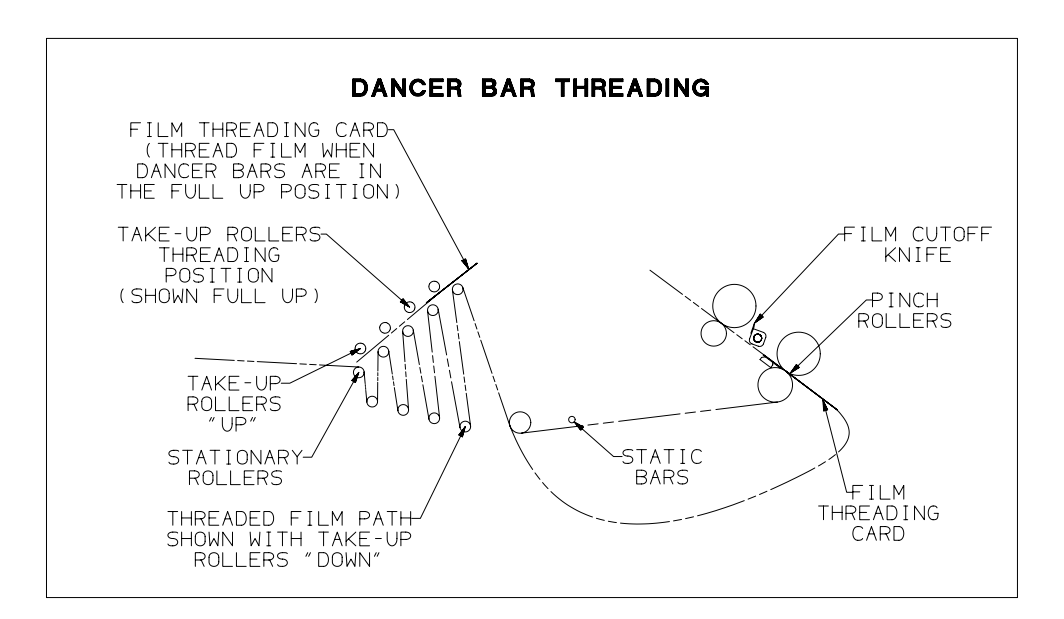

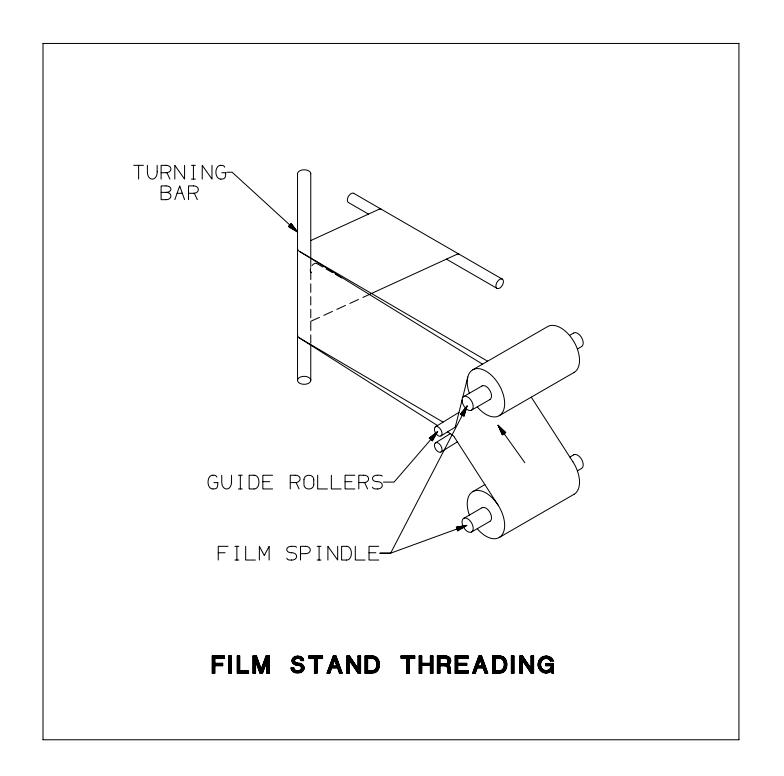

Figure 3.46: Dancer Bar and Film Stand Threading Diagrams

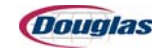

# **Film Splicing Procedure**

1. On the Film Controls Screen, set the **Film Drive Load/Run** selector switch to *Load*. The film drive brake will disengage, eliminating film tension and allowing the film to roll freely.

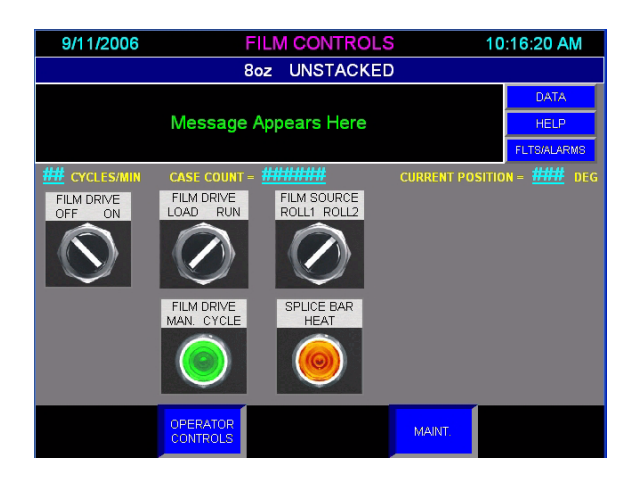

Figure 3.47: Film Controls Screen

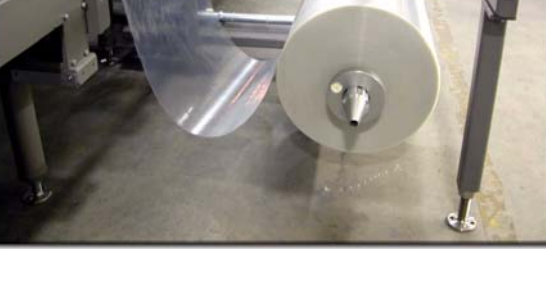

Figure 3.48: Slack in Film

2. Ensuring there is enough film unwound from the depleted film roll to reach the splicing bar, cautiously cut the film.

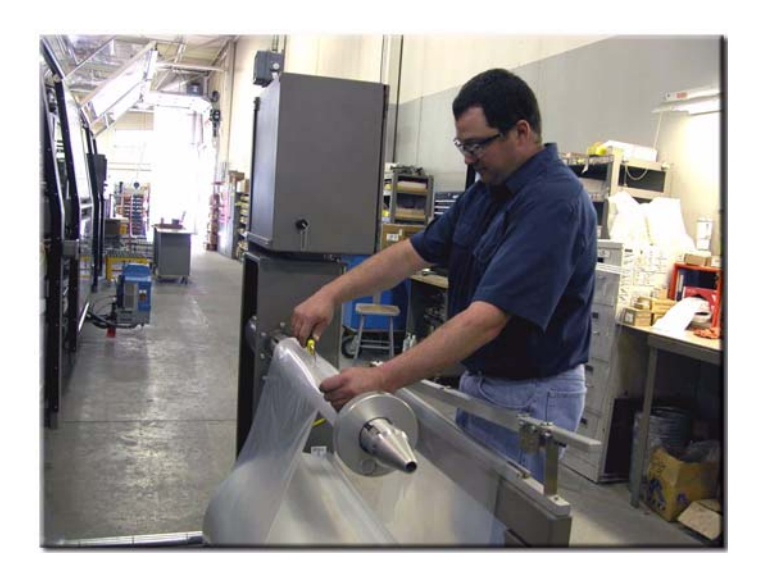

Figure 3.49: Cutting the Film

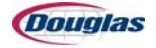

3. Place the cut film and new film in the splice bar.

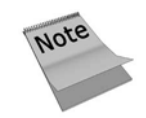

The film from the bottom roll (roll 2) must always be placed on the splice bar first.

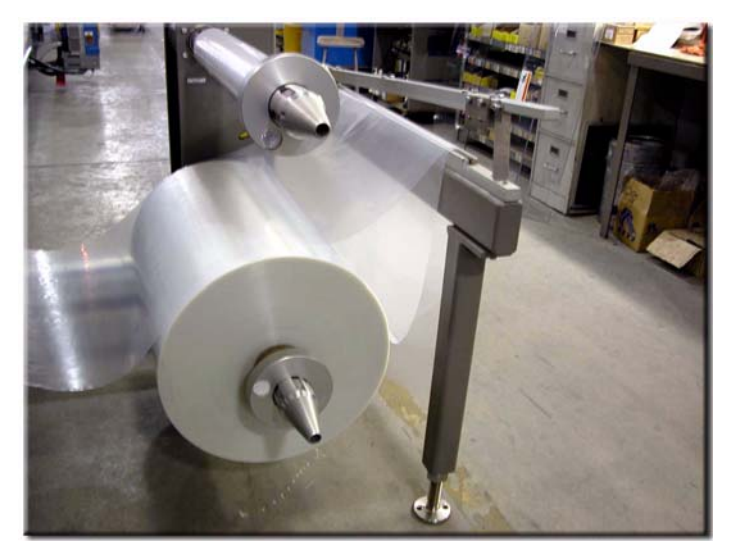

Figure 3.50: Splice Bar

4. Ensure both films extend past the splice bar approximately one foot. Align the two films without wrinkles.

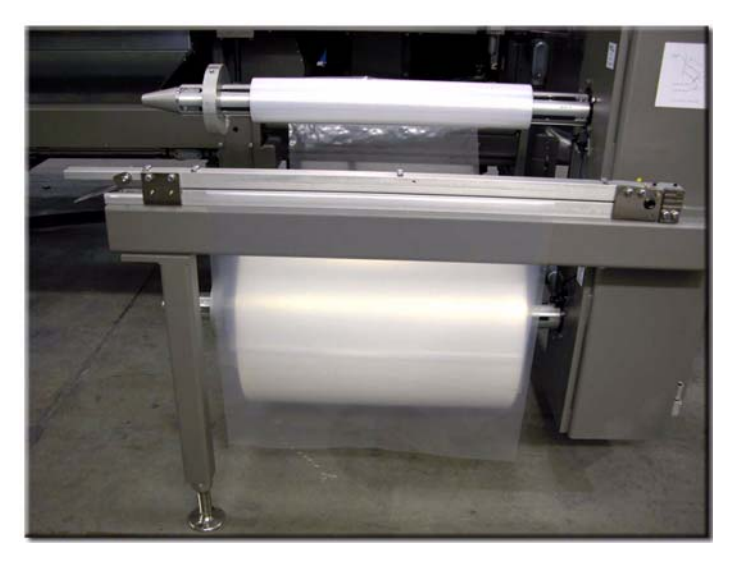

Figure 3.51: Aligning Film

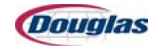

5. Close the splice bar. Press the **Splice Bar Heat** pushbutton. It will illuminate.

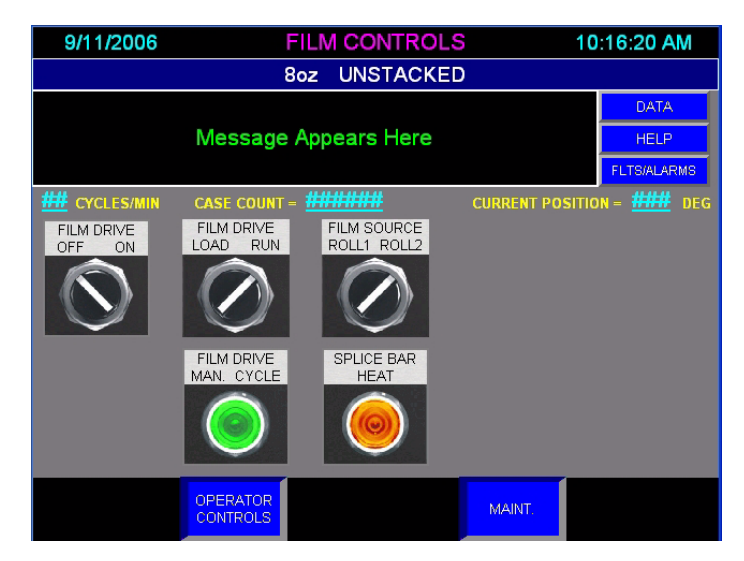

Figure 3.52: Film Controls Screen

6. With one hand, apply pressure to the top of the splice bar. Gently pull on the film until it gives. In one motion, remove scrap. The splice bar will shut off automatically.

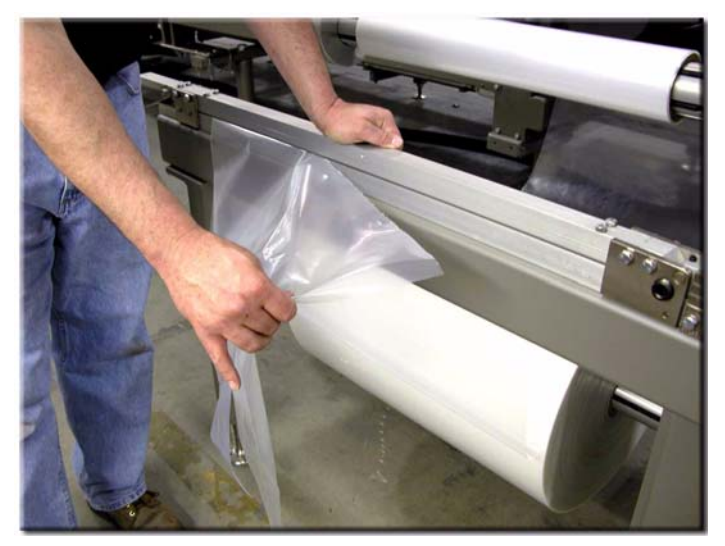

Figure 3.53: Remove Scrap

- 7. Release the film from the splice bar.
- 8. Wind the new roll back to remove excess slack.
- 9. Set the **Film Drive Load/Run** selector switch to *Run*.
- 10. Set the **Film Source Roll 1/Roll 2** selector switch to the roll to be used. Roll 1 is the top roll, and roll 2 is the bottom roll.
- 11. Reset the machine to resume automatic operation.

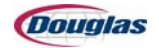

# **Machine Operation**

This section will instruct personnel with the basic machine operating procedures.

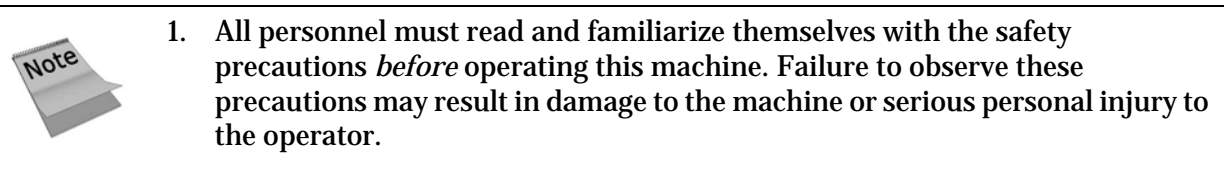

2. Examine the machine, checking for closed guard doors, lock-outs, obstructions, and that the E-Stop is in the on position.

### **Machine Start-Up**

- 1. Connect the power source to the machine.
- 2. On the Operator Controls Screen of the main control panel, press the **Tunnel Start** pushbutton. The heat tunnel will take approximately three minutes to reach the operating temperature.
- 3. Press the **Recipe Edit** button to advance to the Recipe Screen.
- 4. Press the button of the desired recipe until it is highlighted. The selected recipe will appear on the recipe display bar.
- 5. Press the **Exit** button to return to the Operator Controls Screen.
- 6. Press the **Maint.** button to advance to the Maintenance Screen.
- 7. Set the Tunnel Heat Off/Auto selector switch to Auto.
- 8. Set the Control Mode Maint/Prod selector switch to Prod.
- 9. Press the **Film Controls** button to advance to the Film Controls Screen.
- 10. Set the Film Drive Off/On selector switch to On.
- 11. Press the Film Drive Manual Cycle pushbutton two times.
- 12. Press the Machine Start pushbutton on the main control panel to begin operation.

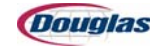

### **Machine Shutdown**

- 1. On the Operator Controls Screen, press the **Metering Manual Cycle** pushbutton until all product is cleaned out of the machine.
- 2. On the Main Control Panel, press the **Cycle Stop** pushbutton.
- 3. When all product has cleared the shrink tunnel, press the **Cool Down Stop** pushbutton on the Operator Controls Screen. When this pushbutton is pressed, the Tunnel Start pushbutton will flash and the heat tunnel will continue to run approximately 30 minutes. The heat tunnel will automatically shut down when sufficiently cooled.
- 4. Disconnect the power after the cooling cycle has completed and motors have stopped running.

| Personnel entering the guard package, without first locking<br>out the power, risk accidental restart and potential serious<br>injury or death.                                                                                                |  |
|----------------------------------------------------------------------------------------------------|--|
| 1. Before performing maintenance or making<br>adjustments, padlock the main disconnect switch in the<br>off position before entering the machine.                                                                                              |  |
| 2. Remove the padlock ONLY when all personnel have<br>moved away from the machine and when closing all<br>guard doors. Older machines not equipped with a<br>locking machine off/on switch must have the main<br>disconnect switch locked out. |  |

| 1. Always use the cool down cycle when shutting down machine.                                                                                                    | the                                                                                                    |
|----------------------------------------------------------------------------------------------------|----------------------------------------------------------------------------------------------------|
| 2. To perform maintenance or make adjustments to Do<br>Machine shrink-wrap equipment, turn off and lock t<br>main disconnect switch before entering the machine<br>not use an Emergency Stop pushbutton for this purp | uglas<br>he<br>2. Do<br>bose.                                                                                                    |
| 3. The Emergency Stop pushbuttons should only be use an emergency.                                                                                                    | ed in                                                                                                    |
|                                                                                                    | <ol> <li>Always use the cool down cycle when shutting down machine.</li> <li>To perform maintenance or make adjustments to Do Machine shrink-wrap equipment, turn off and lock t main disconnect switch before entering the machine not use an Emergency Stop pushbutton for this purp</li> <li>The Emergency Stop pushbuttons should only be us an emergency.</li> </ol> |

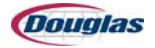

# **Production Operation**

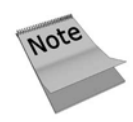

Check the position of the machine before jogging. Clear any trays or products that obstruct a moving part. *Ensure the machine is at cycle stop position before restarting.* 

#### **General Production Operation Notes**

- The machine receives and seals product as long as the rollers have film and product exists.
- Any overload will shut down the machine and cause the corresponding message to appear on the display.
- The machine will cease to operate if a guard door on the machine is open. Close the door and reset the machine to restart.
- Ensure the machine has come to a complete stop before opening a guard door.

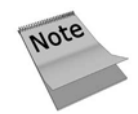

The tunnel conveyor will continue to run with an open guard door.

#### **General Fault Recovery Procedure**

**AWARNING** 

- 1. Correct the fault.
- 2. Reset the machine.
- 3. Jog the machine to ensure an overload no longer exists.
- 4. Place the switch in auto mode to resume automatic operation.

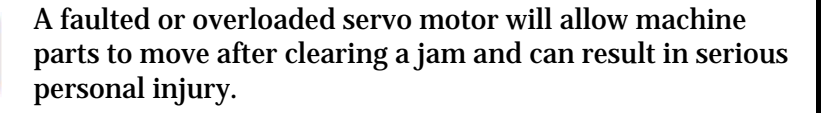

- 1. To recover the servo motors, reset the machine and press the start button.
- 2. Lock out the power before opening the guards to enter the machine.

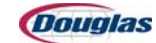

# **Section 4: Changeover**

- Machine Adjustment and Size Changeover
- Adjustments

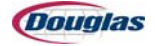

# **Machine Adjustment and Size Changeover**

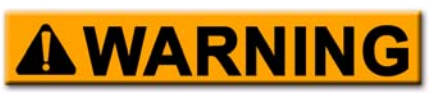

All personnel must read and familiarize themselves with the safety precautions before attempting to adjust this machine. Failure to observe these precautions may result in damage to the machine or serious personal injury.

- Personnel should familiarize themselves with basic machine settings before operating Douglas packaging equipment.
- The machine runs a range of products and case sizes. This section of the manual describes the adjustments required to change from one size to another.
- Adjustment numbers are attached to the machine at or near the current part. Refer to the adjustment numbers in the following instructions. Personnel will find reference scales and changeover settings for adjustments corresponding to the case blank measurements.
- Adjustments with an asterisk (\*) require a change part to complete the adjustment. Personnel should remove change parts and replace with alternative parts.

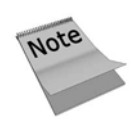

Personnel should perform these adjustments to change from one size to another. Always jog the machine slowly through several cycles after making any changes and before placing in the automatic mode. This should ensure correct adjustments and proper machine operation.

To ensure maximum life of all parts, lubricate all changeover components before completing the changeover process.

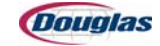

# **Machine Adjustment Number Settings**

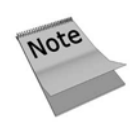

The following chart reflects the machine's original factory settings. The chart is also included on the CD accompanying the service manual and can easily be updated to reflect the most current settings.

| Adj# | Description                        | Reference Point                | 8 oz. Stacked                                  | 8 oz. Unstacked                                |
|------|------------------------------------|--------------------------------|------------------------------------------------|------------------------------------------------|
| 1    | Infeed Rails                       | Scale                          | A: 8-3/8<br>B: 20-1/4<br>C: 8-7/8<br>D: 20-1/2 | A: 8-3/8<br>B: 20-1/4<br>C: 8-7/8<br>D: 20-1/2 |
| 2    | Metering Rails                     | Scale                          | A: 5<br>B: 5<br>C: 5<br>D: 5                   | A: 5<br>B: 5<br>C: 5<br>D: 5                   |
| 3    | Overhead Metering                  | Position Indicator             | 5.50                                           | 5.50                                           |
| 4    | Stacker Height                     | Position Indicator             | 5.50                                           | 5.50                                           |
| 5    | Bedplate                           | Position Indicator             | 10.00                                          | 10.00                                          |
| 6    | Stacker Arms                       | Position Indicator             | 10.00                                          | 10.00                                          |
| 7    | Stacker Guide Rails                | Reference Mark                 |                                                |                                                |
| 8    | Wand Cams/<br>Photoeye and Bracket | Change Part/<br>Reference Mark | Stacked                                        | Unstacked                                      |
| 9    | Entry Air Knives                   | Scale                          | Operator: 4<br>Non-Operator: 4                 | Operator: 4<br>Non-Operator: 4                 |
| 10   | Exit Air Knives                    | Scale                          | Operator: 4<br>Non-Operator: 4                 | Operator: 4<br>Non-Operator: 4                 |
| 11   | Product Select                     | PanelView                      | 8 oz. Stacked                                  | 8 oz. Unstacked                                |

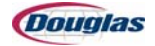

# Footprint

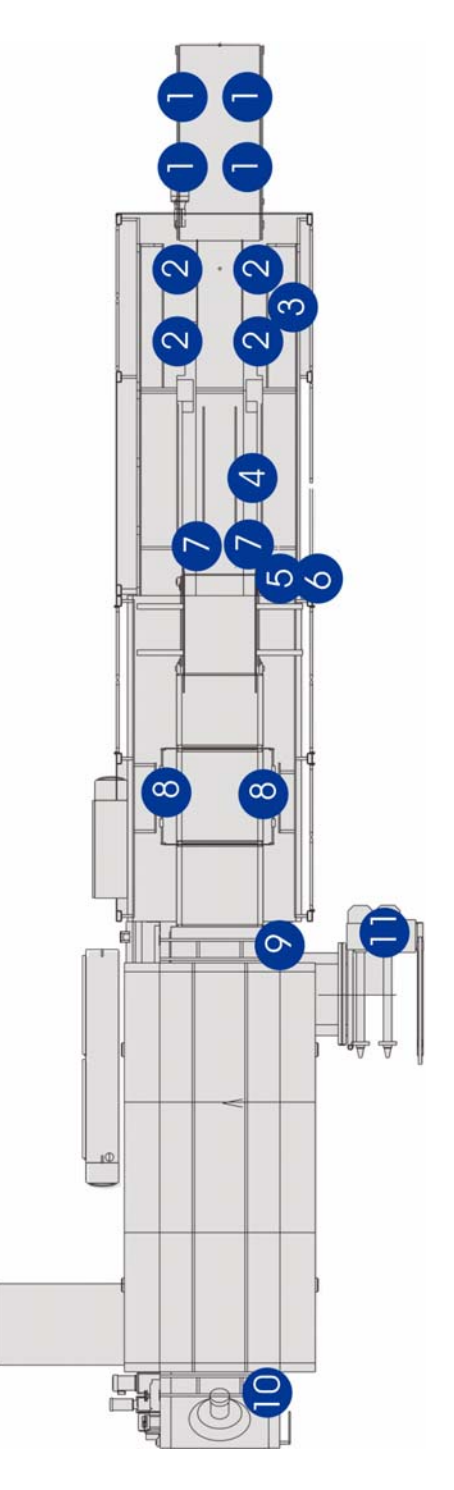

Figure 4.1: Machine Footprint

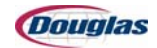

# Adjustments

# **Adjustment 1: Infeed Rails**

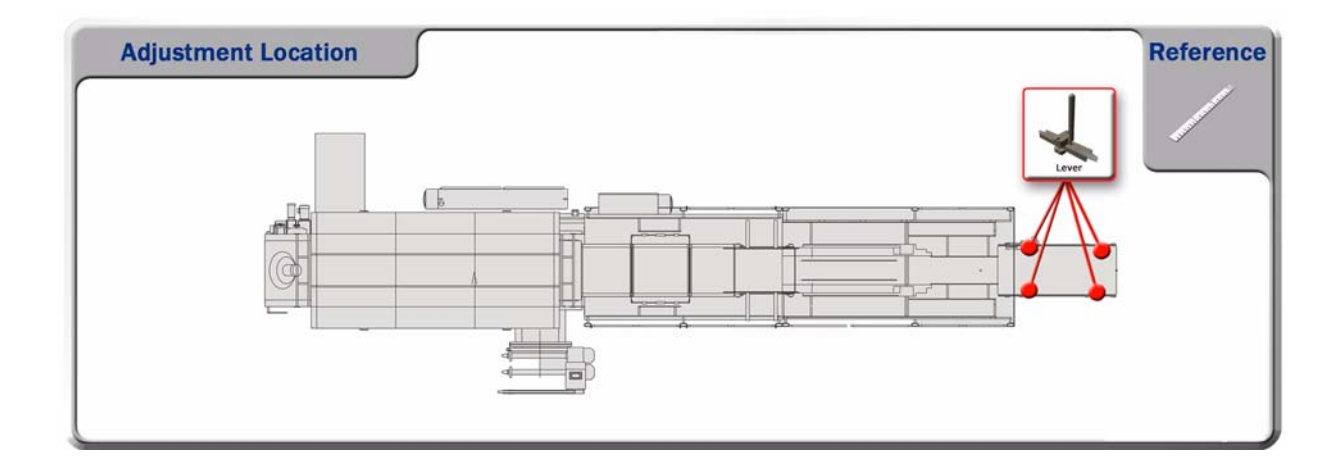

| Reference Point | 8 oz. Stacked                                  | 8 oz. Unstacked                                |
|-----------------|------------------------------------------------|------------------------------------------------|
| Scale           | A: 8-3/8<br>B: 20-1/4<br>C: 8-7/8<br>D: 20-1/2 | A: 8-3/8<br>B: 20-1/4<br>C: 8-7/8<br>D: 20-1/2 |

- 1. Lower four levers.
- 2. Position to the correct scale setting.
- 3. Raise the levers to secure.

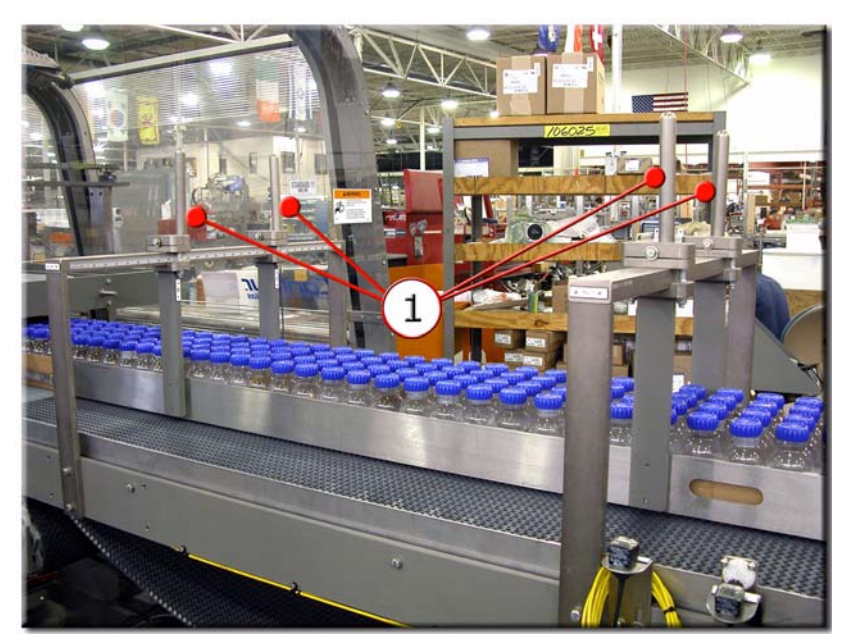

Figure 4.2: Infeed Rails

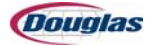

# **Adjustment 2: Metering Rails**

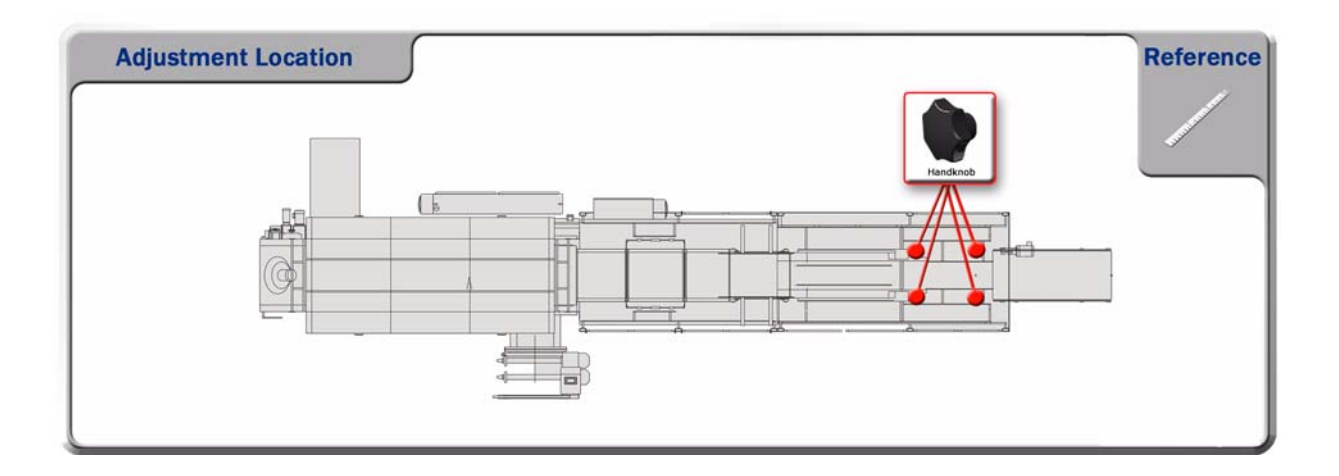

| Reference Point | 8 oz. Stacked                | 8 oz. Unstacked              |
|-----------------|------------------------------|------------------------------|
| Scale           | A: 5<br>B: 5<br>C: 5<br>D: 5 | A: 5<br>B: 5<br>C: 5<br>D: 5 |

- 1. Loosen four handknobs.
- 2. Position to the correct scale setting.
- 3. Tighten the handknobs to secure.

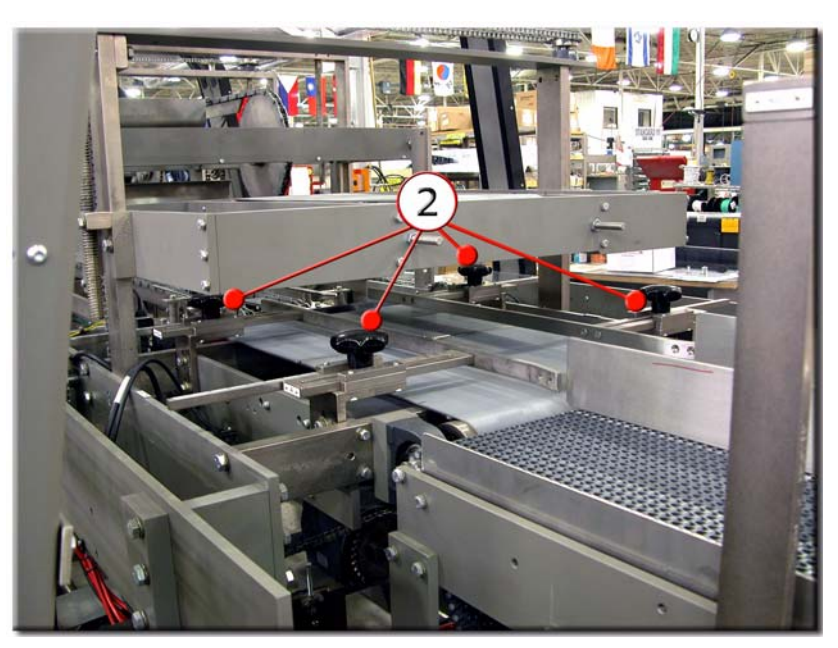

Figure 4.3: Metering Rails

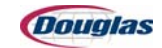

# **Adjustment 3: Overhead Metering**

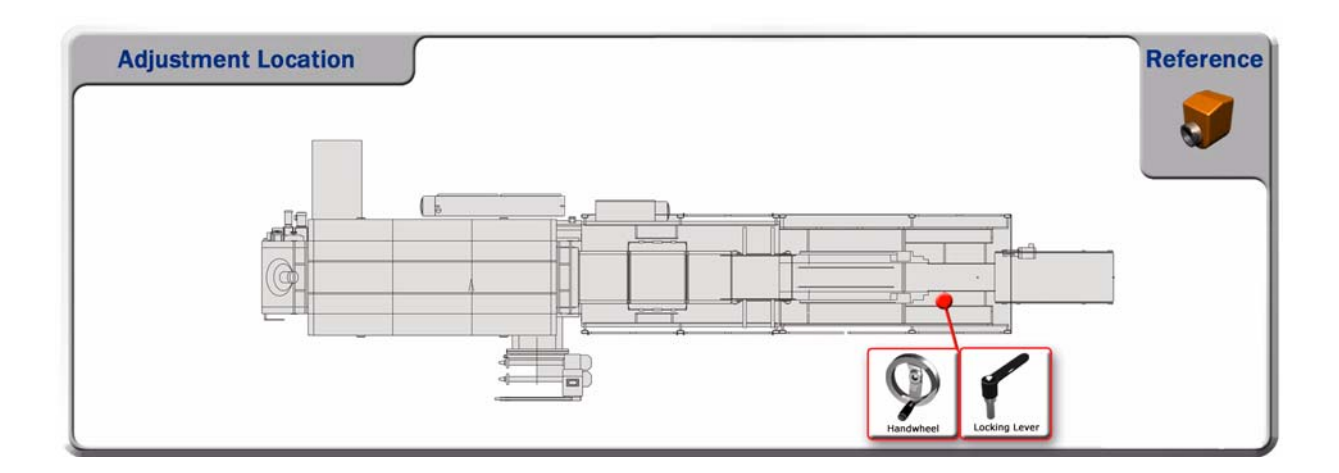

| Reference Point    | 8 oz. Stacked | 8 oz. Unstacked |
|--------------------|---------------|-----------------|
| Position Indicator | 5.50          | 5.50            |

- 1. Loosen the locking lever.
- 2. Turn the handwheel to the correct position indicator setting.
- 3. Tighten the locking lever to secure.

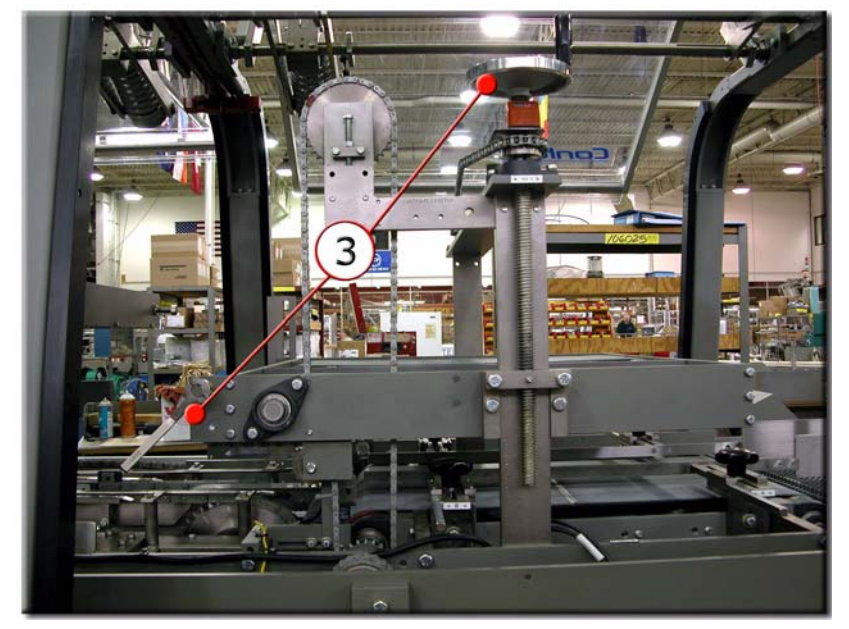

Figure 4.4: Overhead Metering

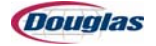

# **Adjustment 4: Stacker Height**

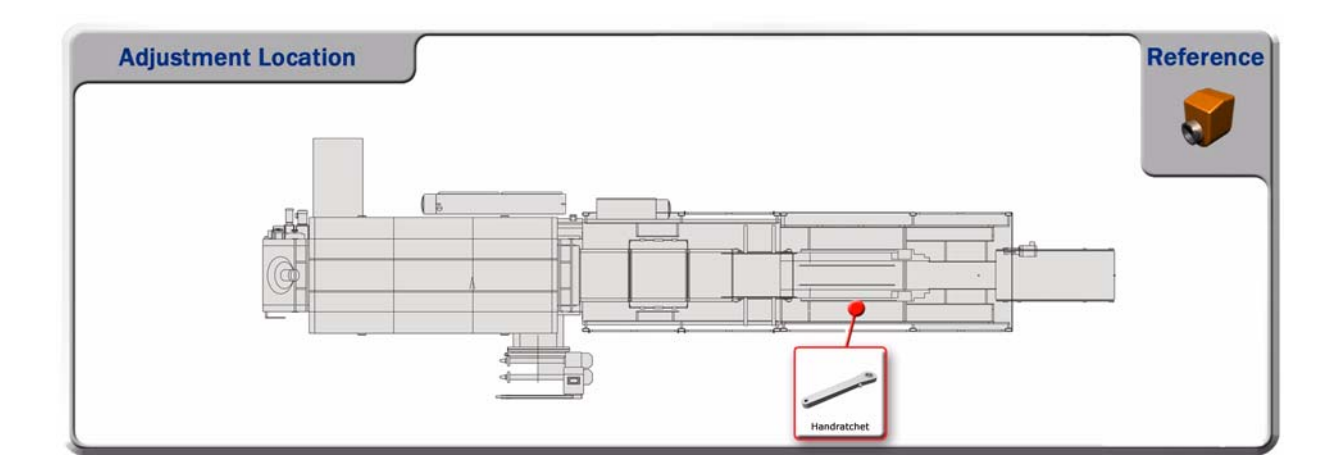

| Reference Point    | 8 oz. Stacked | 8 oz. Unstacked |
|--------------------|---------------|-----------------|
| Position Indicator | 5.50          | 5.50            |

1. Turn the handratchet to the correct position indicator setting.

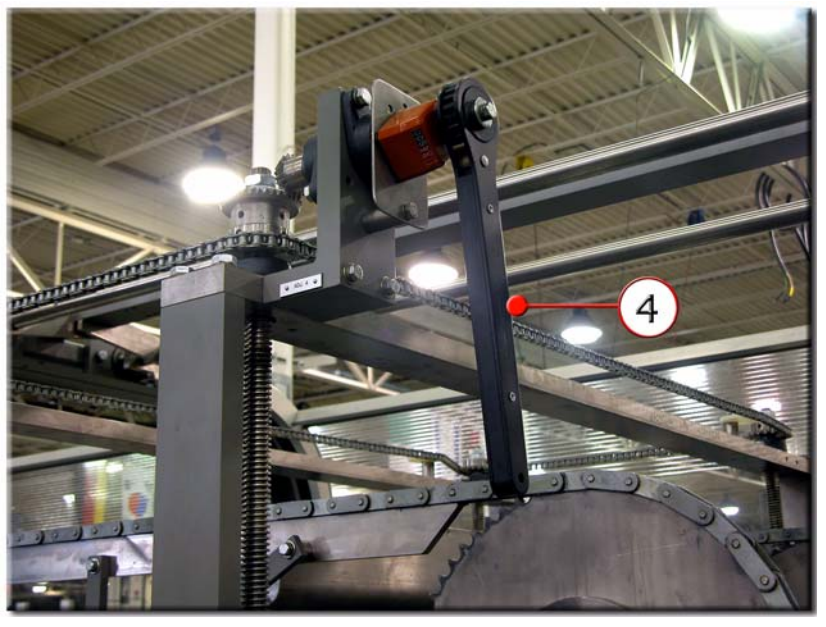

Figure 4.5: Stacker Height

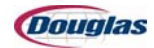

# **Adjustment 5: Bedplate**

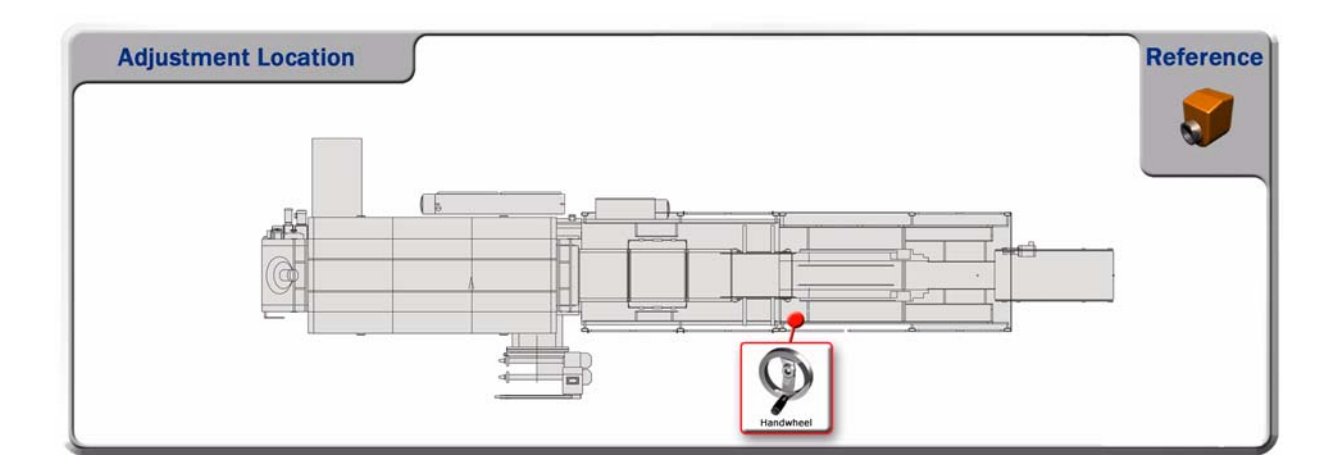

| Reference Point    | 8 oz. Stacked | 8 oz. Unstacked |
|--------------------|---------------|-----------------|
| Position Indicator | 10.00         | 10.00           |

1. Turn the handwheel to the correct position indicator setting.

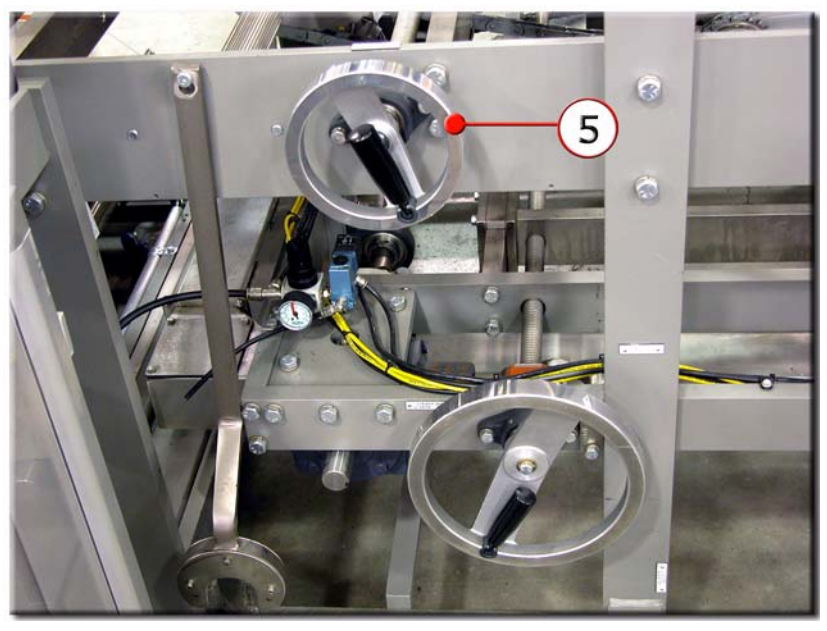

Figure 4.6: Bedplate

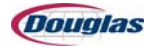

# **Adjustment 6: Stacker Arms**

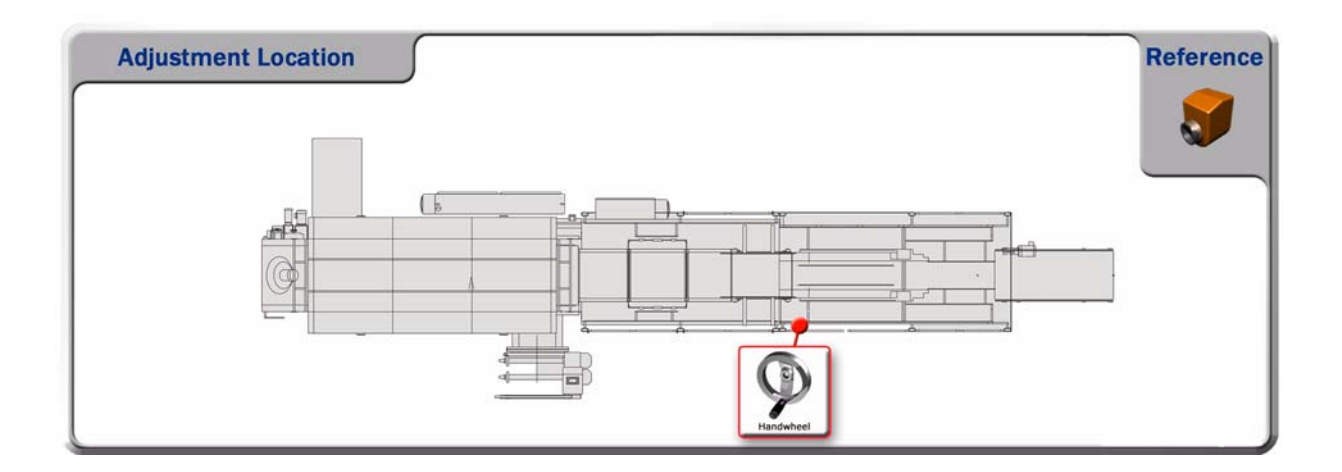

| Reference Point    | 8 oz. Stacked | 8 oz. Unstacked |
|--------------------|---------------|-----------------|
| Position Indicator | 10.00         | 10.00           |

1. Turn the handwheel to the correct position indicator setting.

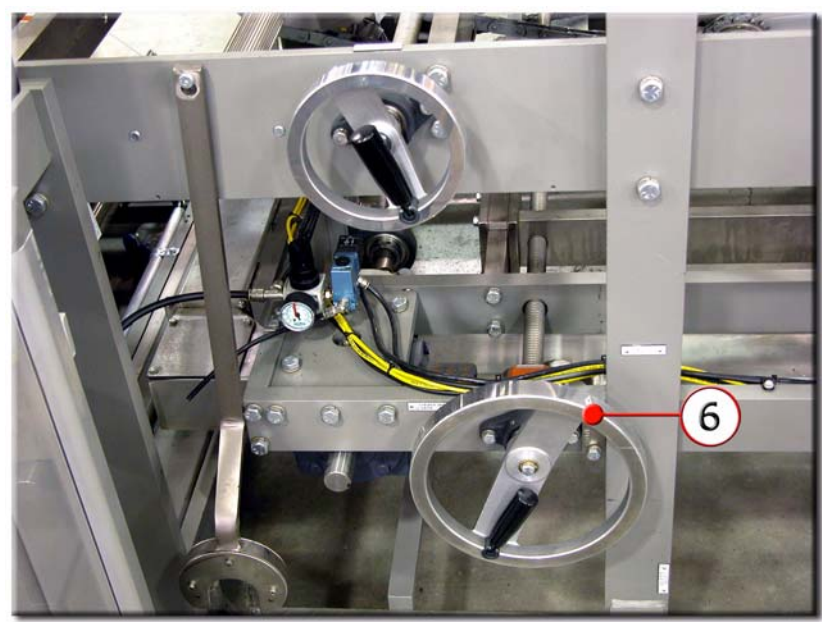

Figure 4.7: Stacker Arms

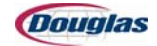

# **Adjustment 7: Stacker Guide Rails**

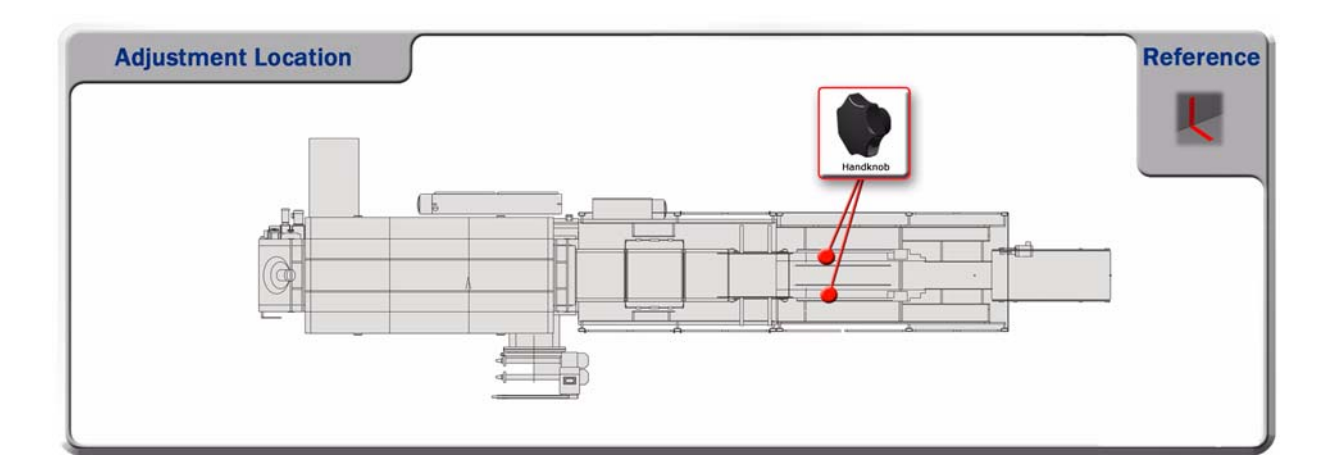

| Reference Point | 8 oz. Stacked | 8 oz. Unstacked |
|-----------------|---------------|-----------------|
| Reference Mark  |               |                 |

- 1. Loosen two handknobs.
- 2. Position to the correct reference mark.
- 3. Tighten the handknobs to secure.

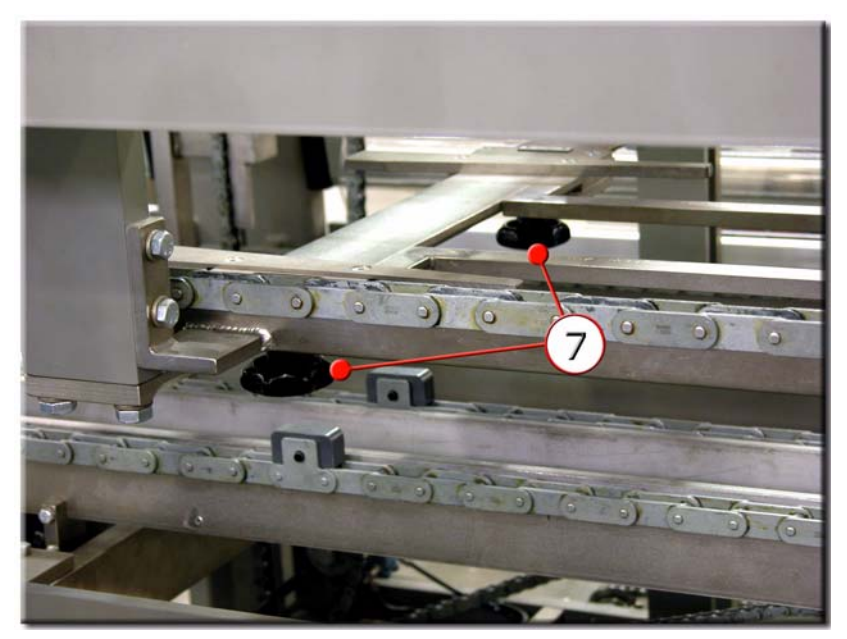

Figure 4.8: Stacker Guide Rails

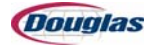

# \*Adjustment 8: Wand Cams/Photoeye and Bracket

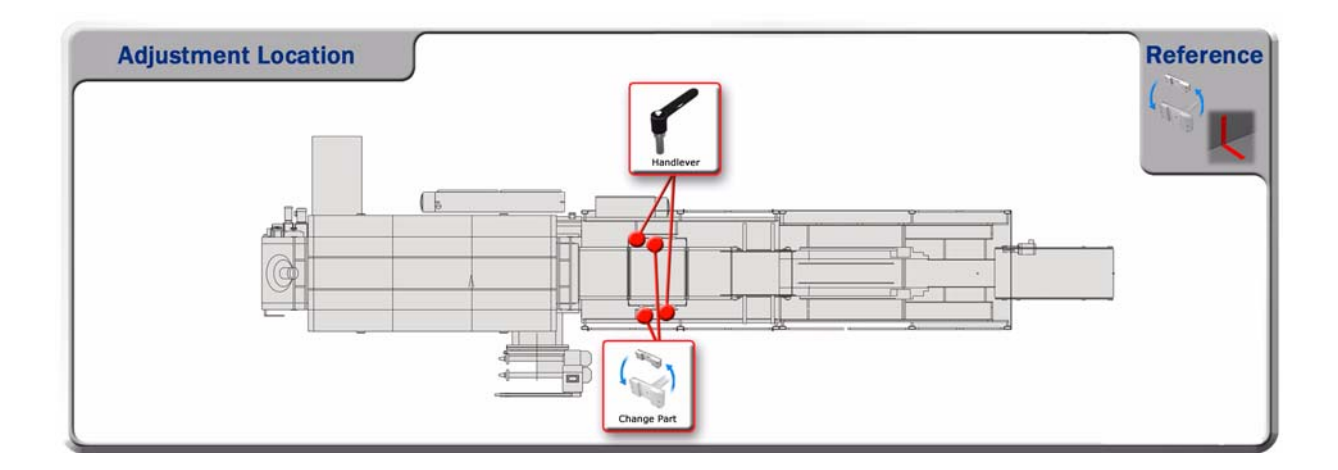

| Reference Point                | 8 oz. Stacked | 8 oz. Unstacked |
|--------------------------------|---------------|-----------------|
| Change Part/<br>Reference mark | Stacked       | Unstacked       |

#### Wand Cams:

- 1. Unlock four locking levers, two on each cam.
- 2. Remove the existing part and replace with the correct change part.
- 3. Lock the locking levers to secure.

*Continued on the following page.* 

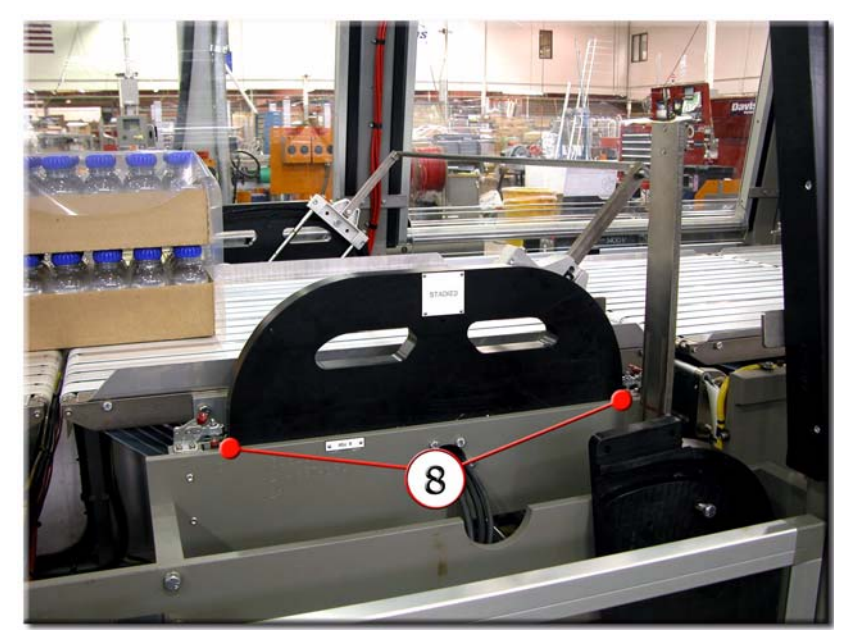

Figure 4.9: Wand Cams

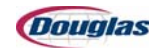

Photoeye and Bracket:

- 4. Loosen four handlevers, two on each side of the machine.
- 5. Position to the correct reference mark.
- 6. Tighten the handlevers to secure.

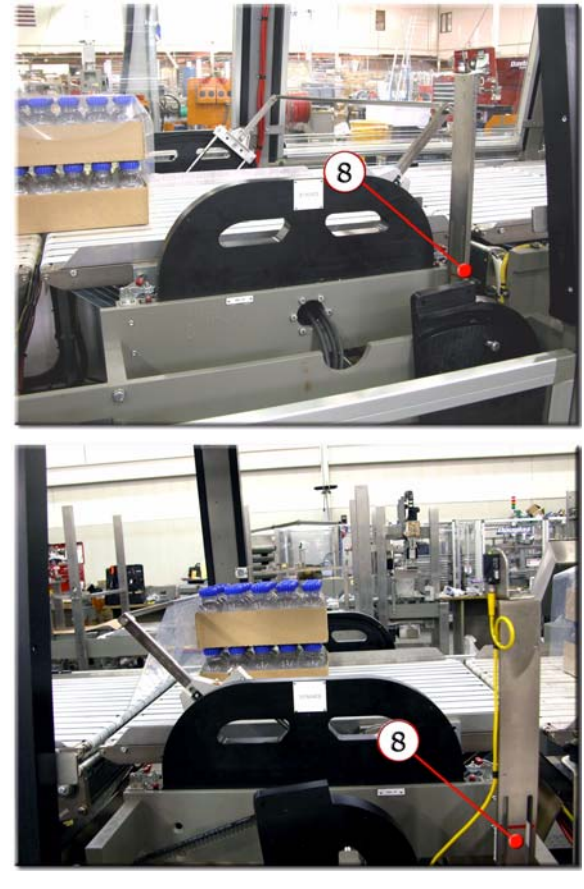

Figure 4.10: Photoeye and Bracket

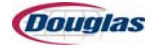

# **Adjustment 9: Entry Air Knives**

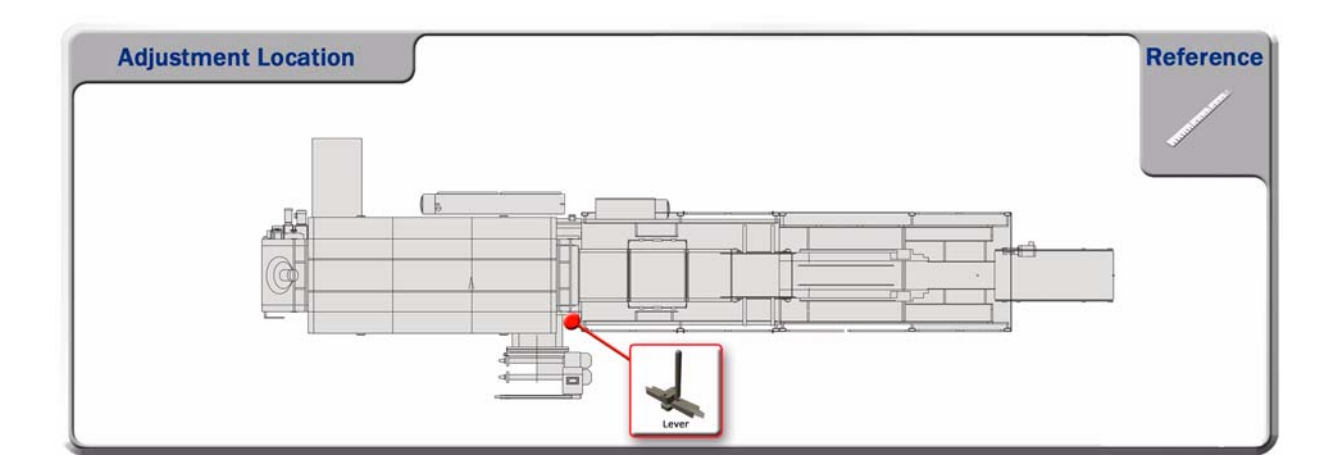

| Reference Point | 8 oz. Stacked                  | 8 oz. Unstacked                |
|-----------------|--------------------------------|--------------------------------|
| Scale           | Operator: 4<br>Non-Operator: 4 | Operator: 4<br>Non-Operator: 4 |

1. Slide the levers in or out to the correct scale setting.

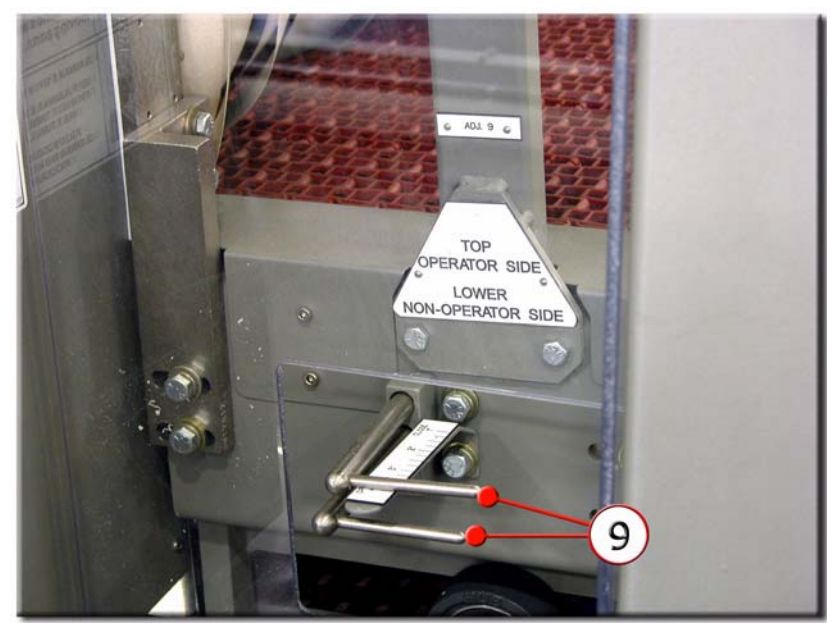

Figure 4.11: Entry Air Knives

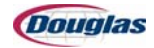
### **Adjustment 10: Exit Air Knives**

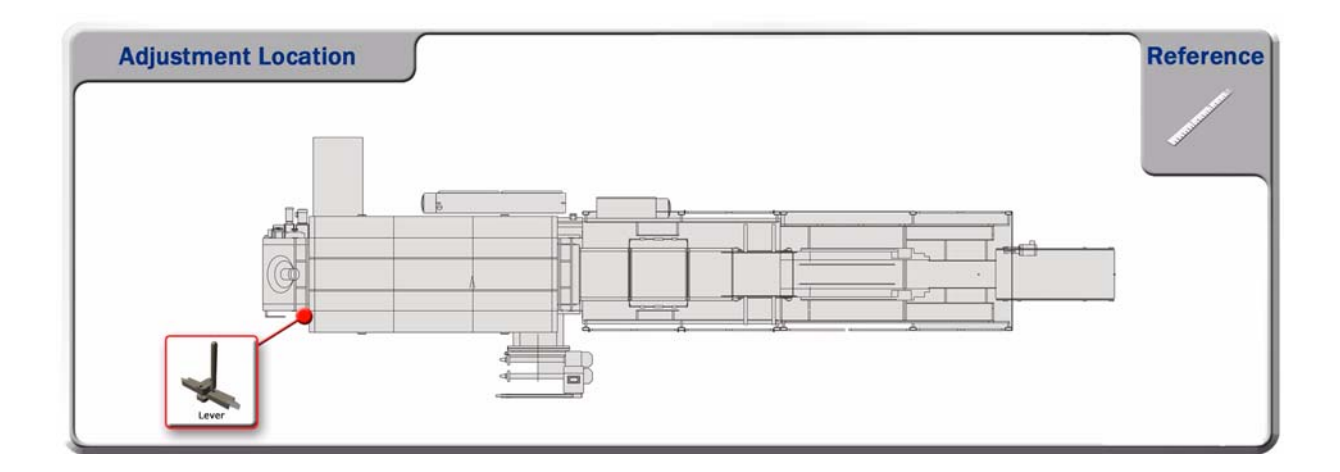

| Reference Point | 8 oz. Stacked                  | 8 oz. Unstacked                |
|-----------------|--------------------------------|--------------------------------|
| Scale           | Operator: 4<br>Non-Operator: 4 | Operator: 4<br>Non-Operator: 4 |

1. Slide the levers in or out to the correct scale setting.

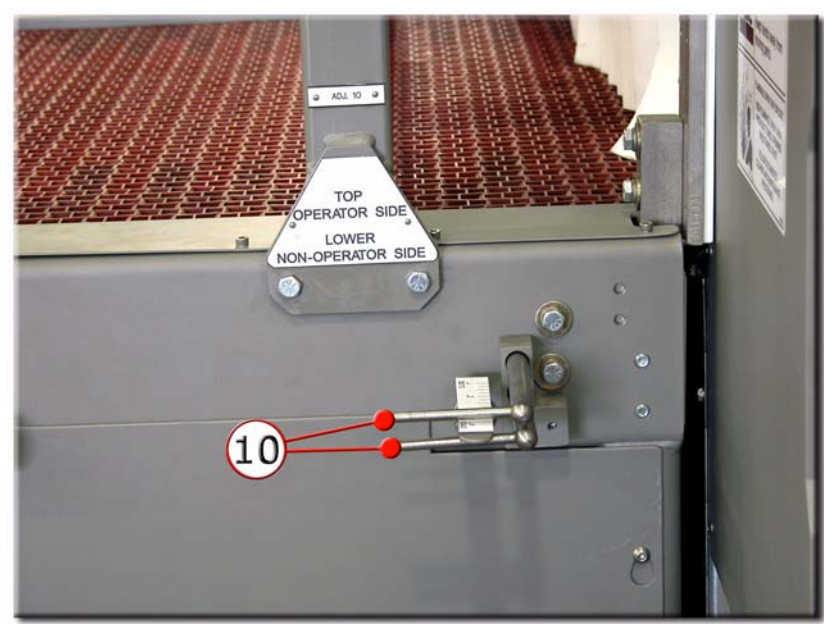

Figure 4.12: Exit Air Knives

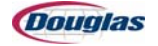

### **Adjustment 11: Product Select**

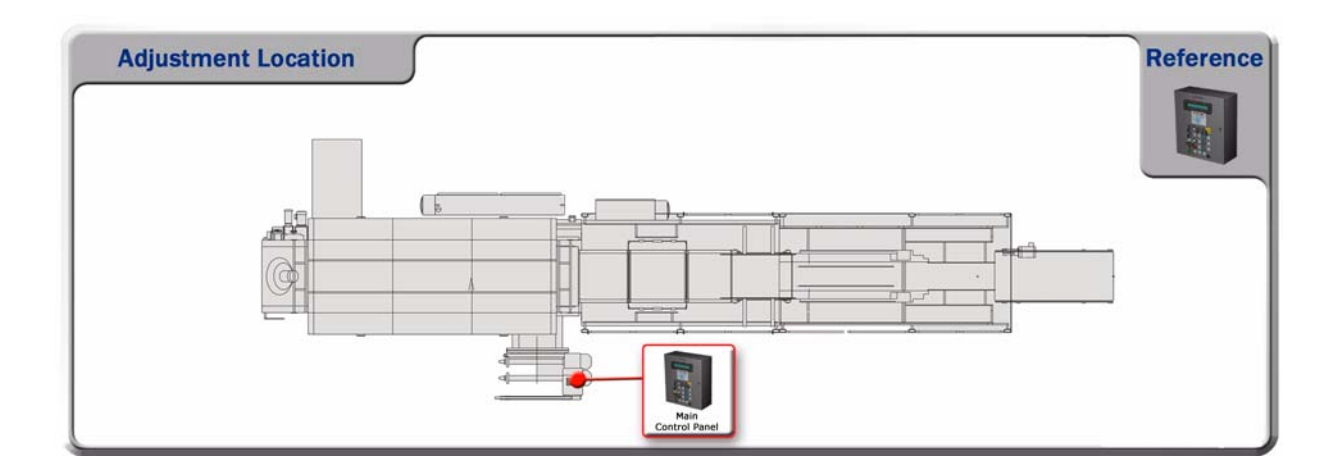

| Reference Point | 8 oz. Stacked | 8 oz. Unstacked |
|-----------------|---------------|-----------------|
| PanelView       | 8 oz. Stacked | 8 oz. Unstacked |

- 1. On the main control panel, advance to the Recipe Screen.
- 2. Press and hold the button of the desired product until it is highlighted. The selected product will appear on the recipe display bar.
- 3. The machine will electronically configure to run the selection.

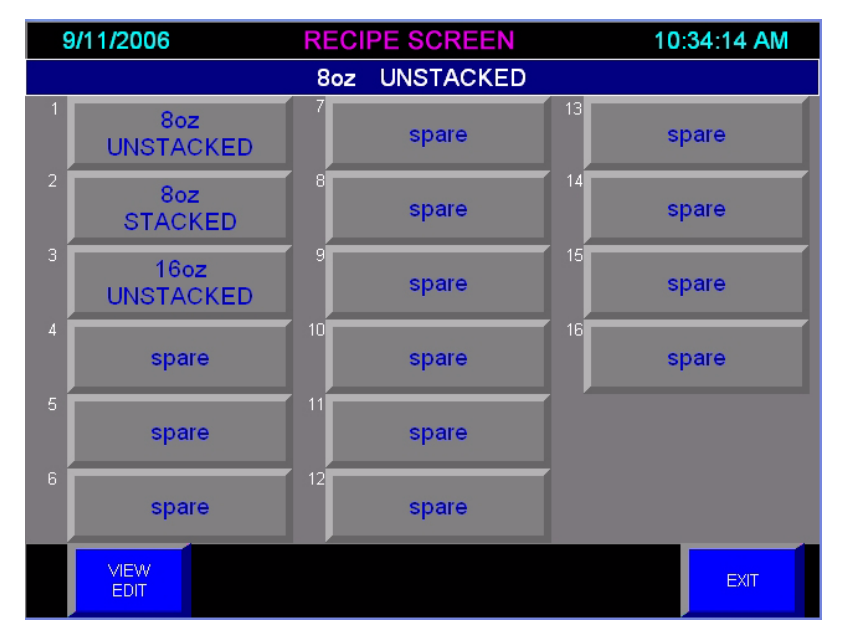

Figure 4.13: Recipe Screen

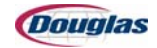

# **Section 5: Machine Overview**

- Machine Floor Plan
- Machine Specifications
- Product Specifications
- Machine Sequence of Operation
- Theory of Operation
- Sensor Location Floor Plan

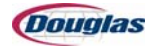

## **Machine Floor Plan**

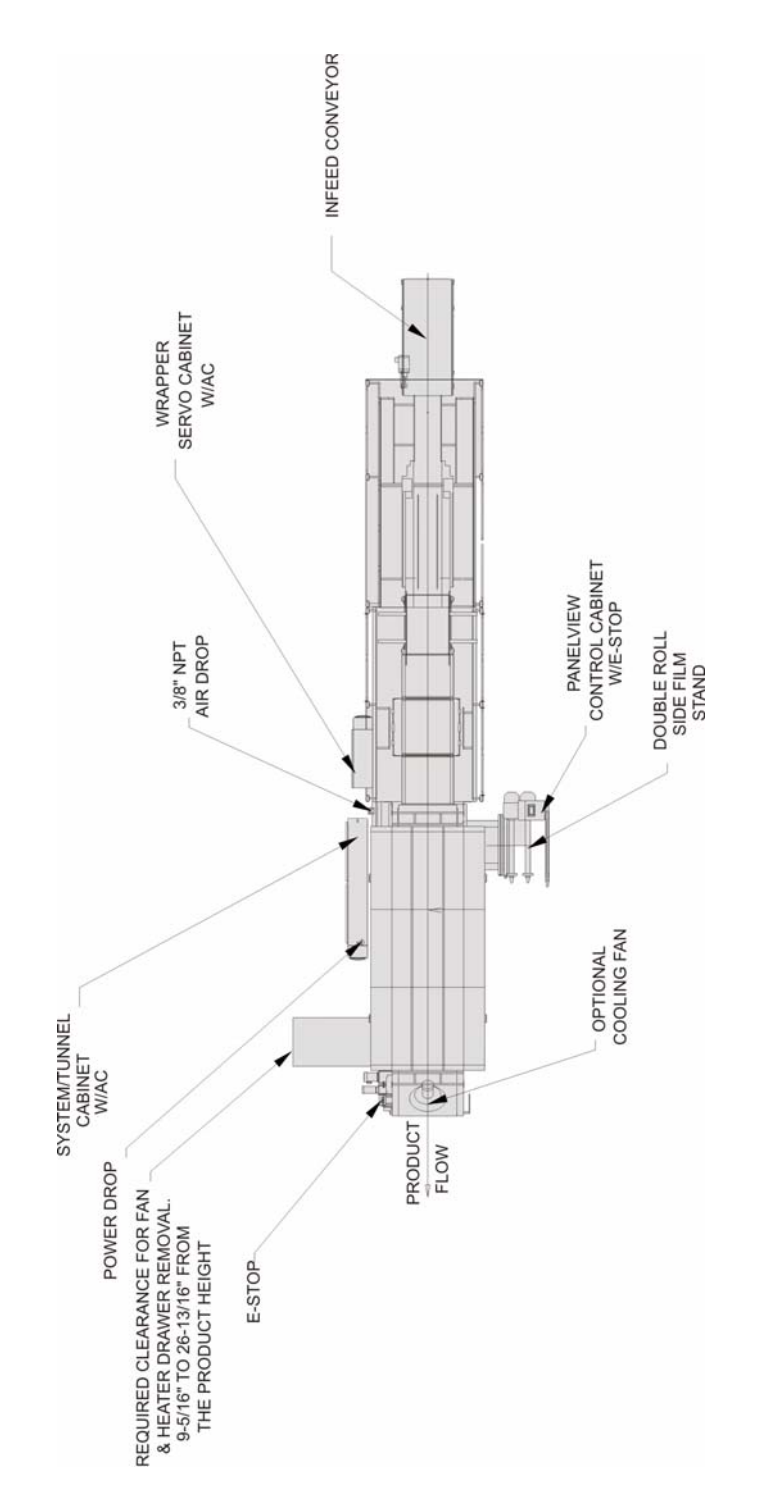

Figure 5.1: Machine Floor Plan

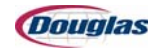

# **Machine Specifications**

#### **Size Range for Infeed Section (Outside product dimension)**

|         | Direction of Travel | Vertical Dimension | Across Conveyor |
|---------|---------------------|--------------------|-----------------|
| Minimum | 7.50                | 5.47               | 9.54            |
| Maximum | 12                  | 7.25               | 10              |

#### **Machine Specifications**

| Machine Speed                       | Machine Size                    | Plant Voltage       |
|-------------------------------------|---------------------------------|---------------------|
| Variable, up to 60 trays per minute | Length: 43' 0"<br>Width: 13' 3" | 480V-3ph-60hz       |
| Estimated Amp Load                  |                                 | Estimated Air Usage |
| 130 amps @ 480V                     |                                 | 8.0 scfm @ 90 psi   |

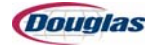

# **Product Specifications**

### **Product Description**

| Product | Direction of<br>Travel | Vertical<br>Dimension | Across<br>Conveyor | Requested<br>Product<br>Speed | Surge Speed |
|---------|------------------------|-----------------------|--------------------|-------------------------------|-------------|
| 8 oz.   | 11.92                  | 5.47                  | 9.54               | 60                            | 75          |
| 16 oz.  | 7.50                   | 7.25                  | 10.00              | 60                            | 75          |

#### **Pack-Patterns and Speeds**

| Product         | Pack-<br>Pattern<br>AxBxC | Direction<br>of Travel<br>(A) | Vertical<br>(B) | Across<br>Machine<br>(C) | Film | Tray<br>Speed | Guaranteed<br>Product<br>Speed |
|-----------------|---------------------------|-------------------------------|-----------------|--------------------------|------|---------------|--------------------------------|
| 8 oz. Unstacked | 1x1x1                     | 11.92                         | 5.47            | 9.54                     | 2    | 30            | 45                             |
| 8 oz. Stacked   | 1x2x1                     | 11.92                         | 10.94           | 9.54                     | 2    | 15            | 22.5                           |
| 16 oz.          | 1x1x1                     | 7.50                          | 7.25            | 10.00                    | 2    | 60            | 75                             |

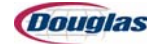

### **Machine Sequence of Operation**

- 1. Product is received from upstream equipment in a single lane with the narrow side leading across the machine.
- 2. The product metering system requires surge to operate. Once surge has built up, the product is metered to the stacking section by a servo braking belt mechanism.
- 3. The first tray is lifted and staged while the second tray is fed in.
- 4. When the bottom tray is in position, the top tray is placed gently on top and the package is fed onto the wrapper conveyor, in time with the wrapping mechanism.
- 5. Film is automatically cut to the correct length and positioned under the tray.
- 6. The wrapping mechanism is a rotating wand that travels around the product, providing overlapped film under the tray.
- 7. Each tray continues through the shrink tunnel where heat is applied to all sides of the package, including the bottom.
- 8. The overlap is sealed by hot air passing through the open web conveyor.
- 9. Controlled airflow within the tunnel ensures a uniform shrink to the film.

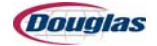

### **Theory of Operation**

### **Tray Stacker Sequence of Events**

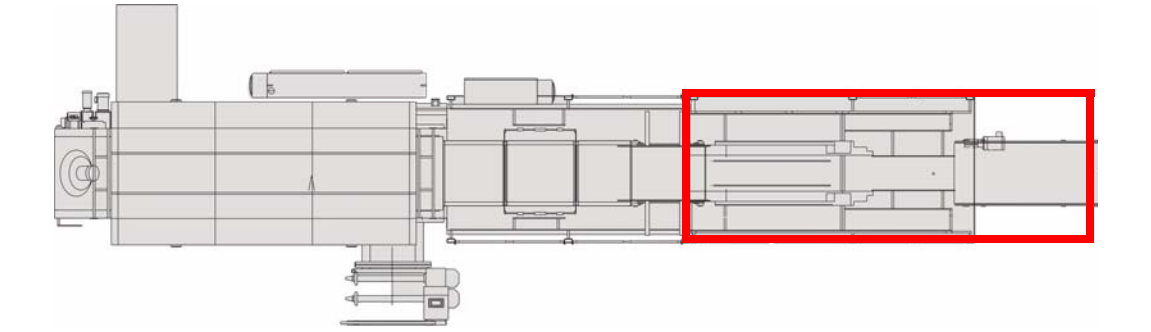

Refer to Tray Stacker Primary Components for component descriptions.

The tray stacker has the following primary functions:

- When the active recipe runs single unstacked trays, the tray stacker advances loaded trays from an upstream source to the wrapper entry conveyor.
- When the active recipe requires trays to be double stacked, the tray stacker receives loaded trays from an upstream source, double stacks the trays, and advances the double stacked trays to the wrapper entry conveyor.

The following outline describes the tray stacker sequence of events:

- 1. With the machine empty of trays, the machine operator starts the machine.
- 2. An upstream conveyor advances a single lane of loaded trays onto the infeed conveyor, which advances the trays to the stopped metering belts.
- 3. Trays accumulate upstream to the Minimum Surge photosensor.
- 4. When minimum surge is present, the metering belts begin preloading.

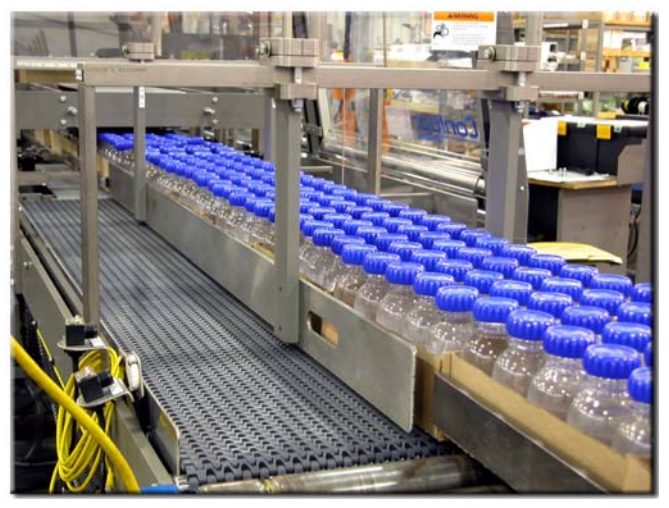

Figure 5.2: Product on Infeed Conveyor

5. The Metering Belt photosensor monitors the downstream end of the metering belts. The metering belts stop when this sensor detects the leading edge of a tray.

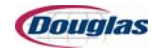

- 6. With the Metering selector switch set to Auto and minimum surge present, the metering belts are enabled to release the leading tray to the stacker flights. When the machine position reaches the *Metering Enable PLS 11* PLS window, the metering engages (metering belt servo begins running) to release a tray in mechanical time with a pocket in the stacker flights.
- 7. If the active recipe runs single unstacked trays, the metering belts continue to release trays and the stacker flights advance the trays onto the wrapper infeed conveyor.
- 8. If the active recipe requires trays to be double stacked, the following actions occur:
  - a. The metering belts release trays to the stacker flights.
  - b. The stacker elevates the first tray (the top tray of a double stack) and places it on the stacker shelf while the stacker flights continue to advance the second tray (the bottom tray of a double stack).
  - c. The stacker sweep advances the tray on the stacker shelf onto the tray in the stacker flights.

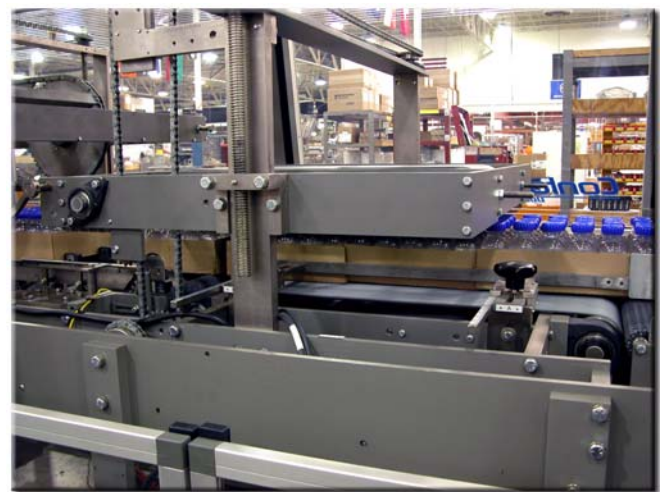

Figure 5.3: Metering Belts

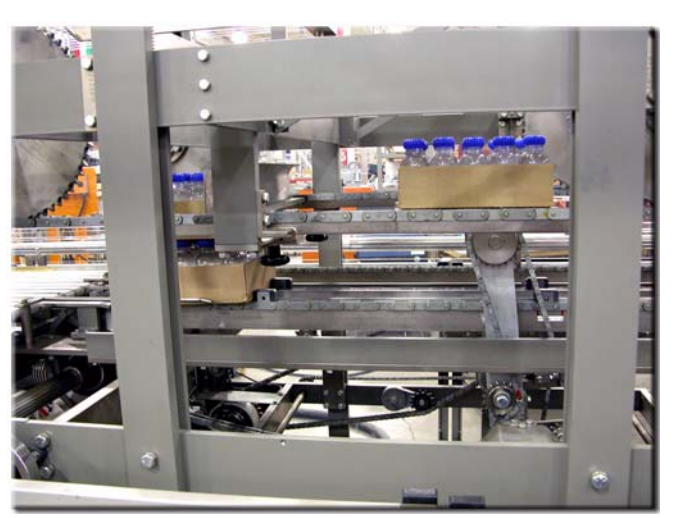

Figure 5.4: Product on Stacker

- d. The stacker flights advance the double stacked trays onto the wrapper infeed conveyor.
- 9. The wrapper infeed conveyor advances the single unstacked trays or double stacked trays onto the wrapper entry conveyor.

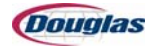

### **Wrapper Sequence of Events**

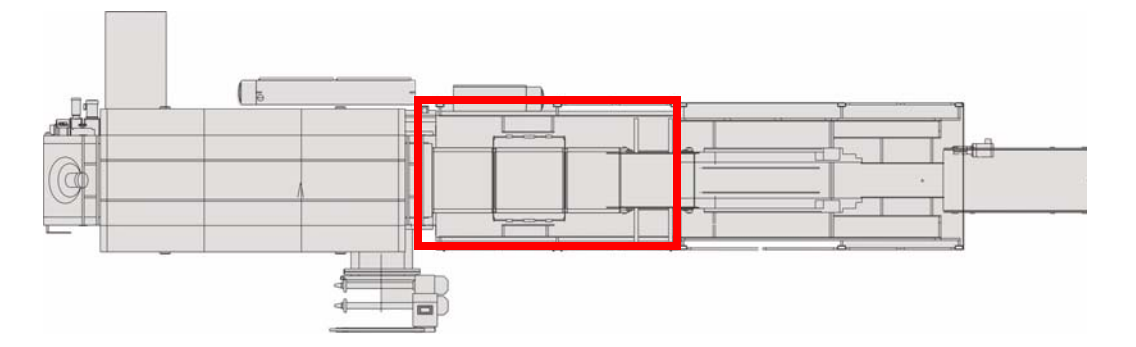

Refer to Wrapper Primary Components for component descriptions.

The wrapper's primary functions are to merge each product group (single unstacked or double stacked loaded trays) with a sheet of shrink film, wrap the film sheet around the product, and discharge the film-wrapped product group to the shrink tunnel.

The following outline describes the wrapper sequence of events:

- 1. The wrapper infeed conveyor advances a product group onto the wrapper entry conveyor.
- 2. The Product At Wrapper photosensor monitors the wrapper entry conveyor for product approaching the wrap conveyor.

The Product Out Of Position At Wrapper fault occurs when this sensor detects product or debris in the area between properly placed product groups.

3. The film drive is enabled in machine cycles in which the Product At Wrapper photosensor detects product.

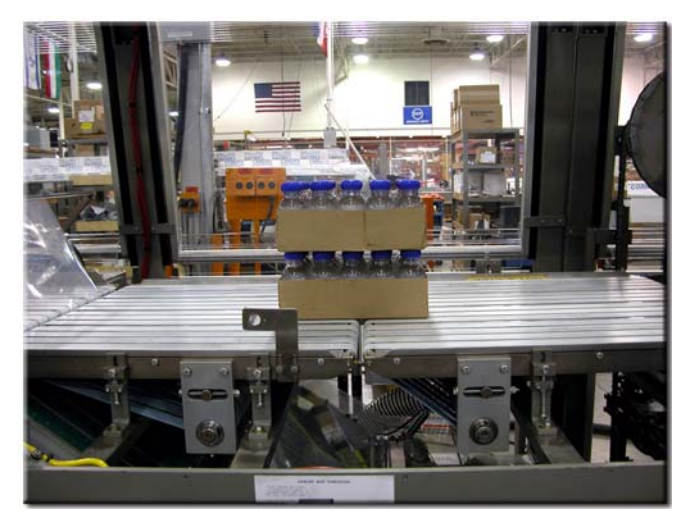

Figure 5.5: Product on the Wrapper Infeed Conveyor

The following actions occur while the film drive advances:

a. As the wrapper entry conveyor advances a product group onto the wrap conveyor, the vacuum table belts deliver a film sheet's leading edge through the wrapper's first wand opening (the gap between the wrapper entry conveyor and the wrap conveyor). The film sheet's leading edge merges with the bottom of the product group.

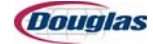

- b. A subsequent film sheet is cut to the film length as it advances onto the vacuum table.
- c. A wrapper wand rises through the first wand opening as the product group moves past the opening. The vacuum dump opens to allow the wand to easily pull the film sheet off the vacuum table.
- 4. The film sheet is wrapped around the product group as the wrapper wand moves in an arc above the product group and down its leading edge.

The Missing Film fault occurs when a product group is detected on the wrap conveyor, but film is not detected on the wand.

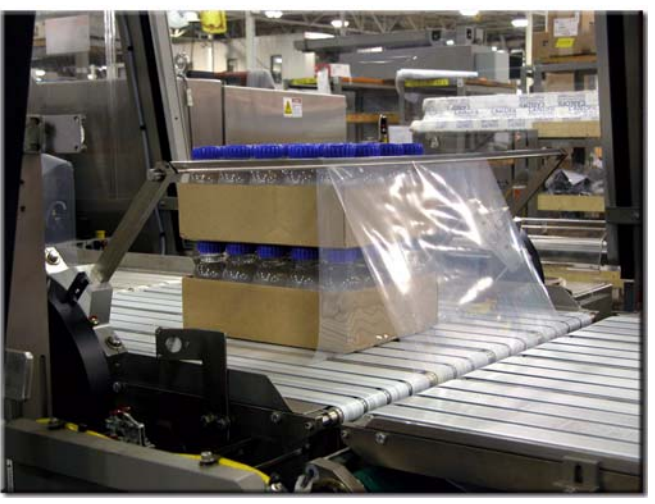

Figure 5.6: Wrapping the Product

- 5. The wrapper wand carries the film sheet's trailing end through the second wand opening (the gap between the wrap conveyor and the wrapper discharge conveyor).
- 6. As the product group advances over the opening, the film sheet's trailing end overlaps its leading end, which is held in position under the product group.
- 7. The wrapper discharge conveyor discharges the film-wrapped product group to the shrink tunnel, which seals the overlapped film at the bottom of the product group and shrinks the film tightly around the product.

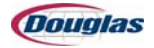

### **Shrink Tunnel Sequence of Events**

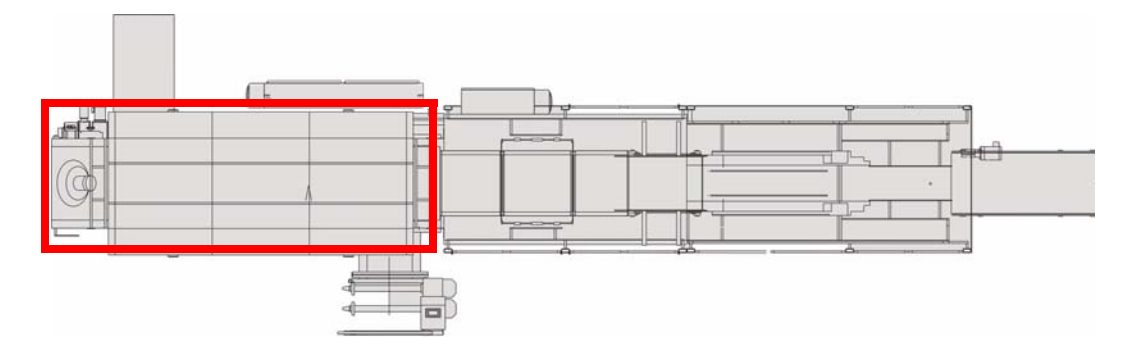

Refer to Shrink Tunnel Primary Components for component descriptions.

The primary functions of the shrink tunnel are to shrink the film tightly around the product and to bond the lap seal (the film sheets' overlap at the bottom of the package).

The following outline describes the shrink tunnel sequence of events:

- 1. The tunnel conveyor receives filmwrapped product groups from the wrapper discharge conveyor.
- 2. As the film-wrapped product advances through the shrink tunnel, the lap seal is welded by the heated air flowing through the tunnel conveyor's web openings.
- 3. Air from the side air ducts flows into the open ends of the filmwrapped product. This causes the film sleeve to "balloon up" and transfers heat to the inside and outside surfaces of the sleeve. The film begins to shrink when the film's temperature reaches its shrink range.

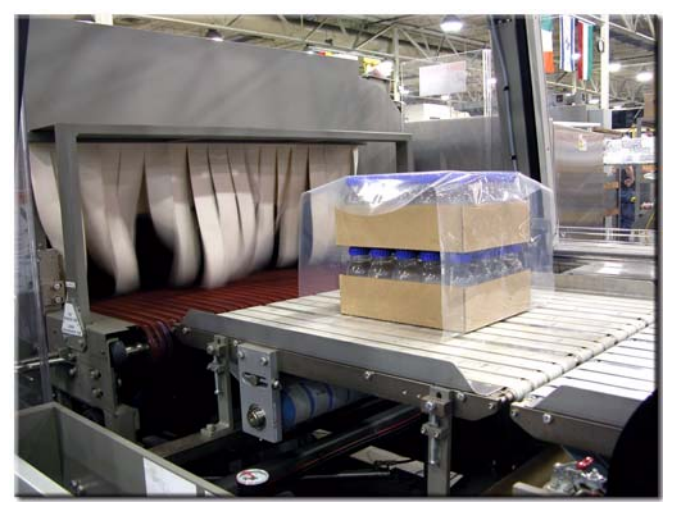

Figure 5.7: Product on Wrapper Discharge Conveyor

4. The cushion of air between the film and the product supports the film as it shrinks against the product.

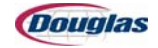

- 5. The shape of the heat shroud directs heated air along the sides and top of each package. The flow of heated air around and through the film-wrapped product causes the film to shrink until it is snug around the product.
- 6. The suction created by the fan directs the air to the return air plenum, which directs the air to the heat source to be reheated to the desired temperature.
- 7. As the package exits the shrink tunnel, the film is soft and pliable. The shrink process, which is

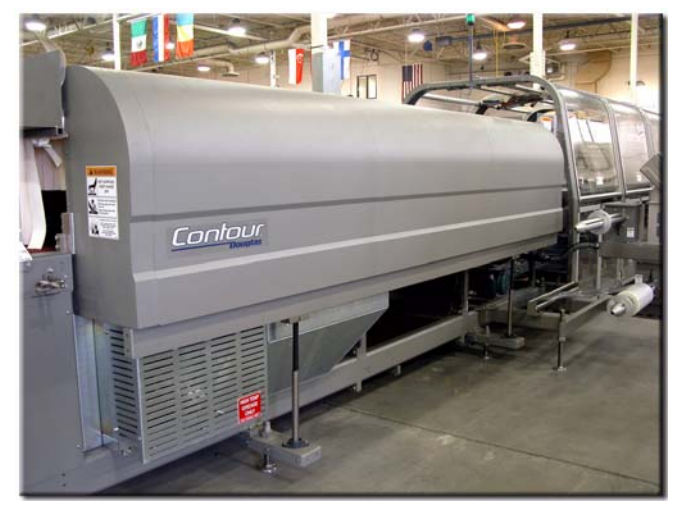

Figure 5.8: Heat Tunnel

accelerated by the product cooling fan, continues until the film is cooled to a temperature below the shrink range.

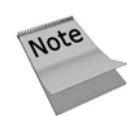

Packages should not be moved on the conveying surface during the cooling period. Moving a package results in a loose package and/or distortion of the package graphics.

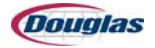

### **Tray Stacker Primary Components**

The tray stacker has the following primary functions:

- When the active recipe runs single unstacked trays, the tray stacker advances loaded trays from an upstream source to the wrapper entry conveyor.
- When the active recipe requires trays to be double stacked, the tray stacker receives loaded trays from an upstream source, double stacks the trays, and advances the double stacked trays to the wrapper entry conveyor.

The tray stacker consists of the following primary components:

- **Infeed conveyor:** This VFD-controlled conveyor receives a single lane of loaded trays from an upstream source, and advances the trays to the metering belts with controlled surge pressure.
- **Metering belts:** The servo-driven metering belts (over/under belts) receive loaded trays from the infeed conveyor. The metering belts release each tray in mechanical time with a pocket in the stacker flights.
- Stacker drive: The main drive servo drives the following machine components:

**Stacker flights:** The stacker flights receive loaded trays from the metering belts, and advance single unstacked trays or double stacked trays onto the wrapper infeed conveyor.

**Stacker:** When the active recipe requires trays to be double stacked, the stacker elevates a tray and places it on the stacker shelf.

**Stacker sweep:** When the active recipe requires trays to be double stacked, the stacker sweep advances a tray from the

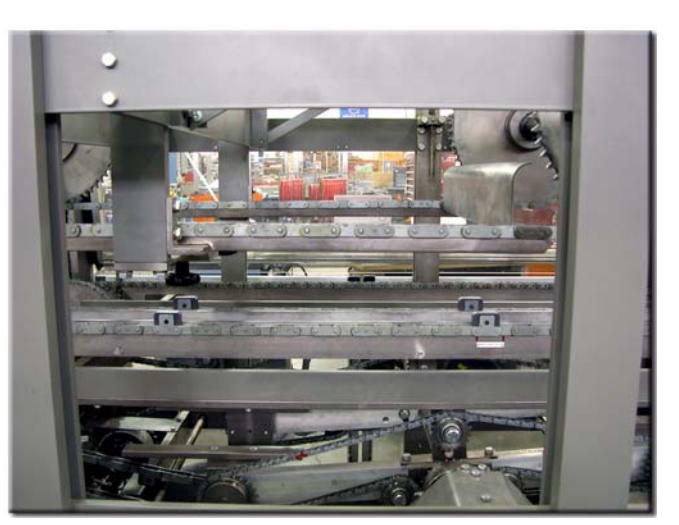

Figure 5.9: Stacker Flights

stacker shelf onto a tray in the stacker flights.

**Wrapper infeed conveyor:** This conveyor receives single unstacked trays or double stacked trays from the stacker flights and advances them onto the wrapper entry conveyor.

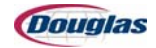

- **Torque limiters:** The flight chain torque limiter and stacker torque limiter protect machinery from mechanical overload. Torque limiter tension should be set light enough to protect the machinery, yet heavy enough so that the torque limiter does not trip during normal operating conditions.
- Stacker single position clutch: When the active recipe requires trays to be double stacked, this single position clutch engages to drive the stacker and the stacker sweep. When the stacker is enabled, this clutch engages at a

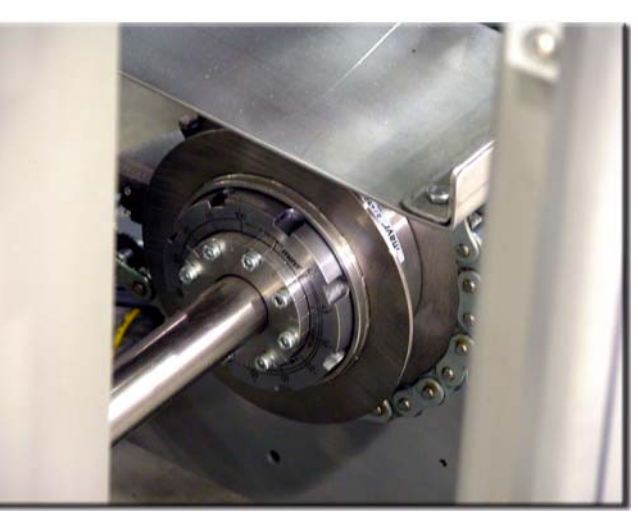

Figure 5.10: Torque Limiter

fixed position in the machine cycle. When the stacker is disabled, this clutch disengages when the machine position reaches the stacker's cycle stop position.

• Sensors: The tray stacker has the following sensors:

The HIGH\_SURGE (PE\_25044) photosensor, which monitors an upstream conveyor for trays, is used for machine speed control.

The MINIMUM\_SURGE (PE\_25041) photosensor, which monitors the infeed conveyor for trays, is used to enable the metering belt servo.

The METERING\_BELT (PE\_60626) photosensor monitors the downstream end of the metering belts for the leading edge of a tray. This sensor is used for product registration.

#### The

METERING\_ENABLE\_FROM \_STACKER (PRX\_60934) proximity sensor monitors a blip cam on the stacker line shaft. This cam is used when the active recipe requires trays to be double stacked to ensure that the metering belts release a

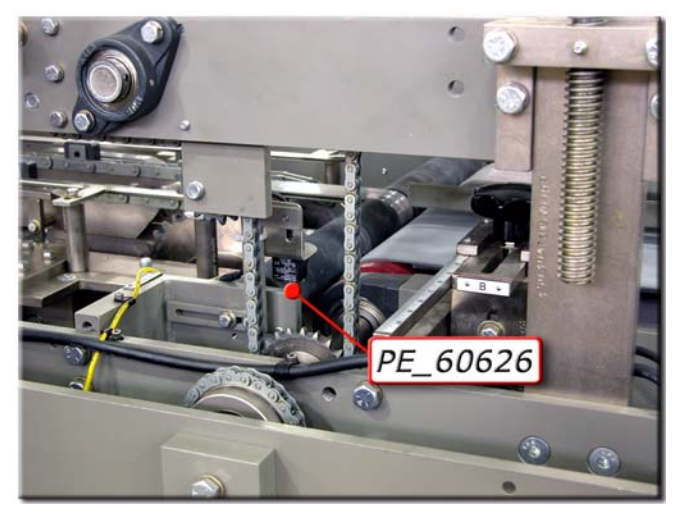

Figure 5.11: Metering Belt Photoeye

second tray (the bottom tray of the double stack) to the stacker flights.

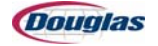

The STACKER\_LIFT\_CYCLE\_STOP (PRX\_60948) proximity sensor monitors a blip cam on the stacker line shaft that specifies the stacker's cycle stop position.

The STACKER\_CLUTCH\_DISENGAGED (PRX\_60946) detects a ring on the stacker single position clutch when the clutch is disengaged.

The FLIGHT\_CHAIN\_OL\_CLUTCH (PRX\_60942) proximity sensor monitors a metal ring on the flight chain torque limiter to detect mechanical overload.

The STACKER\_OL\_CLUTCH (PRX\_60944) proximity sensor monitors a metal ring on the stacker torque limiter to detect mechanical overload.

The Edit PLS Timing, Speed Settings, and Misc Settings control panel screens allow personnel to view or edit the wrapper infeed's adjustable parameters. Care should be taken when editing the parameters to maximize the machine's reliability.

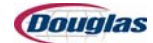

### **Wrapper Primary Components**

The wrapper's primary functions are to merge each product group (single unstacked or double stacked loaded trays) with a sheet of shrink film, wrap the film sheet around the product, and discharge the film-wrapped product group to the shrink tunnel.

The wrapper consists of the following primary components:

• Film roll spindles: A film roll is placed on each film roll spindle. A rubber bladder in the spindle selected on the Film Source selector switch is inflated against the film core to hold the roll in place. Each roll must be correctly positioned on its spindle to ensure that the film will track properly for cutting and wrapping around the product. The lower nip rollers, which are located on the film drive assembly, draw film from a roll as the film drive advances.

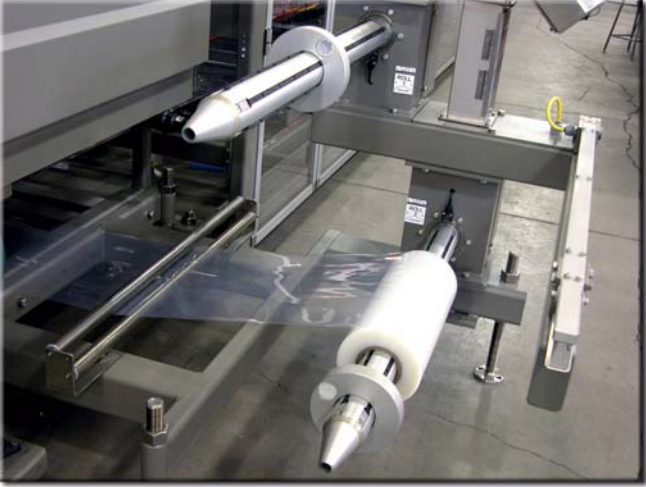

Figure 5.12: Film Stand

• **Film tensioning:** The following components work together to keep film tension between acceptable limits:

Roll brakes (spindle brakes): Each brake controls acceleration and deceleration of its film spindle and prevents it from rotating when film is not being drawn from the roll.

Dancer bars: As film travels from a film roll to the lower nip rollers, it passes around the 45degree film transfer tube and through a set of dancer bars. The dancer bars dampen the acceleration and deceleration of the film roll during a wrapping cycle.

Dancer bar tension air cylinder: This cylinder, which is attached to the dancer bars, is equipped with an internal potentiometer that provides the DANCER\_BAR\_POSITION\_ FEEDBACK analog signal to

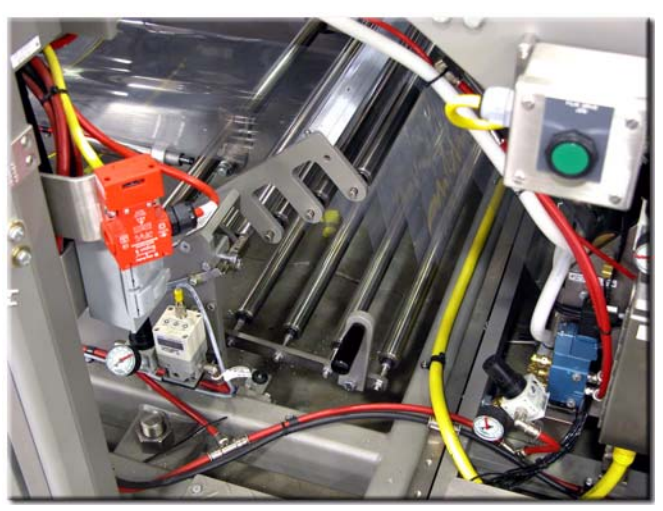

Figure 5.13: Dancer Bars

the PLC. This analog signal is converted to a position reference, which is used in PID calculations to determine the dancer bar position's rate of change and error from the target position. The target position is the midpoint of the dancer bars' range of motion.

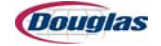

DANCER\_BAR\_TENSION (ASV\_61034): This analog pressure regulator valve maintains a constant pressure to the dancer bar tension air cylinder equal to the *Dancer Bar Pressure (PSI)* recipe variable.

FILM ROLL BRAKE (ASV\_61030): This analog pressure regulator valve controls the air pressure to the roll brakes. The value of the analog signal that controls this valve is determined by PID calculations, or by the dancer bar's position being above or below the PID region. The brakes are fully released when the dancer bar is above the PID region, or when the Film Drive selector switch is set to Load. The brakes are fully on when the dancer bar position is below the PID region and the dancer bar is not moving up.

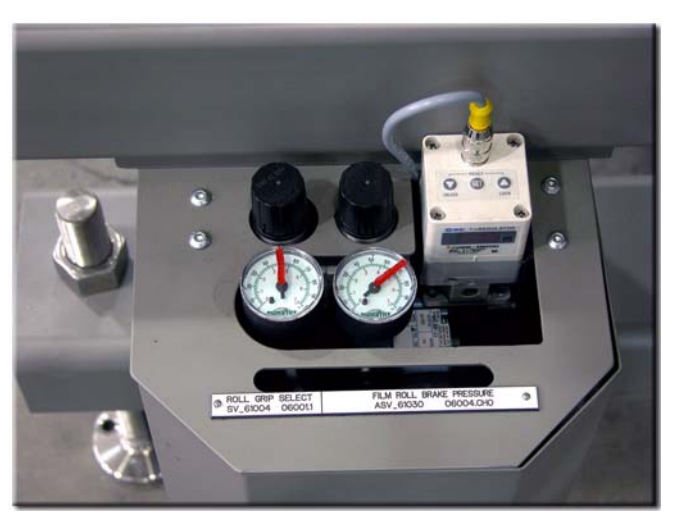

Figure 5.14: Film Roll Brake Pressure Regulator Valve

• **Film drive assembly:** The film drive draws film from a film roll, cuts film to the required length, and merges a film sheet with each product group that advances onto the wrap conveyor. The film drive is driven by the film drive servo, which is cammed to the main drive servo.

The film drive consists of the following primary components:

Nip rollers: The lower nip rollers draw the film from a film roll. The film passes from between the lower nip rollers to between the upper nip rollers. The difference in surface speed between the lower and upper rollers tensions the film for cutting. As the film drive advances, the upper nip rollers deliver a film sheet onto the inclined vacuum table.

Film cutter: Film is cut by a serrated knife that is controlled by an actuator on an end of the knife shaft. When the actuator is activated, the shaft rotates in the direction of film travel and the knife swings in an arc to cut the taut film.

A serrated steel deck is located downstream of the nip rollers and just outside of the knife arc. This deck provides a sheer point to enhance the cutting action of the knife.

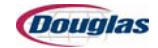

Vacuum table: The vacuum table belts deliver each film sheet's leading edge through the wrapper's first wand opening (the gap between the wrapper entry conveyor and the wrap conveyor) in mechanical time with the bottom of a product group. Vacuum suction holds film sheets onto the vacuum table belts.

Vacuum belts dump valve: While a wand pulls a film sheet off the vacuum table, the vacuum dump valve opens the vacuum chamber to the

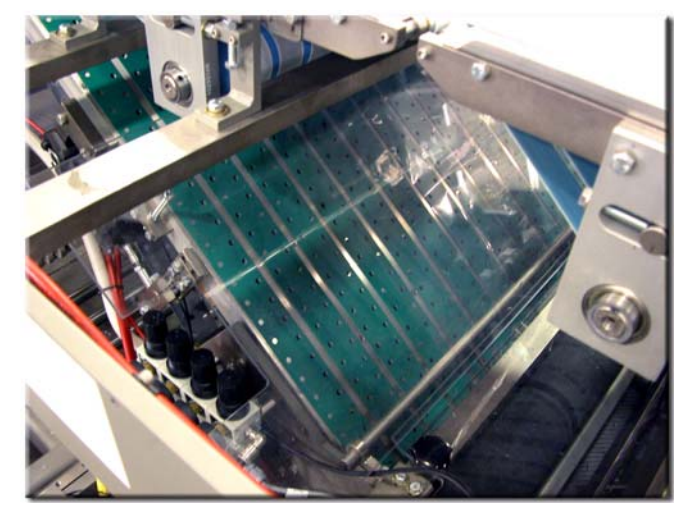

Figure 5.15: Vacuum Table

atmosphere. With vacuum pressure released, the wand easily pulls the film sheet off the vacuum table.

• **Wrapper entry conveyor:** This conveyor receives product groups from the wrapper infeed conveyor and advances them to the wrap conveyor. The film delivery merges a film sheet with the bottom of the product group in machine cycles in which the Product At Wrapper photosensor detects product on the wrapper entry conveyor.

This conveyor is driven by the entry-and-wrap conveyor servo, which is geared to the main drive servo.

• **Wrap conveyor:** This conveyor advances individual product groups toward the wrapper discharge conveyor as a wrapper wand wraps the product with a film sheet.

This conveyor is driven by the entry-and-wrap conveyor servo, which is geared to the main drive servo.

• **Wrapper wands:** Two wrapper wands that are positioned 180 degrees apart travel around the wrap conveyor. A product group is wrapped with a film sheet while a film-draped wand moves in an arc above the product group and down its leading edge.

The wrapper wands are driven by the wrapper wand servo, which is cammed to the main drive servo.

• **Wrapper discharge conveyor:** This conveyor transfers film-wrapped product groups from the wrap conveyor to the shrink tunnel conveyor.

This conveyor is driven by the wrapper discharge conveyor servo, which is geared to the main drive servo.

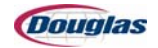

• **Sensors:** The wrapper has the following sensors:

Each of the LOW\_EMPTY\_FILM\_ROLL\_1 (PE\_60930) and LOW\_EMPTY\_FILM\_ROLL\_ 2 (PE\_60932) photosensors detects a reflector one time each film roll rotation when the corresponding film roll is nearly empty. A Film Roll Empty fault occurs when the selected film roll's sensor detects the number of film roll rotations entered in the *Empty Film Roll Counter* recipe variable.

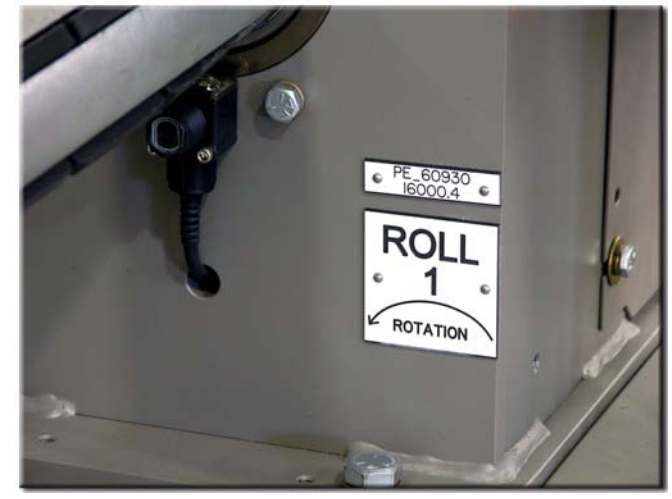

Figure 5.16: Low Empty Film Roll 1 Photoeye

The

PRODUCT\_AT\_WRAPPER (PE\_60924) photosensor monitors the wrapper entry conveyor for product approaching the wand conveyor. This sensor is used for the following purposes:

- The film delivery merges a film sheet with the bottom of a product group in machine cycles in which this photosensor detects product on the entry conveyor.
- A Product Out Of Position At Wrapper fault occurs when the following conditions are present:

The machine position is within the *Prod Out Of Position PLS 13* window. This PLS window occurs when the area between properly placed product groups passes by the Product At Wrapper photosensor.

The light beam of the Product At Wrapper photosensor is blocked.

The FILM\_AT\_WANDS (PE\_60926) photosensor monitors the wrapper wand for film. The PRODUCT\_AT\_WANDS (PE\_60928) photosensor monitors the wand table for product.

The Missing Film fault occurs when the following conditions are present:

- The machine position reaches the *Missing Film Check PLS 15* PLS window.
- The Product At Wands photosensor detects product while the Film At Wands photosensor does not detect film.

The Edit PLS Timing, Edit Film Settings, Speed Settings, and Edit Cam Profile control panel screens allow personnel to view or edit the wrapper's adjustable parameters. Care should be taken when editing the parameters to maximize the machine's reliability.

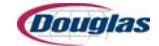

### **Shrink Tunnel Primary Components**

The shrink tunnel's primary functions are to shrink the film tightly around the product and to bond the lap seal (the film sheets' overlap at the bottom of the package).

The shrink tunnel consists of the following primary systems:

• **Air supply unit:** Controlled airflow in the tunnel ensures a uniform shrink to the upper film and bull's-eye. The air supply unit, which heats and circulates air, consists of the following components:

Heater elements: The heater elements heat the tunnel air. The power to the heater elements is controlled to regulate the tunnel heat to the *Base Tunnel Temp Setpoint* recipe variable.

Heater air blowers (base): This VFD-controlled blower extends the full width of the heated air plenum to provide uniform airflow across the width of the plenum. The *Tunnel Blower Speed (RPM)* recipe variable adjusts the volume of air being circulated.

BASE\_TUNNEL\_HEATER\_AIR\_TEMP (RTD\_10910): This resistance temperaturesensing device (RTD) monitors the air temperature downstream of the base tunnel heaters. This device provides feedback to the PLC, which modifies the control variable (power level) to the heater elements to maintain the air temperatures at the selected setpoint.

Heated air plenum: The plenum channels and directs the heated air around the product. Within each chamber, the plenum's cross-sectional area is tapered outward from the fan discharge to equalize airflow through each hole in the plenum surface. These holes are aligned with the openings in the conveyer chain web.

Air ducts: Heated air is routed to the side air ducts, which direct air toward the ends of the product. The volume of air passing through the side air ducts can be controlled by opening or closing dampers.

Return air plenum: The return air plenum directs air back to the heat source.

Heat shroud: The heat shroud covers the top, sides, and ends of the heated air plenum. It contains the air around the product and directs air to the return plenum. To minimize heat loss, the heat shroud is insulated and the entrance and exit openings are covered with a curtain.

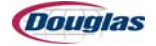

• **Tunnel conveyor system:** The VFD-controlled tunnel conveyor receives film-wrapped product from the wrapper discharge conveyor and conveys it through the tunnel to the plant's take-away conveyor. The tunnel conveyor system consists of the following components:

> Conveyor chain: The conveyor chain is a web (open mesh) with openings that allows airflow to the bottom of the packages. The film sheets' overlapped ends are welded by heated air passing through the chain's web openings.

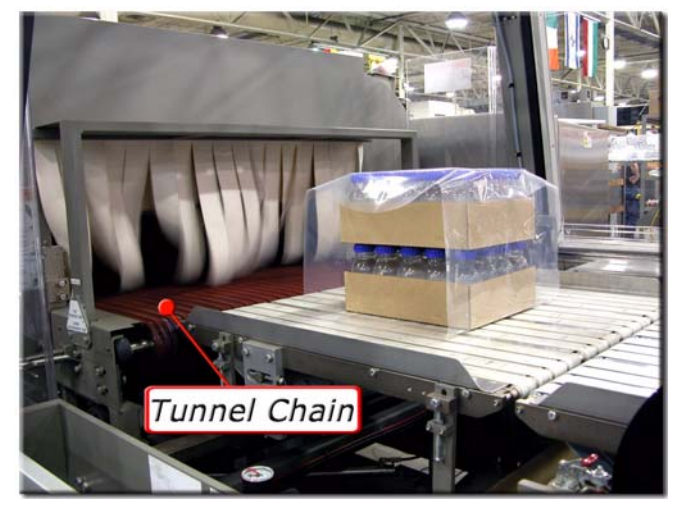

Figure 5.17: Tunnel Conveyor Chain

Chain cooling fan: This VFD-controlled fan, which extends the full width of the tunnel conveyor, forces air over and through the tunnel conveyor chain. To prevent film from sticking to the chain, the fan cools the chain to the *Chain Return Setpoint* recipe variable.

TUNNEL\_CHAIN\_ TEMPERATURE (IR\_10926): This infrared temperature sensor monitors the tunnel conveyor chain's surface temperature. This device provides feedback to the PLC, which controls power to the chain cooling fan.

- **Tunnel height adjust:** The tunnel moves to the *Tunnel Height (In.)* recipe variable to optimize the effectiveness and efficiency of the shrink tunnel's heating system.
- **Tunnel discharge:** The tunnel discharge consists of the following components:

Product cooling fan: This fan accelerates the film cooling process by blowing ambient air onto completed packages on the plant's take-away conveyor.

The DOWNSTREAM\_SURGE (PE\_10906) photosensor monitors the plant's take-away conveyor to ensure that packages are advancing. The machine cycle dwells when this sensor's light beam is blocked for a preset time.

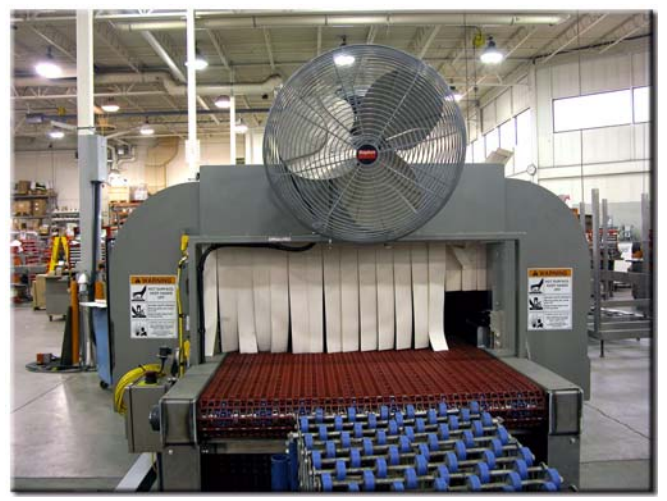

Figure 5.18: Cooling Fan

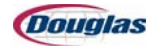

The Edit Tunnel and Edit Tunnel Temps control panel screens allow personnel to view or edit the shrink tunnel's adjustable parameters. Care should be taken when editing the parameters to maximize the machine's reliability.

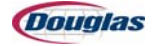

## **Sensor Location Floor Plan**

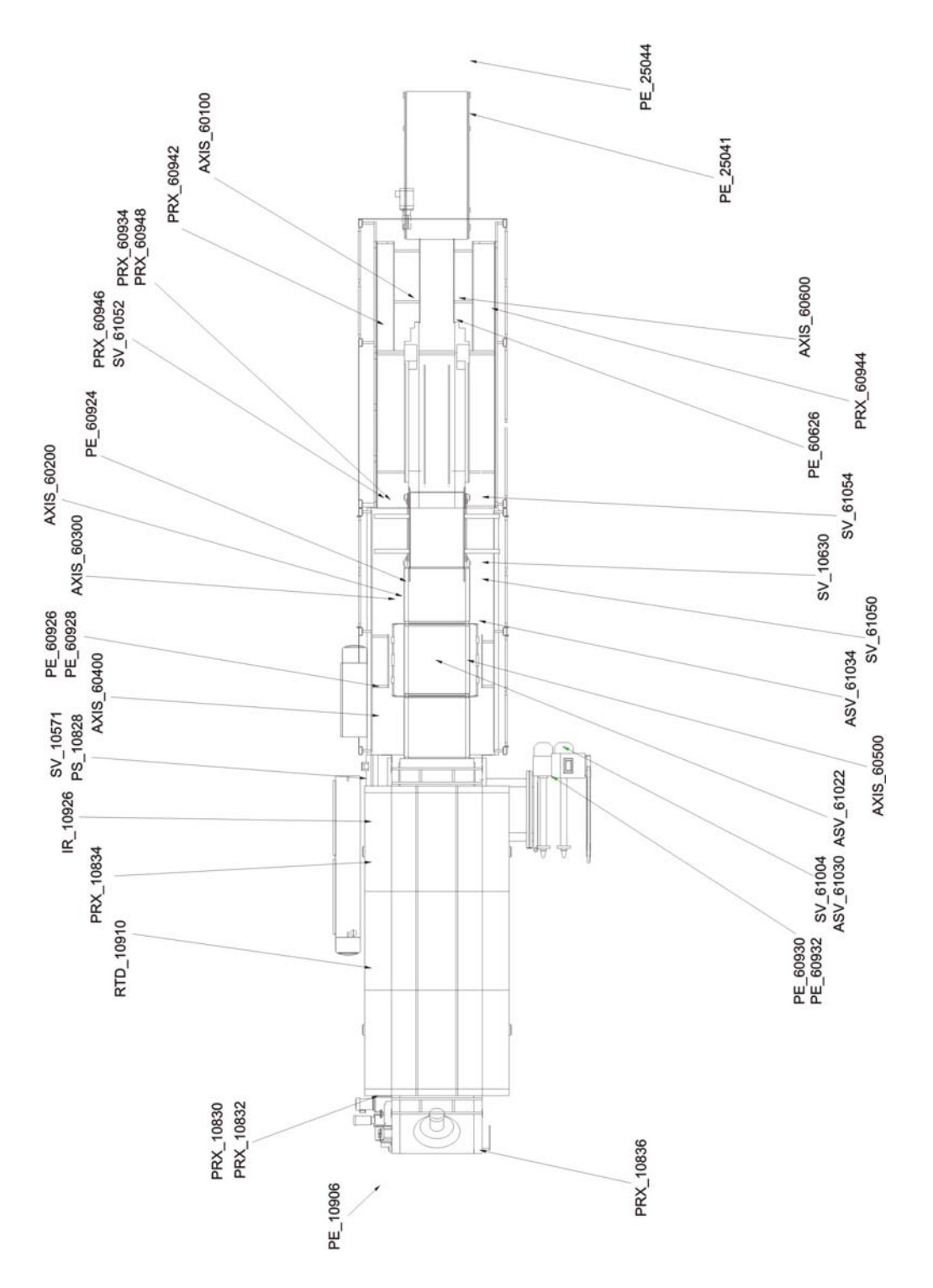

Figure 5.19: Sensor Location Floor Plan

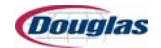

# **Section 6: Components**

- Film System
- Vacuum Table System
- Heat Tunnel
- Servos
- Torque Limiters
- Chain Tensioner
- Photoeyes and Switches

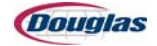

### **Film System**

### **Film Roll Assembly**

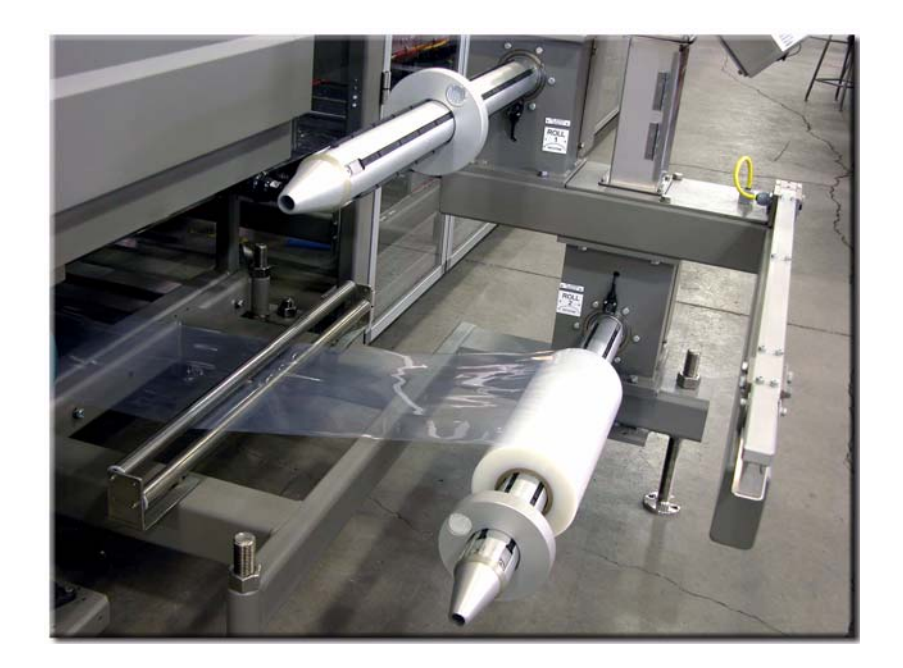

Figure 6.1: Film Stand

The film stand assembly consists of two film roll spindles and a splice bar. The main control panel is also mounted to the film stand assembly.

The Low Empty Film Roll 1 (PE\_60930) and Low Empty Film Roll 2 (PE\_60932) photoeyes and reflector rings are located on the corresponding spindle and are used to detect a low or empty film roll.

It is important that the reflector rings are re-installed after a new film roll is placed on the spindles. Without the reflector rings installed, the machine is unable to monitor the amount of film left on the rolls, allowing the machine to run out of film.

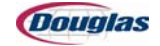

### **Film Spindles**

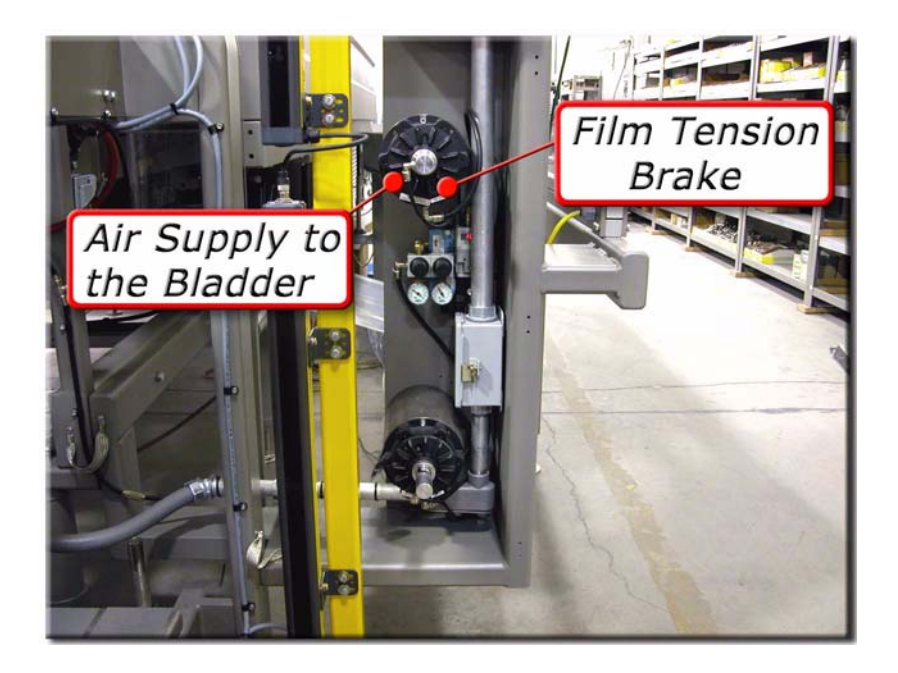

Figure 6.2: Film Spindles

The film roll spindles each contain little rubber tabs on the outside surface of the spindle and a bladder, or rubber bag, on the inside of each spindle. When the desired film roll is selected using the *Film Source Roll 1/Roll 2* selector switch on the Film Controls Screen, the corresponding bladder inflates. This causes the little rubber tabs on the surface of the corresponding spindle to push out against the core of the film roll, holding the film roll in place on the spindle.

Each spindle is also equipped with a roll brake. The roll brakes control the acceleration and deceleration of the corresponding film spindle and prevent it from rotating when the film is not being drawn from the roll.

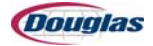

### **Dancer Bar Tension System**

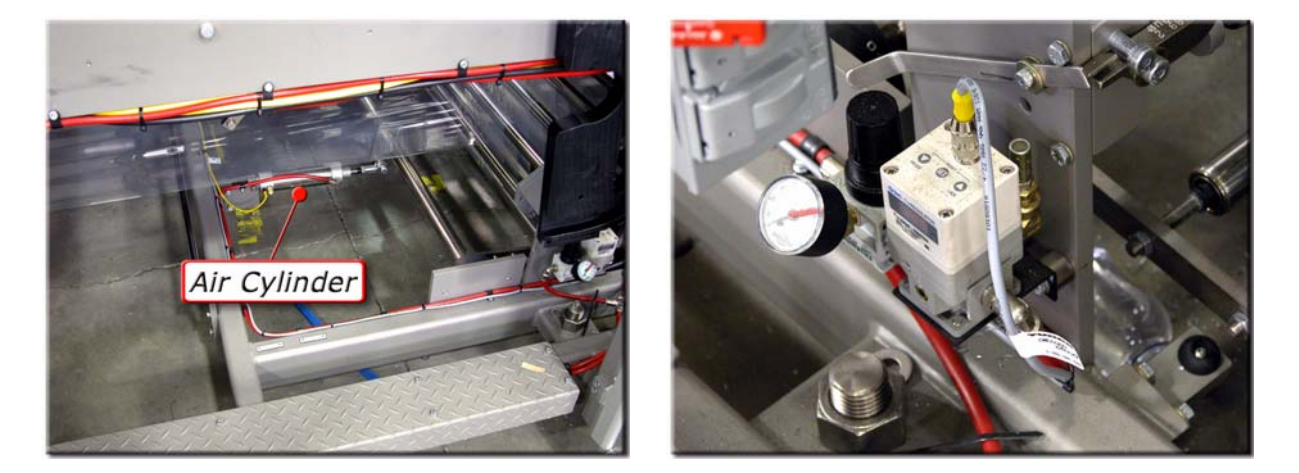

Figure 6.3: Air Cylinder

Figure 6.4: Dancer Bar Regulator

The dancer bar tension system is designed for the precise control of the dancer bar system. An air cylinder and a regulator help control the dancer bar position. A sensor located at the end of the cylinder measures the position of the dancer bars and provides feedback to the PLC. The PLC signals the regulator to control the amount of air pressure going to the roll brake regulator.

The dancer bar brake system provides constant film tension at the desired level and controls the roll brake so that the dancer bars function in the center of travel, typically moving 4-6 inches. The tension on the film is proportional to the air pressure on the cylinder.

The dancer bar position settings are displayed on the Edit Film Settings Screen of the control panel for viewing or editing.

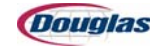

### **Knife Clutch Assembly**

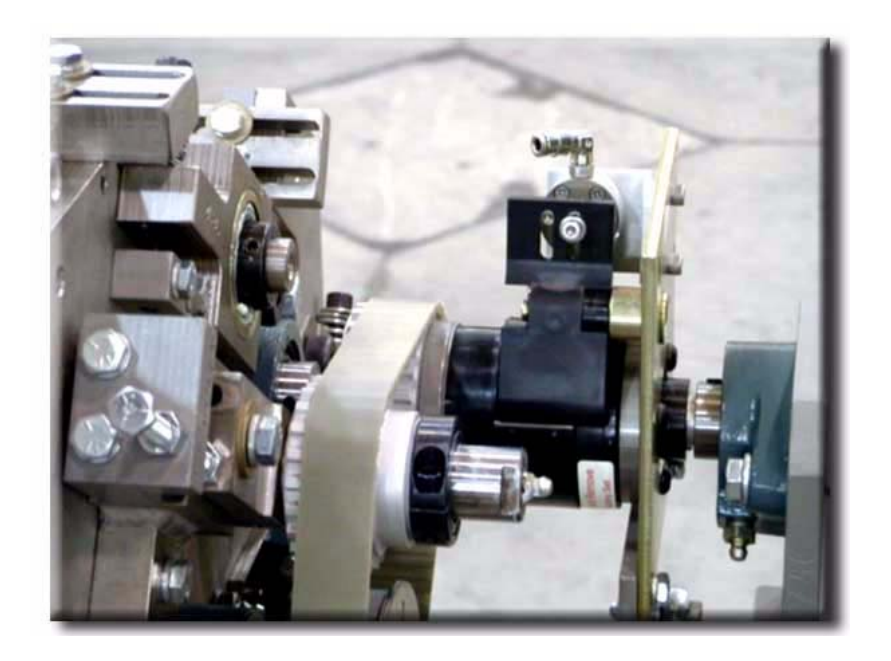

Figure 6.5: Knife Clutch

The knife clutch catch holds the clutch while the drive belt turns the pulley.

When the cylinder fires, the clutch rotates the knife shaft. The cylinder is adjusted to stop the shaft during the next cycle.

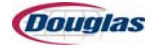

### Knife

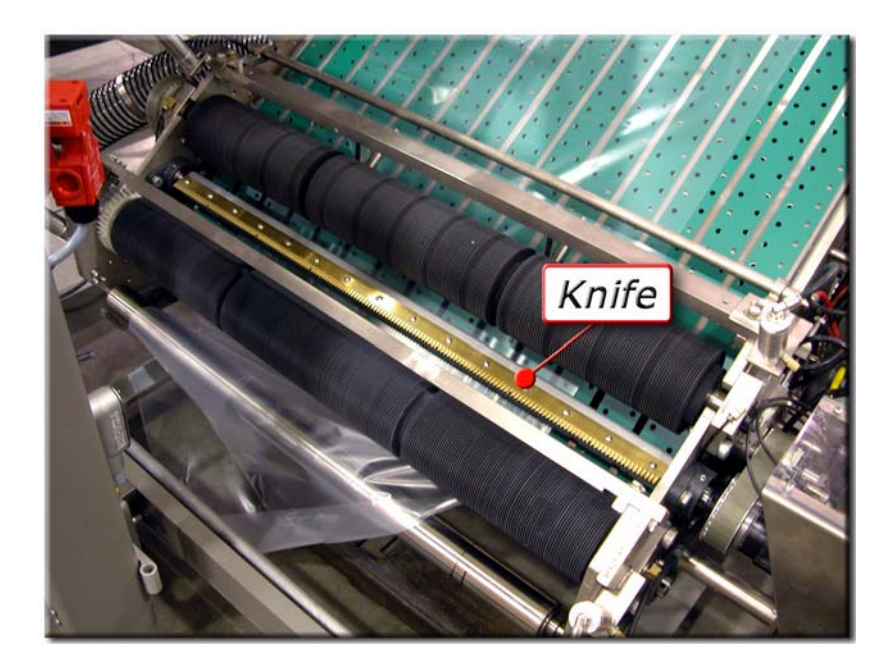

Figure 6.6: Knife

The knife shaft is made of aluminum to reduce its weight. HeliCoil thread repair inserts are installed in the holes for mounting the knife. These inserts prevent damage to the threads replacing the knife.

The knife notches allow the leading edge of the next piece of film to be guided under the upper pinch roller and hold the film down flat. The upper pinch rollers are larger in diameter than the lower pinch rollers. The pinch roller size difference causes the upper roller surface to move slightly faster, which creates the proper tension on the film, allowing for film cutting. This breaks the remaining portion of the film, which is mostly under the upper roller.

The knife should be parallel with the vacuum table and pointing at the upper pinch roller after it has cut the film. This will reduce the possibility of the film getting caught on the knife after it is cut.

The average life span of a new knife blade is three months. The character (thickness, density, coating, composition, etc.) of your film affects the length of its life span.

Douglas Machine recommends destruction and proper disposal of the old blade.

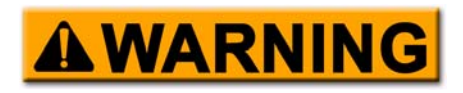

The cutting edge of the knife is extremely sharp and contact with the edge (stationary or in motion) can cause serious personal injury.

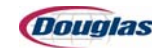

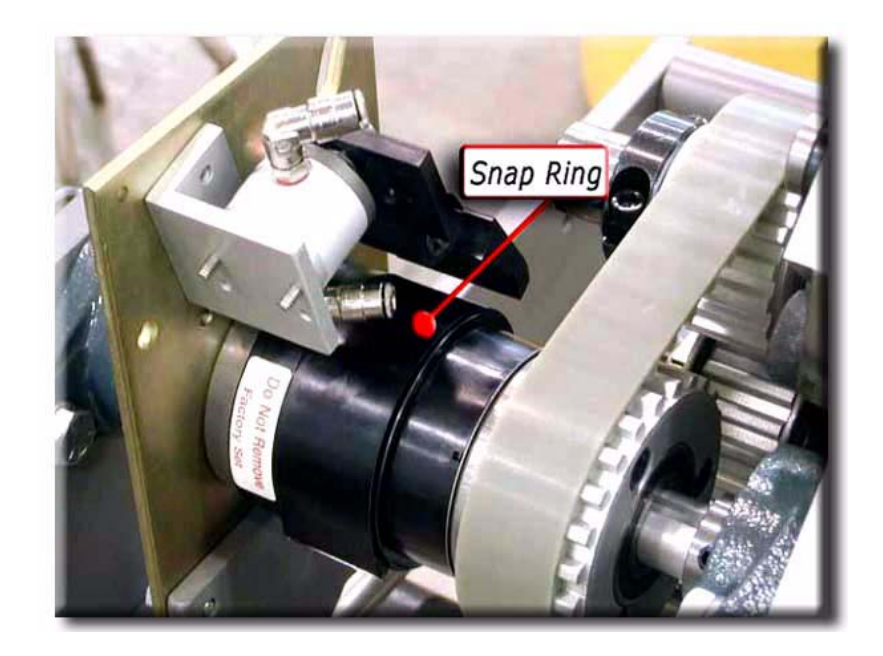

### **Adjusting the Stopping Position of the Knife**

Figure 6.7: Snap Ring

The normal stopping position of the knife blade is parallel to the vacuum deck, causing an unobstructed path for the film between the rolls.

Adjust this position by taking the snap ring off the clutch and sliding the outer ring with the stop notch completely away from the teeth and repositioning in different notches.

It may take several tries to get the desired position, manually cycling the knife between adjustments.

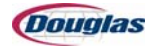

### **Pinch Rollers**

#### **Adjusting the Pinch Rollers**

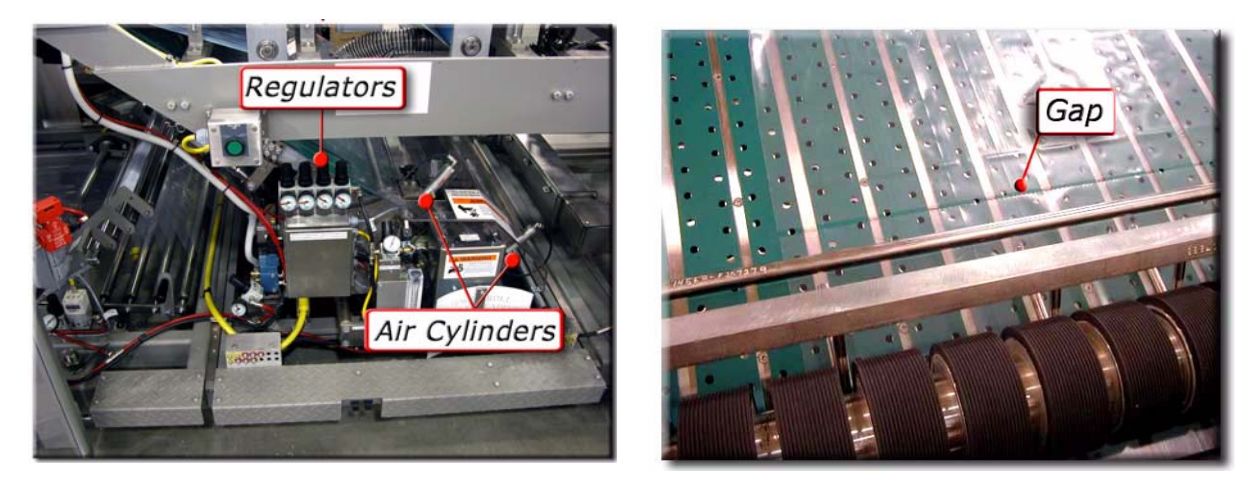

Figure 6.8: Regulators and Air Cylinders

Figure 6.9: Gap Between Film Pieces

The pinch (nip) rollers can be adjusted to achieve the proper film tension on the film by the air cylinders. There are four air cylinders that apply pressure on the top and bottom pinch rollers. Each air cylinder is controlled by a regulator.

The bottom air cylinders require slightly more air pressure than the top air cylinders. The air pressure also controls the gap between the cut pieces of film as they enter the vacuum table. If the gap between the two pieces of film is uneven, adjusting the regulator will increase or decrease the gap. The more air pressure there is, the tighter the film will be.

To loosen the film, apply less air pressure. A good starting point for the bottom nip rollers is 30 psi and for the top nip rollers is 20 psi.

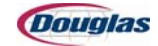

#### **Pinch Roller Maintenance**

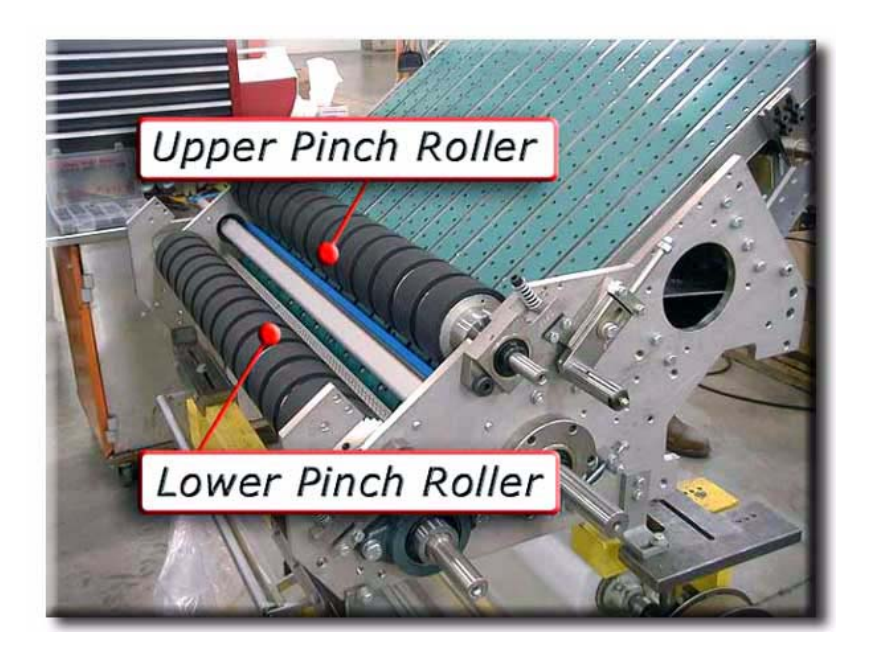

Figure 6.10: Upper and Lower Pinch Rollers

The pinch rollers should routinely be inspected for damage, build-up of film (generally, a powdery or smooth substance which can be removed with mild soap and water), and wear. Premature wear can be attributed to film textures, bearing wear, lack of preventative maintenance, and the amount of cases run through the machine.

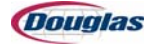

### **Theory of Operation**

The servo film control is the heart of the wrapper. The servo ensures the film is cut to the correct length and feeds properly at the correct time.

The servo control system is the Allen-Bradley with the ControlLogix system. This system includes the servo amplifier, servo motor, encoder, and a knife release clutch.

When the machine is operating, the lobe of a single lobe, an open face cam mounted on the wrapping wand shaft passes a proximity sensor. Each time the sensor detects the lobe, the servo amplifier will receive a pulse. The servo amplifier uses this pulse as its zero mark. An encoder driven by the main drive shaft sends a steady stream of pulses to the servo amplifier also. Each time the zero mark is received, the servo amplifier resets its count of those pulses. Therefore, each complete revolution of the wrapping wand shaft results in the servo amplifier counting 2048 (0 to 2047) equal length pulses from the encoder. With this information, the servo amplifier can determine how fast the machine is going. Additionally, it is able to calculate exactly what the position of the line shaft is, in terms of degrees of rotation. Because one complete rotation information to actual machine position. This information is used to determine when each operation of the machine is to occur.

When the Tray at Wrapper sensor detects a package and the zero mark is received, the servo motor is directed to begin drawing film a specified (by its program) number of counts from the zero mark. The number of increments is determined by the film position value that is loaded into the interface keypad. Film will be fed until the film length value, also loaded into the interface, has been reached. When a value is entered into the interface, the distance from zero that the servo will run before firing the knife is changed. The command function that fires the knife is similar to a programmable limit switch setting. The solenoid that releases the clutch for the knife is a 24 VDC solenoid to release the knife clutch. The normal servo signal ensures that the solenoid stays energized as long as necessary to produce the desired length of film.

If the machine speeds up or slows down, the servo must track those changes. The command function that does this is called gearing. The servo is told to follow the machine in only one direction. For machines that have the servo motor on the right side (looking with product flow), the film feed is positive. For machines with the servo on the left side, the film feed is negative.

When watching the equipment operate, you will notice the movement of the servo doesn't follow the machine in a linear fashion. The servo will speed up and slow down within its cycle. It is commanded to begin acceleration and complete deceleration in time with the encoder pulses and, between the two, it must follow its program. This is done so that when the film contacts the tray/bundle, the feed rate will match it and prevent bunching up of the film behind the tray/ bundle.

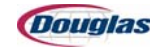

### Vacuum Table System

### **Vacuum Table Schematic**

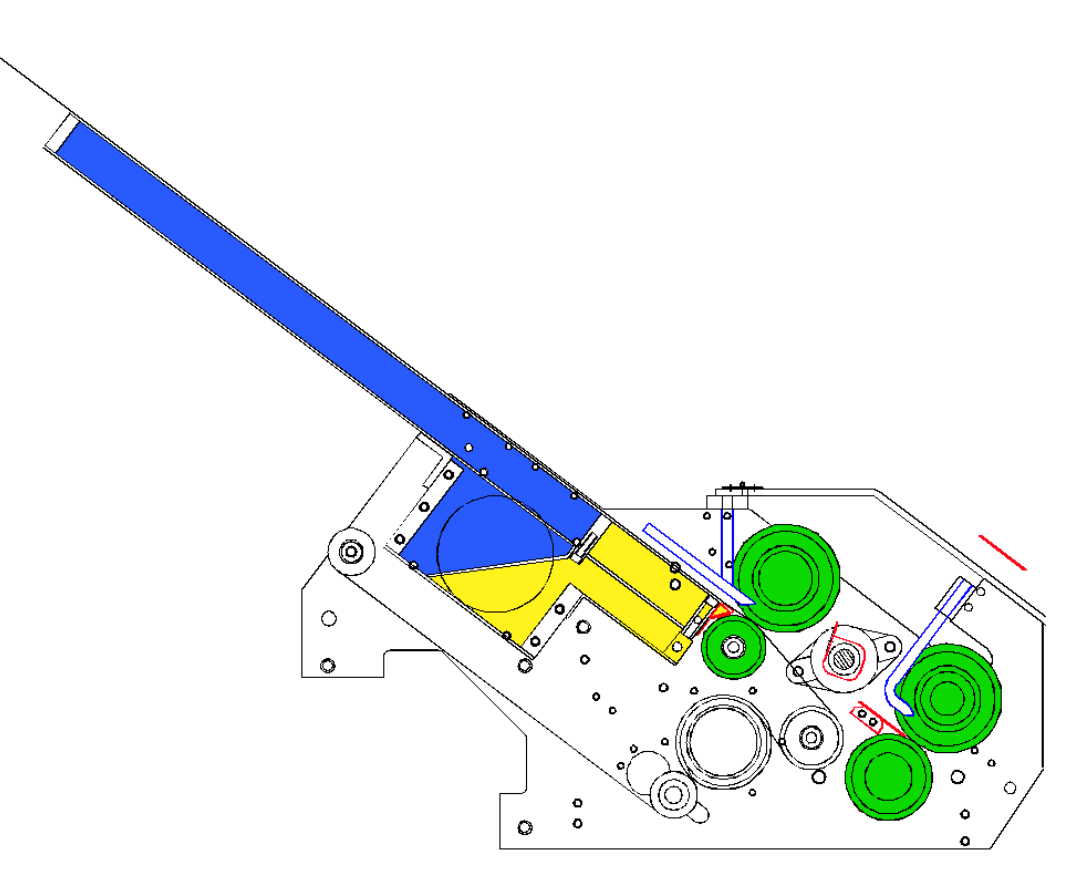

Figure 6.11: Vacuum Table Schematic Diagram

The vacuum table is divided internally into two portions:

- The upper portion (blue) vents to reduce the vacuum. This allows the removal of the film.
- The lower portion (yellow) has a constant vacuum supply to maintain constant control of the film.

Film is pulled tight and cut between the pinch rollers (highlighted in green). The stripper bars (outlined in blue) ensure that the film is removed from the rollers. The knife shaft is outlined in red.

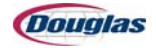

### Vacuum Table

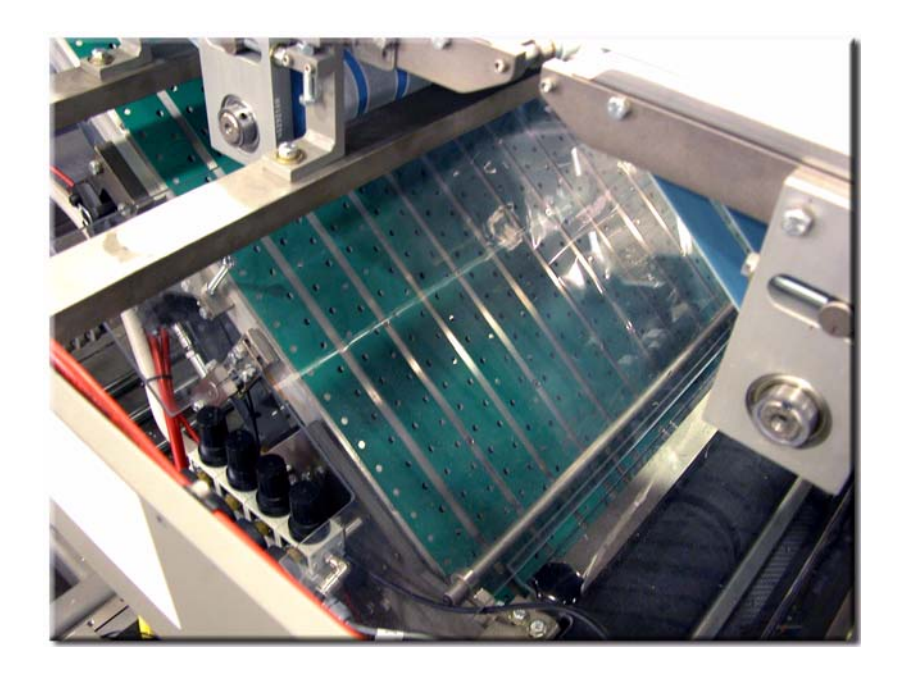

Figure 6.12: Vacuum Table

The belts on the vacuum table contain holes corresponding to the holes in the plate below the belts. This allows air to be pulled through the belts, creating a vacuum beneath the film that is on the table. The top pinch roller drive belt should be loose and the drive belt from the servo to the pinch roller should be kept tight to prevent slippage.

Vacuum suction holds the film onto the vacuum table belts. This keeps the film flat and prevents it from slipping, ensuring the proper position of the leading edge of the film. The leading edge of the film sheet advances through the wrapper's first wand opening in mechanical time with the bottom of a product group.

The film is cut to length and positioned by the film drive servo. This servo is programmed to cut the film to the proper length, according to the program that is selected in the recipe screen.

This servo also has sensors on the machine to keep track of the position and speed of the product to place the leading edge of the film in the proper position under the product.

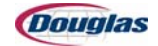
#### **Adjusting the Vacuum Table Belts**

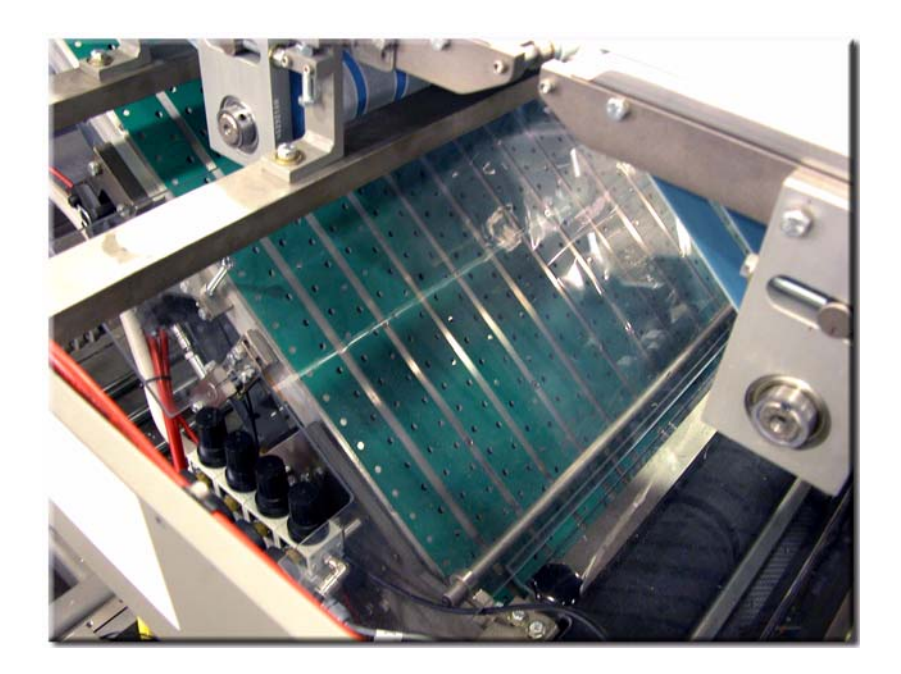

Figure 6.13: Vacuum Table Belts

The vacuum table belts are tensioned from both sides underneath. Be careful not to over stretch these belts which can cause excess stress on the belt splices. Due to the design of the belts and the crown of the pulleys, there is no need for tracking, but it is recommended that even tension be applied on both sides.

The poly drive belts on both sides of the cutter assembly must be checked occasionally for proper tension. These poly belts should be snug, but do not over tighten, as this places stress on the bearings. If the belts are too loose, film placement caused by the film or the belts slipping may occur.

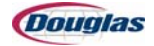

# Vacuum Turbine Assembly

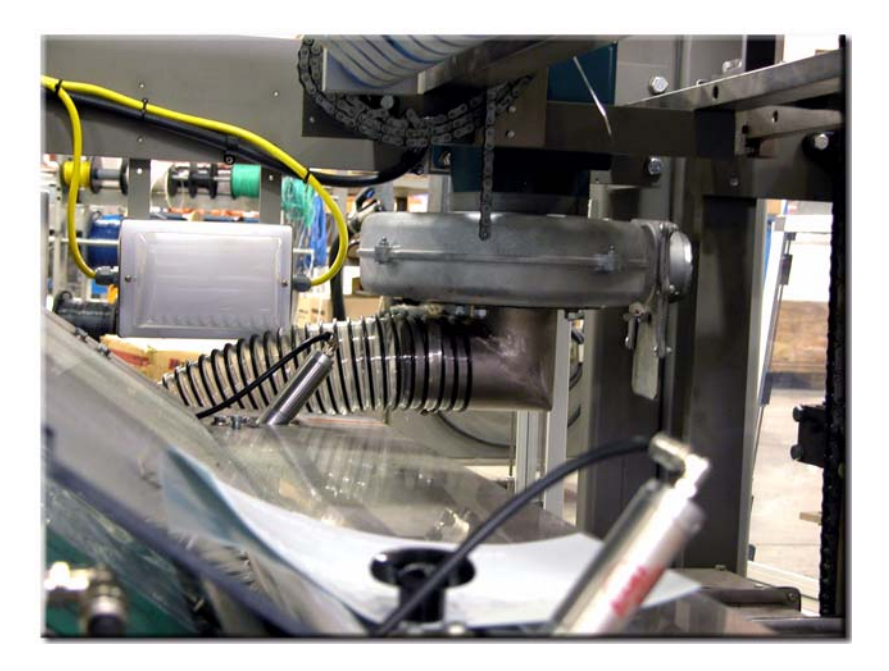

Figure 6.14: Vacuum Turbine

A vacuum turbine provides vacuum to the vacuum table. It is connected to the vacuum table by a hose, allowing the film to remain in place until it is ready to feed up under a tray.

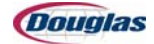

#### **Vacuum Table Dump Valve**

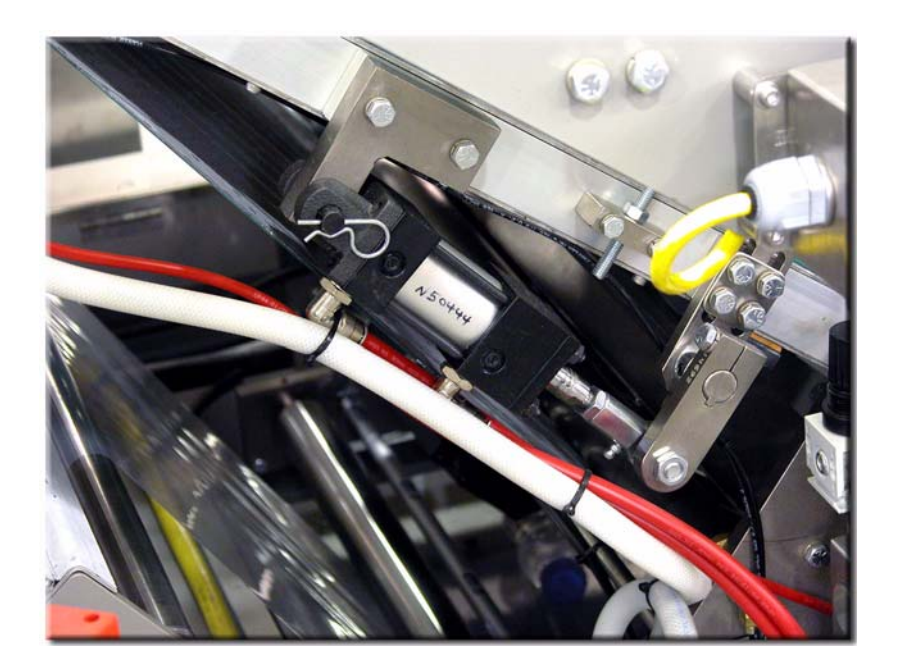

Figure 6.15: Vacuum Dump Valve

When the wrapper wand contacts the film, the PLC activates the vacuum dump valve. The valve opens and dumps the vacuum from the top portion of the vacuum table as the wand pulls the film off the table. This prevents the film from being pulled from under the product.

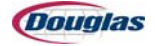

## Vacuum Table Transfer Plate

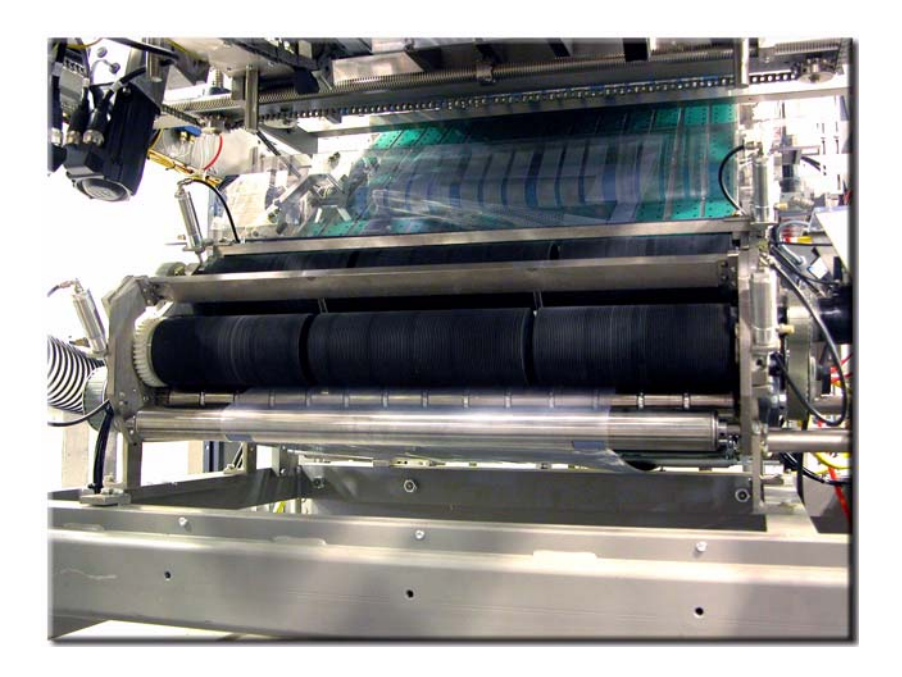

Figure 6.16: Vacuum Table Transfer Plate

The film contacts the bottom metal roller on the film drive assembly. To ensure the film properly feeds into the film drive, a transfer plate guides the film.

The transfer plate is beveled on the underside, allowing for installation close to the roller. Any damage to the metal roller, or even the finish, will create problems in handling the film.

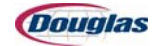

#### **Vacuum Table Air Tubes**

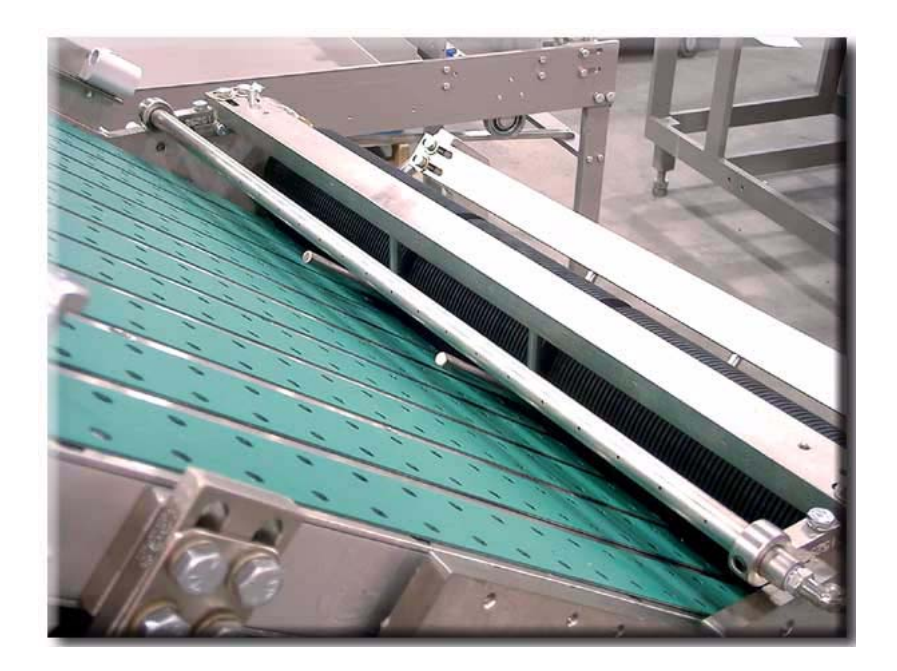

Figure 6.17: Air Tube

Air tubes guide the film while it transfers onto the wrapping table. The lower air tube creates a light cushion of air. This holds the leading end of the film down on the vacuum belts until there is enough film being held by the vacuum to keep it in place.

The upper air tubes guide the film through the gap in the wrapping table. No support exists for the film in the area between the "fingers" and the wrapping table. The air from the upper air tube guides the film up through the slot. The tubes turn, allowing the proper positioning of airflow. The fingers that guide the film up into the slot that the wand passes through must be clear of the wand and evenly aligned to properly guide the film in.

The air tubes are supported by two split set collars, which when loosened, allow the adjustment of the direction of airflow.

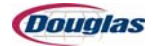

# **Heat Tunnel**

# **Tunnel Chain Handle**

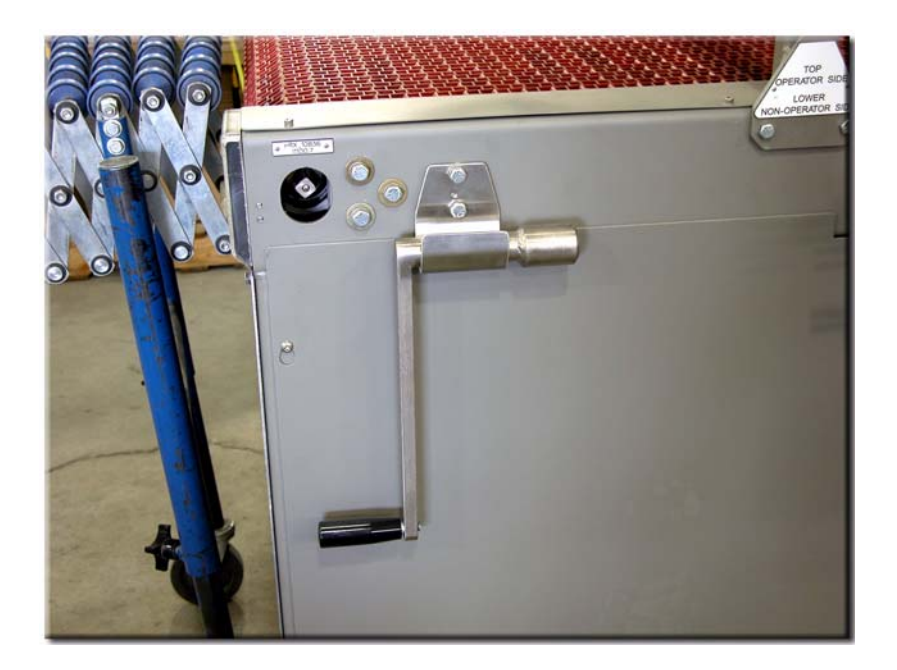

Figure 6.18: Tunnel Chain Handle

The heat tunnel should never sit for more than one minute without the chain moving when the tunnel is at operating temperature. The chain will become brittle and any product still in the tunnel will be severely damaged.

If the E-Stop pushbutton is pressed or the tunnel stops, remove the tunnel chain handle from its storage position. Insert the handle into the shaft and manually turn the tunnel chain handle, rotating it toward the discharge end of the machine, to move the conveyor. This should continue until the tunnel conveyor can be restarted or the tunnel has cooled below 250 degrees. Then, remove the handle from the shaft and return it to its storage position.

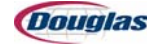

#### **Heat Tunnel Airflow**

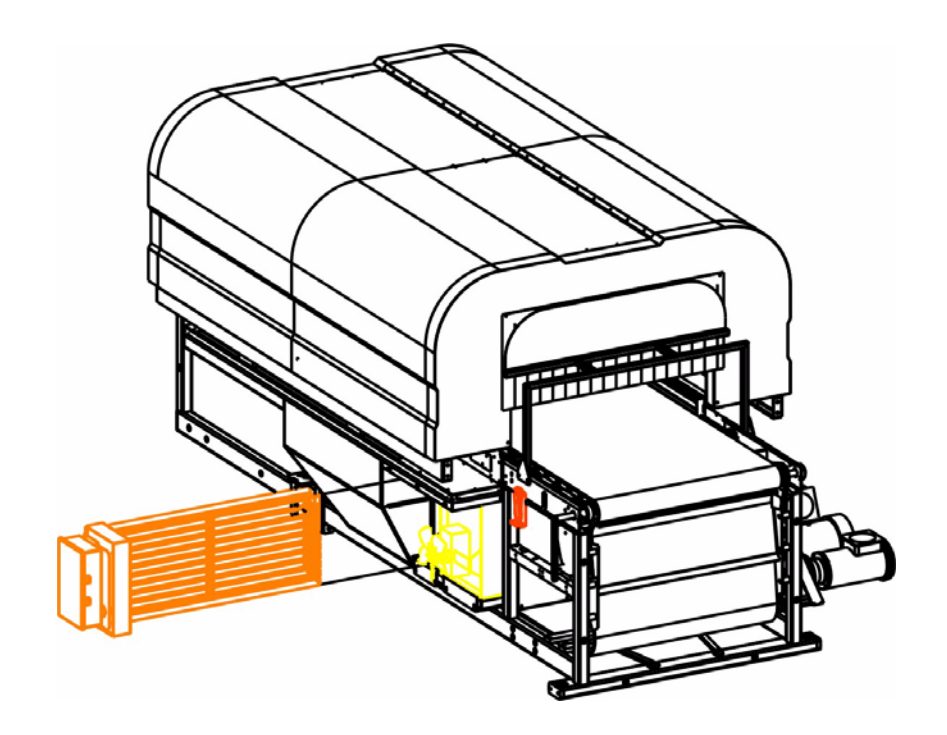

Figure 6.19: Heat Tunnel Diagram

The heat tunnel air supply consists of heater elements, a tunnel blower fan, a heated air plenum, and air ducts.

The heater elements heat the air while the tunnel blower fan draws air from the heater elements and uniformly distributes it to the heated air plenum.

The heated air plenum directs the heated air around the product. It is divided into individual chambers with an air restrictor plate controlling the airflow into each chamber. The heated air flows through small holes, which are aligned with openings in the conveyor chain. The heated air also flows to the side air ducts. The ducts direct the air toward the ends of the product. The return air plenum then directs the air back to the heater element and the cycle is repeated.

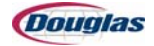

## **Removing the Heater Tray**

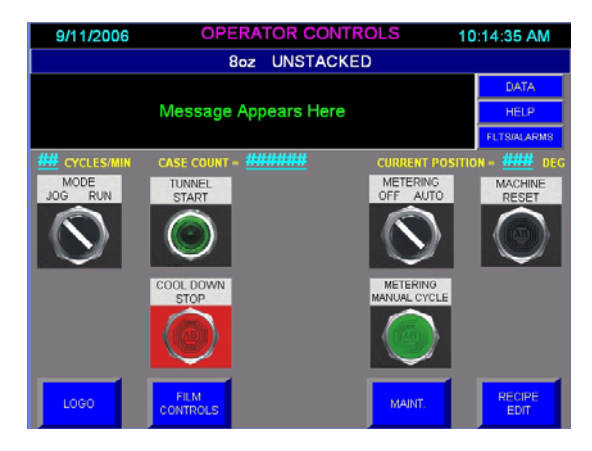

Figure 6.20: Operator Controls Screen

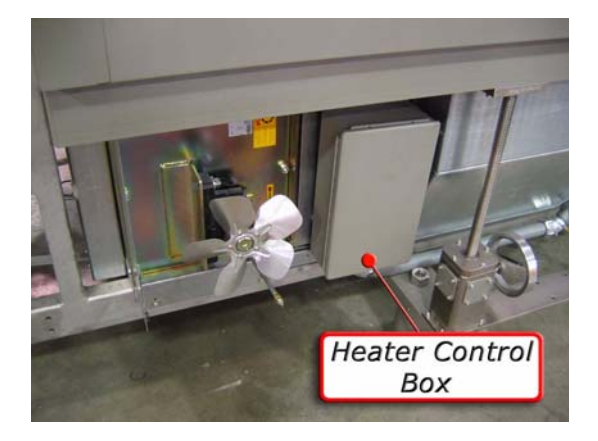

Figure 6.21: Heater Control Box

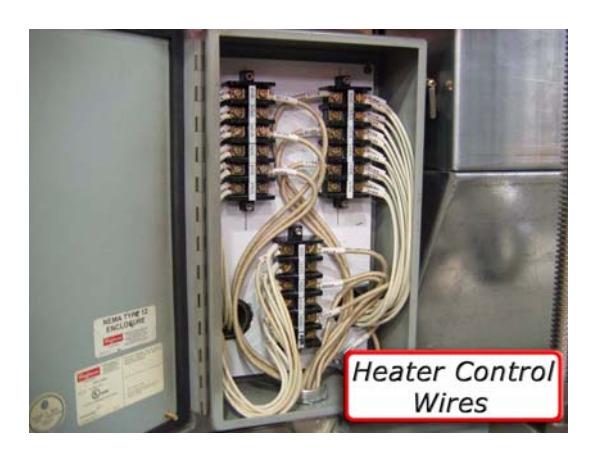

Figure 6.22: Heater Control Wires

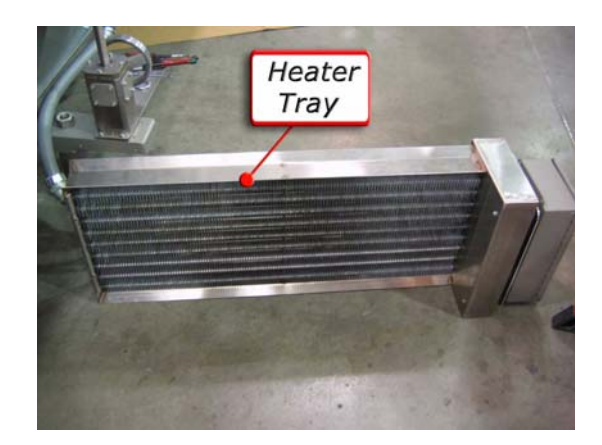

Figure 6.23: Heater Tray

To remove the heater tray, advance to the Operator Controls Screen on the control panel and press the Cool Down Stop pushbutton to shut down the heaters. Advance to the Tunnel Controls Screen and press the Maintenance Height pushbutton to raise the heat tunnel to its maximum height. Remove the guard door and open the heater control box door. Disconnect the heater control wires, located at the bottom right of the heater control box. Then, pull the heater tray out from its mounting bracket.

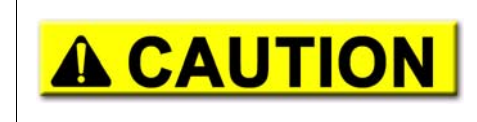

The power should be turned off and locked out before disconnecting the heater control wires.

The tray may be very hot.

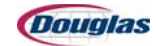

# **Tunnel Blower Fan**

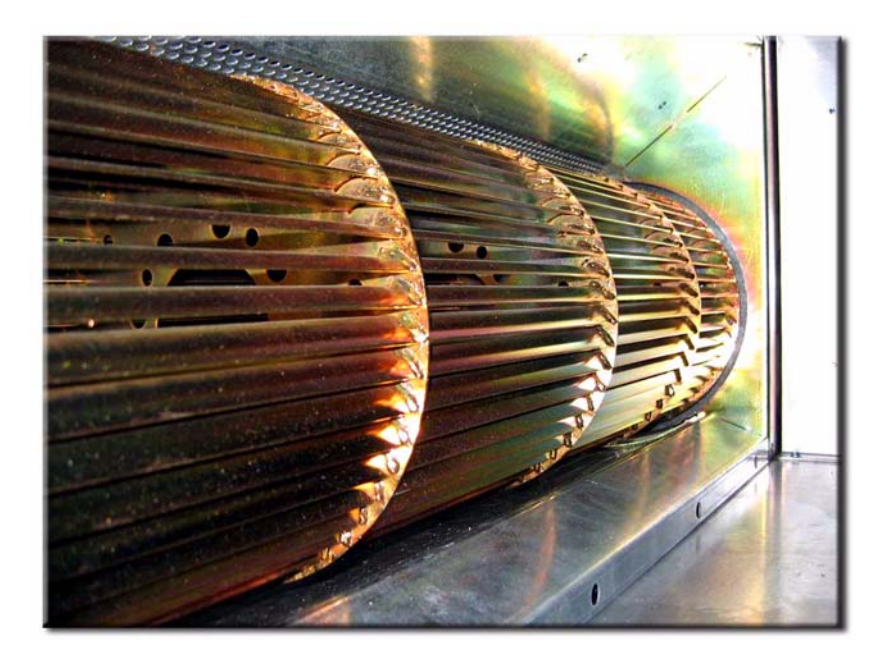

Figure 6.24: Tunnel Blower Fan

A tunnel blower fan, located inside the heat tunnel, pulls air through the heater elements and maintains a uniform airflow across the heated air plenum.

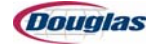

# **Tunnel Air Knives**

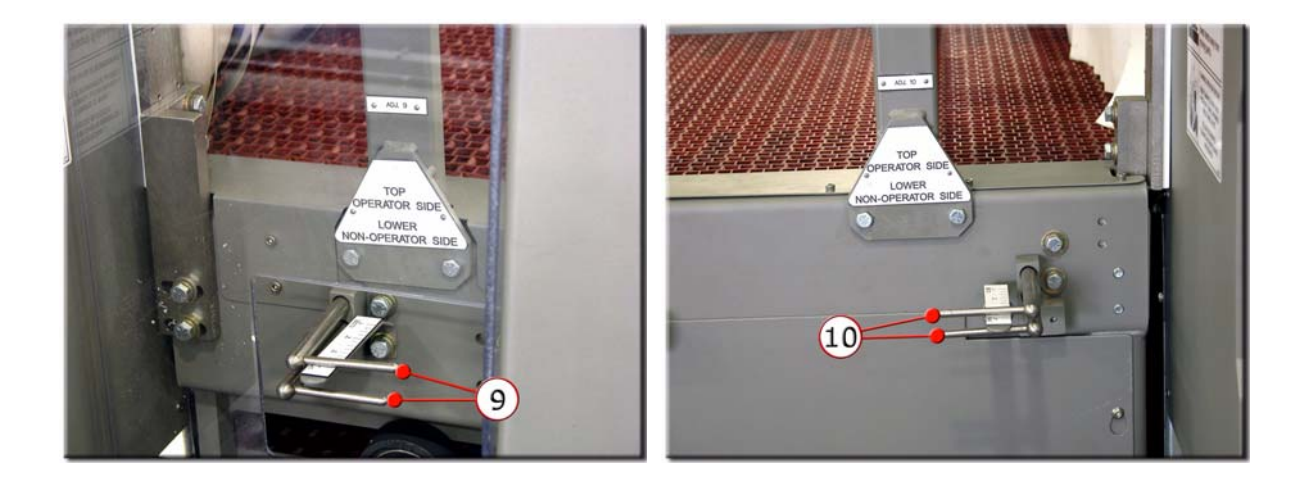

#### Figure 6.25: Heat Tunnel Air Knives

The air knives, located in the base of the side air ducts, help control the airflow within the tunnel by restricting the amount of air allowed to flow to the sides of the tunnel.

When the air knives are completely open, the air flows to the sides of the tunnel. Closing the air knives forces the air to the middle of the conveyor chain.

The four air knife settings determine the appearance of the bull's-eye and film shrinkage. There are no general rules to determine the correct air knife settings; however, package size, film thickness, and film type (different manufacturers) should be considered.

Refer to the Changeover section of the manual for entry tunnel air knife and base tunnel air knife settings for each recipe.

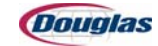

#### **Chain Temperature Monitoring**

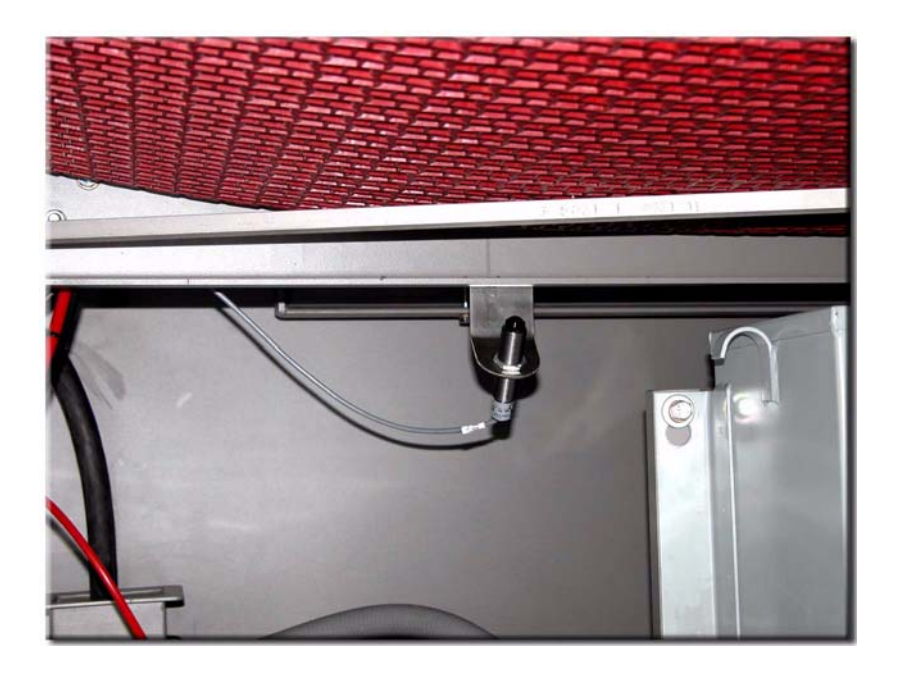

Figure 6.26: Heat Sensor

The chain temperature is controlled with the Edit Temperature Screen and an infrared noncontact heat sensor, similar to the one shown above, mounted at the tunnel entrance. The sensor monitors the temperature and sends a signal to the controller. If the temperature goes above or below the controller's set temperature, it will send a signal to the PLC. The PLC will vary the speed of the fans.

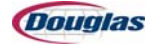

# **Servos**

#### **Servo Motors**

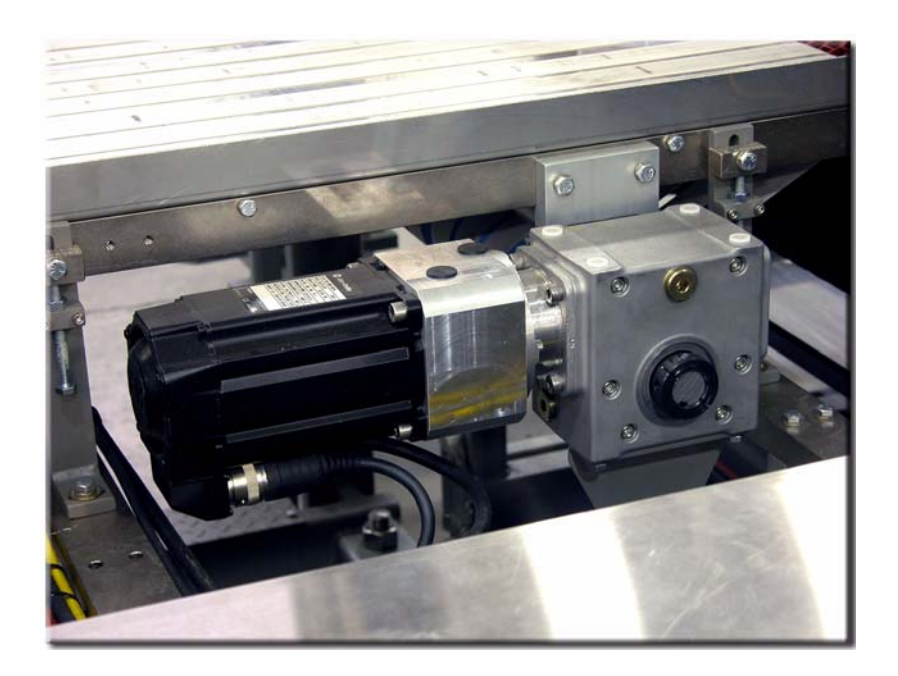

Figure 6.27: Servo Motor

Servo motors are used to drive the machine. The servo drive uses closed loop feedback to precisely position the motor. A servo motor contains fewer moving parts and a smaller footprint than conventional cam technology. On a servo machine, a servo motor properly sized for its particular function replaces each of the cams in a conventional machine.

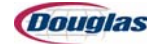

#### **Servo Controllers**

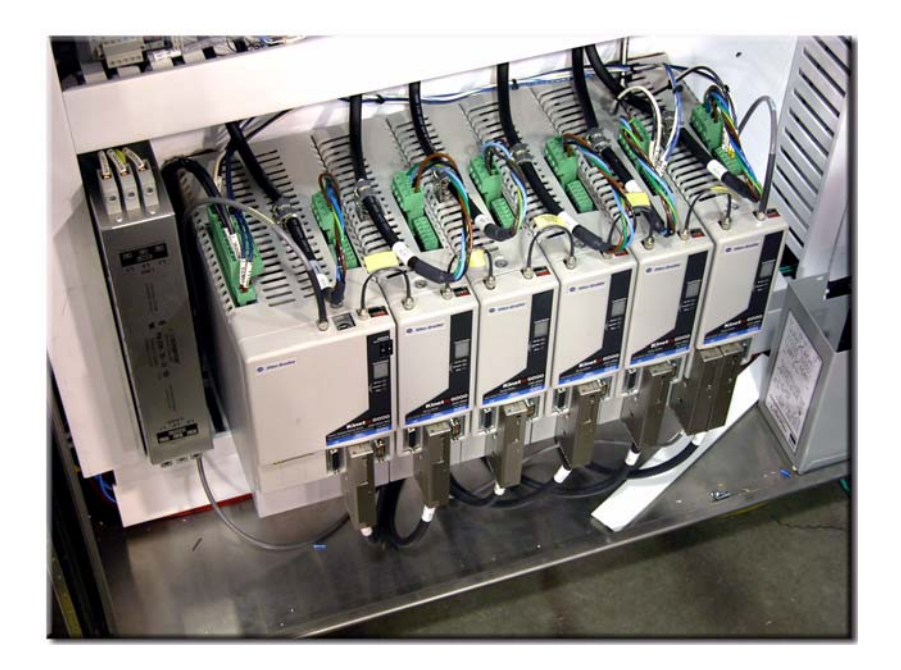

Figure 6.28: Servo Controllers

Each servo motor has a corresponding controller in the servo electrical cabinet. The servo controllers provide the power for the servo motor and control the start, stop, and speed of the motor.

The servo controllers each contain a small digital display window on them which displays the trouble codes that are associated with specific problems in the servo system. These codes troubleshoot the entire system, including the cables, motor, amplifier, and encoder. Refer to the Allen Bradley manuals to interpret the digital readout.

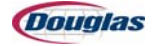

# **Torque Limiters**

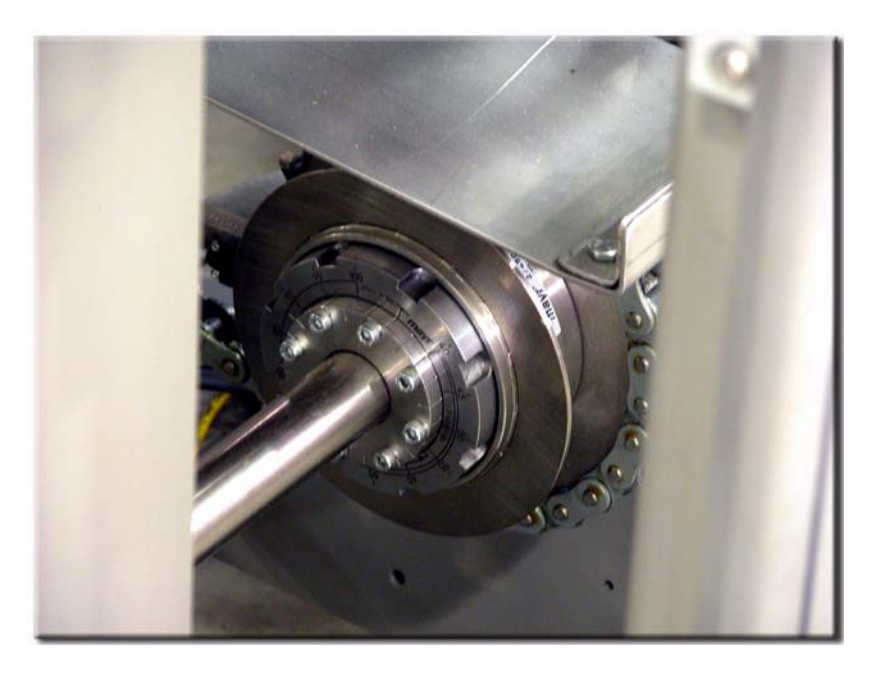

Figure 6.29: Torque Limiter

Torque limiters are used with various drives to sense overload conditions and stop the machine quickly when an overload condition occurs.

The torque limiter is designed to detect and prevent excess torque on a shaft. The excess torque forces several steel balls out of their respective detents. When the steel balls roll out, they push a sensor plate outward from the body of the torque limiter and closer to or farther from, depending on the design of your machine, a metal detecting proximity switch. The proximity switch signals the PLC that an overload has occurred. The PLC then stops the motor and will not allow the shaft to be driven until the condition is cleared and the machine reset pushbutton has been pressed. Jog the machine to reset the overload.

The trip torque adjustment should be adjusted to be great enough to prevent undesired tripping due to standard inertia and starting loads.

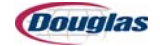

## **Replacing Tension Springs in a Mayr Torque Limiter**

Torque limiters limit the torque in drives to a preset value. In case of an overload condition, they prevent costly damage due to collision or blockage of the drive.

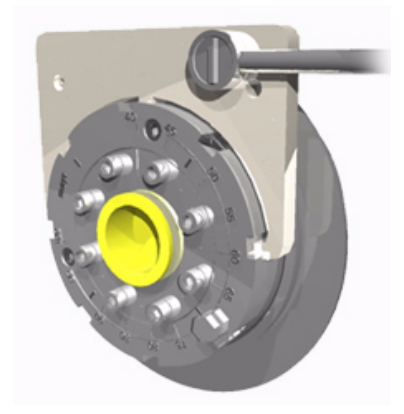

Use the following procedure to replace the o-rings in the torque limiter.

- 1. Loosen the hex head bolt three full turns.
- 2. Remove the socket head bolts from the center ring only.
- 3. Remove the center ring.
- 4. Remove the adjusting ring, using the wrench shown.
- 5. Remove the locking ring and springs.
- 6. Remove the outer hub by lifting off from the detent ball assembly. Inspect the detent ball assembly, making sure the detent balls are located in the unevenly spaced pockets.
- 7. Inspect the o-rings (three o-rings are used on the stub shaft system, four o-rings are used on a thru-shaft system), install in the grooves, and coat in grease. When three o-rings are used, the fourth o-ring is replaced by a plug, which is inserted into the center ring.
- 8. Install the outer hub.
- 9. Install the appropriate number of springs (1-525, 2-625, 4-725).
- 10. Install a lock ring with tapered side facing springs and a flat side facing adjusting ring.
- 11. Install an adjusting ring, making sure not to damage the o-rings. Do not allow the outer hub to rotate when installing the adjusting ring. This prevents the detent balls from being misaligned with the detent pockets. Make sure the detent assembly and outer hub are flush as shown.

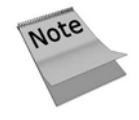

If the detent assembly and out hub are not flush, the detent ball is out of alignment from the detent pockets.

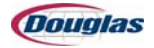

# **Replacing the Springs (continued)**

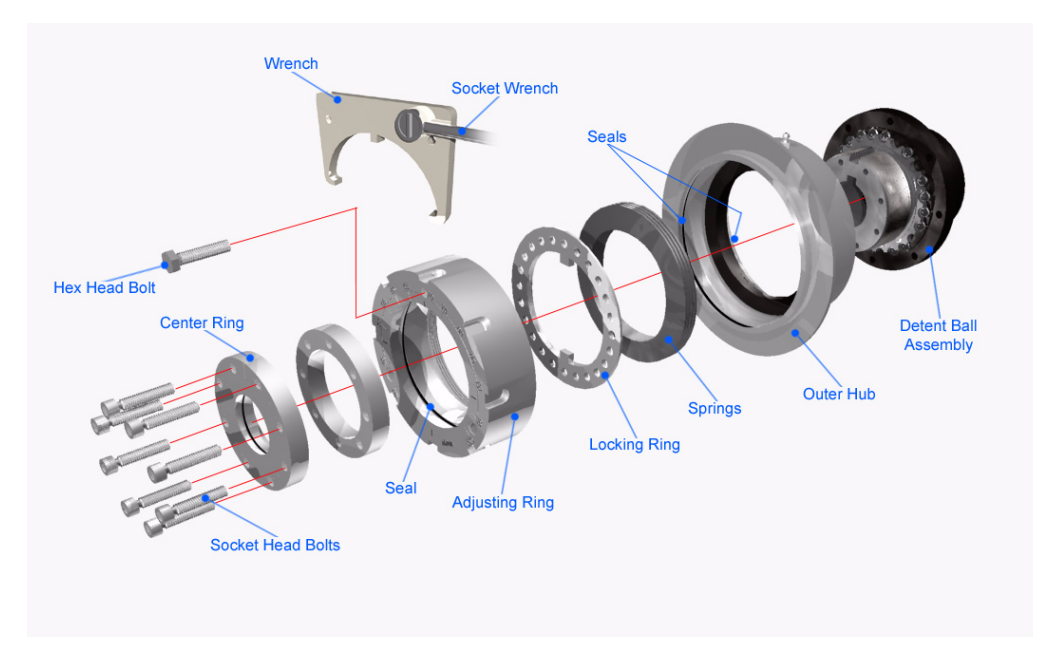

- 12. Tighten the adjusting ring with a wrench until it bottoms out.
- 13. Install the center ring with the reference mark closest to the 40% mark on the adjusting ring.
- 14. Loosen the adjusting ring until the hex head bolt is aligned with the closest graduation on the center ring. The clutch is now set at 40%.
- 15. The clutch can now be adjusted to any torque within its operation range by turning the adjusting ring until the desired setting on the engraved percentage scale is aligned with the reference mark on the graduated ring. Please note however that, as the cup springs within the clutch operate in the negative area of their characteristics, the adjusting ring is further loosened to increase the torque setting.
- 16. Once set at the desired level, apply Loctite to the hex head bolt and, making sure that it is aligned with one of the graduations on the center ring, tighten.

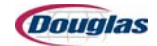

# **Chain Tensioner**

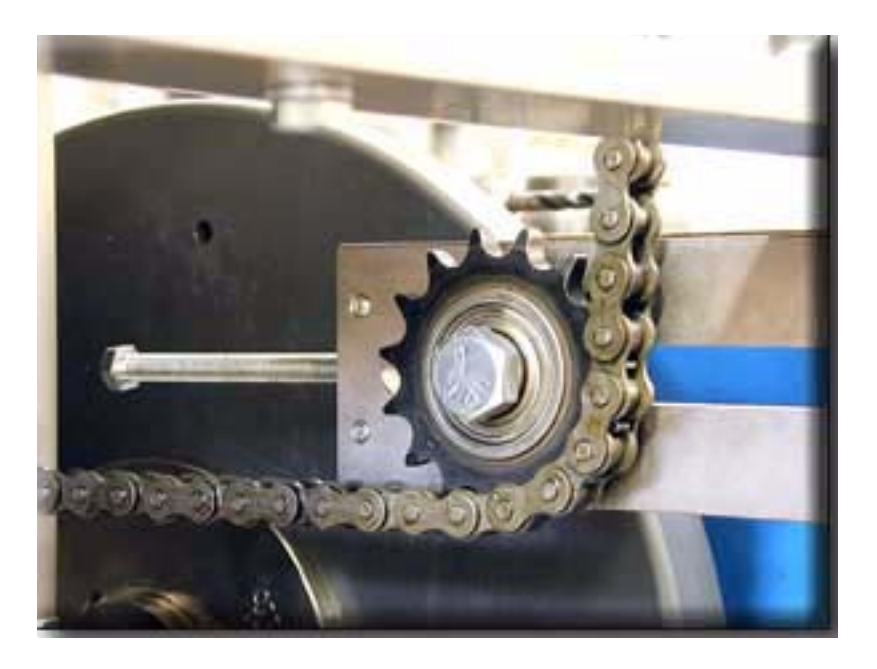

Figure 6.30: Chain Tensioner

A chain tensioner can be adjusted to maintain the proper tension on the machine's chain.

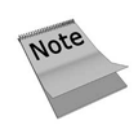

Be sure to inspect the chain and the idler sprockets during the routine maintenance inspections.

Routinely check the chain drives to make sure they are tight, but do not over-tighten (1/4) free play is desirable).

|                                                                                                    | RECOMME | RECOMMENDED MID-SPAN MOVEMENT |                    |  |
|----------------------------------------------------------------------------------------------------|---------|-------------------------------|--------------------|--|
| DRIVEN                                                                                                    | Span    | Horizontal<br>Drives          | Vertical<br>Drives |  |
| SPAN                                                                                                    | 10"     | 0.500"                        | 0.250"             |  |
|                                                                                                    | 15"     | 0.750"                        | 0.375"             |  |
| DRIVE                                                                                                    | 20"     | 1.000"                        | 0.500"             |  |
| and the second second s | 25"     | 1.250"                        | 0.625"             |  |
| Alexander                                                                                                    | 30"     | 1.500"                        | 0.750"             |  |
| 5                                                                                                    | 35"     | 1.750"                        | 0.875"             |  |
| TENSION IDLER                                                                                                    | 40"     | 2.000"                        | 1.000"             |  |
|                                                                                                    | 45"     | 2.250"                        | 1.125"             |  |
| AC = Total possible mid-span movement                                                                                                    | 50"     | 2.500"                        | 1.250"             |  |
|                                                                                                    |         |                               |                    |  |

Figure 6.31: Mid-Span Movement Diagram

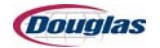

# **Photoeyes and Switches**

#### **Photoeyes**

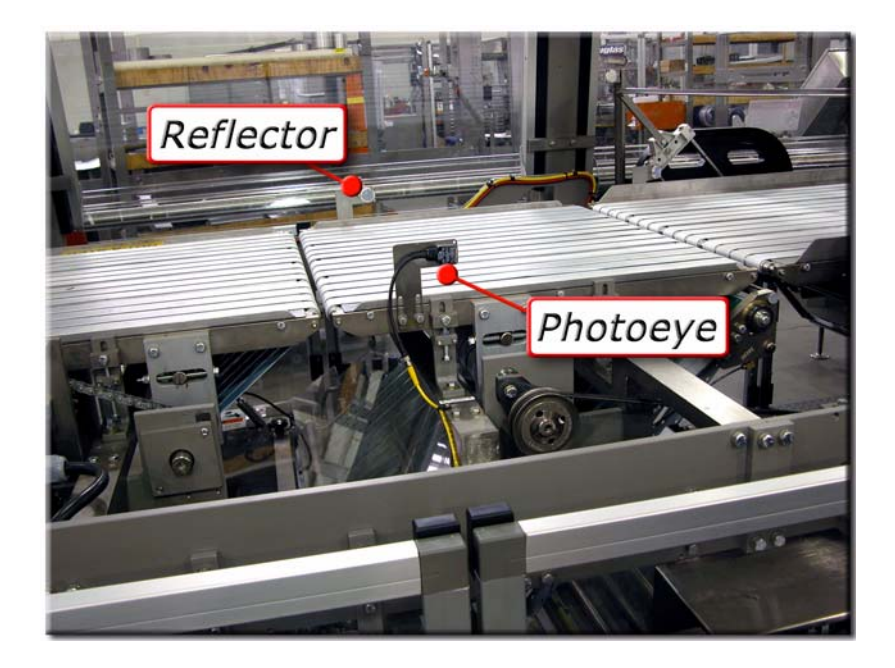

Figure 6.32: Photoeye and Reflector

A photoeye is a photo optic device capable of detecting the difference between light and dark and reacting to that difference. Typically, the reaction is in the form of a pulse that is sent to the PLC.

Proper photoeye adjustment and alignment helps the machine operate effectively. Photo sensitivity can be adjusted to various levels, depending on the application. When properly aligning the photoeye, the reflector can see the red light discharging from the photoeye.

Clean the photoeyes and reflectors often to prevent false signals from being sent to the PLC causing unnecessary downtime.

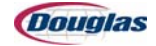

# **Proximity Switches**

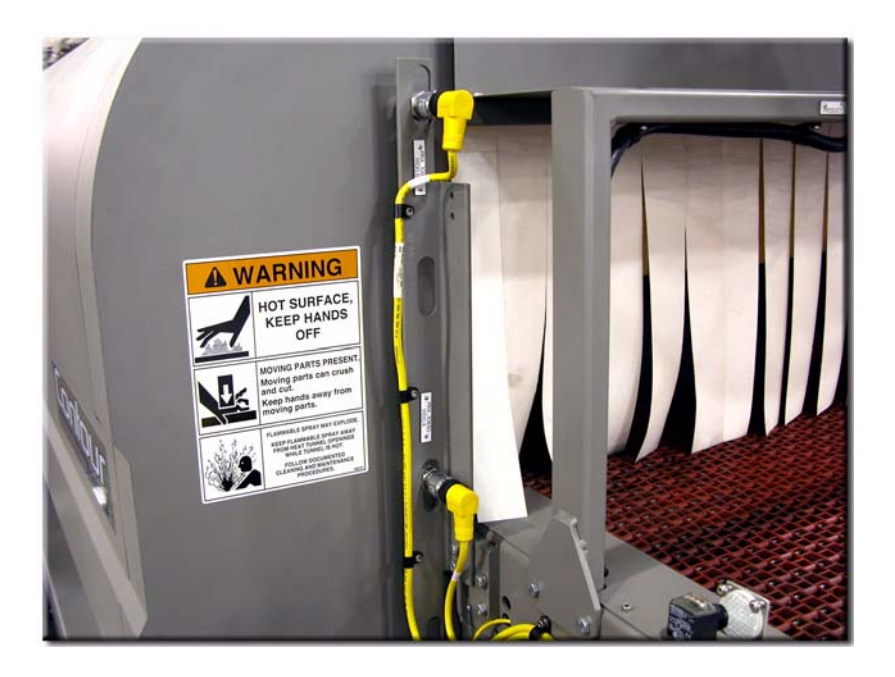

Figure 6.33: Proximity Switches

Proximity switches sense the presence of iron or steel and react to that presence. Typically, they will send a pulse to the PLC when the presence is detected.

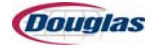

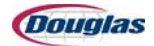

# **Section 7: Maintenance**

- Lubrication
- Preventive Maintenance Guide
- Heater Tray Diagnostics (480 Volts AC)
- Original Equipment Manufacturer Instructions

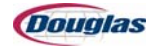

# Lubrication

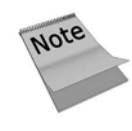

Always follow your facility's PPE (Personal Protective Equipment) program when operating or performing maintenance on this machine.

The following charts provide suggested lubrication frequency for Douglas packaging equipment. These guidelines are based on an average plant operating environment. If the conditions in your plant differ greatly from the average, you may need to increase or decrease the frequency of lubrication. Consult your plant engineer before deviating from the schedule recommended.

Machines equipped with grease zerks are fitted with a color-coded washer to indicate frequency of manual lubrication. A color-coded cap accompanies each lubrication injector to indicate the frequency of lubrication.

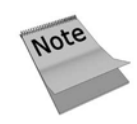

Bearings **not** included in the injector banks, except for the wand table and rotary pick-off bearings, do not have color-coded washers.

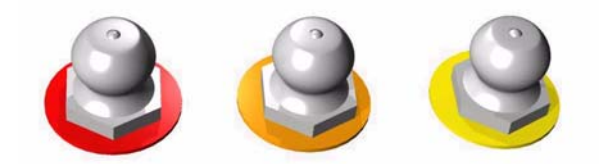

Figure 7.1: Grease Zerks

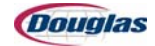

# **Lubrication Floor Plan**

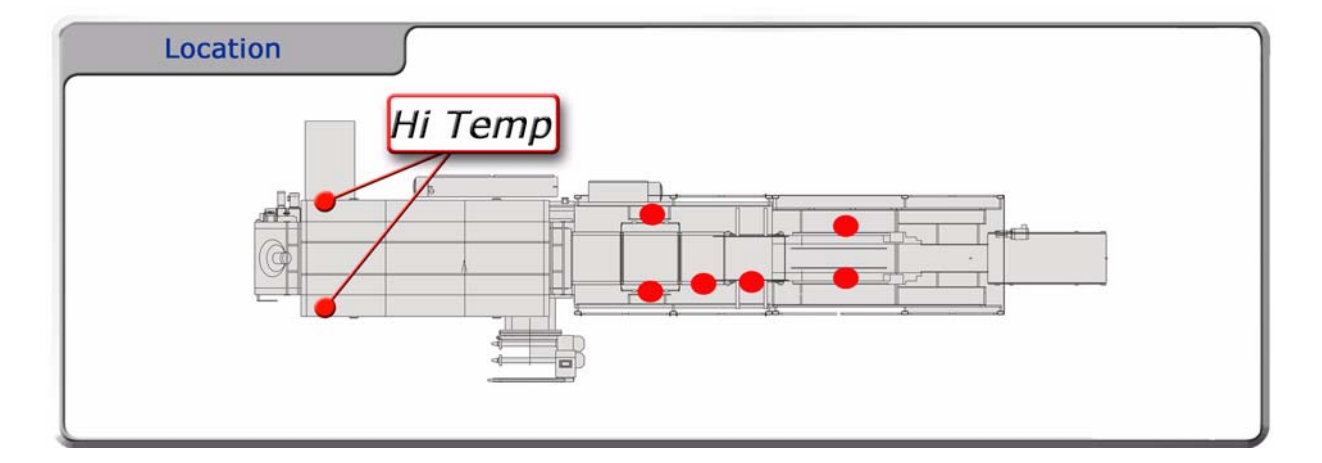

Figure 7.2: Floor Plan of Lubrication Points

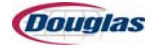

## **Lubrication Guide**

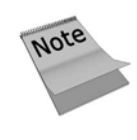

This lubrication guide offers guidelines to assist personnel. This guide should serve as a reference tool for many plant environments. Your machine may not contain some of the parts described below, or your plant environment may differ greatly from the average. Consult your plant engineer before deviating from the schedule recommended.

#### **Every 8 Hours**

| Component                  | Maintenance Task                                                                                                    | Color<br>Code |
|----------------------------|----------------------------------------------------------------------------------------------------|---------------|
| Vacuum System<br>Canisters | Clean the canisters on the vacuum system. This may need to be<br>completed daily or more frequently, depending on environment. Refill the<br>oiler and check the lines for damage. | N/A           |

#### **Every 20 Hours**

| Component             | Maintenance Task                                                                             | Color<br>Code |
|-----------------------|----------------------------------------------------------------------------------------------|---------------|
| Bearing without Seals | Grease bearings without seals (include all brass bushings, RBC bearings, and cam followers). | Red           |

#### **Every 40 Hours**

| Component                             | Maintenance Task                                | Color<br>Code |
|---------------------------------------|-------------------------------------------------|---------------|
| Linear Bearings                       | Grease all linear bearings (Thomson blocks).    | N/A           |
| Rod Ends (Rotating<br>Less than 360°) | Grease all rod ends that rotate less then 360°. | N/A           |

#### **Every 80 Hours**

| Component                   | Maintenance Task                                                                                                    | Color<br>Code |
|-----------------------------|----------------------------------------------------------------------------------------------------|---------------|
| Enclosed Worm Gear<br>Units | Change initial oil filter. Change the oil on enclosed worm gear units every six to twelve months. Refer to the 6 month lubrication chart for additional information. | N/A           |

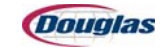

| Component                                           | Maintenance Task                                                                                                    | Color<br>Code |  |
|-----------------------------------------------------|----------------------------------------------------------------------------------------------------|---------------|--|
| Reducer                                             | Check the oil level in reducer and fill with recommended lubricant.                                                                                                    | N/A           |  |
| THK Bearings<br>(Washdown or Humid<br>Environments) | Grease LM guides or change the grease every one month for washdown<br>or humid environments.<br>LM blocks with seals are filled with lithium soap based grease number 2.<br>When LM guides operate over a long distance of travel or at high speeds,<br>refill with grease of the same type through the grease fitting after the | N/A           |  |
|                                                     | break-in period and before routine operation. Lubricate the LM guides with grease of the same type depending on the conditions of use.                                                                                                    |               |  |
| Tunnel Blower<br>Bearings                           | Grease the tunnel blower bearings with one shot of high temperature grease.                                                                                                    | N/A           |  |

#### **Every 1 Month (160 Hours)**

#### **Every 2 Months (320 Hours)**

| Component                                                      | Maintenance Task                                                   | Color<br>Code |
|----------------------------------------------------------------|--------------------------------------------------------------------|---------------|
| Magazine Sprockets                                             | Oil the sprockets in the magazine.                                 | Yellow        |
| Rod Ends (Used for<br>Mounting Adjustment<br>Shafts or Screws) | Grease all rod ends used for mounting adjustment shafts or screws. | Yellow        |

#### **Every 3 Months (480 Hours)**

| Component                                             | Maintenance Task                                                                                                    | Color<br>Code |
|-------------------------------------------------------|----------------------------------------------------------------------------------------------------|---------------|
| THK Bearings<br>(Non-Washdown or<br>Dry Environments) | Grease LM guides or change the grease every three months for non-<br>washdown or dry environments.<br>LM blocks with seals are filled with lithium soap based grease number 2.<br>When LM guides operate over a long distance of travel or at high speeds,<br>refill with grease of the same type through the grease fitting after the<br>break-in period and before routine operation. Lubricate the LM guides with<br>grease of the same type depending on the conditions of use. | N/A           |

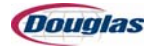

#### **Every 6 Months (1000 Hours)**

| Component                   | Maintenance Task                                                                                                    | Color<br>Code |  |
|-----------------------------|----------------------------------------------------------------------------------------------------|---------------|--|
| Enclosed Worm Gear<br>Units | Change oil on enclosed worm gear units every six to twelve months, depending on conditions. During the first few days of operation, a worm gear unit will run hot. Unless the temperature exceeds 200° F, there is not cause for alarm. |               |  |
|                             | The companies and oil shown in the chart on the following pages in this section are typical. Any other make of oil meeting AGMA (American Gear Manufacturer's Association) standard #7C and #8C will be satisfactory.                   | N/A           |  |
|                             | Note: This service is not necessary for machines equipped with a Tigear-<br>type reducer.                                                                                                    |               |  |

# **Every 12 Months (2000 Hours)**

| Component       | Maintenance Task                                     | Color<br>Code |
|-----------------|------------------------------------------------------|---------------|
| Gear Box Fluids | Change gear box fluids and inspect for contaminants. | N/A           |

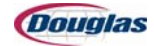

| A ~ | NI |    |   | ~ . |  |
|-----|----|----|---|-----|--|
| AS  |    | ee | a | e   |  |
|     | _  |    |   | -   |  |

| Component                           | Maintenance Task                                                                                                    | Color<br>Code |
|-------------------------------------|----------------------------------------------------------------------------------------------------|---------------|
| Bearing Units                       | Refer to the following pages in this section for more information.                                                                                                    | N/A           |
|                                     | Grease bearings as often as necessary in order to maintain a slight<br>leakage at the seals.                                                                                                    |               |
| Continuously Rotating<br>Components | large amount at infrequent intervals. An unusually high bearing<br>temperature accompanied by excessive leakage of grease indicates too<br>much grease. A high bearing temperature with no grease showing at the<br>seals, particularly if the bearing seems noisy, usually indicates too little<br>grease. A normal bearing temperature and a slight showing of grease at<br>the seals indicates proper lubrication. | N/A           |
| Flight Chains                       | Spray lube on the flight chain before starting production to help avoid kinked links and uneven chain lengths.                                                                                                    | N/A           |
| Gear Boxes                          | Refer to the following pages in this section for more information.                                                                                                    | N/A           |
| Motor Bearings                      | Check motor bearing lubrication every six months.                                                                                                    | N/A           |
| Non-Moving Parts                    | Grease non-moving parts (adjustment handwheels, etc.). These normally require lubrication no more than every six months.                                                                                                    | N/A           |

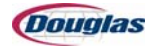

## **Lubricating Gear Boxes**

The gear boxes used on this machine are factory filled with a high quality synthetic lubricant and are lube-for-life. No routine maintenance is required.

In the event of a major overhaul involving strip-down and re-assembly of the gear unit, refer to the tables below for a list of approved lubricants and quantities.

#### **Approved Lubricants**

|                                                              |                         | Grade 7H        |                                               |  |
|--------------------------------------------------------------|-------------------------|-----------------|-----------------------------------------------|--|
| Approved<br>Lubricant                                        | Supplier                | Lubricant Range | Oil Suppliers<br>Corresponding<br>Designation |  |
| Type H:<br>Polyalphaolefin-<br>Based Synthetic<br>Lubricants | Exxon Mobil Corporation | SHC 600 Series  | 634 (-34)                                     |  |

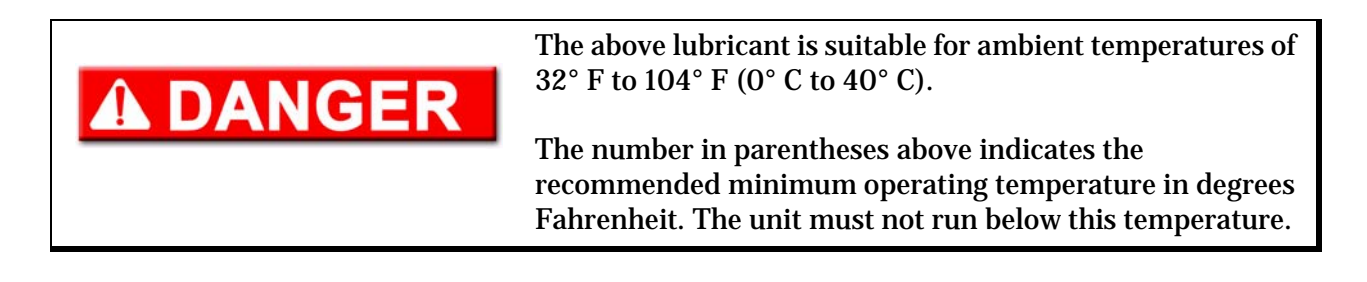

#### **Lubricant Quantities**

| Motorized or<br>Reducer              |                  | Unit Size |        |            |             |             |     |      |      |      |
|--------------------------------------|------------------|-----------|--------|------------|-------------|-------------|-----|------|------|------|
|                                      |                  | B02       | B03    | B04        | B05         | B06         | B08 | B09  | B10  | B11  |
| Oil                                  | Quarts           | .14       | .26    | .34        | .45         | .58         | .96 | 1.48 | 2.00 | 1.70 |
| Capacity                             | Liters           | .13       | .25    | .33        | .43         | .55         | .91 | 1.40 | 1.89 | 1.61 |
|                                      | Conversion Table |           |        |            |             |             |     |      |      |      |
| Liters to US Gallons = Liters x 0.26 |                  |           |        |            |             |             |     |      |      |      |
|                                      |                  |           | Liters | to Imperia | I Gallons = | Liters x 0. | 22  |      |      |      |

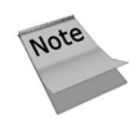

The lubricant quantities above are applicable for all mounting positions.

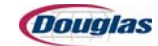

# **Lubricating Bearing Units**

Bearings must be re-lubricated periodically to ensure long life. The length of the time between greasings is dependent on the running speed and ambient conditions. The following may be used as a guide:

| Speed     | Temperature     | Cleanliness        | Greasing Interval  |
|-----------|-----------------|--------------------|--------------------|
| 100 RPM   | Up to 120°F     | Clean              | 6 - 12 Months      |
| 500 RPM   | Up to 150°F     | Clean              | 2 - 6 Months       |
| 1000 RPM  | Up to 210°F     | Clean              | 2 Weeks - 2 Months |
| 1500 RPM  | Over 210°F      | Clean              | Weekly             |
| Any Speed | Up to 150°F     | Dirty              | 1 Week - 1 Month   |
| Any Speed | Over 150°F      | Dirty              | Daily - 2 Weeks    |
| Any Speed | Any temperature | Extreme Conditions | Daily - 2 Weeks    |

#### **Lubrication Frequency of Bearing Units**

For normal operating conditions, the grease should conform to the NLGI grade two consistency and be free of any chemical impurities such as free acid or free alkali, dust, rust, metal particles, or abrasives.

For best results, bearings should be lubricated while in operation.

# **A**WARNING

Extreme caution for personal safety must be observed when servicing rotating equipment.

Pump the grease in slowly until a slight bead forms around the seal. The bead, in addition to acting as an indicator of adequate re-lubrication, provides additional protection against the entry of foreign material.

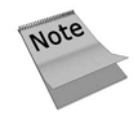

Some bearings on this machine are lube-for-life bearings and do not require any service.

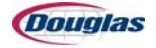

# **Lubrication Guidelines**

| <b>Lubricant</b> | <b>Descriptions</b> | and Com | puter Nu | umbers |
|------------------|---------------------|---------|----------|--------|
|                  |                     |         |          |        |

| Lubrication Type | Recommended Lubricant | Computer Number |
|------------------|-----------------------|-----------------|
| Edible           | Lubriplate FGL1       | 65427           |
| Non-Edible       | Mobil Mobilux EPI     | 33327           |

| 1. | Gear belt tighteners with jacking screws take up belt<br>slack only. DO NOT overtighten. Check belt for proper<br>tracking and tension after the machine has run for a<br>short period of time. |
|----|----------------------------------------------------------------------------------------------------|
| 2. | Failure to follow the recommended preventive<br>maintenance and lubrication guidelines may result in<br>excessive wear and damage of your packaging<br>machine.                                 |
| 3. | Follow the maintenance and operating procedures<br>outlined above and in the OEM bulletins provided to<br>ensure that the warranty remains in force on your<br>machine.                         |

# 

All power must be disconnected and locked out during the inspection of the heaters and wiring.

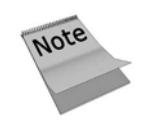

Shrink-wrappers are not designed to be operated in washdown environments. Under no circumstances should water, or any other liquid, be directed at any part of the wrapper or tunnel.

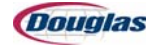

| Manufactured by:                | Ambient Temperature<br>15° F to 60° F AGMA #7C | Ambient Temperature<br>50° F to 125° F AGMA #8C |
|---------------------------------|------------------------------------------------|-------------------------------------------------|
| Amoco Oil Company               | Amoco worm gear oil                            | Amoco cylinder oil 680                          |
| Atlantic Richfield (ARCO)       |                                                | Modoc 175                                       |
| Chevron Oil Company             | Cylinder oil 460X                              | Cylinder oil 680X                               |
| Conoco Oil Company              | Inca oil                                       |                                                 |
| Exxon Oil Company               | Cylesstic TK460                                | Cylesstic TK460                                 |
| Fiske Brothers                  | Lubriplate #8                                  |                                                 |
| Gulf Oil Company Senate 680     | Senate 460                                     |                                                 |
| Gulf Canada Senate 680          | Senate 460                                     |                                                 |
| Keystone-Penwalt                | Keygear K-600                                  |                                                 |
| Mobil Oil Corporation           | Mobil 600W cylinder oil                        | Mobil 600W super cylinder oil                   |
| Pennzoil                        | Pennzoil cylinder oil #8                       | Pennzoil cylinder oil #8                        |
| Phillips Petroleum Company      | Hector 460S                                    | Hector 630S                                     |
| Shell Oil Company               | Valvata oil J460                               | Valvata oil J680                                |
| Sohio                           | Energol DC-600C                                | Energol DC-600C                                 |
| Texaco Inc.                     | Vanguard 460                                   | Honor 680                                       |
| Union Oil Company of California | Steaval B110                                   | Steaval B165                                    |

#### **Gear Oil Cross Reference**

#### **Additional Lubrication Notes**

- 1. E.P. oils are not preferred. If an E.P. oil must be used, the customer must determine that it is not corrosive to bronze gear.
- 2. For ambient temperatures of -40° F to 40° F, use Mobil SCH634 or equivalent. This oil will operate satisfactorily to 100° F ambient.
- 3. Units running at slow speeds should carry extra high oil levels.
- 4. For slow input speeds (less than 100 rpm), use AGMA #8C oil in ambient temperatures of  $15^{\circ}$  F to  $60^{\circ}$  F.
- 5. Worm gear oil is very sticky. Reducers are filled most easily with a pump or gun.

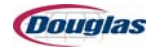

# **Preventive Maintenance Guide**

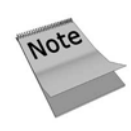

This preventive maintenance guide offers guidelines to assist personnel. This guide should serve as a reference tool for many plant environments. Your machine may not contain some of the parts described below, or your plant environment may differ greatly from the average. Consult your plant engineer before deviating from the schedule recommended.

Always follow your facility's PPE (Personal Protective Equipment) program when operating or performing maintenance on this machine.

| Component             | Maintenance Task                                                   | Corrective Action                                                                                                    | Interval |
|-----------------------|--------------------------------------------------------------------|----------------------------------------------------------------------------------------------------|----------|
| Air Filter            | Inspect for water build-up and sediment at the bottom of the bowl. | Remove the bowl and clean out any sediment. Press the petcock to remove any residual moisture and particulate matter.             | 8 hours  |
|                       | Clean the filter cartridge.                                        | If it is heavily contaminated, the<br>filter cartridge must be cleaned or<br>replaced. Remove the bowl and<br>clean out sediment. | 8 hours  |
| Air Intake Water Trap | Inspect.                                                           | Empty as needed.                                                                                                    | 8 hours  |
| All Moving Parts      | Check that parts are secure and guarded.                           | Secure loose parts and replace guards if needed.                                                                                  | 8 hours  |
| Belts                 | Check for wear and proper tension.                                 | Replace and/or adjust.                                                                                                    | 8 hours  |
| Compression Plates    | Check for glue build-up.                                           | Once glue has cooled, scrape it off.                                                                                              | 8 hours  |
| Conveyor              | Check for residue.                                                 | Remove accumulation of plastic residue from conveyor.                                                                             | 8 hours  |
| Conveyor Belts        | Check for wear and proper tension.                                 | Replace if needed. Always order replacement belts as a match set to allow for even tensioning.                                    | 8 hours  |
| Drive Chains          | Check tension.                                                     | Adjust to 1/4" free play.                                                                                                    | 8 hours  |
| Film                  | Check that the film is smooth and feeding straight.                | Adjust as needed.                                                                                                    | 8 hours  |
| Gear Boxes            | Check for oil leakage.                                             | Replace gear box if needed.                                                                                                    | 8 hours  |

#### **Every 8 Hours**

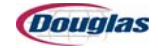

| Component                    | Maintenance Task                                                  | Corrective Action                                                                                     | Interval |
|------------------------------|-------------------------------------------------------------------|----------------------------------------------------------------------------------------------------|----------|
|                              | Check for glue build-up and/or charring on the glue nozzles.      | Clean with a stiff bristle brush. Do not use a steel brush.                                           | 8 hours  |
| Glue System                  | Check for contamination.                                          | Purge one cup of glue from the tank.                                                                  | 8 hours  |
|                              | Check for glue build-up.                                          | Scrape glue off.                                                                                      | 8 hours  |
|                              | Check glue pattern for proper extrusion (correct timing).         | Adjust glue timing.                                                                                   | 8 hours  |
| Guard Doors                  | Check that all guard doors are in place.                          | Secure the guard doors.                                                                               | 8 hours  |
| Operator Danel               | Check the controls for excessive dirt.                            | Use a soft cloth to wipe clean.                                                                       | 8 hours  |
|                              | Check all lamps to ensure that they illuminate.                   | Replace burned out bulbs.                                                                             | 8 hours  |
| Photoeyes and<br>Reflectors  | Check for dirt build-up.                                          | Clean with a soft cloth.                                                                              | 8 hours  |
| Plows                        | Check for glue build-up.                                          | Scrape clean.                                                                                         | 8 hours  |
| Pneumatic System             | Close all doors and walk around machine, listening for air leaks. | Repair as needed.                                                                                     | 8 hours  |
| Quality of Shrink<br>Package | Check the quality of the shrink and appearance of the package.    | Refer to the troubleshooting section of the manual for corrective measures.                           | 8 hours  |
| Tunnel Blower Drives         | Check alignment and tension.                                      | Adjust the tunnel blower drives to<br>be sure that the v-belts are properly<br>aligned and tensioned. | 8 hours  |
| Tunnel Chain                 | Check for excess plastic build-<br>up.                            | Clean if necessary.                                                                                   | 8 hours  |
|                              | Check for excessive wear and/or dirt build-up.                    | Wipe cups clean with hot, soapy<br>water and dry with a clean rag.<br>Replace if excessively worn.    | 8 hours  |
| Vacuum Cups                  | Check for dust and fiber accumulation in centers of cups.         | Remove dust and fibers with a clean rag and wipe cups as described above.                             | 8 hours  |
|                              | Check for breaks.                                                 | Replace broken or cracked cups.                                                                       | 8 hours  |

# **Every 8 Hours (continued)**

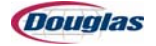

| Component                     | Maintenance Task         | Corrective Action                                                                                                    | Interval |
|-------------------------------|--------------------------|----------------------------------------------------------------------------------------------------|----------|
| Vacuum Filter and<br>Canister | Check for dirt build-up. | Remove filter and use compressed<br>air to remove dirt particles. Filters<br>and canisters can be removed by<br>turning them counterclockwise or<br>installed by turning them clockwise.<br>Replace every two years.<br>If you find that there is not enough<br>dirt and debris in the filter to warrant<br>a cleaning every eight hours, then<br>you can increase the amount of<br>time between cleanings. | 8 hours  |
| Vacuum Lines                  | Check for damage.        | Replace with new lines.                                                                                                    | 8 hours  |

# **Every 8 Hours (continued)**

# **Every 20 Hours**

| Component                | Maintenance Task           | Corrective Action                             | Interval |
|--------------------------|----------------------------|-----------------------------------------------|----------|
| Black Rubber Rollers     | Check for white film dust. | Clean with mild soap and water.               | 20 hours |
| Fixed Film Guide<br>Tube | Check for dirt build-up.   | Clean with mild soap and water, if necessary. | 20 hours |
| Poly Gear Belts          | Check tension.             | Adjust tension if necessary.                  | 20 hours |
| Serrated Knife           | Check for nicks or damage. | Replace if needed.                            | 20 hours |

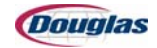

| Component             | Maintenance Task                                                   | Corrective Action                                                            | Interval |
|-----------------------|--------------------------------------------------------------------|------------------------------------------------------------------------------|----------|
| Bearings              | Check for excessive play or noise.                                 | If excessively worn, replace.                                                | 40 hours |
| Belts                 | Check belts for dirt build-up.                                     | Clean with mild soap and water.<br>Do not use any chemicals on<br>the belts. | 40 hours |
| Chain Drive           | Check the tension.                                                 | Adjust the tension of the chain drive if necessary.                          | 40 hours |
| Conveyor Belt         | Check the tension.                                                 | Adjust the tension of the conveyor belt if necessary.                        | 40 hours |
| Dancer Rollers        | Check for any foreign build-up.                                    | Clean with mild soap and water.                                              | 40 hours |
| Fasteners             | Check for loose or missing fasteners.                              | Tighten or replace fasteners.                                                | 40 hours |
| Flight Chain          | Check for dirt or glue build-up.                                   | Scrape glue or wipe with a clean cloth.                                      | 40 hours |
|                       | Check for dirt build-up.                                           | Use soap and water to clean the lexan.                                       | 40 hours |
| Cuard Deere           | Check to ensure that the actuator and the switch are still secure. | Retighten.                                                                   | 40 hours |
| Guard Doors           | Check and examine all cable entries and connections.               | Retighten.                                                                   | 40 hours |
|                       | Check that the latch is adjusted correctly.                        | Readjust.                                                                    | 40 hours |
| Heater Disconnect     | Check for loose or burned wires.                                   | Adjust or replace the wires.                                                 | 40 hours |
| Static Eliminator Bar | Check for dirt build-up.                                           | Clean with a brush or compressed air.                                        | 40 hours |
|                       | Check for ink on the bar.                                          | Remove ink and resistant coating with isopropyl alcohol.                     | 40 hours |
| Wand Overload         | Check settings.                                                    | Adjust as needed.                                                            | 40 hours |

### **Every 40 Hours**

#### **Every 80 Hours**

| Component  | Maintenance Task         | Corrective Action      | Interval |
|------------|--------------------------|------------------------|----------|
| Wand Track | Check for dirt build-up. | Clean with oily cloth. | 80 hours |

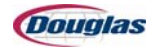

#### **Every 1 Month (160 Hours)**

| Component                   | Maintenance Task                    | Corrective Action   | Interval |
|-----------------------------|-------------------------------------|---------------------|----------|
| Tunnel Chain Return<br>Pans | Check the tunnel chain return pans. | Clean if necessary. | 1 month  |

#### **Every 2 Months (320 Hours)**

| Component             | Maintenance Task          | Corrective Action         | Interval |
|-----------------------|---------------------------|---------------------------|----------|
| Chain Idler Sprockets | Check for wear.           | Replace if worn.          | 2 months |
| Drive Chains          | Check tension.            | Adjust to 1/4" free play. | 2 months |
| Rod End Bearings      | Check for excessive wear. | Replace if worn.          | 2 months |

#### **Every 3 Months (480 Hours)**

| Component                    | Maintenance Task                  | Corrective Action                       | Interval |
|------------------------------|-----------------------------------|-----------------------------------------|----------|
| Heaters and Heater<br>Wiring | Check for signs of deterioration. | Replace if necessary.                   | 3 months |
| Temperature Probes           | Check for residue.                | Remove accumulation of plastic residue. | 3 months |
| Vacuum Chamber and<br>Blower | Check for build-up.               | Clean if necessary.                     | 3 months |

#### **Every 6 Months (1000 Hours)**

| Component                             | Maintenance Task                                         | Corrective Action  | Interval |
|---------------------------------------|----------------------------------------------------------|--------------------|----------|
| Brake Pads                            | Check brake pads on film roll shafts for excessive wear. | Replace if needed. | 6 months |
| Chains, Rails,<br>Bearings, and Belts | Check for excessive wear.                                | Replace if needed. | 6 months |
| Knife Shaft and Black<br>Rollers      | Disassemble.                                             | Replace if needed. | 6 months |
| Sealed Bearings and<br>Shafts         | Check for excessive wear.                                | Replace if needed. | 6 months |

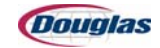
| Component                          | Maintenance Task          | Corrective Action  | Interval  |
|------------------------------------|---------------------------|--------------------|-----------|
| Belt Pulley Shaft<br>Bearings      | Check for excessive wear. | Replace if needed. | 12 months |
| Conveyor and<br>Vacuum Table Belts | Check for excessive wear. | Replace if needed. | 12 months |
| Drive Roller Chains                | Check for excessive wear. | Replace if needed. | 12 months |

## **Every 12 Months (2000 Hours)**

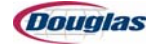

# **Heater Tray Diagnostics (480 Volts AC)**

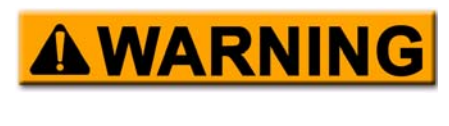

All applicable safety policies (e.g., NFPA 70E Standard for electrical safety in the workplace and lockout/tagout procedures) *must* be observed before performing any diagnostics.

## **Power On Voltage Checks**

- 1. Check all incoming fuses to ensure they are not blown.
- 2. Check the line voltage to the Watlow controller on Terminals L1, L2, and L3.
- 3. Check the load voltage from the Watlow controller at Terminals T1, T2, and T3.
- 4. Using a clamp-on amp meter, compare the amp load between Power Wires 1, 2, and 3.

## **Power Off Resistance Checks**

- 1. As illustrated below, check resistance between the following:
  - Power Wires 1 and 2 (blue arrow)
  - Power Wires 2 and 3 (red arrow)
  - Power Wires 1 and 3 (green arrow)

Resistance readings should be similar, approximately 17.5 OHMs. Readings over 20 OHMs indicate a damaged heater or loose wire.

2. If resistance readings are not similar, perform individual resistance checks on each heater element. Disconnect the heater elements from the circuit prior to taking individual readings to avoid parallel circuit resistance readings. Resistance readings for individual heaters is approximately 13.5 OHMs.

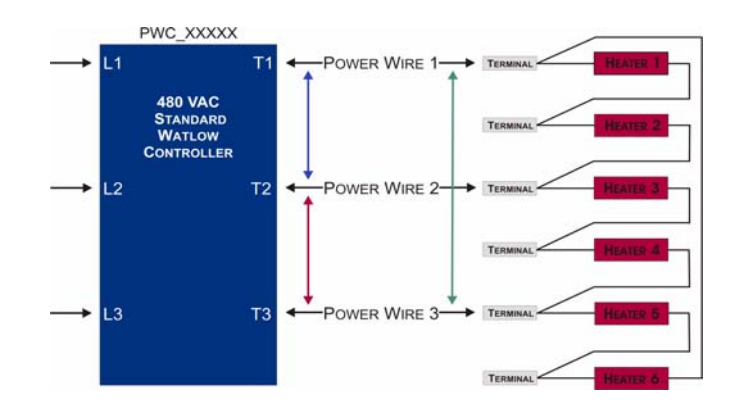

Figure 7.3: Heater Power Wire Diagram

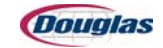

# **Original Equipment Manufacturer Instructions**

All available service information is supplied for OEM components constructed for your Douglas packaging machine. You will find a list of bulletins furnished at the front of the accompanying OEM bulletin.

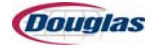

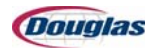

# **Section 8: Electrical**

- Original Factory Settings
- Recipe Variable Descriptions
- Glossary of Terms

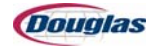

# **Original Factory Settings**

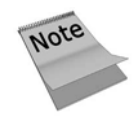

The following charts reflect the machine's original factory settings. Each chart is also included on the CD accompanying the service manual and can easily be updated to reflect the most current settings.

# **Proximity Switch Settings**

| Broy #  | Description of Brox          | Degrees P | rox. Makes |
|---------|------------------------------|-----------|------------|
| FIUX. # | Description of Prox.         | On        | Off        |
| 60934   | Metering Enable from Stacker | 252       |            |
| 60948   | Stacker Loft Cycle Stop      | 355       |            |

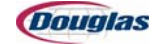

# 8 oz. Stacked

#### **EDIT PLS TIMING 1**

|                          | ON  | OFF | REACT ms |
|--------------------------|-----|-----|----------|
| MACHINE CYCLE STOP PLS 1 | 345 | 5   | 0        |
| PLS 2                    | 0   | 0   | 0        |
| PLS 3                    | 0   | 0   | 0        |
| PLS 4                    | 0   | 0   | 0        |
| PLS 5                    | 0   | 0   | 0        |
| PLS 6                    | 0   | 0   | 0        |
| PLS 7                    | 0   | 0   | 0        |
| PLS 8                    | 0   | 0   | 0        |

#### EDIT PLS TIMING 2

|                             | ON  | OFF | REACT ms |
|-----------------------------|-----|-----|----------|
| PLS 9                       | 0   | 0   | 0        |
| PLS 10                      | 0   | 0   | 0        |
| METERING ENABLE PLS 11      | 80  | 90  | 0        |
| PLS 12                      | 0   | 0   | 0        |
| PROD OUT OF POSITION PLS 13 | 250 | 310 | 0        |
| FILM VACUUM DUMP PLS 14     | 165 | 245 | 0        |
| MISSING FILM CHECK PLS 15   | 110 | 120 | 0        |
| FILM DRIVE ENABLE PLS 16    | 220 | 250 | 0        |

#### FILM SETTINGS

| FILM LENGTH (IN.)       | 49.00       |
|-------------------------|-------------|
| FILM POSITION (IN.)     | 7.75        |
| STOP POSITION (IN.)     | 12.00       |
| MARK POSITION (IN.)     | 0.00        |
| SHORT CLEAR (IN.)       | 0.00        |
|                         |             |
| PRINTED FILM            | DISABLED    |
| EMPTY FILM ROLL COUNTER | 100         |
| EMPTY FILM ROLL COUNTER | 100         |
| EMPTY FILM ROLL COUNTER | 100<br>5000 |

DANCER BAR PRESSURE (PSI)

| (Do |     | 120 |
|-----|-----|-----|
|     |     | 1   |
|     | 11/ |     |

50

# 8 oz. Stacked (continued)

#### SPEED SETTINGS

| MAIN DRIVE |    |
|------------|----|
| JOG        | 20 |
| IDLE       | 20 |
| LOW        | 30 |
| MEDIUM     | 40 |
| HIGH       | 45 |

| INFEED CONVEYOR |      |
|-----------------|------|
| RATE (IN/CYCLE) | 18.0 |

| WRAPPER SERVO CONVS          |      |
|------------------------------|------|
| WRAPPER TABLE (IN/CYCLE)     | 20.0 |
| WRAPR DISCH TABLE (IN/CYCLE) | 18.0 |

#### **MISC SETTINGS**

| PRODUCT LENGTH |       |  |
|----------------|-------|--|
| INCHES         | 12.00 |  |

| MOVE TIME |     |
|-----------|-----|
| DEGREES   | 340 |

#### **TUNNEL SETTINGS**

| TUNNEL AIR BLOWER         |      |  |
|---------------------------|------|--|
| TUNNEL BLOWER SPEED (RPM) | 1600 |  |

| TUNNEL CONVEYOR        |      |
|------------------------|------|
| LOW LIMIT (FPM)        | 55   |
| TARGET RATE (IN/CYCLE) | 15.5 |
| HIGH LIMIT (FPM)       | 60   |

| TUNNEL HEIGHT       |      |
|---------------------|------|
| TUNNEL HEIGHT (IN.) | 15.0 |

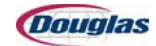

# 8 oz. Stacked (continued)

#### **TUNNEL TEMPS**

| BASE TUNNEL SETPOINT | 425 |
|----------------------|-----|
|                      |     |
| CHAIN RETURN         | 190 |

#### WRAPPER WAND

| POINT             | MASTER | SLAVE | SEGM. TYPE |
|-------------------|--------|-------|------------|
| 0                 | 0      | 0     | 0          |
| 1                 | 360    | 180   | 0          |
| 2                 | 0      | 0     | 0          |
| 3                 | 0      | 0     | 0          |
| 4                 | 0      | 0     | 0          |
| 5                 | 0      | 0     | 0          |
| 6                 | 0      | 0     | 0          |
| 7                 | 0      | 0     | 0          |
| CAM OFFSET (Deg.) | 290    |       | -          |
| START SLOPE       | 0.00   |       |            |

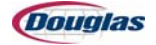

# 8 oz. Unstacked

#### EDIT PLS TIMING 1

|                          | ON  | OFF | REACT ms |
|--------------------------|-----|-----|----------|
| MACHINE CYCLE STOP PLS 1 | 340 | 350 | 0        |
| PLS 2                    | 0   | 0   | 0        |
| PLS 3                    | 0   | 0   | 0        |
| PLS 4                    | 0   | 0   | 0        |
| PLS 5                    | 0   | 0   | 0        |
| PLS 6                    | 0   | 0   | 0        |
| PLS 7                    | 0   | 0   | 0        |
| PLS 8                    | 0   | 0   | 0        |

#### EDIT PLS TIMING 2

|                             | ON  | OFF | REACT ms |
|-----------------------------|-----|-----|----------|
| PLS 9                       | 0   | 0   | 0        |
| PLS 10                      | 0   | 0   | 0        |
| METERING ENABLE PLS 11      | 80  | 90  | 0        |
| PLS 12                      | 0   | 0   | 0        |
| PROD OUT OF POSITION PLS 13 | 250 | 310 | 0        |
| FILM VACUUM DUMP PLS 14     | 165 | 245 | 50       |
| MISSING FILM CHECK PLS 15   | 10  | 20  | 0        |
| FILM DRIVE ENABLE PLS 16    | 170 | 200 | 0        |

#### FILM SETTINGS

| FILM LENGTH (IN.)         | 38.00    |
|---------------------------|----------|
| FILM POSITION (IN.)       | 7.75     |
| STOP POSITION (IN.)       | 15.00    |
| MARK POSITION (IN.)       | 0.00     |
| SHORT CLEAR (IN.)         | 0.00     |
| PRINTED FILM              | DISABLED |
| EMPTY FILM ROLL COUNTER   | 100      |
|                           |          |
| DANCER BAR UP SETPOINT    | 5000     |
| DANCER BAR DOWN SETPOINT  | 2000     |
| DANCER BAR PRESSURE (PSI) | 50       |

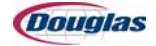

# 8 oz. Unstacked (continued)

SPEED SETTINGS

| MAIN DRIVE |    |
|------------|----|
| JOG        | 20 |
| IDLE       | 20 |
| LOW        | 30 |
| MEDIUM     | 40 |
| HIGH       | 45 |

| INFEED CONVEYOR |      |
|-----------------|------|
| RATE (IN/CYCLE) | 18.0 |

| WRAPPER SERVO CONVS          |      |
|------------------------------|------|
| WRAPPER TABLE (IN/CYCLE)     | 22.0 |
| WRAPR DISCH TABLE (IN/CYCLE) | 20.0 |

#### **MISC SETTINGS**

| PRODUCT LENGTH |       |
|----------------|-------|
| INCHES         | 12.00 |

| MOVE TIME |     |
|-----------|-----|
| DEGREES   | 340 |

#### **TUNNEL SETTINGS**

TUNNEL AIR BLOWER TUNNEL BLOWER SPEED (RPM) 1200

| TUNNEL CONVEYOR        |      |
|------------------------|------|
| LOW LIMIT (FPM)        | 55   |
| TARGET RATE (IN/CYCLE) | 18.0 |
| HIGH LIMIT (FPM)       | 75   |

| TUNNEL HEIGHT       |      |
|---------------------|------|
| TUNNEL HEIGHT (IN.) | 15.0 |

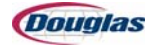

# 8 oz. Unstacked (continued)

#### **TUNNEL TEMPS**

| BASE TUNNEL SETPOINT | 425 |
|----------------------|-----|
| CHAIN RETURN         | 190 |

WRAPPER WAND

| POINT             | MASTER | SLAVE | SEGM. TYPE |
|-------------------|--------|-------|------------|
| 0                 | 0      | 0     | 0          |
| 1                 | 360    | 180   | 0          |
| 2                 | 0      | 0     | 0          |
| 3                 | 0      | 0     | 0          |
| 4                 | 0      | 0     | 0          |
| 5                 | 0      | 0     | 0          |
| 6                 | 0      | 0     | 0          |
| 7                 | 0      | 0     | 0          |
| CAM OFFSET (Deg.) | 212    |       |            |
| START SLOPE       | 0.00   |       |            |

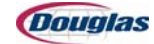

# **Recipe Variable Descriptions**

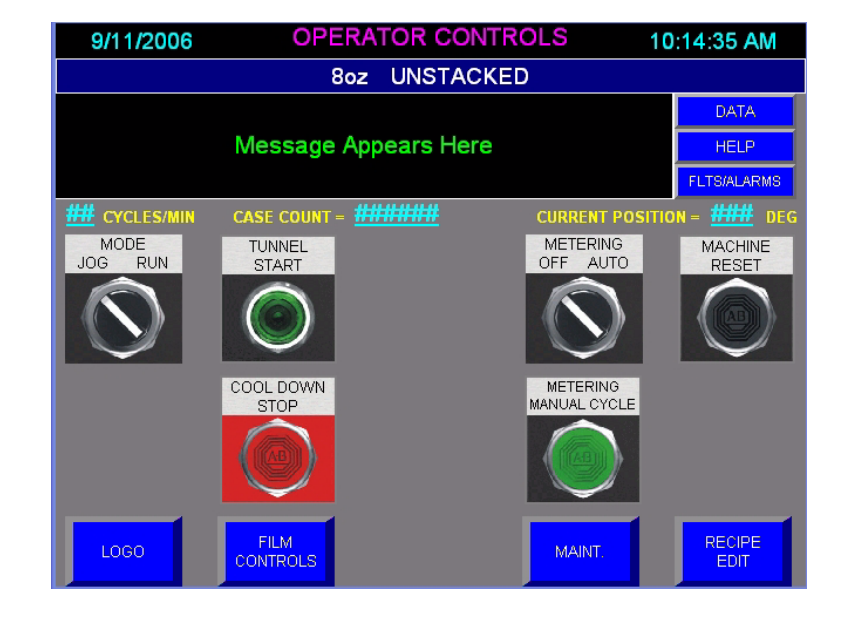

# **Operator Controls Screen**

Figure 8.1: Operator Controls Screen

## **Features**

This screen has the following multistate indicators:

A multistate indicator displays the active recipe.

A multistate indicator displays an active fault or status message.

This screen has the following text objects:

**Cycles/Min:** This text object displays the machine speed (the actual velocity of the main drive servo).

**Case Count:** This text object displays the number of product groups that have been detected by the Product At Wands (PE\_60928) photosensor since the Case Count Reset pushbutton was last pressed.

**Current Position:** This text object displays the machine position (the actual position of the main drive servo).

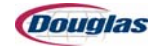

# **Film Controls Screen**

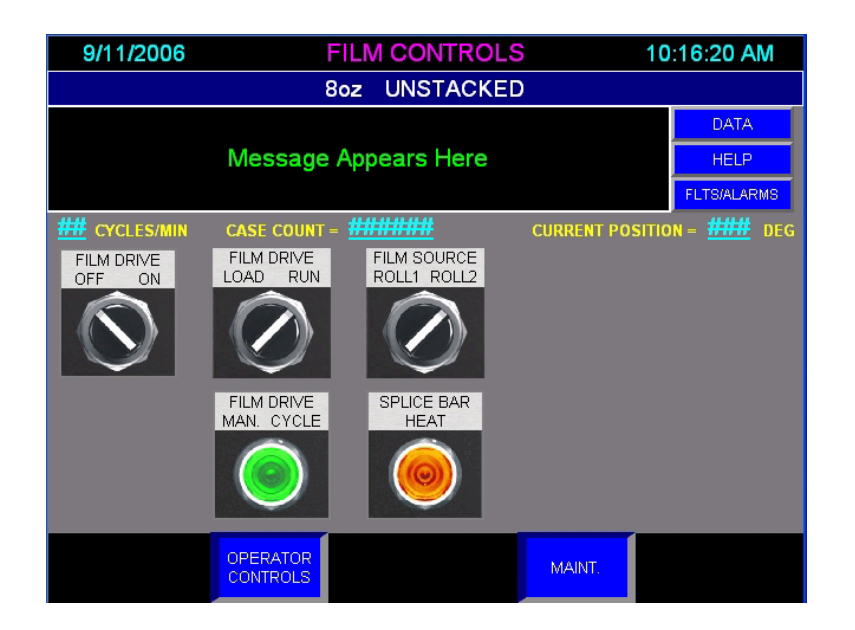

Figure 8.2: Film Controls Screen

## **Features**

This screen has the following multistate indicators:

A multistate indicator displays the active recipe.

A multistate indicator displays an active fault or status message.

This screen has the following text objects:

**Cycles/Min:** This text object displays the machine speed (the actual velocity of the main drive servo).

**Case Count:** This text object displays the number of product groups that have been detected by the Product At Wands (PE\_60928) photosensor since the Case Count Reset pushbutton was last pressed.

**Current Position:** This text object displays the machine position (the actual position of the main drive servo).

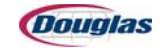

# **Tunnel Controls Screen**

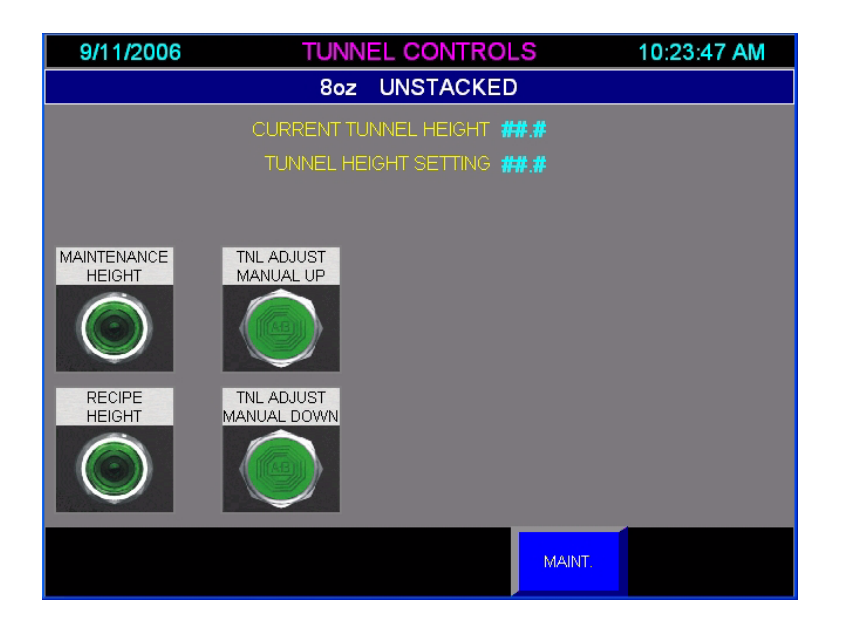

Figure 8.3: Tunnel Controls Screen

## **Features**

This screen has the following multistate indicator:

A multistate indicator displays the active recipe.

This screen has the following text objects:

**Current Tunnel Height:** This text object displays the current tunnel height.

**Tunnel Height Setting:** This text object displays the tunnel height adjust setpoint.

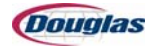

## Servo Maintenance Screen

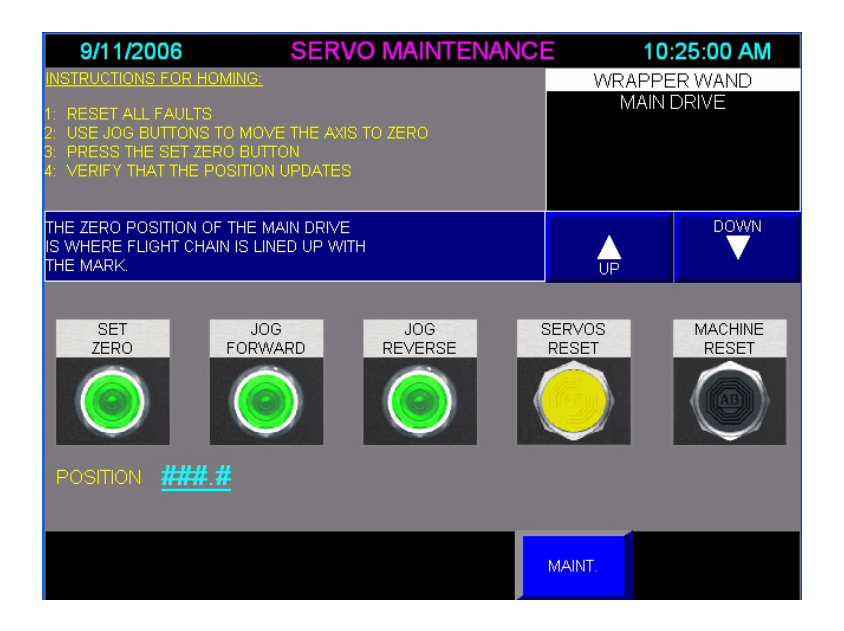

Figure 8.4: Servo Maintenance Screen

## **Features**

This screen has the following list indicator:

A list indicator displays each servo axis that can be manually controlled from this screen or that can have its absolute zero position reset from this screen.

This screen has the following multistate indicator:

A multistate indicator displays text that describes the location of the selected servo's zero position.

This screen has the following text object:

**Position:** This text object displays the selected servo's actual position.

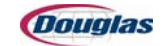

## **Maintenance Screen**

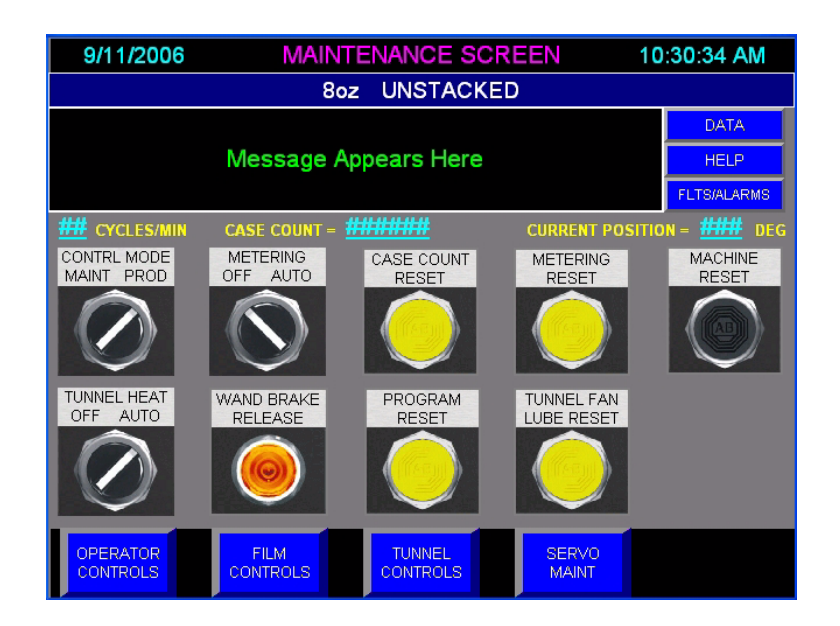

Figure 8.5: Maintenance Screen

## **Features**

This screen has the following multistate indicators:

A multistate indicator displays the active recipe.

A multistate indicator displays an active fault or status message.

This screen has the following text objects:

**Cycles/Min:** This text object displays the machine speed (the actual velocity of the main drive servo).

**Case Count:** This text object displays the number of product groups that have been detected by the Product At Wands (PE\_60928) photosensor since the Case Count Reset pushbutton was last pressed.

**Current Position:** This text object displays the machine position (the actual position of the main drive servo).

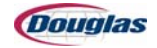

# **Help Screen**

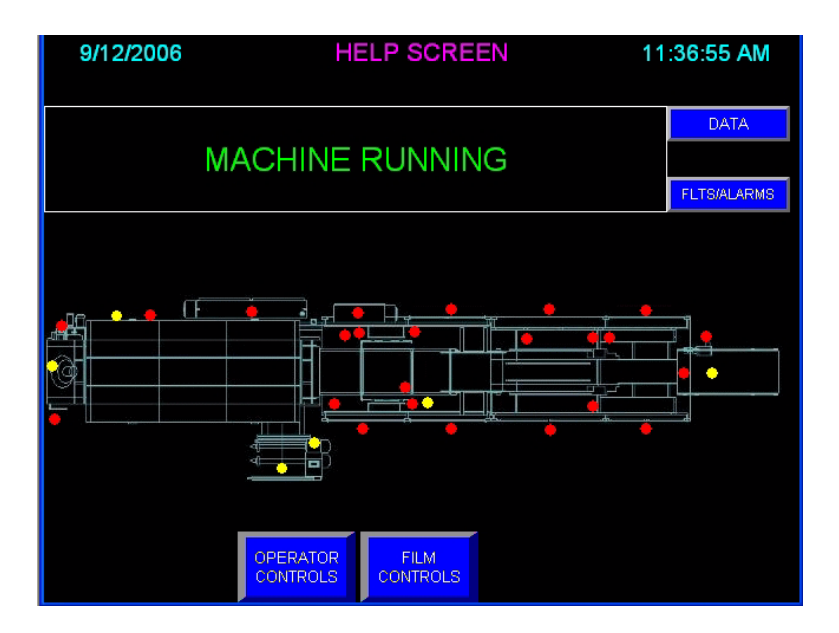

Figure 8.6: Help Screen

## **Features**

This screen has the following multistate indicator:

A multistate indicator displays an active fault or status message.

This screen has the following image and associated multistate indicators:

An image of the machine's floor plan is populated with multistate indicators that correspond with the fault and status messages.

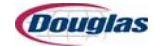

## **Recipe Screen**

| 5 | 9/11/2006         | REC | IPE SCREEN |    | 10:34:14 AM |
|---|-------------------|-----|------------|----|-------------|
|   |                   | 8oz | UNSTACKED  |    |             |
| 1 | 8oz<br>UNSTACKED  |     | spare      | 13 | spare       |
| 2 | 8oz<br>STACKED    | 8   | spare      | 14 | spare       |
| 3 | 16oz<br>UNSTACKED | 9   | spare      | 15 | spare       |
| 4 | spare             | 10  | spare      | 16 | spare       |
| 5 | spare             |     | spare      |    |             |
| 6 | spare             | 12  | spare      |    |             |
|   |                   |     |            |    | EXIT        |

Figure 8.7: Recipe Screen

## **Features**

This screen has the following multistate indicator:

A multistate indicator displays the active recipe.

This screen has the following momentary pushbuttons:

Momentary pushbuttons displays all available recipes, from which the desired active recipe is selected.

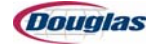

# **Edit PLS Timing 1 Screen**

| 9/11/2       | 1/2006 EDIT PLS TIMING 1 10:07:48 AM |              |                          | 10:07:48 AM |
|--------------|--------------------------------------|--------------|--------------------------|-------------|
|              | 8oz UNSTACKED                        |              |                          |             |
|              |                                      | T POSITION = | #### DEGREES             |             |
| ON           | OFF                                  | REACT ms     | FUNCTION                 |             |
| ###          | ###                                  | ###          | MACHINE CYCLE STOP PLS 1 |             |
| ###          | ###                                  | ###          | PLS 2                    |             |
| ###          | ###                                  | ###          | PLS 3                    |             |
| ###          | ###                                  | ###          | PLS4                     |             |
| ###          | ###                                  | ###          | PLS 5                    |             |
| ###          | ###                                  | ###          | PLS 6                    |             |
| ###          | ###                                  | ###          | PLS 7                    |             |
| ###          | ###                                  | ###          | PLS 8                    |             |
|              |                                      |              |                          |             |
|              |                                      |              |                          |             |
| PAGE<br>BACK | PAGE PAGE EXIT                       |              |                          |             |

Figure 8.8: Edit PLS Timing 1 Screen

## **Features**

This screen has the following multistate indicator:

A multistate indicator displays the active recipe.

This screen has the following text object:

**Current Position:** This text object displays the machine position (the actual position of the main drive servo).

This screen has the following numeric inputs:

**On:** This recipe variable specifies the leading edge of a PLS window.

**Off:** This recipe variable specifies the trailing edge of a PLS window.

**React ms:** This recipe variable specifies the speed compensation value for a PLS window.

This screen has the following PLS window:

**Machine Cycle Stop PLS 1:** When a cycle stop or cycle dwell condition occurs, the machine begins to decelerate. In the first machine cycle in which the actual machine speed is less than the maximum speed to cycle stop, the machine cycle stops or dwells when the machine position reaches this PLS window.

## **Edit PLS Timing 2 Screen**

| 9/11/2       | 006                    | EDIT PLS TIMING 2 10:08:29 AM |                             |   |
|--------------|------------------------|-------------------------------|-----------------------------|---|
|              | 8oz UNSTACKED          |                               |                             |   |
|              | CURREN                 | F POSITION =                  | #### DEGREES                |   |
| ON           | OFF                    | REACT ms                      | FUNCTION                    | _ |
| ###          | ###                    | ###                           | PLS 9                       |   |
| ###          | ###                    | <del>###</del>                | PLS 10                      |   |
| ###          | ###                    | <del>###</del>                | METERING ENABLE PLS 11      |   |
| ###          | ###                    | ###                           | PLS 12                      |   |
| ###          | ###                    | ###                           | PROD OUT OF POSITION PLS 13 |   |
| ###          | ###                    | ###                           | FILM VACUUM DUMP PLS 14     |   |
| ###          | ###                    | ###                           | MISSING FILM CHECK PLS 15   |   |
| ###          | ###                    | ###                           | FILM DRIVE ENABLE PLS 16    |   |
|              |                        |                               |                             | _ |
|              |                        |                               |                             |   |
| PAGE<br>BACK | PAGE PAGE FORWARD EXIT |                               |                             |   |

Figure 8.9: Edit PLS Timing 2 Screen

## **Features**

This screen has the following multistate indicator:

A multistate indicator displays the active recipe.

This screen has the following text object:

**Current Position:** This text object displays the machine position (the actual position of the main drive servo).

This screen has the following numeric inputs:

**On:** This recipe variable specifies the leading edge of a PLS window.

**Off:** This recipe variable specifies the trailing edge of a PLS window.

**React ms:** This recipe variable specifies the speed compensation value for a PLS window.

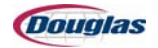

# **Edit PLS Timing 2 Screen (continued)**

| 9/11/2       | /2006 EDIT PLS TIMING 2 10:08:29 AM |                               |                               | :08:29 AM |
|--------------|-------------------------------------|-------------------------------|-------------------------------|-----------|
|              | 8oz UNSTACKED                       |                               |                               |           |
|              |                                     | T POSITION =                  | #### DEGREES                  |           |
| ON           | OFF                                 |                               | FUNCTION                      |           |
| ###          | ###                                 | <del>###</del>                | PLS 9                         |           |
| ###          | ###                                 | ###                           | PLS 10                        |           |
| ###          | ###                                 | ###                           | METERING ENABLE PLS 11        |           |
| ###          | ###                                 | ###                           | PLS 12                        |           |
| ###          | ###                                 | ###                           | # PROD OUT OF POSITION PLS 13 |           |
| ###          | ###                                 | ###                           | FILM VACUUM DUMP PLS 14       |           |
| ###          | ###                                 | ### MISSING FILM CHECK PLS 15 |                               |           |
| ###          | ###                                 | ###                           | FILM DRIVE ENABLE PLS 16      |           |
|              |                                     |                               |                               |           |
|              |                                     |                               |                               |           |
| PAGE<br>BACK | PA                                  | GE<br>VARD                    |                               | EXIT      |

This screen has the following PLS windows:

**Metering Enable PLS 11:** The metering belt servo is enabled to release a tray to the stacker flights in machine cycles in which the Metering selector switch is set to Auto and minimum surge is present. The metering belt servo is also enabled to release the second tray (the bottom tray) of a double stack. When enabled, the metering belt servo begins running to release a tray in mechanical time with a pocket in the stacker flights when the main drive position reaches this PLS window.

**Prod Out Of Position PLS 13:** This PLS window occurs when the area between properly placed product groups passes by the Product At Wrapper photosensor. A Product Out Of Position At Wrapper fault occurs when this sensor's light beam is blocked while the machine position is within this PLS window.

**Film Vacuum Dump PLS 14:** In machine cycles in which product is wrapped, the vacuum dump valve opens the vacuum chamber to the atmosphere during this PLS window.

**Missing Film Check PLS 15:** A Missing Film fault occurs when the following conditions are present:

- The machine position reaches this PLS window.
- The Product At Wands photosensor detects product while the Film At Wands photosensor does not detect film.

**Film Drive Enable PLS 16:** In machine cycles in which the Film Drive selector switches are set to On and Run and the Product At Wrapper photosensor detects product, the film drive servo is enabled when the machine position reaches this PLS window.

## **Edit Film Settings Screen**

| 9/11/2006    | EDIT FILM SETTINGS        | 10:09:20 AM |  |  |
|--------------|---------------------------|-------------|--|--|
|              | 8oz UNSTACKED             |             |  |  |
| ##.##        | FILM LENGTH (IN.)         |             |  |  |
| ##.##        | FILM POSITION (IN.)       |             |  |  |
| ##.##        | STOP POSITION (IN.)       |             |  |  |
| ##.##        | MARK POSITION (IN.)       |             |  |  |
| ##.##        | SHORT CLEAR (IN.)         |             |  |  |
| DISABLED     | PRINTED FILM              |             |  |  |
| ###          | EMPTY FILM ROLL COUNTER   |             |  |  |
| ######       | DANCER BAR POSITION       |             |  |  |
| #####        | DANCER BAR UP SETPOINT    |             |  |  |
| #####        | DANCER BAR DOWN SETPOINT  |             |  |  |
| #####        | DANCER BAR PRESSURE (PSI) |             |  |  |
|              |                           |             |  |  |
| PAGE<br>BACK | PAGE<br>FORWARD           | EXIT        |  |  |

Figure 8.10: Edit Film Settings Screen

## **Features**

This screen has the following multistate indicator:

A multistate indicator displays the active recipe.

This screen has the following text object:

**Dancer Bar Position:** This text object displays the value of the Dancer Bar Position Feedback analog signal that the PLC receives from a potentiometer in the dancer bar tension air cylinder.

This screen has the following momentary pushbutton:

**Printed Film:** This recipe variable specifies the whether printed film is disabled or enabled. At the time this document was written, this machine was not capable of running printed film because it did not have a Film Registration Eye photosensor.

This screen has the following numeric inputs:

**Film Length (In.):** When the recipe runs clear film, this recipe variable specifies the film length in inches.

The film length is typically three inches longer than the perimeter distance around the case (in the direction in which film is wrapped around the case). This provides a three-inch overlap of film at the bottom of the package.

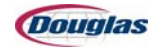

| 9/11/2006        | EDIT FILM SETTING         | S 10:09:20 AM |  |  |
|------------------|---------------------------|---------------|--|--|
|                  | 8oz UNSTACKED             |               |  |  |
| ##.##            | FILM LENGTH (IN.)         |               |  |  |
| ##.##            | FILM POSITION (IN.)       |               |  |  |
| ##.##            | STOP POSITION (IN.)       |               |  |  |
| ##.##            | MARK POSITION (IN.)       |               |  |  |
| ##.##            | SHORT CLEAR (IN.)         |               |  |  |
| DISABLED         | PRINTED FILM              |               |  |  |
| ###              | EMPTY FILM ROLL COUNTER   |               |  |  |
| #####            | DANCER BAR POSITION       |               |  |  |
| <del>#####</del> | DANCER BAR UP SETPOINT    |               |  |  |
| #####            | DANCER BAR DOWN SETPOINT  |               |  |  |
| <del>#####</del> | DANCER BAR PRESSURE (PSI) |               |  |  |
|                  |                           |               |  |  |
| PAGE<br>BACK     | PAGE<br>FORWARD           | ЕХІТ          |  |  |

# **Edit Film Settings Screen (continued)**

**Film Position (In.):** This recipe variable specifies the film position in inches that locates the film sheet's overlap at the center (in the direction of travel) of the bottom of the product group.

Perform the following steps to calculate the correct *Film Position* recipe variable for the recipe:

- 1. Measure the product group's (container's) bottom dimension in the direction of travel in inches and divide the measurement by two to derive the Center Of The Blank value.
- 2. Divide the film's overlap measurement in inches by two to derive the One-Half The Film's Overlap value.
- 3. Add the Center Of the Blank value to the One-Half The Film's Overlap value and enter the result into the *Film Position (In.)* numeric input.

**Stop Position (In.):** This recipe variable specifies the film cutting knife stop position in inches. The preferred stop position is with the blade forward (pointing toward the vacuum table) and the knife parallel to the film. This position ensures that the knife contacts the film during the film drive's peak velocity, and not during acceleration or deceleration.

**Mark Position (In.):** When the active recipe runs printed film, this recipe variable specifies the position of the film cut. This recipe variable provides an offset to compensate for the location of the Film Registration Eye photosensor relative to the film knife.

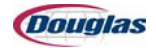

| 9/11/2006        | EDIT FILM SETTINGS        | 10:09:20 AM |  |
|------------------|---------------------------|-------------|--|
|                  | 8oz UNSTACKED             |             |  |
| ##.##            | FILM LENGTH (IN.)         |             |  |
| ##.##            | FILM POSITION (IN.)       |             |  |
| ##.##            | STOP POSITION (IN.)       |             |  |
| ##.##            | MARK POSITION (IN.)       |             |  |
| ##.##            | SHORT CLEAR (IN.)         |             |  |
| DISABLED         | PRINTED FILM              |             |  |
| ###              | EMPTY FILM ROLL COUNTER   |             |  |
| ****             | DANCER BAR POSITION       |             |  |
| #####            | DANCER BAR UP SETPOINT    |             |  |
| <del>#####</del> | DANCER BAR DOWN SETPOINT  |             |  |
| #####            | DANCER BAR PRESSURE (PSI) |             |  |
|                  |                           |             |  |
| PAGE<br>BACK     | PAGE<br>FORWARD           | ЕХІТ        |  |

# **Edit Film Settings Screen (continued)**

**Short Clear (In.):** When the active recipe runs printed film, this recipe variable specifies the reference length that the PLC program uses to identify the short clear section. The short clear section of the film graphics is used as a registration mark for film cutting.

The Film Registration Eye photosensor is a teachable sensor that monitors the film graphics. When teach mode is performed on registered film, the PLC program determines the shortest clear section by measuring the length of the clear sections of the film graphics as film is drawn past the sensor. To compensate for film stretch and print variations, the short clear section must be shorter than other clear sections by at least 0.5 inches or 10 percent, whichever is greater.

When the trailing edge of the short clear section is detected, the PLC program compensates the current film drive position by the value of the *Mark Position (In.)* recipe variable. When the film drive reaches the mark position, the knife clutch engages and the knife cuts the film.

**Empty Film Roll Counter:** This recipe variable specifies the preset values for the empty film roll counters.

**Dancer Bar Up Setpoint** and **Dancer Bar Down Setpoint:** These recipe variables specify the dancer bar up and down setpoints. These setpoints are used to calculate the dancer bars' full range of motion. The down setpoint is also used to derive the current dancer bar position, which is used to calculate the dancer bar rate of change and error from the target position (midpoint of the dancer bars' range of motion).

**Dancer Bar Pressure (PSI):** This recipe variable specifies the constant pressure that the Dancer Bar Tension analog pressure regulator valve applies to the dancer bar tension air cylinder. Zero psi. of air pressure is applied to the cylinder when the Film Drive selector switch is set to Load.

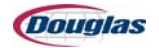

## **Edit Speed Settings Screen**

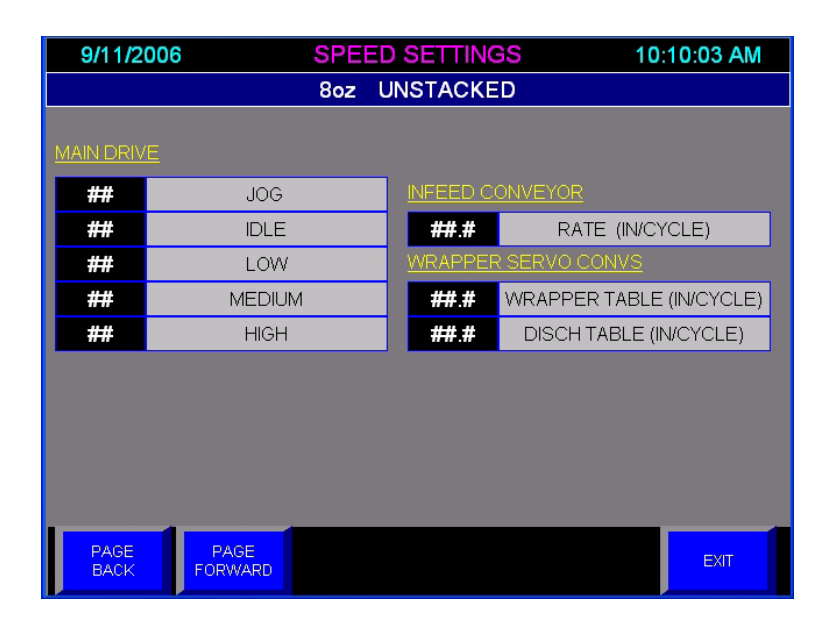

Figure 8.11: Edit Speed Settings Screen

## **Features**

This screen has the following multistate indicator:

A multistate indicator displays the active recipe.

This screen has the following numeric inputs:

#### **Main Drive**

Jog: This recipe variable specifies the machine speed when the machine is in jog mode.

**Idle:** This recipe variable specifies the machine speed when the machine loses run latch or a cycle dwell condition occurs.

**Low:** This recipe variable specifies the machine speed when the machine has run latch and no cycle dwell conditions are present, but the infeed is not primed.

**Medium:** This recipe variable specifies the machine speed when infeed is primed, but high surge is not present.

High: This recipe variable specifies the machine speed when high surge is present.

#### **Infeed Conveyor**

**Rate (In/Cycle):** This recipe variable is used to calculate the first infeed conveyor's commanded run speed relative to the machine speed.

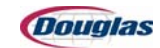

# **Edit Speed Settings Screen (continued)**

| 9/11/20      | )06 <mark>S</mark> | PEED SETTIN | GS 10:10:03 AM           |
|--------------|--------------------|-------------|--------------------------|
|              | 8                  | oz UNSTACKI | ED                       |
| MAIN DRIVE   | Ē                  |             |                          |
| ##           | JOG                | INFEED C    | <u>CONVEYOR</u>          |
| ##           | IDLE               | ##.#        | RATE (IN/CYCLE)          |
| ##           | LOW                | WRAPPE      | R SERVO CONVS            |
| ##           | MEDIUM             | ##.#        | WRAPPER TABLE (IN/CYCLE) |
| ##           | HIGH               | ##.#        | DISCH TABLE (IN/CYCLE)   |
|              |                    |             |                          |
|              |                    |             |                          |
|              |                    |             |                          |
|              |                    |             |                          |
|              |                    |             |                          |
| PAGE<br>BACK | PAGE<br>FORWARD    |             | EXIT                     |

#### Wrapper Servo Convs

**Wrapper Table (In/Cycle):** This recipe variable is used to calculate the entry and wrap conveyor's commanded speed relative to the machine speed (to calculate the entry and wrap conveyor servo's gear ratio to the main drive servo).

**Disch Table (In/Cycle):** This recipe variable is used to calculate the wrapper discharge conveyor's commanded speed relative to the machine speed (to calculate the wrapper discharge conveyor servo's gear ratio to the main drive servo).

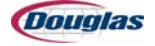

## **Edit Miscellaneous Screen**

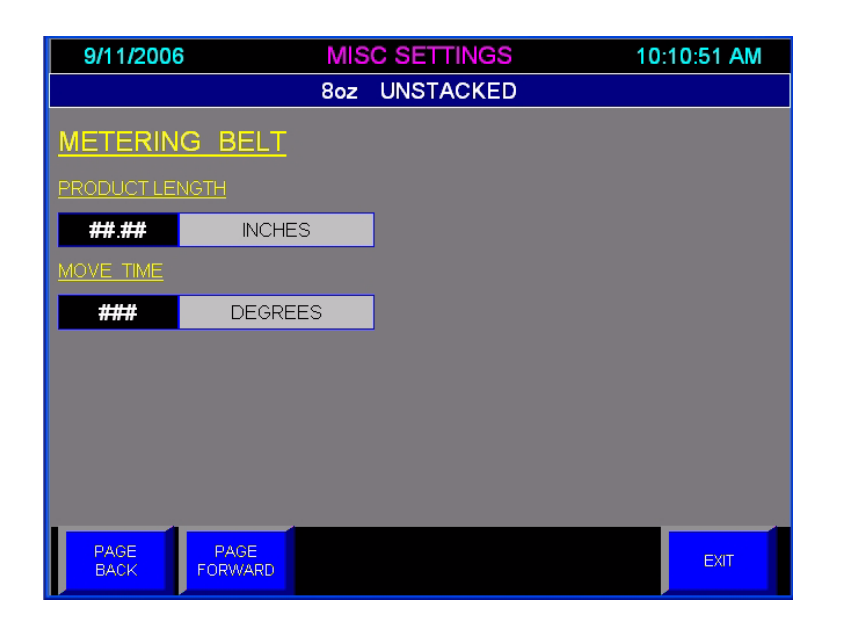

Figure 8.12: Edit Miscellaneous Screen

## **Features**

This screen has the following multistate indicator:

A multistate indicator displays the active recipe.

This screen has the following numeric inputs:

#### **Metering Belt**

**Product Length:** This recipe variable specifies the tray length in the direction of travel.

**Move Time:** This recipe variable specifies the number of degrees in a machine cycle in which the metering belt move is performed.

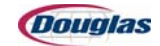

## **Edit Tunnel Screen**

| 9/11/2006         | 6               | EDIT TUNNEL               | 10:11:40 AM |  |
|-------------------|-----------------|---------------------------|-------------|--|
|                   |                 | 8oz UNSTACKED             |             |  |
| TUNNEL AIR BLOWER |                 |                           |             |  |
|                   | #.##            | TUNNEL BLOWER SPEED (RPM) |             |  |
|                   |                 |                           |             |  |
|                   | TUNNEL C        | CONVEYOR                  |             |  |
|                   | ##              | LOW LIMIT (FPM)           |             |  |
|                   | ##.#            | TARGET RATE (IN/CYCLE)    |             |  |
|                   | ##              | HIGH LIMIT (FPM)          |             |  |
|                   |                 |                           |             |  |
| TUNNEL HEIGHT     |                 |                           |             |  |
|                   | ##.#            | TUNNEL HEIGHT (IN.)       |             |  |
|                   |                 |                           |             |  |
|                   |                 |                           |             |  |
| PAGE<br>BACK      | PAGE<br>FORWARD |                           | EXIT        |  |

Figure 8.13: Edit Tunnel Screen

## **Features**

This screen has the following multistate indicator:

A multistate indicator displays the active recipe.

This screen has the following numeric inputs:

#### **Tunnel Air Blower**

**Tunnel Blower Speed (RPM):** This recipe variable specifies the entry tunnel blower's commanded run speed. Low and high speed limits are enforced. When the tunnel is heating up, the blower is forced to a medium speed. When the tunnel is cooling down, the blower is forced to a higher speed to dump heat into the tunnel conveyor chain.

#### **Tunnel Conveyor**

**Low Limit (FPM):** This recipe variable specifies the low limit of the tunnel conveyor speed. If the tunnel conveyor's commanded run speed is less than this recipe variable, the tunnel speed is forced to this value.

**Target Rate (In/Cycle):** This recipe variable is used to calculate the tunnel conveyor's commanded run speed relative to the machine speed. While the tunnel is cooling down, the tunnel conveyor speed is forced to a slow speed to accelerate the cool down process.

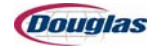

# **Edit Tunnel Screen (continued)**

| 9/11/2006         | 5               | EDIT TUNNEL               | 10:11:40 AM |  |
|-------------------|-----------------|---------------------------|-------------|--|
| 8oz UNSTACKED     |                 |                           |             |  |
| TUNNEL AIR BLOWER |                 |                           |             |  |
|                   | #.##            | TUNNEL BLOWER SPEED (RPM) |             |  |
|                   |                 |                           |             |  |
| TUNNEL CONVEYOR   |                 |                           |             |  |
|                   | ##              | LOW LIMIT (FPM)           |             |  |
|                   | ##.#            | TARGET RATE (IN/CYCLE)    |             |  |
|                   | ##              | HIGH LIMIT (FPM)          |             |  |
|                   |                 |                           |             |  |
|                   |                 |                           |             |  |
|                   | ##.#            | TUNNEL HEIGHT (IN.)       |             |  |
|                   |                 |                           |             |  |
|                   |                 |                           |             |  |
| PAGE<br>BACK      | PAGE<br>FORWARD |                           | EXIT        |  |

**High Limit (FPM):** This recipe variable specifies the high limit of the tunnel conveyor speed. If the tunnel conveyor's commanded run speed is greater than this recipe variable, the tunnel speed is forced to this value.

## **Tunnel Height**

Tunnel Height (In.): This recipe variable specifies the tunnel height adjust setpoint.

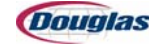

## **Edit Temperature Screen**

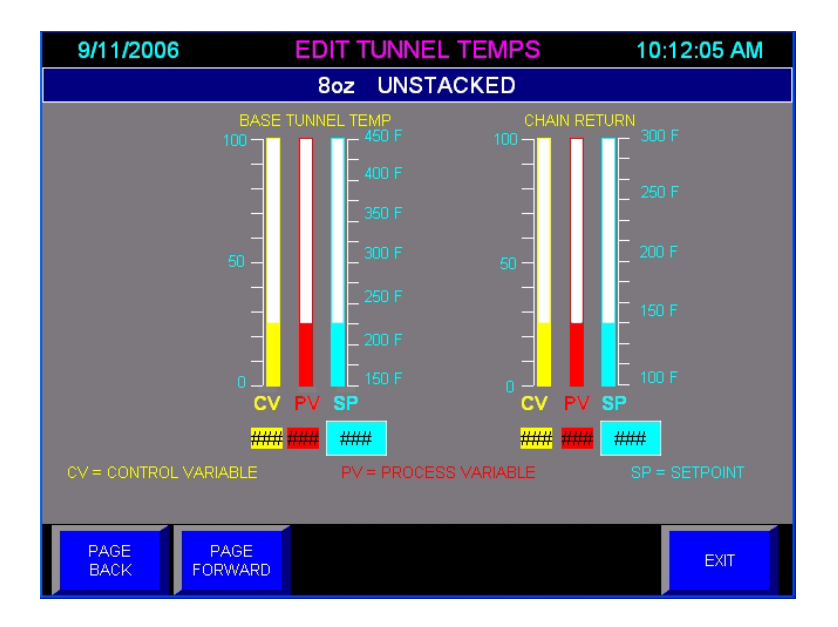

Figure 8.14: Edit Temperature Screen

## **Features**

This screen has the following multistate indicator:

A multistate indicator displays the active recipe.

This screen has the following functions:

This screen provides bar graphs that display the current values of the control variables (CVs), the process variables (PVs), and the setpoint temperatures (SPs) for the base tunnel and tunnel conveyor chain. The process variables are the actual temperatures.

A resistance temperature-sensing device (RTD) monitors the air temperature downstream of the tunnel heaters. To maintain the tunnel temperature at the selected setpoint, the PLC uses feedback from this RTD to affect the control variable (power level) to the heater elements.

An infrared temperature sensor (IR) monitors the tunnel conveyor chain's surface temperature. To maintain the chain's surface temperature at the selected setpoint, the PLC uses feedback from this IR sensor to control power to the chain cooling fan.

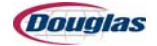

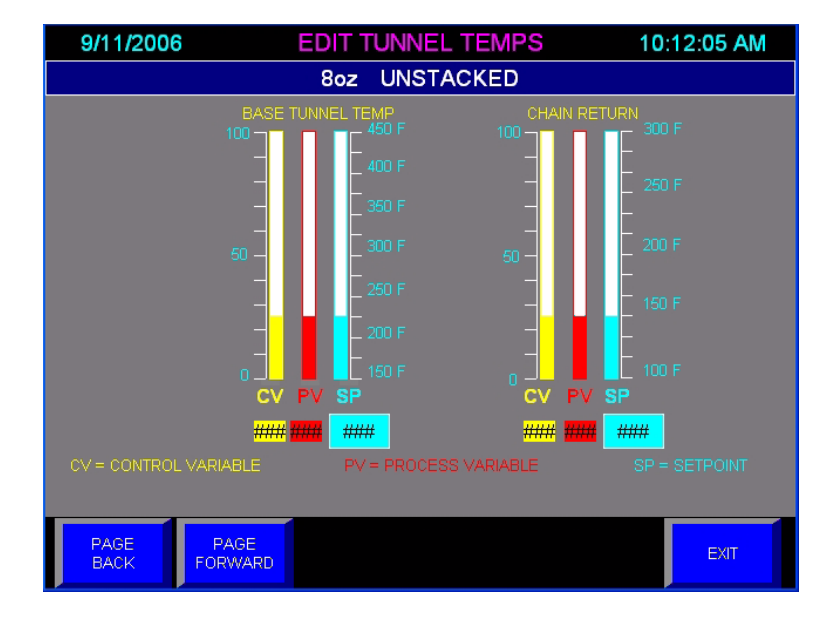

# **Edit Temperature Screen (continued)**

This screen has the following text objects and numeric inputs:

#### **Base Tunnel Temp**

**CV:** This text object displays the control variable (power level) to the heater elements.

**PV:** This text object displays the process variable (actual temperature) of the tunnel.

**SP:** This numeric input specifies the setpoint temperature of the tunnel.

#### **Chain Return**

**CV:** This text object displays the control variable (power level) to the chain cooling fan.

**PV:** This text object displays the process variable (actual temperature) of the tunnel conveyor chain's surface.

**SP:** This numeric input specifies the setpoint temperature of the tunnel conveyor chain's surface.

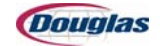

## **Edit Cam Screen**

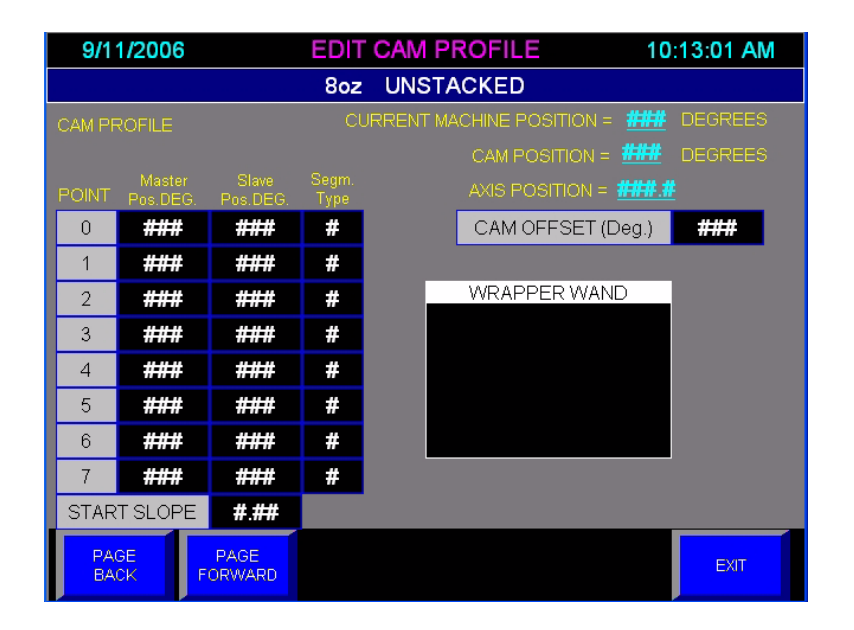

Figure 8.15: Edit Cam Screen

## **Features**

This screen has the following multistate indicator:

A multistate indicator displays the active recipe.

This screen has the following list indicator:

A list indicator displays a list of all servos that can have their cam profiles edited through this screen. If more than one servo is displayed, the desired servo for editing is selected at this list indicator.

This screen has the following text objects:

**Current Machine Position:** This text object displays the machine position (the actual position of the main drive servo, which is the master axis).

**Cam Position:** This text object displays the modulo result of the difference between the master axis' actual position and the slave servo's cam offset value.

Axis Position: This text object displays the slave servo's actual position.

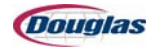

# **Edit Cam Screen (continued)**

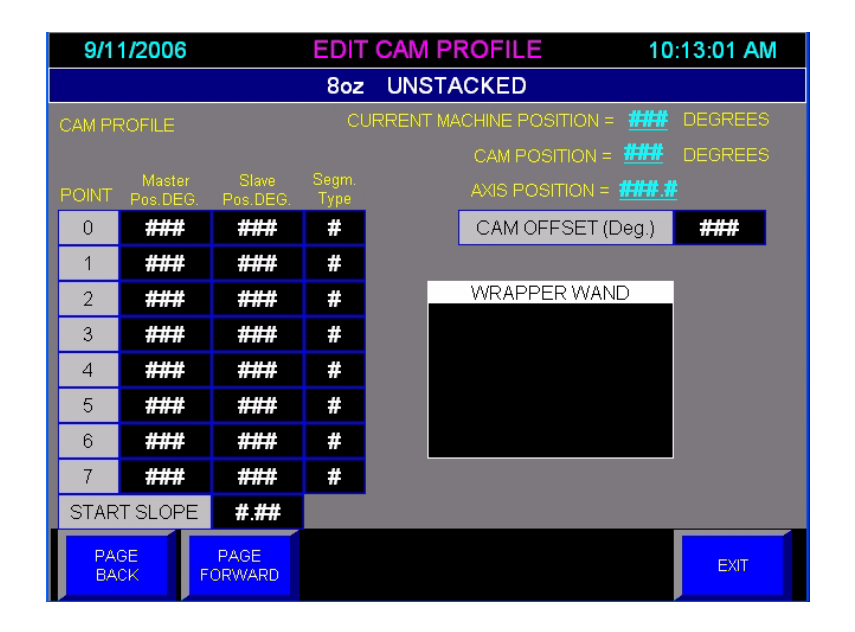

This screen has the following numeric input:

**Cam Offset (Deg.):** This recipe variable is used to phase a cam profile relative to its master axis. Editing this variable is comparable to rotating a box cam on its physical line shaft. The greater the numeric value of a cam offset entry, in a range of 0-359, the more the cam profile is retarded relative to the master.

This screen has following items for the selected servo's cam profile:

**Point:** The multistate indicators in this column display the numerically indexed sequence of cam points.

**Master Pos. Deg.:** Each numeric input in this column displays the position of the master axis for the corresponding cam point.

**Slave Pos. Deg.:** Each numeric input in this column displays the slave servo's actual position relative to its absolute zero position for the corresponding cam point.

**Segm. Type:** Each numeric input in this column displays the segment type (cubic or linear) for the corresponding cam segment:

- **Cubic:** A cubic segment uses non-zero acceleration, which is used to blend velocities between segments by producing a smooth curve between two or more cam points.
- **Linear:** A linear segment uses zero acceleration (constant velocity), which produces a straight line between two cam points. There is no motion when the constant velocity is zero.

## **Edit Cam Screen (continued)**

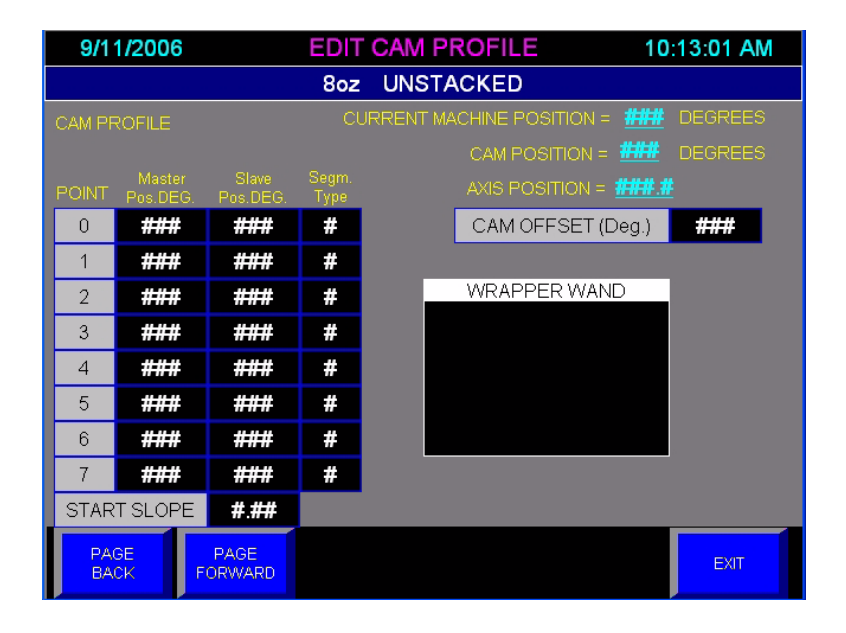

**Start Slope:** This numeric input specifies the StartSlope and EndSlope operands of the MCCP (Motion Calculate Cam Profile) instruction, which calculates a cam profile based on an array of cam points:

- The start slope is the boundary condition for the first slope of the profile. It is only valid for a cubic first segment and is used to specify a slope through the first point.
- The end slope is the boundary condition for the last slope of the profile. It is only valid for a cubic last segment and is used to specify a slope through the last point.

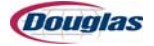

# **Glossary of Terms**

Absolute Position: A position referenced to an absolute (fixed) zero position.

**Acceleration:** The rate of change in velocity. Negative acceleration is usually described as deceleration.

Actual Position: The position as it is currently registering on the feedback element.

Array: A numerically indexed sequence of elements of the same data type.

#### **Cam-Related Terms:**

- **Cam Element:** As projected on a cam profile, a cam point and the segment immediately to the right of that point.
- **Cam Point:** A position within a cam profile determined by the coordinates of the master and slave (determined by the numeric values of the Master Position entry and Slave Position entry).
- **Cam Profile:** A representation of non-linear motion (a motion profile) which includes a start point, end point, and all points and segments in between. A cam profile is represented by an array of cam elements.
- **Cam Segment:** The path from one cam point to the next cam point.
- **Cubic Segment:** Uses non-zero acceleration, which is used to blend velocities between segments by producing a smooth curve between two or more cam points.
- **Linear Segment:** Uses zero acceleration (constant velocity), which produces a straight line between two cam points. There is no motion when the constant velocity is zero.

**Command Position:** The desired position that is used by control loops to move the feedback element to match.

**Decrement:** This term is defined as a finite decrease in a variable quantity. Each time a down counter is triggered, its accumulated value is decremented by one.

**Drive:** An electronic device that can control the speed, torque, horsepower, and direction of an AC or DC motor.

**Encoder Resolution:** A measure of the smallest positional change that can be detected by an encoder. For rotary encoders, this is the number of unique electrically identified positions occurring in 360 degrees of input shaft rotation.

**Feedback Element:** A transducer that converts motion, position, pressure, flow, or temperature to an electrical signal for comparison to the command signal.

Following Error: The difference between the command position and the actual position.

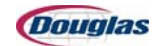
**Increment:** This term is defined as a finite increase in a variable quantity. Each time an up counter is triggered, its accumulated value is incremented by one.

**Input Device:** A device that supplies signals or data through input circuits to the controller.

**Latched:** In PLC logic, a data bit is latched when it can remain set when qualifying conditions that set the bit are removed. A latched data bit can be one of the following:

- OTL instruction, which sets the data bit when qualifying conditions are present. The data bit remains set until it is cleared, typically by an OTU instruction.
- Self-latched, in which the data bit is branched around a portion of its own qualifying conditions. This bit is unlatched by removal of specific conditions within the same rung.

**Master Axis:** An axis to which an axis is slaved in an electronic gearing or position cam application. A master axis may be a servo drive axis, virtual axis, or an encoder.

**Modulo Result:** The undivided remainder that results from dividing one numeric value by another. Modulo instructions are often used to roll a position value that exceeds a cycle's (for example, machine or line shaft cycle) number of units into the next cycle.

**Negative Feedback:** Feedback that is subtracted from the input reference signal. Negative feedback forms the basis for closed-loop control systems.

Offline: A state in which a device is not in direct communication.

**Offset:** The steady-state deviation of a controlled variable from a fixed set point.

**Online:** A state in which a device is in direct communication.

**One-Shot:** A programming technique that sets a bit for only one program scan.

**Output Device:** A device that receives signals or data from the controller.

**Position Error:** The difference between the actual and command position of an axis.

**Reset:** Defines the status of bits (Booleans) and values (non-Booleans). Reset indicates that a bit is binary o (Off) and that a value is zero.

**Set:** Defines the status of bits (Booleans) and values (non-Booleans). Set indicates that a bit is binary 1 (On) and that a value is any non-zero number.

**Slave Axis:** An axis that follows a master axis in an electronic gearing or position cam application. For example, a servo axis that is cammed to a virtual line shaft.

Unlatched: Refer to the term Latched.

**Virtual Axis:** An axis with full motion planner operation, but not associated with any physical device.

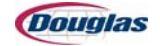

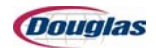

# **Section 9: Troubleshooting**

- General Troubleshooting
- Machine Troubleshooting
- Machine Timing

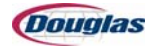

## **General Troubleshooting**

This troubleshooting guide offers possible problems, causes, and solutions to assist the operator in returning the machine to a normal operating condition. This guide should serve as a reference tool for many possible solutions. Some conditions may not apply to your machine.

|    | Cause                                           | Solution                                             |
|----|-------------------------------------------------|------------------------------------------------------|
| 1. | There is no electrical power.                   | Check the power source.                              |
| 2. | There is no air pressure.                       | Inspect the air lines.                               |
| 3. | A guard door is open.                           | Check and close the guard doors.                     |
| 4. | The emergency stop circuit is activated.        | Deactivate all emergency stop pushbuttons.           |
| 5. | The main disconnect switch is off.              | Place the main disconnect switch in the on position. |
| 6. | The fault circuit is activated and not cleared. | Check the selector switch.                           |
| 7. | There is a problem with the motor fuse.         | Check the motor fuse.                                |

#### **Problem: Machine will not operate**

#### **Problem: Film not shrinking sufficiently**

|    | Cause                                                | Solution                                           |
|----|------------------------------------------------------|----------------------------------------------------|
| 1. | The film is too wide for the product.                | Make sure the correct width of film is being used. |
| 2. | The tunnel temperature is too low.                   | Adjust the tunnel temperature.                     |
| 3. | The heater is burned out.                            | Repair or replace the heater.                      |
| 4. | The shrink tunnel chain speed is too fast.           | Lower the shrink tunnel chain speed.               |
| 5. | The air flow from the tunnel blower fan is improper. | Adjust the blower fan speed.                       |
| 6. | The air volume is low.                               | Check for the proper operation of the blower fan.  |
| 7. | The shrink tunnel chain temperature is too low.      | Adjust the tunnel chain temperature.               |
| 8. | The airflow from the tunnel air knife is improper.   | Adjust the tunnel air knife.                       |

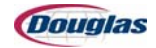

|    | Cause                                      | Solution                                  |
|----|--------------------------------------------|-------------------------------------------|
| 1. | The shrink tunnel chain is dirty.          | Clean or replace the shrink tunnel chain. |
| 2. | The film is too long.                      | Program setting is not correct.           |
| 3. | The cooling fan is not operating.          | Repair or replace the cooling fan.        |
| 4. | The shrink tunnel chain speed is too slow. | Adjust the shrink tunnel chain speed.     |

#### **Problem: Film sticks to shrink tunnel**

#### **Problem: Heaters fail prematurely**

|    | Cause                                                     | Solution                                                                                                    |
|----|-----------------------------------------------------------|----------------------------------------------------------------------------------------------------|
| 1. | Repeated shutdown without the use of the cool down cycle. | Properly shut down the machine using the cool down cycle.                                                   |
| 2. | Repeated shutdown using the emergency stop.               | Use the emergency stop only in an emergency; shut down the machine using the cool down cycle or cycle stop. |
| 3. | The blower fan rotation is incorrect.                     | Interchange leads on the motor.                                                                             |
| 4. | The air volume is low.                                    | Check the operation of the blower fan and check for any air restrictions.                                   |

#### **Problem: Erratic temperature controller**

|    | Cause                                                                                                    | Solution                                          |
|----|----------------------------------------------------------------------------------------------------|---------------------------------------------------|
| 1. | The RTD is defective.                                                                                         | Repair or replace the RTD.                        |
| 2. | The wires in the RTD circuit are loose.                                                                       | Inspect and tighten the wires in the RTD circuit. |
| 3. | There is an ambient temperature problem (the fan is blowing on the machine, drastic room temperature change). | Remove any outside source of uncontrolled air.    |

#### **Problem: Film length not correct**

|    | Cause                                              | Solution                                                                                                    |
|----|----------------------------------------------------|----------------------------------------------------------------------------------------------------|
| 1. | The film program is wrong.                         | Change to the correct program; refer to the factory settings.                                                                                                    |
| 2. | The film length for the product size is incorrect. | Change the film length setting; refer to the factory settings (to determine the proper film length, measure the outside dimension of the product plus 2-3" for the overlap seal). |

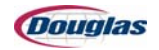

|    | Cause                                                 | Solution                                                                                                    |
|----|-------------------------------------------------------|----------------------------------------------------------------------------------------------------|
| 1. | The film is not staying under the case or bundle.     | Check the vacuum dump operation.                                                                                                    |
| 2. | The film position is wrong.                           | Check the edit film setting touchscreen for the setting.                                                                               |
| 3. | The shrink tunnel chain speed is incorrect.           | Adjust the shrink tunnel chain speed.                                                                                                  |
| 4. | The transfer at the shrink tunnel chain is incorrect. | Adjust the conveyor table height for proper transfer; the surface of the transfer table should be 1/8" above the surface of the chain. |

## Problem: Film pulling out from under case or bundle

#### **Problem: Machine not cutting film**

|    | Cause                                                      | Solution                                                                                                    |
|----|------------------------------------------------------------|----------------------------------------------------------------------------------------------------|
| 1. | There is a problem with the knife cylinder air pressure.   | Check the pressure (40 to 60 psi.).                                                                                                    |
| 2. | There is a problem with the knife actuator solenoid valve. | Make sure the solenoid light is working.                                                                                                    |
| 3. | The film tension is loose.                                 | Tighten the tension on the film between the pinch rollers.                                                                                                    |
| 4. | The pinch rollers are dirty.                               | Clean the pinch rollers.                                                                                                    |
| 5. | There is improper tension on the vacuum table belts.       | Check the tension of the vacuum belts; they should be tight<br>enough to just be able to slide a hand under them.                                                                                                    |
| 6. | The pinch roller tension is incorrect.                     | Adjust the PSI setting.                                                                                                    |
| 7. | The knife is damaged or dull.                              | Change the knife.                                                                                                    |
| 8. | The vacuum dump is not opening/closing.                    | <ul> <li>Repair and/or replace the vacuum dump.</li> <li>1. Check for the proper psi at the cylinder<br/>(approximately 40 psi).</li> <li>2. Inspect the air lines.</li> <li>3. Check operation of the air cylinder.</li> <li>4. Check operation of the solenoid valve.</li> <li>5. Make sure mechanical parts operate freely.</li> </ul> |

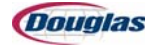

|    | Cause                                                  | Solution                                                                   |
|----|--------------------------------------------------------|----------------------------------------------------------------------------|
| 1. | There is a problem with the bypass switch.             | Check the bypass switch.                                                   |
| 2. | The film drive is not on.                              | Turn the film drive on.                                                    |
| 3. | The servo fuses are defective.                         | Check the servo fuses; replace if needed.                                  |
| 4. | There is a problem with the servo enable relay.        | Check the relay.                                                           |
| 5. | The A-B controller does not read "4".                  | Make sure the controller has "4".                                          |
| 6. | There is a problem with the controller & motor cables. | Check for damaged or disconnected cables from the controller to the motor. |

### Problem: Machine runs, film drive servo does not

#### Problem: Wrapping every other case or bundle

|    | Cause                            | Solution                                                                                     |
|----|----------------------------------|----------------------------------------------------------------------------------------------|
| 1. | The wand timing is incorrect.    | Check the wand setting and rehome the servo.                                                 |
| 2. | The photoeye setup is incorrect. | Photoeye should be seeing the back edge of the tray/<br>bundle that is approaching the wrap. |

## **Problem: Missing film not working**

|    | Cause                                                  | Solution                                                                                            |
|----|--------------------------------------------------------|----------------------------------------------------------------------------------------------------|
| 1. | The photoeye position with the film is incorrect.      | Check to see if the photoeye is not seeing the reflector when the film is in front of the photoeye. |
| 2. | The photoeye timing with the PLS window is incorrect.  | Check the timing of the missing film PLS window with the missing film photoeye.                     |
| 3. | The photoeye position with the reflector is incorrect. | Make sure the photoeye sees the reflector when it is not blocked.                                   |
| 4. | The film is pulling out from under the case or bundle. | Refer to the solutions from the "film pulling out from under case or bundle" section.               |

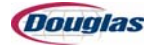

### Problem: Bag between pinch rollers (wrinkled film on vacuum table)

|    | Cause                                                   | Solution                                                           |
|----|---------------------------------------------------------|--------------------------------------------------------------------|
| 1. | The pinch rollers are dirty.                            | Clean the pinch rollers with a Scotch Brite® pad.                  |
| 2. | The tension on the pinch rollers is incorrect.          | Set the tension on the pinch rollers by adjusting the PSI setting. |
| 3. | The upper pinch roller drive belt tension is too tight. | Loosen the upper pinch roller drive belt tension.                  |
| 4. | The tabs are missing.                                   | Replace the knife.                                                 |
| 5. | The servo drive belt is loose.                          | Tighten the servo drive belt.                                      |
| 6. | The upper pinch roller drive belt tension is too loose. | Tighten the upper pinch roller drive belt.                         |

## Problem: Film rolling back at top of table

|    | Cause                                                                    | Solution                                                                     |
|----|--------------------------------------------------------------------------|------------------------------------------------------------------------------|
| 1. | The clearance between the film drive and the upper table is incorrect.   | Check and adjust the clearance.                                              |
| 2. | The position of the fingers at the top of the vacuum table is incorrect. | Straighten the position of the fingers.                                      |
| 3. | The static bar is dirty or not functioning.                              | Check the static bar to see if it is clean and working; refer to the manual. |
| 4. | The air tube is dirty.                                                   | Make sure the air tubes are clean and adjusted properly.                     |
| 5. | The leading corners of film are folded over.                             | Set the tension on the pinch roller by adjusting the PSI setting.            |

#### Problem: Film coming up before or after case/bundle

|    | Cause                                                                                             | Solution                                                  |
|----|---------------------------------------------------------------------------------------------------|-----------------------------------------------------------|
| 1. | The film position setting is incorrect; the film needs to be under the front half of the product. | Adjust the film position on the edit film setting screen. |
| 2. | The table top belts are slipping.                                                                 | Tighten the table top belts.                              |
| 3. | There is a problem with the "tray at wrapper" photoeye.                                           | Check the "tray at wrapper" photoeye.                     |
| 4. | The drive belt for the table top conveyor is jumping the wand level.                              | Tighten the drive belt.                                   |

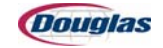

|    | Cause                                              | Solution                                                                                                    |
|----|----------------------------------------------------|----------------------------------------------------------------------------------------------------|
| 1. | The shrink tunnel chain is dirty.                  | Clean the shrink tunnel chain, use a wire brush as needed.                                                                   |
| 2. | The cooling fans are not operating.                | Replace or repair the cooling fan.                                                                                           |
| 3. | The shrink tunnel temperature is incorrect.        | Adjust the shrink tunnel temperature.                                                                                        |
| 4. | The speed of the shrink tunnel chain is incorrect. | Adjust the shrink tunnel chain speed, avoid the large gaps<br>between the product or the product pushing into each<br>other. |
| 5. | The air flow is incorrect.                         | Adjust the airflow.                                                                                                    |

## **Problem: Holes melting in bottom of case/bundle**

## **Problem: Product is slipping on belts**

| Cause              | Solution                                                                        |
|--------------------|---------------------------------------------------------------------------------|
| 1. Belts are dirty | Belts should be cleaned with a mild dishwashing soap/<br>water solution weekly. |

## **Problem: Display blank**

|    | Cause                                | Solution                                                   |
|----|--------------------------------------|------------------------------------------------------------|
| 1. | The display is in screen saver mode. | Touch the screen to re-activate.                           |
| 2. | The machine is not reset.            | Press the machine reset.                                   |
| 3. | There is no power to the PanelView.  | Turn the power on.                                         |
| 4. | The fuse is faulty.                  | Replace the fuse.                                          |
| 5. | The transformer is not working.      | Check for a loose/shorted wire or replace the transformer. |

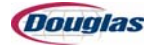

## **Machine Troubleshooting**

#### A

| Message                                | Cause                                                                                                    | Solution                                                                                                    |
|----------------------------------------|----------------------------------------------------------------------------------------------------|----------------------------------------------------------------------------------------------------|
| AUTO LUBE SYSTEM<br>DID NOT PRESSURIZE | <ul> <li>The lube pressure switch failed to detect adequate lube pressure due to:</li> <li>1. The lube line is broken or disconnected.</li> <li>2. The pressure switch has failed or is set incorrectly.</li> </ul> | <ol> <li>Determine and correct the cause<br/>of the fault.</li> <li>When the fault is resolved,<br/>manual cycle the lube system to<br/>recharge the lube lines.</li> </ol> |

#### В

| Message                             | Cause                                                                                                    | Solution                                                                                                    |
|-------------------------------------|----------------------------------------------------------------------------------------------------|----------------------------------------------------------------------------------------------------|
| BASE TUNNEL<br>BLOWER VFD FAULT     | The VFD circuit has detected an error.                                                                                                    | <ol> <li>Check the fault code to aid in<br/>troubleshooting.</li> <li>After the problem is resolved,<br/>most faults will reset when<br/><i>machine reset</i> is pressed. A few<br/>high level VFD faults require<br/>cycling power to reset.</li> </ol> |
| BASE TUNNEL<br>HEATER TRAY OVERTEMP | The tunnel temperature exceeded the<br>temperature set on the heater<br>overtemp unit in the electrical cabinet.<br>The overtemp may be caused by loss<br>of blower pressure. | <ol> <li>Check the operation of the<br/>blower and the overtemp sensor.<br/>Check the temperature setting.</li> <li>Manually reset the heater<br/>overtemp unit, and then press<br/>machine reset.</li> </ol>                                            |
| BASE TUNNEL<br>NOT AT TEMP          | The tunnel is running with the tunnel temperature below or slightly above its operating range.                                                                                | Wait to see if the temperature goes to<br>the proper operating temperature. If<br>the temperature remains <i>low</i> , a<br>heater may have failed. If necessary,<br>replace heater.                                                                     |
| BASE TUNNEL RTD FAULT               | <ol> <li>The RTD sensor has failed over<br/>or under range.</li> <li>A channel fault has occurred.</li> </ol>                                                                 | <ol> <li>Check the sensor's wiring and<br/>operation.</li> <li>Check the analog input module.</li> </ol>                                                                                                    |

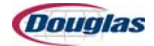

## С

| Message                               | Cause                                                                                                    | Solution                                                                                                    |
|---------------------------------------|----------------------------------------------------------------------------------------------------|----------------------------------------------------------------------------------------------------|
| CHAIN TEMP SENSOR FAULT               | <ol> <li>The infrared temperature sensor<br/>failed over or under range.</li> <li>The analog input module has<br/>faulted.</li> </ol>            | <ol> <li>Check the sensor's wiring and<br/>operation.</li> <li>Check the analog input module.</li> </ol>                                                      |
| CHECK FILM AT WANDS<br>PHOTO EYE      | <ol> <li>The photosensor or reflector is<br/>dirty or out of alignment.</li> <li>Debris is blocking the<br/>photosensor's light beam.</li> </ol> | <ol> <li>Clean the photosensor's lens<br/>and reflector. Adjust the<br/>photosensor so that it sees its<br/>reflector.</li> <li>Remove the debris.</li> </ol> |
| CHECK PRODUCT AT<br>WRAPPER PHOTO EYE | <ol> <li>The photosensor or reflector is<br/>dirty or out of alignment.</li> <li>Debris is blocking the<br/>photosensor's light beam.</li> </ol> | <ol> <li>Clean the photosensor's lens<br/>and reflector. Adjust the<br/>photosensor so that it sees its<br/>reflector.</li> <li>Remove the debris.</li> </ol> |
| CONTROL MODE IN MAINT                 | The <i>control mode</i> selector switch is set to maint (maintenance). This mode bypasses line control logic.                                    | When production mode is desired, set the switch to prod.                                                                                                    |

### D

| Message              | Cause                                                                                                    | Solution                                                                                                    |
|----------------------|----------------------------------------------------------------------------------------------------|----------------------------------------------------------------------------------------------------|
| DEVICE NET FAULT     | A DeviceNet status register fault is present.                                                                                                    | <ol> <li>Check the status of the<br/>DeviceNet devices (module<br/>status, each device's network<br/>status indicator).</li> <li>Check the DeviceNet wiring.</li> </ol>                                                         |
| DISCHARGE SURGE      | <ol> <li>The machine is dwelling due to:</li> <li>Product is backed up to the <i>discharge surge</i> photosensor.</li> <li>The photosensor or reflector is dirty or out of alignment.</li> </ol> | <ol> <li>Wait for product surge to clear.</li> <li>Check the photosensor and<br/>reflector for blockage or<br/>misalignment.</li> <li>The machine resumes operation<br/>when the photosensor sees its<br/>reflector.</li> </ol> |
| DOWNSTREAM NOT READY | A remote signal indicates that<br>downstream equipment is not ready<br>to receive packages.                                                                                                    | Check the status of downstream equipment.                                                                                                    |

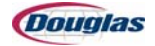

## E

| Message                                | Cause                                                                                                    | Solution                                                                                                    |
|----------------------------------------|----------------------------------------------------------------------------------------------------|----------------------------------------------------------------------------------------------------|
| EMERGENCY STOP<br>SAFETY RELAY OPEN    | One of the safety relay's channels is<br>not up (LED is green when the<br>channel is up).<br>The safety circuit consists of two<br>separate parallel circuits that must<br>have continuity for the machine to<br>run. The safety relay opens (or does<br>not close when reset) if a problem<br>develops in either circuit. | <ol> <li>A safety relay with only one<br/>channel up will not reset until<br/>both circuits have been opened,<br/>and then closed. Put a device in<br/>the safety circuit to a position that<br/>opens both circuits.</li> <li>Close all devices in the safety<br/>circuit.</li> <li>Press machine reset. If the<br/>safety relay does not close (both<br/>LEDs green), then check the<br/>open channel for continuity.</li> </ol> |
| ENTRY & WAND TABLE CONV<br>SERVO FAULT | The most likely cause of this fault is a position error due to an obstruction in the path of the axis.                                                                                                    | <ol> <li>If there is a jam, determine and<br/>correct the cause of the jam.<br/>Clear the jam.</li> <li>If there is not a jam, check the<br/>servo controller for fault codes,<br/>and then refer to the servo<br/>manual for aid in troubleshooting.</li> </ol>                                                                                                    |

### F

| Message                                                                                                    | Cause                                                                                                    | Solution                                                                                                    |
|----------------------------------------------------------------------------------------------------|----------------------------------------------------------------------------------------------------|----------------------------------------------------------------------------------------------------|
| FILM DRIVE DID NOT<br>DETECT MARK<br>MANUAL CYCLE FILM TO<br>CORRECT                                              | <ul> <li>Registration marks were not detected due to one of the following:</li> <li>1. The film is not tracking properly.</li> <li>2. The film eye is not operating properly.</li> <li>3. The film eye is not in the proper position for film.</li> </ul> | <ol> <li>Perform the following steps:</li> <li>Before making any machine<br/>adjustments, manual cycle the<br/>film to see if the problem is<br/>corrected.</li> <li>If necessary, make machine<br/>adjustments to correct the film<br/>tracking or film eye operation.</li> <li>Manual cycle film to find the<br/>registration mark.</li> </ol> |
| FILM DRIVE IN LOADThe film drive load/run selector switch<br>is set to load, which releases the roll<br>brake(s). |                                                                                                    | For film threading, jog the cutter assembly. Set the <i>film drive</i> selector switch to run for run mode operation.                                                                                                    |
| FILM DRIVE OFF                                                                                                    | The <i>film drive off/on</i> selector switch is set to off.                                                                                                    | When desired, set the switch to on to enable film drive.                                                                                                    |
| FILM EYE SEES CLEAR FILM         This message is used for the registered film teach procedure.                    |                                                                                                    |                                                                                                    |
| FILM EYE SEES PRINTED<br>FILM                                                                                     | This message is used for the registered film teach procedure.                                                                                                    |                                                                                                    |

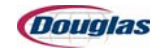

| Message                                                   | Cause                                                                                                    | Solution                                                                                                    |
|-----------------------------------------------------------|----------------------------------------------------------------------------------------------------|----------------------------------------------------------------------------------------------------|
| FILM PATTERN NOT FOUND<br>MANUAL CYCLE FILM TO<br>CORRECT | <ul> <li>Registration marks were not detected due to one of the following:</li> <li>1. The film is not tracking properly.</li> <li>2. The film eye is not operating properly.</li> <li>3. The film eye is not in the proper position for film.</li> </ul>                                                                                                    | <ol> <li>Perform the following steps:</li> <li>Before making any machine<br/>adjustments, manual cycle film to<br/>see if the problem is corrected.</li> <li>If necessary, make machine<br/>adjustments to correct film<br/>tracking or film eye operation.</li> <li>Manual cycle film to find the<br/>registration mark.</li> </ol>                                                                                                    |
| FILM ROLL 1 EMPTY                                         | The <i>low/empty film roll</i> photosensor<br>detected a number of film roll<br>rotations after it detected low film (the<br>empty roll counter has completed<br>count).                                                                                                    | Change the film roll.                                                                                                    |
| FILM ROLL 2 EMPTY                                         | The <i>low/empty film roll</i> photosensor<br>detected a number of film roll<br>rotations after it detected low film (the<br>empty roll counter has completed<br>count).                                                                                                    | Change the film roll.                                                                                                    |
| FILM SERVO FAULT                                          | The most likely cause of this fault is a position error due to an obstruction in the path of the axis.                                                                                                    | <ol> <li>If there is a jam, determine and<br/>correct the cause of the jam.<br/>Clear the jam.</li> <li>If there is not a jam, check the<br/>servo controller for fault codes,<br/>and then refer to the servo<br/>manual for aid in troubleshooting.</li> </ol>                                                                                                    |
| FILM<br>SERVO RECOVERING                                  | The servo is recovering to its proper position.                                                                                                    |                                                                                                    |
| FLIGHT CHAIN CLUTCH OL<br>FAULT                           | The flight chain torque limiter has<br>tripped out due to excessive torque.<br>This fault may be caused by a<br>product jam, a mechanical conflict, or<br>a defective or misadjusted overload<br>proximity sensor.<br>Torque limiter tension should be set<br>light enough to protect the machinery,<br>yet heavy enough so that the torque<br>limiter does not trip during normal<br>operating conditions. | <ol> <li>Determine and correct the cause<br/>of the fault. Adjust the machine, if<br/>necessary. If the torque limiter is<br/>not tripped, check the operation<br/>of the proximity sensor.</li> <li>Clear the jam, if present, and<br/>correct or remove product and<br/>blanks.</li> <li>Apply the reset (overload)<br/>wrench to the associated reset<br/>nut. Turn the nut in the direction<br/>of travel until you feel the torque<br/>limiter drop into its detent.</li> </ol> |

## G

| Message                         | Cause                                                                                                    | Solution                                                                                                    |
|---------------------------------|----------------------------------------------------------------------------------------------------|----------------------------------------------------------------------------------------------------|
| GUARD DOOR<br>SAFETY RELAY OPEN | One of the safety relay's channels is<br>not up (LED is green when the<br>channel is up).<br>The safety circuit consists of two<br>separate parallel circuits that must<br>have continuity for the machine to<br>run. The safety relay opens (or does<br>not close when reset) if a problem<br>develops in either circuit. | <ol> <li>A safety relay with only one<br/>channel up will not reset until<br/>both circuits have been opened,<br/>and then closed. Put a device in<br/>the safety circuit to a position that<br/>opens both circuits.</li> <li>Close all devices in the safety<br/>circuit.</li> <li>Press machine reset. If the<br/>safety relay does not close (both<br/>LEDs green), then check the<br/>open channel for continuity.</li> </ol> |
| GUARD DOOR XX OPEN              | A guard door is open.                                                                                                    | Close the guard door, and then press machine reset.                                                                                                    |

#### I

| Message               | Cause                                                          | Solution                                                                                                    |
|-----------------------|----------------------------------------------------------------|----------------------------------------------------------------------------------------------------|
|                       | The VFD circuit has detected an error.                         | <ol> <li>Check the fault code to aid in<br/>troubleshooting.</li> </ol>                                                                                                |
| INFEED CONVEYOR FAULT |                                                                | 2. After the problem is resolved,<br>most faults will reset when<br><i>machine reset</i> is pressed. A few<br>high level VFD faults require<br>cycling power to reset. |
| INSUFFICIENT SURGE    | The machine is not receiving sufficient product from upstream. | Wait for incoming product.                                                                                                    |

## J

| Message           | Cause                                          | Solution                                                     |
|-------------------|------------------------------------------------|--------------------------------------------------------------|
| JOG MODE SELECTED | The <i>mode</i> selector switch is set to jog. | When desired, set the switch to auto for run mode operation. |

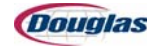

## L

| Message          | Cause                                                                            | Solution                                                                                                    |
|------------------|----------------------------------------------------------------------------------|----------------------------------------------------------------------------------------------------|
| LOW AIR PRESSURE | The plant air pressure has dropped below the requirements of this machine.       | <ol> <li>Check the air source.</li> <li>Check the pneumatic system for<br/>leaks.</li> <li>Check the operation of the<br/>pressure switch.</li> </ol> |
| LOW FILM ROLL 1  | Film roll 1 is nearly empty.                                                     | Be prepared to change the film roll when the empty film roll fault occurs.                                                                            |
| LOW FILM ROLL 2  | Film roll 2 is nearly empty.                                                     | Be prepared to change the film roll when the empty film roll fault occurs.                                                                            |
| LOW LUBE LEVEL   | The plate on top of the grease in reservoir has dropped to the proximity switch. | The reservoir should be filled as soon<br>as possible to avoid getting air in the<br>lube system.                                                     |

### M

| Message                                | Cause                                                                                                    | Solution                                                                                                    |
|----------------------------------------|----------------------------------------------------------------------------------------------------|----------------------------------------------------------------------------------------------------|
| MACHINE RUNNING                        | The machine is running.                                                                                                    |                                                                                                    |
| MAIN DRIVE<br>SERVO FAULT              | The most likely cause of this fault is a position error due to an obstruction in the path of the axis.                                        | <ol> <li>If there is a jam, determine and<br/>correct the cause of the jam.<br/>Clear the jam.</li> <li>If there is not a jam, check the<br/>servo controller for fault codes,<br/>and then refer to the servo<br/>manual for aid in troubleshooting.</li> </ol> |
| MAIN DRIVE<br>TORQUE OVERLOAD          | The main drive servo's commanded<br>torque exceeded its high torque limit.<br>Fault may be caused by a product<br>jam or mechanical conflict. | <ol> <li>Determine and correct the cause<br/>of the fault. Adjust the machine, if<br/>necessary.</li> <li>Clear the jam, if present, and<br/>correct or remove product and<br/>blanks.</li> </ol>                                                                |
| MEASURING FILM<br>SEEKING FIRST CLEAR  | This message is used for the registered film teach procedure.                                                                                 |                                                                                                    |
| MEASURING FILM<br>SEEKING SECOND CLEAR | This message is used for the registered film teach procedure.                                                                                 |                                                                                                    |
| METERING BELT<br>SERVO FAULT           | The most likely cause of this fault is a position error due to an obstruction in the path of the axis.                                        | <ol> <li>If there is a jam, determine and<br/>correct the cause of the jam.<br/>Clear the jam.</li> <li>If there is not a jam, check the<br/>servo controller for fault codes,<br/>and then refer to the servo<br/>manual for aid in troubleshooting.</li> </ol> |

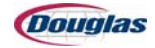

| Message                                     | Cause                                                                                                    | Solution                                                                                                    |
|---------------------------------------------|----------------------------------------------------------------------------------------------------|----------------------------------------------------------------------------------------------------|
| METERING CONVEYOR<br>ROLLOVER CONFIG. FAULT | A check that ensures that each<br>metering conveyor servo drive is set<br>up to roll over every 5000 inches has<br>failed.                                                                                                    | Set up each conveyor to roll over every 5000 inches.                                                                                                    |
| METERING OFF                                | The <i>metering</i> selector switch is set to off.                                                                                                    | When desired, set the switch to auto to enable metering.                                                                                                    |
| MISSING FILM                                | <ol> <li>The <i>missing film</i> photosensor is<br/>not aligned with its reflector.</li> <li>Film is not being cut or delivered<br/>properly.</li> <li>The wand deck is not at the<br/>correct level.</li> <li>The film length is wrong.</li> </ol> | <ol> <li>Check the alignment of the <i>missing film</i> photosensor.</li> <li>Check the cutting and delivery of the film.</li> <li>Check the level of the wand deck. It should be low enough to clear the oncoming product, but if too low, the film can slip out from under the product.</li> <li>Check the recipe settings.</li> </ol> |
| MOVE TUNNEL TO MAINT<br>HEIGHT TO REHOME    | This message displays after a <i>tunnel</i> height adjust not moving fault is reset.                                                                                                    | Press the <i>maintenance height</i> button to recalibrate the tunnel height.                                                                                                    |

#### P

| Message                                    | Cause                                                                                                    | Solution                                                                                      |
|--------------------------------------------|----------------------------------------------------------------------------------------------------|-----------------------------------------------------------------------------------------------|
| PATTERN FAILED<br>SHORT CLEAR = ###.##     | This message is used for the registered film teach procedure.                                                                                                    |                                                                                               |
| PATTERN FAILED SHORT<br>CLEAR NOT DETECTED | This message is used for the registered film teach procedure.                                                                                                    |                                                                                               |
| PATTERN FOUND                              | This message is used for the registered film teach procedure.                                                                                                    |                                                                                               |
| PLC BATTERY LOW                            | The PLC battery may not be able to<br>retain PLC memory when power is<br>dropped. The entire PLC program will<br>be lost if the battery fails completely<br>and the power is dropped.                                | Replace the PLC battery immediately with power to the PLC and the PLC turned on.              |
| PLEASE WAIT<br>TO RESET                    | An attempt was made to reset the<br>machine before the VFDs and servo<br>drives have had time to discharge<br>their busses. A timer prevents re-<br>setting the safety relays until it is safe<br>to re-apply power. | Wait for the VFD bus to discharge (message disappears) before pressing <i>machine reset</i> . |
| PLEASE WAIT<br>TO START                    | After the emergency stop safety relay<br>(and remote disconnects) is closed, a<br>timer prevents the machine from<br>being started until the VFD network<br>has had time to power up.                                | Wait for the VFD network to power up<br>(message disappears) before starting<br>the machine.  |

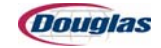

| Message                                        | Cause                                                                  | Solution                                                                                                    |
|------------------------------------------------|------------------------------------------------------------------------|----------------------------------------------------------------------------------------------------|
| PRESS START TO RECOVER<br>SERVOS               | Faults are reset, but the servos are not recovered.                    | <ol> <li>Press machine start, holding for<br/>a few seconds to allow servos to<br/>recover.</li> </ol>                                                                                                    |
|                                                |                                                                        | 2. If message does not disappear in<br>a few seconds, re-initiate servo<br>recovery by performing the<br>following: Open a guard door to<br>disable servo(s), close the guard<br>door, press <i>machine reset</i> , and<br>then restart the machine. |
|                                                |                                                                        | <ol> <li>If this condition persists, save the<br/>online program and call Douglas<br/>Machine tech support.</li> </ol>                                                                                                    |
| PRESS TUNNEL START TO<br>MOVE TO RECIPE HEIGHT | The tunnel is not at the recipe height.                                | <ol> <li>Press and hold the <i>tunnel start</i><br/>button during the tunnel<br/>adjustment start delay.</li> </ol>                                                                                                    |
|                                                |                                                                        | <ol> <li>After the start delay, the tunnel moves to the recipe height.</li> </ol>                                                                                                    |
| PRODUCT COOLING FAN                            | The motor is drawing too many amps.                                    | <ol> <li>Determine the cause of the<br/>overcurrent and correct the fault<br/>condition.</li> </ol>                                                                                                    |
| THERMAL OVERLOAD                               |                                                                        | 2. Reset the motor protector, and then press <i>machine reset</i> .                                                                                                    |
|                                                | While product advances toward the wrapping area, product or debris was | <ol> <li>Remove the loaded tray or<br/>stacked trays from the machine.</li> </ol>                                                                                                    |
| PRODUCT OUT OF POSITION<br>AT WRAPPER          | detected in the area between properly placed product groups.           | <ol> <li>Remove the associated film<br/>sheet.</li> </ol>                                                                                                    |
|                                                | The photosensor may have detected a tray's open flap.                  |                                                                                                    |
|                                                | 1. There is a problem with                                             | 1. Check the associated wiring.                                                                                                    |
| PWC XXXXX<br>SHORTED OUTPUT                    | <ol> <li>A heater is shorted.</li> </ol>                               | <ol> <li>Perform continuity checks for<br/>shorts to ground.</li> </ol>                                                                                                    |
|                                                | 3. The power controller is faulty.                                     | 3. Replace the power controller.                                                                                                    |

#### R

| Message                                                           | Cause                                                                                                    | Solution                                     |
|-------------------------------------------------------------------|----------------------------------------------------------------------------------------------------|----------------------------------------------|
| READY                                                             | The machine is stopped, and no fault or status conditions are present.                                   |                                              |
| REGISTERED FILM LENGTH IS<br>ZERO<br>PERFORM TEACH TO<br>CONTINUE | The printed film length is equal to zero while the printed film short clear length is not equal to zero. | Perform the registered film teach procedure. |

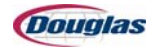

## S

| Message                                                                           | Cause                                                                                                    | Solution                                                                                                    |
|-----------------------------------------------------------------------------------|----------------------------------------------------------------------------------------------------|----------------------------------------------------------------------------------------------------|
| SHORT CLEAR LENGTH IS<br>ZERO ENTER MEASURED<br>SHORT CLEAR LENGTH TO<br>CONTINUE | The printed film short clear length is equal to zero.                                                                                                    | Enter measured film length, and then perform the registered film teach procedure.                                                                                                    |
| STACKER CLUTCH OL<br>FAULT                                                        | The stacker torque limiter has tripped<br>out due to excessive torque. This fault<br>may be caused by a product jam, a<br>mechanical conflict, or a defective or<br>misadjusted overload proximity<br>sensor.<br>Torque limiter tension should be set<br>light enough to protect the machinery,<br>yet heavy enough so that the torque<br>limiter does not trip during normal<br>operating conditions. | <ol> <li>Determine and correct the cause<br/>of the fault. Adjust the machine, if<br/>necessary. If torque limiter is not<br/>tripped, check the operation of<br/>the proximity sensor.</li> <li>Clear the jam, if present, and<br/>correct or remove product and<br/>blanks.</li> <li>Apply the reset (overload)<br/>wrench to the associated reset<br/>nut. Turn the nut in the direction<br/>of travel until you feel the torque<br/>limiter drop into its detent.</li> </ol> |

### Т

| Message           | Cause                                                                                                    | Solution                                                                                                    |
|-------------------|----------------------------------------------------------------------------------------------------|----------------------------------------------------------------------------------------------------|
| TEACH ABORTED     | This message is used for the registered film teach procedure.                                                                                                    |                                                                                                    |
| TEST MODE RUNNING | <ul> <li>Caution - Test mode bypasses<br/>product surge speed control, which<br/>could result in product metering jams<br/>due to loss of infeed prime.</li> <li>Perform the following steps to place<br/>the machine in test mode:</li> <li>1. Press the <i>machine reset</i> button<br/>three times while pressing the<br/>main drive <i>cycle stop</i> button.</li> <li>2. The <i>test mode running</i> message<br/>is displayed will the machine is in<br/>test mode.</li> </ul> | <ol> <li>While in test mode, press the machine start button to increase the machine speed.</li> <li>Press the cycle stop button to exit test mode.</li> </ol> |

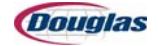

| Message                                | Cause                                                                                                    | Solution                                                                                                    |
|----------------------------------------|----------------------------------------------------------------------------------------------------|----------------------------------------------------------------------------------------------------|
|                                        | The metering belt servo is in the wrong position relative to its master axis.                                                                                | Perform the following steps to initiate metering preload, which should correct the fault:                                                                                                    |
|                                        | The difference in position between<br>the metering belt servo and its master<br>axis (the MeteringMaster virtual axis)<br>has exceeded the allowable amount. | <ol> <li>If a tray is blocking the <i>metering</i><br/>belt photosensor, remove the<br/>tray from the machine.</li> </ol>                                                                                    |
| TRAY OUT OF POSITION                   |                                                                                                    | 2. If the active recipe double stacks<br>trays, determine if a tray must be<br>removed from the stacker to<br>prevent a single tray from being<br>advanced to the wrapper. If<br>necessary, remove the tray. |
|                                        |                                                                                                    | 3. Press <i>machine reset</i> , and then restart the machine.                                                                                                    |
| TUNNEL BLOWER<br>LUBE FAULT            | The tunnel blower(s) ran a preset time since the <i>tunnel fan lube reset</i> button was last pressed.                                                       | Lube the bearings with the correct grease, and then press the <i>tunnel fan lube reset</i> button to reset the <i>fan hours since lubed</i> timer and display.                                               |
|                                        | The VFD circuit has detected an error.                                                                                                    | <ol> <li>Check the fault code to aid in<br/>troubleshooting.</li> </ol>                                                                                                    |
| TUNNEL CHAIN COOLING<br>FANS VFD FAULT |                                                                                                    | 2. After the problem is resolved,<br>most faults will reset when<br>machine reset is pressed. A few<br>high level VFD faults require<br>cycling power to reset.                                              |
|                                        | The VFD circuit has detected an error.                                                                                                    | <ol> <li>Check the fault code to aid in<br/>troubleshooting.</li> </ol>                                                                                                    |
| TUNNEL CONVEYOR<br>VFD FAULT           |                                                                                                    | 2. After the problem is resolved,<br>most faults will reset when<br><i>machine reset</i> is pressed. A few<br>high level VFD faults require<br>cycling power to reset.                                       |
| TUNNEL COOLING DOWN                    | The tunnel is cooling down.                                                                                                    | If tunnel heating is desired, start the tunnel with the <i>tunnel heat</i> selector switch set to auto.                                                                                                    |
| TUNNEL HANDWHEEL<br>ENGAGED            | The <i>tunnel handwheel engaged</i> sensor detects the tunnel handcrank.                                                                                     | Removed the handcrank, and then press <i>machine reset</i> .                                                                                                    |
| TUNNEL HEAT OFF                        | The <i>tunnel heat</i> selector switch set to off.                                                                                                    | When tunnel heating is desired, start the tunnel with the <i>tunnel heat</i> selector switch set to auto.                                                                                                    |

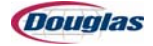

| Message Cause                                                                                                    |                                                                                                    | Solution                                                                                                    |  |
|----------------------------------------------------------------------------------------------------|----------------------------------------------------------------------------------------------------|----------------------------------------------------------------------------------------------------|--|
| TUNNEL HEIGHT ADJUST<br>OVERTRAVEL DOWN                                                                                                    | <ul> <li>The <i>tunnel height lower limit</i> sensor does not detect the tunnel height adjust assembly:</li> <li>1. The tunnel height assembly was manually jogged down beyond the sensor.</li> <li>2. The tunnel height setpoint is out of range.</li> <li>3. The sensor is faulty.</li> </ul> | <ol> <li>Jog the tunnel height assembly<br/>up into range.</li> <li>Enter correct tunnel height<br/>setpoint.</li> <li>Check the sensor's operation. If<br/>the sensor is adjusted or<br/>replaced, press the <i>maintenance</i><br/><i>height</i> button to recalibrate the<br/>tunnel height.</li> </ol>                                       |  |
| TUNNEL HEIGHT ADJUST<br>OVERTRAVEL UP                                                                                                    | <ul> <li>The <i>tunnel height upper limit</i> sensor does not detect the tunnel height adjust assembly:</li> <li>1. The tunnel height assembly was manually jogged up beyond the sensor.</li> <li>2. The tunnel height setpoint is out of range.</li> <li>3. The sensor is faulty.</li> </ul>   | <ol> <li>Jog the tunnel height assembly<br/>down into range.</li> <li>Enter correct tunnel height<br/>setpoint.</li> <li>Check the sensor's operation. If<br/>the sensor is adjusted or<br/>replaced, press the <i>maintenance</i><br/><i>height</i> button to recalibrate the<br/>tunnel height.</li> <li>Determine the cause of the</li> </ol> |  |
| TUNNEL HEIGHT ADJUST<br>THERMAL OVERLOAD                                                                                                    | The motor is drawing too many amps.                                                                                                    | <ol> <li>Determine the dadge of the overcurrent and correct the fault condition.</li> <li>Reset the motor protector, and then press <i>machine reset</i>.</li> </ol>                                                                                                    |  |
| TUNNEL HEIGHT ADJUST<br>NOT MOVING                                                                                                    | A proximity sensor monitors a blip<br>cam on the tunnel adjust gearbox.<br>This fault occurs when the sensor<br>does not detect motion while the<br>height adjust is commanded up or<br>down.                                                                                                   | <ol> <li>Determine and correct the cause<br/>of the fault. If not a jam, check<br/>the sensor's operation.</li> <li>When the cause of the fault is<br/>resolved, press machine reset.</li> <li>Press the maintenance height<br/>button to recalibrate the tunnel<br/>height.</li> </ol>                                                          |  |
| TUNNEL NOT RUNNING                                                                                                    | The machine has been started, but the tunnel is not running.                                                                                                    | When desired, start the tunnel.                                                                                                    |  |
| TUNNEL REMOTE<br>EMERGENCY STOPThis emergency stop button has been<br>pressed.When the reason for the<br>stop has been resolved,<br>e-stop button, and then p<br>machine reset. |                                                                                                    | When the reason for the emergency<br>stop has been resolved, pull out the<br>e-stop button, and then press<br>machine reset.                                                                                                    |  |

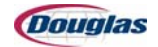

#### V

| Message                           | Cause                               | Solution                                                                                                    |
|-----------------------------------|-------------------------------------|----------------------------------------------------------------------------------------------------|
| VACUUM BLOWER<br>THERMAL OVERLOAD | The motor is drawing too many amps. | <ol> <li>Determine and correct the cause<br/>of the overcurrent.</li> <li>Reset the motor protector, and<br/>then press <i>machine reset</i>.</li> </ol> |

### W

| Message                                 | Cause                                                                                                  | Solution                                                                                                    |  |
|-----------------------------------------|----------------------------------------------------------------------------------------------------|----------------------------------------------------------------------------------------------------|--|
| WRAPPER CONTROL PANEL<br>EMERGENCY STOP | This emergency stop button has been pressed.                                                           | When the reason for the emergency<br>stop has been resolved, pull out the<br>e-stop button, and then press<br>machine reset.                                                                                                    |  |
| WRAPPER DISCHARGE<br>CONV SERVO FAULT   | The most likely cause of this fault is a position error due to an obstruction in the path of the axis. | <ol> <li>If there is a jam, determine and<br/>correct the cause of the jam.<br/>Clear the jam.</li> <li>If there is not a jam, check the<br/>servo controller for fault codes,<br/>and then refer to the servo<br/>manual for aid in troubleshooting.</li> </ol> |  |
| WRAPPER WAND<br>SERVO FAULT             | The most likely cause of this fault is a position error due to an obstruction in the path of the axis. | <ol> <li>If there is a jam, determine and<br/>correct the cause of the jam.<br/>Clear the jam.</li> <li>If there is not a jam, check the<br/>servo controller for fault codes,<br/>and then refer to the servo<br/>manual for aid in troubleshooting.</li> </ol> |  |
| WRAPPER WAND<br>SERVO RECOVERING        | The servo is recovering to its proper position.                                                        |                                                                                                    |  |

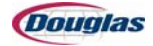

## **Machine Timing**

## **Main Flights**

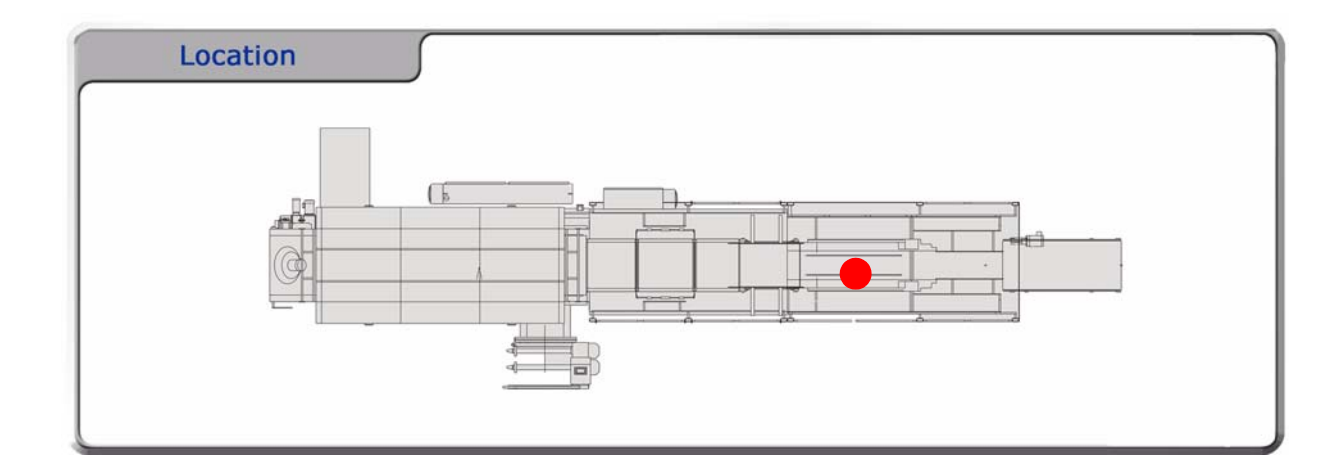

#### **Description:**

The setup position occurs when the main flight chain guide aligns with the zero degree indicator.

You may need to realign the main flight chain guide with the zero degree indicator if the flight chain stretches or breaks.

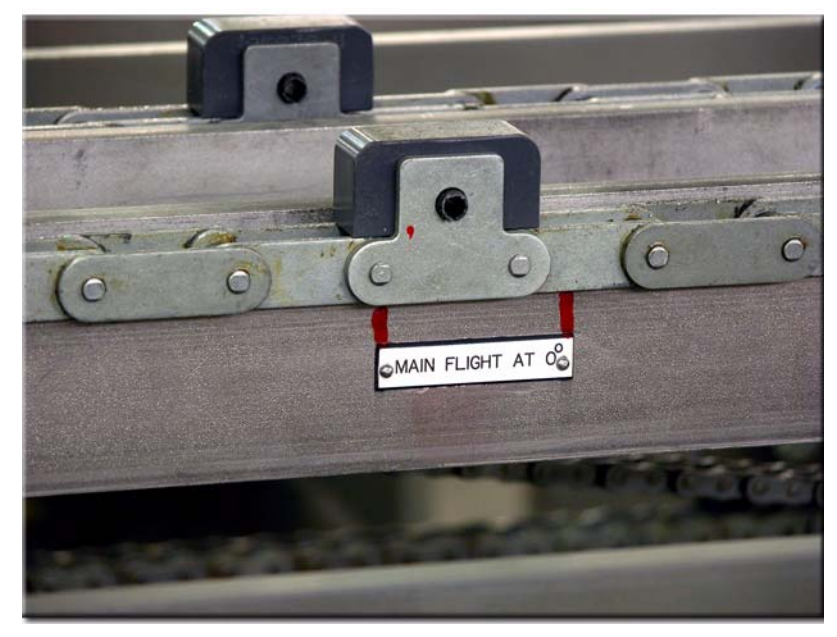

Figure 9.1: Main Flights

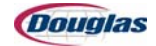

## **Overhead Sweep**

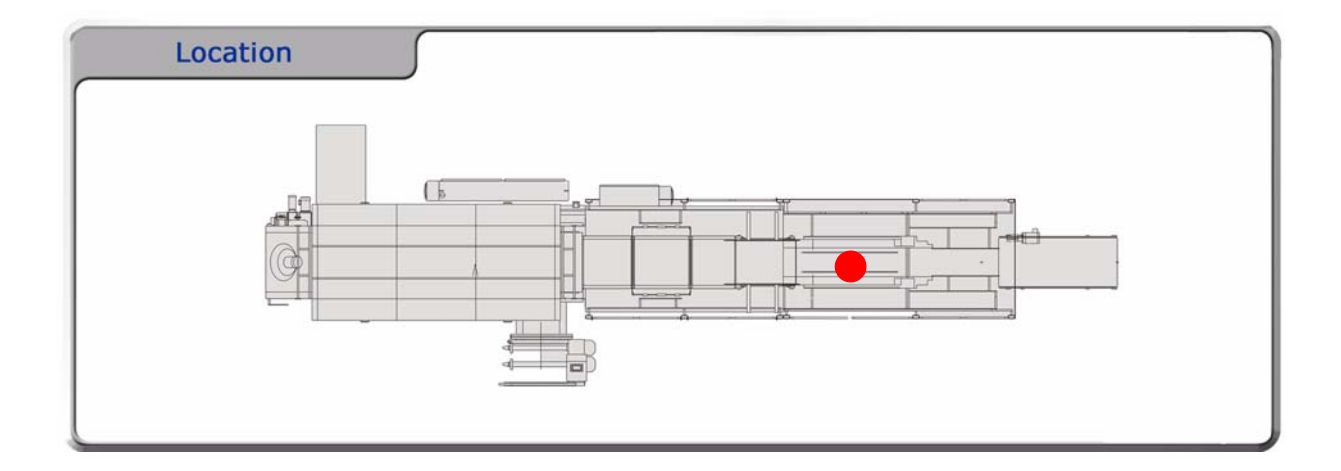

#### **Description:**

An overhead sweep bar should align with the zero position indicator when the machine is cycle stopped.

You may need to realign the flight chain guide with the zero degree indicator if the flight chain stretches or breaks.

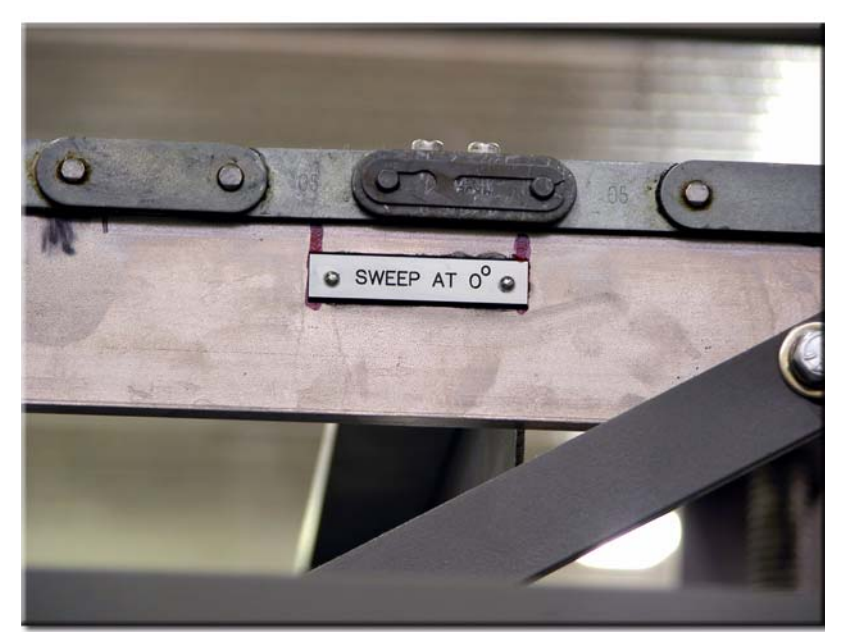

Figure 9.2: Overhead Sweep

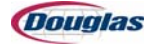

## **Wrapper Wand**

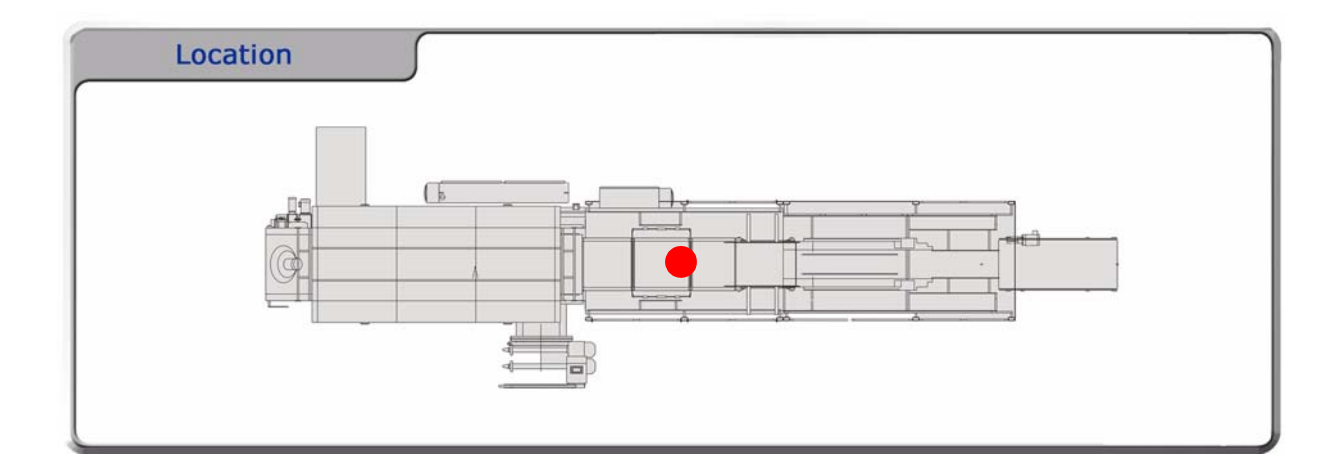

#### **Description:**

- 1. On the main control panel, advance to the Servo Maintenance Screen.
- 2. Use the **Up** or **Down** buttons to highlight the *Wrapper Wand* servo.
- 3. Press the **Jog Forward** or **Jog Reverse** pushbuttons until the wand is flush with the wrapper entry conveyor and the wrapping table.
- 4. Press the **Set Zero** pushbutton.
- 5. Press the **Machine Start** pushbutton on the main control panel to continue operation.

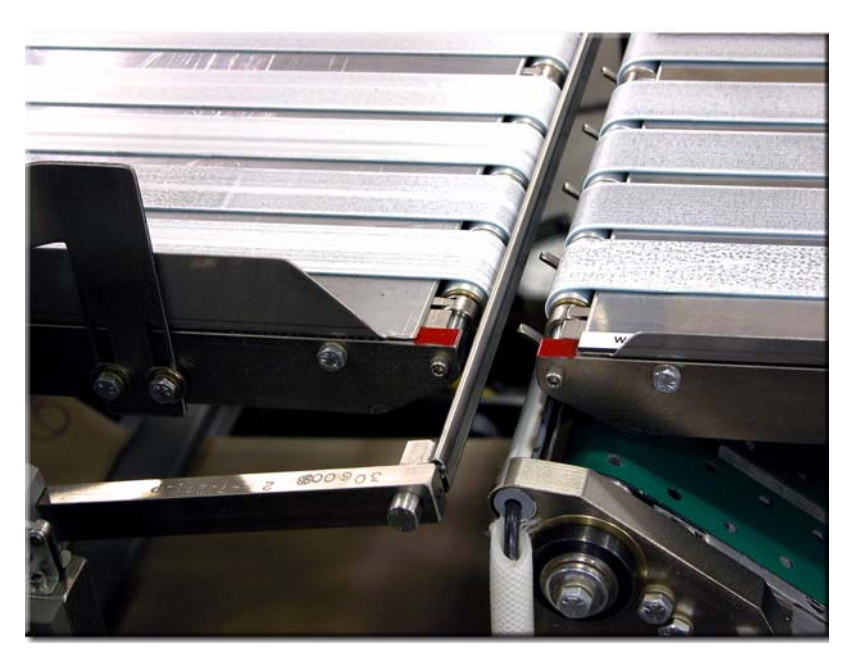

Figure 9.3: Wrapper Wand

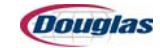

# **Section 10: Parts**

- Limited Warranty Statement
- Working with Douglas Documentation
- Working with Douglas Documentation
- Identifying Machine Parts
- Ordering Replacement Parts
- Class Code Numbers
- Computer Abbreviations
- Recommended Spare Parts
- Bill of Materials

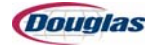

## **Limited Warranty Statement**

All new packaging equipment manufactured and supplied by Douglas Machine Inc. is warranted to be free from defects in materials and workmanship for the period of time specified in this statement. The warranty period commences from the date the equipment is shipped from our facility.

- Base Frame: Lifetime
- Douglas Standard Components: 3 years
- Buyer Specified Components: 1 year

The following limitations and restrictions apply to this warranty:

- 1. The base frame limited lifetime warranty applies to structural and welding failures such as breaking, cracking or bending.
- 2. Douglas Standard Components include all non-wear parts that are fabricated or purchased by Douglas Machine and incorporated into the supplied equipment.
- 3. Buyer Specified Components include all non-wear parts that differ from Douglas' Standard Components and are incorporated into the supplied equipment per Buyer's specification requirements.
- 4. Most wear components shall not be warranted. However, select wear components are warranted for 1-2 years depending upon the original manufacturer's warranty. A warranty claim against a wear part may be made if it is determined the part failed due to a factory defect. If it is determined the part failed due to a factory defect, the claim will follow the normal returns process. Consult with Douglas Machine for complete listings of non-warranted and warranted wear components.
- 5. Wear and tear on the equipment that is considered standard in the industry shall not be warranted.
- 6. Equipment that is purchased by Douglas Machine and incorporated into the supplied equipment shall be subject to the original manufacturer's standard warranty. Such equipment includes, but is not limited to, conveyors, accumulators, inspection systems and coders.
- 7. Unless specified otherwise, frame and component finishes shall not be warranted if the equipment is installed in a wet environment, or exposed to harsh cleaners or high-pressure wash downs.
- 8. Equipment that has been misused, poorly maintained, neglected, or improperly moved, repaired or altered by anyone other than Douglas Machine or its authorized agents shall not be warranted.
- 9. Douglas Machine shall not be responsible for any removal, handling, or shipping charges (including applicable duties, taxes and inspection fees) that the Buyer incurs to return a component for warranty evaluation.

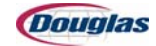

- 10. Douglas Machine shall be responsible for the repair or replacement of components that are, in its sole determination, defective and covered by warranty. This responsibility includes handling and non-expedited shipping charges to return a component to the Buyer, but excludes all applicable duties, taxes and inspection fees. Douglas Machine shall not be responsible for any labor costs to reinstall components or for line downtime during repair.
- 11. This warranty is for the sole benefit of the original Buyer and is not transferable.
- 12. This warranty is in lieu of all other warranties, expressed or implied, or merchantability, or fitness for a particular purpose, performance or otherwise.

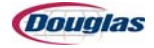

## **Working with Douglas Documentation**

## **Machine Documentation**

Every machine comes with the following documentation:

**Operator Manual:** This manual contains the following information: machine description, operator controls, start-up and shutdown procedures, and safety.

**OEM Manual** (Original Equipment Manufacturers): This manual contains a collection of all the slips, brochures, etc. that are packed with the various purchased components.

**Program Schematic CD**: This CD contains the electrical programs, electrical and pneumatic drawings (dwg and pdf formats), and the operator screens (pdf format).

**Service Manual:** This manual contains the following information: theory of operation, machine specifications, machine adjustments, maintenance, factory settings, troubleshooting, spare parts, bill of materials.

**Documentation CD**: This CD contains the operator and service manuals (pdf format), factory settings, machine adjustment number settings, recommended spare parts, and bill of materials (excel format).

**Assembly Drawings:** The assembly drawings are furnished either on paper or on a CD (pdf format).

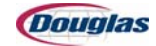

## **Identifying Machine Parts**

The machine components appear in the following pages. These pages contain information regarding specific parts of the machine.

- **Purchased Parts** consist of parts purchased from outside vendors. Each purchased part is listed in the bill of materials with its class code number, computer number, description, vendor code, and quantity used.
- **Stock Purchased Parts** consist of commercial parts stocked in our in-house inventory. These parts are kept in stock and are used in the construction of Douglas equipment. These parts are listed in the bill of materials with no prefix and under the class code number that identifies the part category. Below is a part number example for a purchased part that is stocked.

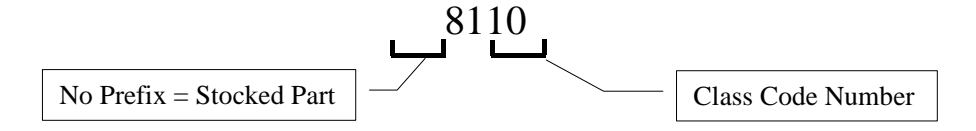

• Non-Stock Purchased Parts consist of commercial parts used in the construction of Douglas equipment. We do not stock these parts in our in-house inventory. These parts are listed in the bill of materials with an "N" prefix and are assigned a class code number. Below is a part number example for a purchased part that is not stocked.

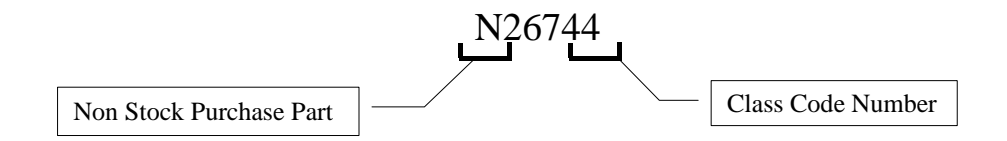

- **Electrical** and **Pneumatic Parts** are purchased parts and are listed under the appropriate class code numbers on the bill of materials and are designated stock or non-stock as described above.
- **Stock Manufactured Parts** are Douglas parts which are stocked in our in-house inventory. These parts are kept in stock and are used in the construction of Douglas equipment. These parts are listed in the bill of materials with no prefix and under class code 91 or 92. Below is a part number for a manufactured part that is stocked.

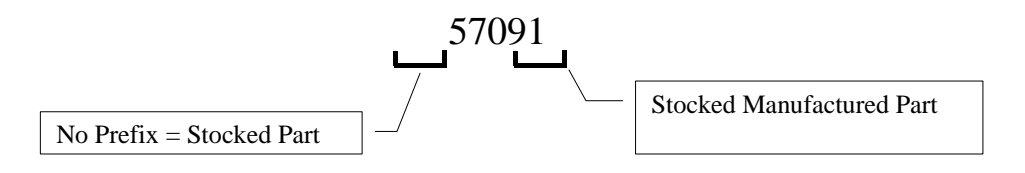

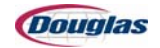

• **Non-Stock Manufactured Parts** are Douglas parts which are used in the construction of Douglas equipment but are not stocked in our in-house inventory. These parts are shown on the assembly prints with an "F" prefix and are not assigned a class code. Below is a part number example for a manufactured part that is not stocked.

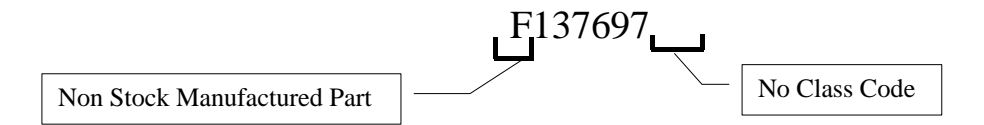

• **Modified Stock Parts** are stock parts (manufactured or purchased) modified according to the print number listed with each part. These parts are shown on the assembly prints with an "F" prefix and are not assigned a class code.

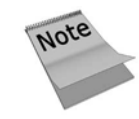

For further information, please contact your Douglas Service Representative.

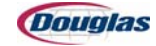

## **Ordering Replacement Parts**

When ordering parts for your Douglas equipment, please follow these guidelines:

- 1. When your instruction manuals were shipped, a print package was included with them. It will be necessary to use the main machine assembly drawing(s) to identify part numbers for the various parts of the machine.
- 2. Mail or telephone your purchase order number. List all parts by item number (computer number) or print number, and include a name or description of the part.
- 3. On the assembly blueprint, all parts are called out by an item number. If any part cannot be found on the assembly print, please describe the part as fully as possible, indicating location on the machine, length, width, bore, diameter, voltage, etc.
- 4. Always give the machine serial number (Douglas number only). This number is found at the upper left of each page of the bill of materials (under order no.). This number is also on the serial number plate attached to your machine (M-100000, for example).
- 5. **Remember**, we are unable to make shipments without your purchase order number. Please include on your purchase order the name of a contact person; this will allow us to provide you with better service in handling your order.
- 6. Please note, when ordering non-stock manufactured parts, allow two weeks plus shipping time for delivery. Also note that non-stock purchased parts ("N" prefix) require extra lead time.
- 7. We will make every effort to expedite shipment of your parts order in an emergency please inform our **Replacement Parts** personnel if your order is to be handled as an emergency.
- 8. Please contact our **Replacement Parts** representative for current price quotations and parts availability.

| Telephone: | Technical Support: 320.763.5507<br>Main Line: 320.763.6587    |
|------------|---------------------------------------------------------------|
| Fax:       | 320.763.9666                                                  |
| Address:   | Douglas Machine Inc.<br>3404 Iowa St.<br>Alexandria, MN 56308 |
| Website:   | www.douglas-machine.com                                       |
| E-mail:    | service@douglas-machine.com                                   |

#### **Douglas Machine Information**

We appreciate the opportunity to serve you.

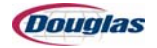

#### **Refer to the following documents when ordering parts:**

- 1. **Assembly Prints** to determine whether parts are stock (no prefix) or non-stock ("F" or "N" prefix). Note: Some components may have a "P" prefix number; these are phantom numbers and it will be necessary to refer to the subassembly print to identify the individual part numbers.
- 2. **Bill of Materials** for description of manufactured stock or non-stock parts (class code 91 or 92) or purchased stock and non-stock parts (class code other than 91 or 92). The description will be found by referring to the item number called out on the assembly print.

#### Locating Part Numbers on Your Machine

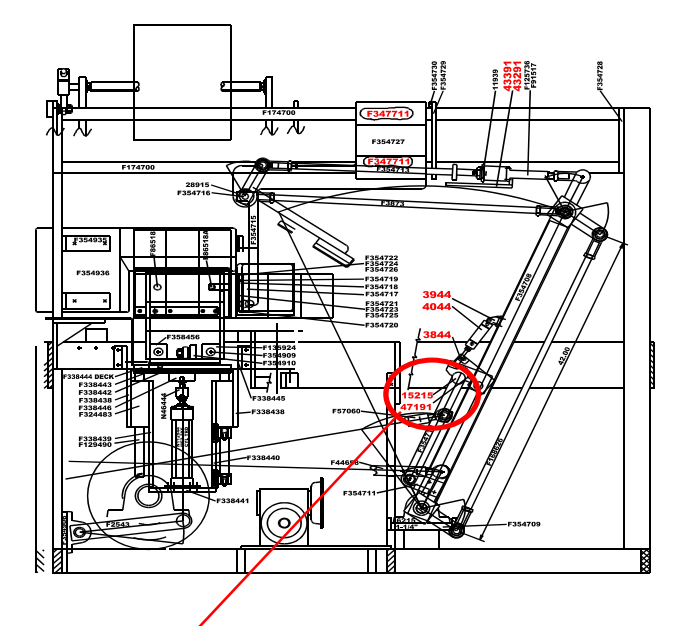

| · · · · · · · · · · · · · · · · · · · |       |          |          |                                  |
|---------------------------------------|-------|----------|----------|----------------------------------|
| Item                                  | Class | U. O. M. | Quantity | Item Description                 |
| N83810                                | 10    | EA       | 1        | GBX HC 264 A 50:1 143 TC         |
| 15215                                 | 15    | EA       | 3        | BRG CR-1-1/2 SM CF-1-1/2<br>MG   |
| 3015                                  | 15    | EA       | 2        | BRG B8-L 1/2 RBC                 |
| N45820                                | 20    | FT       | 3        | CHN POML 1843 TAB 200<br>RAM     |
| 15320                                 | 20    | FT       | 1        | CHN N4 DELRIN (#40) MRS          |
| N9427                                 | 27    | EA       | 1        | HWR 5100-150 SNAP RING<br>TRUARC |
| 4030                                  | 30    | EA       | 2        | GLE 244-519 90 NOZ NORD          |
| N19834                                | 34    | SI       | 68       | PLS 1-1/2X24X48 HYFLEX<br>UHMW   |
| 11934                                 | 34    | EA       | 40       | PLS MLDED CHNBLK 2060<br>#11934  |
| 70735                                 | 35    | EA       | 1        | RDE MW 6ZK 3/8RHF<br>AURORA      |

Figure 10.1: Part Location Diagram

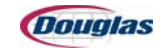

## **Class Code Numbers**

The class code number categories listed below are those that are included on the standard list of recommended spare parts for Douglas packaging equipment. The recommended spare parts list that follows is based on the bill of materials for your machine. You may wish to add to or delete from this list, based on your experience with the operating conditions in your own facility.

| Class<br>Code # | Description                                                                                     | Class<br>Code # | Description                                                                                               |
|-----------------|-------------------------------------------------------------------------------------------------|-----------------|----------------------------------------------------------------------------------------------------|
| 10              | Gearboxes                                                                                       | 65              | Relays (All)                                                                                              |
| 15              | Bearings, Cam Followers, Bushings, Thrust<br>Washers (Cam Followers, Cam Yoke Rollers,<br>only) | 67              | Micro Switch (Limit Switches)                                                                             |
| 16              | Belts, Gear Belts (all gear belts, V-belts, etc.)                                               | 68              | Spectrol (Potentiometers only)                                                                            |
| 17              | Helicoils                                                                                       | 69              | Solenoid (All)                                                                                            |
| 21              | Clutch/Brakes (FormSprag Clutch only)                                                           | 71              | Timer (All)                                                                                               |
| 30              | Glue Systems                                                                                    | 77              | Square - D (Switches, Pushbuttons, Lenses, etc.)                                                          |
| 35              | Rod Ends (All)                                                                                  | 79              | General Electric (Resistors, etc.)                                                                        |
| 40              | Tubing (Plastic Vacuum Tubing, including VacuFlex)                                              | 81              | Regulator - Wilkerson Combination (All Regulators)                                                        |
| 42              | Vacuum Cups, Vacuum Pumps (all cups; filters)                                                   | 82              | Mufflers (All)                                                                                            |
| 43              | Springs (All)                                                                                   | 83              | Valves (All)                                                                                              |
| 51              | Allen Bradley - (Relays, Switches,<br>Pushbuttons, Lenses, Servo Motors)                        | 85              | Gauges (All)                                                                                              |
| 58              | Fuse (All)                                                                                      | 86              | Filters (All)                                                                                             |
| 59              | Electric Eye (All)                                                                              | 87              | Lubricators (All)                                                                                         |
| 60              | Heater (All)                                                                                    | 98              | Electric Misc. (Resistors, Fuses; also<br>Switches, Pushbuttons, Lenses, etc. other<br>than A-B or Sq. D) |
| 64              | Electric Motors                                                                                 | 99              | Miscellaneous                                                                                             |

#### **Recommended Spare Parts Class Code Numbers and Descriptions**

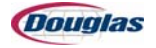

The last two digits of the item numbers on the bill of materials consist of the class code numbers. The following key will help locate parts on the inventories:

| Number | Description                                          | Number | Description                                                |
|--------|------------------------------------------------------|--------|------------------------------------------------------------|
| 10     | Gear Boxes, Angle Drives, Reducers                   | 38     | Tensioners, Flat Face Idlers                               |
| 11     | Cold Rolled Steel (CRS)                              | 39     | Torque Limiters                                            |
| 12     | Aluminum                                             | 40     | Tubing                                                     |
| 14     | Cams                                                 | 41     | Tension Pins                                               |
| 15     | Bearings, Cam Followers, Bushings,<br>Thrust Washers | 42     | Vacuum Cups, Vacuum Pumps                                  |
| 16     | Belts, Gear Belts                                    | 43     | Springs                                                    |
| 18     | Fasteners                                            | 44     | Cylinders                                                  |
| 20     | Chain, Attachments, Harkness Flights                 | 51     | Allen Bradley, Legend Plate                                |
| 21     | Clutch / Brakes                                      | 52     | Relay Base                                                 |
| 22     | Couplings, U-Joints, Ribbed                          | 53     | Adapter: Browning T.L., Bushing & Horton T.L., Dodgle T.L. |
| 23     | Casters                                              | 54     | Conduit                                                    |
| 24     | Clamps                                               | 55     | Condulet                                                   |
| 25     | Fittings                                             | 56     | Connector                                                  |
| 26     | Hubs                                                 | 57     | Motor Mount                                                |
| 27     | Hardware, Handles, Latches                           | 58     | Fuse                                                       |
| 28     | Lube Systems                                         | 59     | Electric Eye                                               |
| 29     | Lubrication, Grease, Oils                            | 60     | Heater                                                     |
| 30     | Glue Systems                                         | 61     | Hoffman                                                    |
| 31     | O-Rings                                              | 62     | Hubs                                                       |
| 32     | Paint                                                | 64     | Motor                                                      |
| 33     | Pulleys, Browning Gear Belts, Sheaves                | 65     | Relays (RLY)                                               |
| 34     | Plastic                                              | 66     | Receptacles                                                |
| 35     | Rod Ends                                             | 67     | Micro Switch                                               |
| 36     | Sprockets, Idlers                                    | 68     | Spectrol                                                   |
| 37     | Seals                                                | 69     | Solenoid                                                   |
| 70     | Sealtite                                             | 84     | Fittings                                                   |
| 71     | Timer                                                | 85     | Gauges                                                     |

#### **Bill of Materials Class Code Numbers and Descriptions**

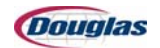

| Number | Description                       | Number | Description      |
|--------|-----------------------------------|--------|------------------|
| 72     | Terminal                          | 86     | Filters          |
| 73     | Transformer                       | 87     | Lubricators      |
| 74     | Wire                              | 88     | Couplers         |
| 75     | Wireway                           | 89     | Clamps           |
| 76     | Wiremaker                         | 90     | Blank Casting    |
| 77     | Sq. D.                            | 91     | Fabricated Parts |
| 78     | Cutler - Hammer                   | 95     | Instparts        |
| 79     | General Electric                  | 97     | Gears            |
| 81     | Regulator - Wilkerson Combination | 98     | Electric Misc.   |
| 82     | Mufflers                          | 99     | Misc.            |
| 83     | Valves                            |        |                  |

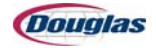

## **Computer Abbreviations**

These abbreviations for parts and/or vendors appear throughout the following bill of materials:

| Abr  | Vendor         | Abr    | Vendor        |
|------|----------------|--------|---------------|
| AB   | ALLEN BRADLEY  | ACC    | ACCESSORIES   |
| ADH  | ADHESIVE       | ADJ    | ADJUSTABLE    |
| ADP  | ADAPTER        | ADV    | ADVANCED      |
| AL   | ALUMINUM       | ALBN   | ALBION        |
| ALCH | ALLIS CHALMERS | ALLIG  | ALLIGATOR     |
| ALUM | ALUMINUM       | AMPH   | AMPHENOL      |
| ASSY | ASSEMBLY       | ATTACH | ATTACHMENT    |
| AUTO | AUTOMATIC      | BA     | BASE          |
| BC   | BLANK CASTING  | BLDR   | BALDOR        |
| BLK  | BLACK          | BLT    | BELT          |
| BLU  | BLUE           | BOS    | BOSTON        |
| BP   | BRIDGEPORT     | BR     | BRAKE         |
| BRG  | BEARING        | BRKR   | BREAKER       |
| BRKT | BRACKET        | BRN    | BROWNING      |
| BSHP | BISHOP         | BSTC   | BOSTITCH      |
| BUSH | BUSHING        | CAN    | CHAIN         |
| CART | CARTRIDGE      | CDL    | CONDULET      |
| CDT  | CONDUIT        | CENT   | CENTRIC       |
| CF   | CAM FOLLOWER   | СН     | CUTLER-HAMMER |
| CHAR | CHARACTER      | CIR    | CIRCUIT       |
| CLM  | CLAMP          | CLP    | CLAMP         |
| CLR  | COUPLER        | СМ     | CEILING MOUNT |
| CL   | CONNECTOR LINK | CLEV   | CLEVIS        |
| CLH  | CLUTCH         | COL    | COLLAR        |
| CNR  | CONNECTOR      | CNT    | CONTROL       |
| COD  | CODER          | CONF   | CONFIGURATION |
| CONT | CONTINUOUS     | CONW   | CONWAY        |

## **Computer Abbreviations for Parts/Vendors**

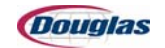
| Abr  | Vendor               | Abr  | Vendor                |
|------|----------------------|------|-----------------------|
| CPG  | COUPLING             | CRS  | COLD ROLLED STEEL     |
| CST  | CASTER               | CYL  | CYLINDER              |
| CYR  | CAM YOKE ROLLER      | DAN  | DANGER                |
| DBL  | DOUBLE               | DCO  | DELCO                 |
| DG   | DODGE                | DGRH | DIAGRAPH              |
| DISC | DISCONNECT           | DNLY | DANLEY                |
| DP   | DISPOSABLE PARTS     | DYN  | DYNAMICS              |
| ECC  | ECCENTRIC            | EL   | ELBOW                 |
| ELE  | ELECTRIC EYE         | ELEC | ELECTRIC              |
| ELM  | ELECTRICAL MSC.      | EM   | MOTOR (ELECTRIC)      |
| FER  | FERGUSON             | FL   | FLANGE                |
| FLT  | FILTER               | FOSG | FORMSPRAG             |
| FS   | FASTENER             | FSE  | FUSE                  |
| FTN  | FITTING              | GA   | GAUGE                 |
| GB   | GEAR BELT            | GBP  | GEAR BELT PULLEY      |
| GBX  | GEAR BOX             | GDE  | GUIDE                 |
| GE   | GENERAL ELECTRIC     | GEN  | GENERAL ELECTRIC      |
| GF   | GREASE FITTING       | GFI  | GREASE FITTING INPUT  |
| GFL  | GREASE FITTING LEFT  | GFO  | GREASE FITTING OUTPUT |
| GFR  | GREASE FITTING RIGHT | GGE  | GAUGE                 |
| GLE  | GLUE                 | GM   | GENERAL MOTORS        |
| GND  | GROUND               | GRN  | GREEN                 |
| HBE  | HUB (ELECTRIC)       | HC   | HUB CITY              |
| HFM  | HOFFMAN              | HILL | HILLIARD              |
| HORT | HORTON               | HRTH | HARDEN TEETH          |
| HUMP | HUMPHREY             | HWR  | HARDWARE              |
| IDSP | INDUSTRIAL SUPPLY    | IMP  | IMPERIAL              |
| INJ  | INJECTOR             | INST | INSERTER              |
| INTR | INTRALOX             | JPMI | JONES                 |
| KALA | KALAMAZOO            | KNLY | KINSLEY               |
| LANC | LANCASTER            | LBR  | LUBRICATOR            |
| LINC | LINCOLN              | LT   | LIGHT                 |

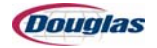

| Abr  | Vendor           | Abr  | Vendor           |
|------|------------------|------|------------------|
| LVJY | LOVEJOY          | MACH | MACHINE          |
| MARN | MARTIN           | MAUR | MAUREY           |
| MERC | MERCER           | MFR  | MUFFLER          |
| MG   | MCGILL           | MLR  | MILLER           |
| MMCR | MCMASTER - CARR  | MMRY | MEMORY           |
| MNT  | MOUNT            | MOD  | MODEL            |
| MOSI | MOSIER           | MR   | MUSHROOM         |
| MRM  | MOTOR MOUNT      | MRS  | MORSE            |
| MSC  | MISCELLANEOUS    | MSW  | MICRO SWITCH     |
| MTG  | MOUNTING         | Ν    | NICKLE CHAIN     |
| NA   | NAIL             | NEO  | NEOPRONE         |
| NIPP | NIPPLE           | NO   | NUMBER           |
| NORD | NORDSON          | NORG | NORGREN          |
| NOZ  | NOZZLE           | NPK  | NOPAK            |
| OL   | OVERLOAD         | OPER | OPERATOR         |
| OR   | ORIFICE          | ORG  | O-RING           |
| ORN  | ORANGE           | PARK | PARKWAY PRODUCTS |
| PH   | PHASE            | PIN  | PINION           |
| PL   | PLATE            | PLL  | PULLEY           |
| PLS  | PLASTIC          | PNT  | PAINT            |
| PO   | POSITION         | POS  | POSITION         |
| PPES | PREPARED ENDLESS | PRKR | PARKER           |
| PWR  | POWER            | RBS  | RELAY BASE       |
| RCP  | RECEPTACLE       | RDE  | ROD END          |
| RE   | REDUCER          | REL  | RELIANCE         |
| REON | REDINGTON        | REX  | REXNORD          |
| RGL  | REGULATOR        | RL   | ROLLER LINK      |
| RLY  | RELAY            | RVS  | REEVES           |
| SAML | SAMUEL           | SEL  | SELECTOR         |
| SGNW | SAGINAW          | SH   | SHAFT            |
| SH   | SHIELD           | SHK  | SHANK            |
| SILV | SILVER           | SLMR | SEALMASTER       |

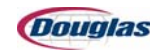

| Abr   | Vendor           | Abr  | Vendor            |  |
|-------|------------------|------|-------------------|--|
| SLTBH | SLAUTTERBACH     | SM   | SMITH             |  |
| SOCO  | SOUTHCO          | SPR  | SPRING            |  |
| SQD   | SQUARE D         | SSWH | SS WHITE          |  |
| ST    | STRAIGHT         | STD  | STANDARD CONVEYOR |  |
| STIN  | STILSON          | STL  | STEEL             |  |
| SW    | SWITCH           | SYNT | SYNTRON           |  |
| STB   | TUBING           | TD   | TIMING DIAL       |  |
| TGC   | TORQ GARD CLUTCH | TMP  | THOMSON           |  |
| TMR   | TIMER            | TNR  | TENSIONER         |  |
| TORR  | TORRINGTON       | TQL  | TORQUE LIMITER    |  |
| TRANS | TRANSFORMER      | TRM  | TERMINAL          |  |
| TU    | TAKE-UP          | TYP  | ТҮРЕ              |  |
| VAC   | VACUUM           | VB   | VICTOR BALATA     |  |
| VEED  | VEEDER ROOT      | VLV  | VALVE             |  |
| VR    | VON RUDEN        | WHT  | WHITE             |  |
| WIL   | WILKERSON        | WIN  | WINSMITH          |  |
| WM    | WALL MOUNT       | WM   | WIRE MARKER       |  |
| WP    | WATER PROOF      | WS   | WIDE SLOT         |  |
| WWY   | WIREWAY          | YEL  | YELLOW            |  |

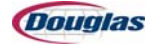

## **Recommended Spare Parts**

| PS Level | ltem    | Qty | Item Description                | Description       |
|----------|---------|-----|---------------------------------|-------------------|
| 1        | N185251 | 1   | AB 2090-SCEP-0-1 FIBER 4 IN *   | Allen Bradley     |
| 1        | N173651 | 1   | AB 2090-SCVP-15-0 FIBER OPTIC*  | Allen Bradley     |
| 1        | N171151 | 1   | AB 42EF-E1EZB-Y4 24V 4PIN QD*   | Allen Bradley     |
| 1        | N175751 | 2   | AB 42EF-G1MPA-Y4 FIBER DC *     | Allen Bradley     |
| 1        | 147651  | 2   | AB 42EF-P2MPB-Y4 POLAR DC *     | Allen Bradley     |
| 1        | N171251 | 1   | AB 42EF-R9MPBV-Y4 24V 4PIN QD * | Allen Bradley     |
| 1        | N148551 | 1   | AB 42KC-P2LPSM-P4               | Allen Bradley     |
| 1        | 144151  | 2   | AB 440K-T11118 SAFETY SWITCH*   | Allen Bradley     |
| 1        | 217851  | 1   | AB 440R-N23135 MSR127RP MNTR *  | Allen Bradley     |
| 1        | N184751 | 1   | AB 60-2754 PHOTO EYE W/FIBERS*  | Allen Bradley     |
| 1        | N50359  | 2   | ELE BANNER 1A1.53PMTA FIBER     | Electric Eyes     |
| 1        | 80398   | 2   | ELM BI5-Q08-AP6X2-0.2M-PSG3F*   | Misc - Electrical |
| 1        | N328598 | 1   | ELM TURCK NI10-G18-AP6X-B1341*  | Misc - Electrical |
| 1        | 130598  | 2   | ELM TURCK PKG 3Z-6 PICO CBL *   | Misc - Electrical |
| 1        | 294998  | 2   | ELM TURCK PKG 4M-6M PICO CBL    | Misc - Electrical |
| 1        | N20658  | 2   | FSE ABC-4 FUSE                  | Fuses             |
| 1        | N136858 | 2   | FSE ABC-5 FUSE                  | Fuses             |
| 1        | N27558  | 2   | FSE JJS40 FUSE                  | Fuses             |
| 1        | 12158   | 2   | FSE LPJ10 SP                    | Fuses             |
| 1        | 12258   | 2   | FSE LPJ15 SP                    | Fuses             |
| 1        | N29758  | 2   | FSE LPJ2 SP                     | Fuses             |
| 1        | 26558   | 2   | FSE LPJ20 SP                    | Fuses             |
| 1        | N29458  | 2   | FSE LPJ250 SP                   | Fuses             |
| 1        | N17558  | 2   | FSE LPJ30 SP                    | Fuses             |
| 1        | N29058  | 2   | FSE LPJ5 SP                     | Fuses             |
| 1        | 19158   | 2   | FSE MDA5 FUSE                   | Fuses             |
| 1        | 17958   | 2   | FSE MDA-10 FUSE                 | Fuses             |
| 1        | 18958   | 2   | FSE MDA-2 FUSE                  | Fuses             |
| 1        | 18358   | 2   | FSE MDA-5 FUSE                  | Fuses             |
| 1        | 28358   | 2   | FSE MDA-6 FUSE                  | Fuses             |
| 1        | 47058   | 2   | FSE GBB 10 Fuses                |                   |

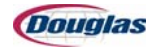

| PS Level | ltem    | Qty | Item Description                           | Description             |
|----------|---------|-----|--------------------------------------------|-------------------------|
| 1        | 6565    | 1   | RLY IDEC RH2B-UL-24VDC                     | Relays                  |
| 1        | N8365   | 1   | RLY IDEC RY22S-U-24VDC                     | Relays                  |
| 1        | N8765   | 1   | RLY IDEC RY22S-U-AC120V                    | Relays                  |
| 1        | 14660   | 4   | HEATER WATLOW 2-51-44-1                    | Heaters                 |
| 1        | 3416    | 1   | BLT B-53                                   | Belts                   |
| 1        | N102536 | 9   | SPKT PL 5S11C 1-1/4B KEY&SET *             | Sprockets               |
| 1        | N137220 | 36  | CHN F52 NYLON/GLASS W/SS PINS*             | Chain                   |
| 1        | N137220 | 432 | CHN F52 NYLON/GLASS W/SS PINS*             | Chain                   |
| 1        | 8492    | 28  | CONVEYOR TABLES IDLER RLLRS                | Shrink Wrap Stock Parts |
| 1        | 11615   | 4   | BRG SUPER 8 LINEAR TMP                     | Bearings                |
| 1        | 212816  | 14  | "BLT FNB-5E 1.5""WDX79.38""LG *"           | Belts                   |
| 1        | 212916  | 14  | "BLT FNI-5ER 1.5""WDX70.38""LG *"          | Belts                   |
| 1        | N20521  | 1   | CLH SUPER CB-6 CCW *                       | Clutches                |
| 1        | 68499   | 1   | MSC SERRATED KNIFE *                       | Misc                    |
| 1        | 83044   | 1   | CYL FPS-501-D10 FABCO TD-5-X-*             | Cylinders               |
| 1        | 84937   | 4   | SEALS 63456 VICTOR                         | Seals                   |
| 1        | F458325 | 36  | BRONZE WASHER                              | -                       |
| 1        | F466705 | 2   | WAND                                       | -                       |
| 1        | F467299 | 10  | SUPPORT SPACER                             | -                       |
| 1        | F474753 | 2   | THOMSON SHAFT                              | -                       |
| 1        | F474754 | 2   | THOMSON SHAFT SUPPORT PLATE                | -                       |
| 1        | N107316 | 14  | "BLT FNB-5E 1.5""WDX64.37""LG *"           | Belts                   |
| 1        | N61415  | 2   | BRG CR-1 XC SM                             | Bearings                |
| 1        | 7981    | 2   | RGL NUM MR14R-02 1/4NPT MANIF              | Regulator               |
| 1        | 7881    | 1   | RGL NUM R14R-02 1/4NPT                     | Regulator               |
| 1        | N8781   | 1   | RGL SMC ITV2030-03N2CN4 72 PSI             | Regulator               |
| 1        | 55283   | 1   | VLV MAC 45A-AA1-DDAJ-1JM 5.4W              | Valves                  |
| 2        | N189751 | 1   | AB 1734-D-IB8XOB8E 24VDC DNET *            | Allen Bradley           |
| 2        | N169151 | 1   | AB 1734-FPD FIELD POTENTL DIST             | Allen Bradley           |
| 2        | N168851 | 1   | AB 1734-IB4 24VDC 4 SINK INPUT             | Allen Bradley           |
| 2        | N169551 | 1   | AB 1734-IE2V ANALOG VOLTAGE IN             | Allen Bradley           |
| 2        | N178851 | 1   | AB 1734-IR2 POINT I/O RTD *                | Allen Bradley           |
| 2        | N168951 | 2   | AB 1734-OB4E 24VDC 4 OUT MOD Allen Bradley |                         |

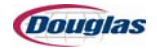

| PS Level | ltem    | Qty | Item Description                     | Description             |
|----------|---------|-----|--------------------------------------|-------------------------|
| 2        | N171051 | 1   | AB 1734-OE2C ANALOG OUTPUT *         | Allen Bradley           |
| 2        | N203098 | 1   | ELM SIMCO D167RY POWER UNIT          | Allen Bradley           |
| 2        | N220498 | 1   | ELM SIMCO MEJ33X35.50 ST BAR         | Misc - Electrical       |
| 2        | N241098 | 1   | ELM SOLA SDN10-24-100 24VDC*         | Misc - Electrical       |
| 2        | N219498 | 1   | ELM TURCK RK4.4T-6 6M CABLE          | Misc - Electrical       |
| 2        | N212398 | 1   | ELM TURCK WK40-6M CABLE 20FT.        | Misc - Electrical       |
| 2        | N148798 | 1   | ELM WATLOW DC20-60F0-S000<br>SSPC    | Misc - Electrical       |
| 2        | 8592    | 1   | FILM SPLICE WIRE                     | Shrink Wrap Stock Parts |
| 2        | 104327  | 1   | HWR EUCANIA CROSS FLOW<br>BLOWER*    | Hardware                |
| 2        | 22634   | 2   | PLS SILICONE COATED FABRIC *         | Plastic                 |
| 2        | 34734   | 2   | PLS TUNNEL CURTAIN 17.25X33.2*       | Plastic                 |
| 2        | 9692    | 1   | CUTTER DRIVE GEAR                    | Shrink Wrap Stock Parts |
| 2        | 9792    | 1   | CUTTER NIP ROLLER DRIVEN GEAR        | Shrink Wrap Stock Parts |
| 2        | 20592   | 1   | LOWER NIP ROLLER                     | Shrink Wrap Stock Parts |
| 2        | 20692   | 1   | UPPER NIP ROLLER                     | Shrink Wrap Stock Parts |
| 2        | 20792   | 1   | VACUUM DUMP SEAL                     | Shrink Wrap Stock Parts |
| 2        | 78716   | 1   | BLT 25T10-610                        | Belts                   |
| 2        | 102616  | 1   | BLT 32DT10-1700                      | Belts                   |
| 2        | 226516  | 1   | "BLT 10-1/2""WDX64.50LG ASTER"       | Belts                   |
| 2        | 226616  | 1   | "BLT 20""WDX102.50""LG ASTER<br>LWB" | Belts                   |
| 2        | 73515   | 4   | BRG 6906B NICE                       | Bearings                |
| 2        | N102427 | 4   | HWR ACP 83120 GAS SPRING *           | Hardware                |
| 2        | N102944 | 1   | CYL PFC-31-F-XBP BIMBA *             | Cylinders               |
| 2        | N184316 | 1   | BLT BRECO 25AT10/700 BFX *           | Belts                   |
| 2        | N188016 | 1   | BLT BRECO 25AT10/610 BFX*            | Belts                   |
| 2        | N195916 | 2   | BLT 8MGT-1200-12 GATES *             | Belts                   |
| 2        | N94616  | 1   | "BLT 2""WDX29-1/8"" GREY STICKY"     | Belts                   |
| 2        | N201316 | 1   | BLT 8MGT-800-12 GATES PC GT2*        | Belts                   |
| 2        | 142299  | 1   | MSC ROLFLEX CUSHION ROLLER           | Misc                    |
| 2        | 329098  | 1   | ELM PARKER MPS-P31N-PC DG<br>PRS*    | Misc - Electrical       |
| 2        | 2785    | 1   | GGE NUM GA100A 0-100PSI 1/8NPT       | Gauges                  |

| PS Level | ltem    | Qty | Item Description                  | Description       |
|----------|---------|-----|-----------------------------------|-------------------|
| 2        | 3485    | 1   | GGE NUM GB60A 0-60PSI 1/4NPT      | Gauges            |
| 2        | N43883  | 1   | VLV MAC 811C-PM-591JJ-152 4X *    | Valves            |
| 2        | 69083   | 1   | VLV NUM S22E-03BKMXS01 24VDC      | Valves            |
| 3        | N125651 | 1   | AB 100-C09ZJ10 IEC CONTACTOR      | Misc - Electrical |
| 3        | N126451 | 1   | AB 100-C30ZJ10 CONTACTOR          | Allen Bradley     |
| 3        | N127251 | 1   | AB 104-C09ZJ22 REV CONTACTOR      | Allen Bradley     |
| 3        | N159551 | 1   | AB 140M-C2E-B10 MTR PR.63-1.0     | Allen Bradley     |
| 3        | N161451 | 1   | AB 140M-C2E-B16 MTR PR1.0-1.6     | Allen Bradley     |
| 3        | N164851 | 1   | AB 140M-D8E-B40 2.5-4.0 A         | Allen Bradley     |
| 3        | N159151 | 1   | AB 1756-DNB DEVICENET SCANNER     | Allen Bradley     |
| 3        | N174551 | 1   | AB 1756-ENBT ETHERNET COMM<br>MOD | Allen Bradley     |
| 3        | 215551  | 1   | AB 1756-L62/B CONTROLLER 4MEG     | Allen Bradley     |
| 3        | N174251 | 1   | AB 1756-M08SE SERCOS MODULE       | Allen Bradley     |
| 3        | N178951 | 1   | AB 1756-M16SE SERCOS MODULE *     | Allen Bradley     |
| 3        | N145751 | 1   | AB 1756-OB16E 24VDC OUTPUT<br>MOD | Allen Bradley     |
| 3        | N142551 | 1   | AB 1756-PA72 POWER SUPPLY         | Allen Bradley     |
| 3        | N185151 | 2   | AB 2090-XXNFMP-S09 9M *           | Allen Bradley     |
| 3        | N191851 | 2   | AB 2090-XXNPMP-14S09 9M *         | Allen Bradley     |
| 3        | N191151 | 1   | AB 2094-BC02-M02 INT AXIS MOD*    | Allen Bradley     |
| 3        | N186051 | 1   | AB 2094-BM01 460V 8.7A AXIS MD    | Allen Bradley     |
| 3        | N186151 | 1   | AB 2094-BM02 460V 14.5A AXIS M    | Allen Bradley     |
| 3        | N202751 | 1   | AB 2094-PRS5 POWER RAIL (SLIM)    | Allen Bradley     |
| 3        | N203051 | 1   | AB 2094-PRS8 POWER RAIL (SLIM)    | Allen Bradley     |
| 3        | N192551 | 1   | AB 22B-D010N104 AC DRIVE 5HP      | Allen Bradley     |
| 3        | 221151  | 1   | AB 22B-D4P0F104 2HP W/HTSINK*     | Allen Bradley     |
| 3        | N192651 | 1   | AB 22B-D4P0N104 AC DRIVE 2HP      | Allen Bradley     |
| 3        | 211351  | 1   | AB 22B-D6P0F104 3HP W/HTSINK*     | Allen Bradley     |
| 3        | N192751 | 1   | AB 22-COMM-D DEV NET ADAPTER      | Allen Bradley     |
| 3        | N209851 | 1   | AB 2711P-T10C4D1 PANELVIEW *      | Allen Bradley     |
| 3        | 120998  | 1   | ELM DART 125DV-C DRIVE            | Allen Bradley     |
| 3        | N316598 | 1   | ELM HIRSCHMANN SPIDER 5TX         | Allen Bradley     |
| 3        | N308998 | 1   | ELM RAYTEK CI3B10L INFRARED *     | Allen Bradley     |

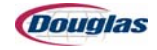

| PS Level | ltem    | Qty | Item Description                            | Description            |
|----------|---------|-----|---------------------------------------------|------------------------|
| 3        | N327998 | 1   | ELM WATLOW LVC2PW06000800A *                | Misc - Electrical      |
| 3        | 163810  | 1   | GBX HC HI4062G 17.50:1 56C B3*              | "Gear Boxes, Indexers" |
| 3        | 18821   | 1   | CLH 827823 S-450 BRAKE NIEXEN *             | Clutches               |
| 3        | N74764  | 1   | EM REL 2HP P56X1536 FF56C *                 | Motors                 |
| 3        | N142999 | 1   | "MSC GOLDENROD<br>3""ODX37.562LONG*"        | Misc                   |
| 3        | N154410 | 1   | GBX HC 175 A 1:1 *                          | "Gear Boxes, Indexers" |
| 3        | 40764   | 1   | EM REL 1/3HP P56H3119 EA56C *               | Motors                 |
| 3        | N45564  | 1   | EM REL 1HP P56X1531 FC56C *                 | Motors                 |
| 3        | N90164  | 1   | EM REL 5HP P18S3074A 184TCY *               | Motors                 |
| 3        | 77344   | 1   | CYL SR-091-D-B BIMBA 5/16SHFT*              | Cylinders              |
| 3        | N154610 | 1   | GBX CONE DRIVE B03 7.5:1 LDW *              | "Gear Boxes, Indexers" |
| 3        | N15821  | 1   | CLH 913022 HORT 5H40P-SPE                   | Clutches               |
| 3        | N27021  | 1   | CLH T600 BRAKE EN 820603 HORT               | Clutches               |
| 3        | N20939  | 1   | TQL EAS-COM 2/490.625-C 1.50B               | Torque Limiter         |
| 3        | N21139  | 1   | TQL EAS-COM 2/490.625-C 1.25B               | Torque Limiter         |
| 3        | N203651 | 1   | AB MPL-B540K-MJ22AA SRV MTR                 | Allen Bradley          |
| 3        | N186451 | 1   | AB MPL-B330P-MK22AA SRV MTR *               | Allen Bradley          |
| 3        | N191251 | 1   | AB MPL-B430P-MK22AA SRV MTR * Allen Bradley |                        |
| 3        | N193151 | 1   | AB MPL-B540K-MK22AA SRV MTR Allen Bradley   |                        |
| 3        | N50444  | 1   | CYL TA-MP2 1-1/2X1 HC BP TRD                | Cylinders              |
| 3        | N92516  | 14  | "BLT 1.938""W HAM-5P PUNCHED *" Belts       |                        |

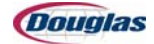

## **Bill of Materials**

| PS<br>Level | Class | ltem               | General<br>Description | U/M | QTY | Detailed<br>Description        | Extended<br>Description                       |
|-------------|-------|--------------------|------------------------|-----|-----|--------------------------------|-----------------------------------------------|
|             |       | M306009            |                        |     |     |                                |                                               |
| .1          | PS    | M306009-PR1        |                        | EA  | 1   | PARTIALRELEASE#1<br>KKH        |                                               |
| .1          | PS    | M306009-PR2        |                        | EA  | 1   | PARTIALRELEASE#2<br>KKH        |                                               |
| 2           | PS    | M306009-002        | M306009-002            | EA  | 1   | WRAPPER MAIN<br>FRAME-BOLT KKH |                                               |
| 3           | FNUM  | F458376PC          | FRAME<br>CROSSMEMBER   | EA  | 1   | FRCM-CRSN<br>-                 | LOWER 005.30 Y                                |
| 3           | FNUM  | F466700PC          | FRAME<br>CROSSMEMBER   | EA  | 1   | FRCM-CRSN<br>-                 | LOWER 007.55 Y                                |
| 3           | FNUM  | F466740PC          | FRAME SIDE PLATE       | EA  | 1   | FRPL-CRSN                      | 0.50X05.00X025.75                             |
| 3           | FNUM  | F467023PC          | PLATE                  | EA  | 12  | PLTE-CRSN                      | LT 0.50X01.90X003.00 S<br>B 06H 00S BE        |
| 3           | FNUM  | F471242PC          | PLATE                  | EA  | 1   | PLTE-CRSN                      | LT 0.50X02.00X006.00 S<br>C 04H 00S NE        |
| 3           | FNUM  | F471245PC          | PLATE                  | EA  | 2   | PLTE-CRSN                      | LT 1.00X03.00X058.00 S<br>C 18H 00S NE        |
| 3           | FNUM  | F471246PC          | GUARD                  | EA  | 6   | GRD -CRSN                      | U 12GA 03.25 19.12 0 F<br>RH                  |
| 3           | FNUM  | F471248PC          | RECTANGULAR<br>TUBE    | EA  | 3   | RCTB-CRSY                      | 2.00X4.00X035.00                              |
| 3           | FNUM  | F472909PC          | FRAME<br>CROSSMEMBER   | EA  | 1   | FRCM-CRSN<br>-                 | LOWER 005.30 Y                                |
| 3           | FNUM  | F474710PC          | FRAME SIDE PLATE       | EA  | 1   | FRPL-CRSN                      | 0.50X05.00X025.75                             |
| 3           | FNUM  | F474793PC          | FRAME<br>CROSSMEMBER   | EA  | 1   | FRCM-CRSY                      | LOWER 007.55 Y W/TAB<br>OPP F471243           |
| 3           | FNUM  | F475983PC          | FRAME SIDE PLATE       | EA  | 1   | FRPL-CRSN                      | 0.50X06.00X059.00                             |
| 3           | FNUM  | F475984PC          | FRAME SIDE PLATE       | EA  | 1   | FRPL-CRSN                      | 0.50X06.00X072.66                             |
| 3           | FNUM  | F475986PC          | MOUNT                  | EA  | 12  | MNT -ALUMN                     | LT FRAME CORNER<br>FOR CRS TUBE S-75<br>SHORT |
| 3           | PS    | M306009-<br>002-WD | M306009-002            | EA  | 1   | WRAPPER MAIN<br>FRAME-WELD KKH |                                               |
| 4           | FNUM  | F471254PC          | RECTANGULAR<br>TUBE    | EA  | 2   | RCTB-CRSY                      | 2.00X4.00X037.62                              |
| 4           | FNUM  | F474750PC          | RECTANGULAR<br>TUBE    | EA  | 1   | RCTB-CRSY                      | 2.00X4.00X060.00 1/4<br>WALL WITH TAB OPPF4   |

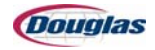

| PS<br>Level | Class | ltem        | General<br>Description      | U/M | QTY | Detailed<br>Description          | Extended<br>Description                   |
|-------------|-------|-------------|-----------------------------|-----|-----|----------------------------------|-------------------------------------------|
| 4           | FNUM  | F475967PC   | RECTANGULAR<br>TUBE         | EA  | 1   | RCTB-CRSY                        | 2.00X4.00X060.00 1/4<br>WALL              |
| 4           | FNUM  | F475969PC   | RECTANGULAR<br>TUBE         | EA  | 1   | RCTB-CRSY                        | 2.00X4.00X120.00                          |
| 4           | FNUM  | F475970PC   | RECTANGULAR<br>TUBE         | EA  | 1   | RCTB-CRSY                        | 2.00X4.00X074.00                          |
| 4           | FNUM  | F475971PC   | PLATE                       | EA  | 2   | PLTE-CRSN                        | LT 0.50X05.50X008.00 S<br>T 02H 00S NE    |
| 4           | FNUM  | F475973PC   | RECTANGULAR<br>TUBE         | EA  | 2   | RCTB-CRSY                        | 2.00X4.00X060.00 1/4<br>WALL CUTTER       |
| 4           | FNUM  | F475974PC   | RECTANGULAR<br>TUBE         | EA  | 1   | RCTB-CRSN                        | 2.00X4.00X006.00                          |
| 4           | FNUM  | F475975PC   | FRAME<br>CROSSMEMBER        | EA  | 2   | FRCM-CRSN<br>-                   | LOWER 044.00 N 1/2X2                      |
| 4           | FNUM  | F475976PC   | FRAME<br>CROSSMEMBER        | EA  | 6   | FRCM-CRSN<br>-                   | LOWER 002.13 N 1X4                        |
| 4           | FNUM  | F475977PC   | RECTANGULAR<br>TUBE         | EA  | 1   | RCTB-CRSN                        | 2.00X4.00X004.00                          |
| 4           | FNUM  | F475979PC   | RECTANGULAR<br>TUBE         | EA  | 3   | RCTB-CRSY                        | 2.00X4.00X066.97                          |
| 4           | FNUM  | F475980PC   | RECTANGULAR<br>TUBE         | EA  | 1   | RCTB-CRSY                        | 2.00X4.00X066.97                          |
| 4           | FNUM  | F475981PC   | RECTANGULAR<br>TUBE         | EA  | 1   | RCTB-CRSY                        | 2.00X4.00X066.97                          |
| 4           | FNUM  | F475982PC   | RECTANGULAR<br>TUBE         | EA  | 1   | RCTB-CRSY                        | 2.00X4.00X066.97                          |
| 4           | FNUM  | F490424PC   | RECTANGULAR<br>TUBE         | EA  | 1   | RCTB-CRSY                        | 2.00X4.00X007.75                          |
| 4           | FNUM  | F490426PC   | RECTANGULAR<br>TUBE         | EA  | 1   | RCTB-CRSY                        | 2.00X4.00X060.00 1/4<br>WALL              |
| 2           | PS    | M306009-013 | M306009-001                 | EA  | 1   | CONVTABLESDRIVE<br>KKH           |                                           |
| 3           | FNUM  | F458359PC   | L BRACKET                   | EA  | 1   | LBRK-CRSY                        | FX A 0.50X06.19X06.00<br>0.50X06.19X04.00 |
| 3           | FNUM  | F458360HP   | SHAFT                       | EA  | 1   | SHFT-CRSN                        | 1.00X007.50 02RR NT                       |
| 4           | 27    | 9227        | HARDWARE                    | EA  | 2   | HWR 5100-100 SNAP<br>RING TRUARC |                                           |
| 3           | FNUM  | F458361HP   | NO DESCRIPTION<br>AVAILABLE | EA  | 1   | KEY -CRSN                        | 0.25X0.19X03.25                           |
| 3           | FNUM  | F486188PC   | PLATE                       | EA  | 1   | PLTE-CRSN                        | LT 0.38X01.50X002.00 S<br>B 03H 00S NE    |

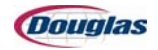

| PS<br>Level | Class | ltem               | General<br>Description | U/M | QTY | Detailed<br>Description              | Extended<br>Description                        |
|-------------|-------|--------------------|------------------------|-----|-----|--------------------------------------|------------------------------------------------|
| 2           | PS    | M306009-<br>013-NP | M306009-001            | EA  | 1   | CONV TABLES DRIVE<br>MINORS KKH      |                                                |
| 3           | 33    | N102133            | PULLEY                 | EA  | 4   | PLL ST 8MX-32-12<br>TYPEG NF*        | PURCHASE W/NO<br>FINISH-HPNI @<br>DOUGLAS      |
| 3           | 99    | N144099            | MISCELLANEOUS          | EA  | 6   | "MSC TYP HJ90-1-1/<br>4""-8"" NGI *" | FIXED BASE                                     |
| 3           | 10    | N154610            | GEAR BOXES             | EA  | 1   | GBX CONE DRIVE<br>B03 7.5:1 LDW*     | MODEL B03-57589<br>400123 MOUNTS               |
| 3           | 51    | N191251            | ALLEN BRADLEY          | EA  | 1   | AB MPL-B430P-<br>MK22AA SRV MTR *    | 460V MULTI-TURN<br>ENCODER                     |
| 3           | 16    | N195916            | BELTS                  | EA  | 2   | BLT 8MGT-1200-12<br>GATES *          | "12MM WIDE X<br>47.24""LONG 150<br>TEETH"      |
| 3           | 53    | 10053              | ADAPTORS               | EA  | 3   | ADP 1210 1<br>NF*                    | PURCHASE W/NO<br>FINISH-LPNI @<br>DOUGLAS      |
| 3           | 53    | 9953               | ADAPTORS               | EA  | 1   | ADP 1210 3/4<br>NF*                  | PURCHASE W/NO<br>FINISH-LPNI @<br>DOUGLAS      |
| 2           | PS    | M306009-028        | M306009-028            | EA  | 1   | CUTTER ASSY<br>KKH                   | PURCHASE W/NO<br>FINISH-LPNI @<br>DOUGLAS      |
| 3           | FNUM  | F143525AN          | PULLEY                 | EA  | 1   | PLLY-ALUM-AN-N<br>-                  | "47T10/32-2 1.75 BORE<br>FOR 6202240 1"" TRAN" |
| 4           | 33    | 64033              | PULLEY                 | EA  | 1   | PLL AL 47T10/32-2<br>NF*             | PURCHASE W/ZN<br>PLATED RINGS-NF @<br>DOUGLAS  |
| 3           | FNUM  | F143526            | PULLEY                 | EA  | 1   | PLLY-ALUMN                           | 47T10/32-2 2.36 BORE<br>FOR BIKON 1006-IN 1    |
| 4           | 33    | 64033              | PULLEY                 | EA  | 1   | PLL AL 47T10/32-2<br>NF*             | PURCHASE W/ZN<br>PLATED RINGS-NF @<br>DOUGLAS  |
| 3           | FNUM  | F143527AN          | PULLEY                 | EA  | 1   | PLLY-ALUM-AN-N<br>-                  | 40T10/24-2 1.25 GBP                            |
| 4           | 33    | 55733              | PULLEY                 | EA  | 1   | PLL AL 40T10/24-2<br>GBP NF*         | PURCHASE W/ZN<br>PLATED RINGS-NF @<br>DOUGLAS  |
| 3           | FNUM  | F143528AN          | PULLEY                 | EA  | 1   | PLLY-ALUM-AN-N<br>-                  | "40T10/30-2 1.50 BORE<br>FOR 6202160 3/4"" TR" |
| 4           | 33    | 64233              | PULLEY                 | EA  | 1   | PLL AL 40T10/30-2<br>NF*             | PURCHASE W/ZN<br>PLATED RINGS-NF @<br>DOUGLAS  |
| 3           | FNUM  | F143530AN          | PULLEY                 | EA  | 1   | PLLY-ALUM-AN-N<br>-                  | "40T10/36-2 1.75 BORE<br>FOR 6202240 1"" TRAN" |

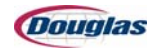

| PS<br>Level | Class | Item      | General<br>Description | U/M | QTY | Detailed<br>Description      | Extended<br>Description                       |
|-------------|-------|-----------|------------------------|-----|-----|------------------------------|-----------------------------------------------|
| 4           | 33    | 64433     | PULLEY                 | EA  | 1   | PLL AL 40T 10/36-2<br>NF*    | PURCHASE W/ZN<br>PLATED RINGS-NF @<br>DOUGLAS |
| 3           | FNUM  | F162856HP | PLATE                  | EA  | 1   | PLTE-CRSN                    | AJ 0.50X03.00X014.50 N<br>B 09H 01S NE        |
| 3           | FNUM  | F162871HP | PLATE                  | EA  | 2   | PLTE-CRSN                    | SL 0.38X01.44X001.50 S<br>C 02H 00S NE        |
| 3           | FNUM  | F164828   | PULLEY                 | EA  | 1   | PLLY-ALUMN                   | 40T10/24-2 1.56 GBP                           |
| 4           | 33    | 55733     | PULLEY                 | EA  | 1   | PLL AL 40T10/24-2<br>GBP NF* | PURCHASE W/ZN<br>PLATED RINGS-NF @<br>DOUGLAS |
| 3           | FNUM  | F170316AN | PLATE                  | EA  | 1   | PLTE-ALUMN<br>-              | HT 0.32X01.00X011.22 S<br>T 02H 00S NE        |
| 3           | FNUM  | F170347HP | PLATE                  | EA  | 2   | PLTE-CRSN                    | SL 0.38X01.50X001.50 S<br>C 04H 00S NE        |
| 3           | FNUM  | F171203AN | PLATE                  | EA  | 1   | PLTE-ALUMN<br>-              | SL 0.50X01.50X003.00 S<br>C 02H 00S NE        |
| 3           | FNUM  | F176079HP | ROUND SPACER           | EA  | 2   | RSPC-CRSN                    | 0.34X1.00X0.18                                |
| 3           | FNUM  | F180517AN | PLATE                  | EA  | 1   | PLTE-ALUMN<br>-              | HT 1.10X01.12X011.22 S<br>T 02H 00S NE        |
| 3           | FNUM  | F184027AN | ROLLER                 | EA  | 1   | RLLR-ALUMN<br>-              | 1.25 ID 2.50 OD 1.50 LG                       |
| 4           | 15    | 25415     | BEARINGS               | EA  | 2   | BRG B1612 OH TORR            |                                               |
| 3           | FNUM  | F184032   | PULLEY                 | EA  | 1   | PLLY-ALUMN                   | 47T10/25-2 1.25 GBP<br>SERVO IDLER            |
| 4           | 33    | 64133     | PULLEY                 | EA  | 1   | PLL AL 47T10/25-2<br>NF*     | PURCHASE W/ZN<br>PLATED RINGS-NF @<br>DOUGLAS |
| 4           | 15    | 25415     | BEARINGS               | EA  | 2   | BRG B1612 OH TORR            |                                               |
| 3           | FNUM  | F184041HP | PLATE                  | EA  | 1   | PLTE-CRSN                    | SL 0.75X01.00X016.00 S<br>C 06H 00S NE        |
| 3           | FNUM  | F184042HP | PLATE                  | EA  | 1   | PLTE-CRSN                    | SL 0.50X01.00X002.00 S<br>B 03H 00S 1E        |
| 3           | FNUM  | F184046   | BUSHING                | EA  | 1   | BUSH-BRNZN<br>-              | NF 1.03X2.00X0.31                             |
| 3           | FNUM  | F184047   | BUSHING                | EA  | 1   | BUSH-BRNZN<br>-              | NF 1.03X2.00X0.10                             |
| 3           | FNUM  | F188867HP | STAND-OFF              | EA  | 1   | STOF-CRSN                    | .31X0.75X02.00 1E<br>TAPPED .38 SCLEAR        |
| 3           | FNUM  | F189740HP | PLATE                  | EA  | 1   | PLTE-CRSN                    | SL 0.50X05.00X007.00 S<br>B 08H 00S NE        |

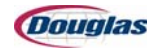

| PS<br>Level | Class | ltem      | General<br>Description | U/M | QTY | Detailed<br>Description         | Extended<br>Description                        |
|-------------|-------|-----------|------------------------|-----|-----|---------------------------------|------------------------------------------------|
| 3           | FNUM  | F189741   | BUSHING                | EA  | 7   | BUSH-BRNZN<br>-                 | NF 0.77X2.00X0.28                              |
| 3           | FNUM  | F194134AN | PLATE                  | EA  | 2   | PLTE-ALUMN<br>-                 | HT 0.50X01.50X033.56 N<br>T 25H 00S BE         |
| 3           | FNUM  | F194520HP | PLATE                  | EA  | 1   | PLTE-CRSN                       | AJ 0.25X02.50X004.75 S<br>T 02H 02S NE         |
| 3           | FNUM  | F194521HP | PLATE                  | EA  | 1   | PLTE-CRSN                       | SL 0.31X01.50X001.62 S<br>C 02H 00S NE         |
| 3           | FNUM  | F194522HP | STAND-OFF              | EA  | 1   | STOF-CRSN                       | .25X0.75X02.00                                 |
| 3           | FNUM  | F196295HP | STAND-OFF              | EA  | 3   | STOF-CRSN                       | .38X1.25X07.78                                 |
| 3           | FNUM  | F199817   | BUSHING                | EA  | 1   | BUSH-BRNZN<br>-                 | NF 0.77X1.44X0.28                              |
| 3           | FNUM  | F204825HP | PLATE                  | EA  | 1   | PLTE-CRSN                       | SL 0.25X03.50X004.25 N<br>B 03H 00S NE         |
| 3           | FNUM  | F207217   | GUIDE                  | EA  | 2   | GDE -SSN                        | NF PULLEY RING<br>4.25OD 2.62ID 3.30BC<br>12GA |
| 3           | FNUM  | F207218   | GUIDE                  | EA  | 2   | GDE -SSN                        | NF PULLEY RING<br>3.50OD 2.00ID 2.40BC<br>12GA |
| 3           | FNUM  | F207221   | GUIDE                  | EA  | 2   | GDE -SSN                        | NF PULLEY RING<br>4.25OD 2.62ID 3.30BC<br>12GA |
| 3           | FNUM  | F207222HP | ROUND SPACER           | EA  | 3   | RSPC-CRSN                       | 0.53X1.25X2.00                                 |
| 3           | FNUM  | F207223   | GUIDE                  | EA  | 2   | GDE -SSN                        | NF PULLEY RING<br>5.00OD 3.00ID 3.82BC<br>12GA |
| 3           | FNUM  | F207276   | SHAFT                  | EA  | 3   | SHFT-SSN                        | 0.87X034.49 0000 2E                            |
| 4           | 15    | 69215     | BEARINGS               | EA  | 6   | BRG IR7194 INNER<br>RACE RBC    |                                                |
| 3           | FNUM  | F207277   | SHAFT                  | EA  | 1   | SHFT-SSN                        | 0.87X037.40 0000 2E                            |
| 4           | 15    | 69215     | BEARINGS               | EA  | 2   | BRG IR7194 INNER<br>RACE RBC    |                                                |
| 3           | FNUM  | F207278   | SHAFT                  | EA  | 1   | SHFT-SSN                        | 0.87X036.61 0000 2E                            |
| 4           | 15    | 69215     | BEARINGS               | EA  | 2   | BRG IR7194 INNER<br>RACE RBC    |                                                |
| 3           | FNUM  | F207279HP | ROUND TUBE             | EA  | 2   | RDTB-RDTBN<br>-                 | 0.62X036.00                                    |
| 3           | FNUM  | F207280HP | ROLLER                 | EA  | 1   | RLLR-RDTBY                      | STRAIGHT W/PRESS<br>FIT FOR BRG SJ7194         |
| 4           | 15    | 69315     | BEARINGS               | EA  | 2   | BRG SJ7194-SS<br>OUTER RACE RBC |                                                |

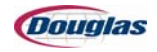

| PS<br>Level | Class | ltem      | General<br>Description      | U/M | QTY | Detailed<br>Description         | Extended<br>Description                        |
|-------------|-------|-----------|-----------------------------|-----|-----|---------------------------------|------------------------------------------------|
| 3           | FNUM  | F207281HP | ROLLER                      | EA  | 2   | RLLR-RDTBY                      | STRAIGHT W/PRESS<br>FIT FOR BRG SJ7194         |
| 4           | 15    | 69315     | BEARINGS                    | EA  | 4   | BRG SJ7194-SS<br>OUTER RACE RBC |                                                |
| 3           | FNUM  | F207283HP | PULLEY                      | EA  | 1   | PLLY-CRSY                       | TAPER PULLEY W/<br>PRESS FIT FOR BRG<br>SJ7194 |
| 4           | 15    | 69315     | BEARINGS                    | EA  | 2   | BRG SJ7194-SS<br>OUTER RACE RBC |                                                |
| 3           | FNUM  | F207292AN | SQUARE SHAFT                | EA  | 1   | SQSH-ALUMN<br>-                 | 1.38 043.40 SJ W/\$10-24<br>HELI-COILS 1 KEY   |
| 4           | 92    | 11192     | NO DESCRIPTION<br>AVAILABLE | EA  | 1   | SQSH-ALUMN<br>-                 | 1.38 043.40 SJ W/\$10-24<br>HELI-COILS 1 KEY   |
| 4           | 17    | 34517     | TOOLING                     | EA  | 15  | DP #10-24 R-1185-3<br>HELI COIL |                                                |
| 3           | FNUM  | F207295HP | GUIDE                       | EA  | 1   | GDE -HRSN                       | PL 10GAX04.12X033.75<br>W/FINGERS              |
| 3           | FNUM  | F207296HP | PLATE                       | EA  | 1   | PLTE-CRSN                       | HT 0.50X01.25X034.49 S<br>T 18H 00S BE         |
| 3           | FNUM  | F207299HP | PLATE                       | EA  | 1   | PLTE-CRSN                       | HT 0.62X00.62X033.86 S<br>B 11H 00S BE         |
| 3           | FNUM  | F207300AN | PLATE                       | EA  | 1   | PLTE-ALUMN<br>-                 | HT 0.50X01.50X033.86 S<br>B 30H 00S BE         |
| 3           | FNUM  | F209202HP | PLATE                       | EA  | 1   | PLTE-CRSN                       | HT 0.62X01.00X034.48 S<br>T 13H 00S BE         |
| 3           | FNUM  | F209203HP | PLATE                       | EA  | 1   | PLTE-CRSN                       | HT 0.62X04.00X034.48 S<br>T 09H 00S BE         |
| 3           | FNUM  | F209204   | NO DESCRIPTION<br>AVAILABLE | EA  | 1   | GRDM-GALVN<br>-                 | NF 12GAX05.25X034.44<br>S C 05H 05S NE         |
| 3           | FNUM  | F209205   | NO DESCRIPTION<br>AVAILABLE | EA  | 1   | GRDM-GALVN<br>-                 | NF 12GAX06.90X034.44<br>S C 10H 00S NE         |
| 3           | FNUM  | F209206HP | PLATE                       | EA  | 1   | PLTE-CRSN                       | HT 0.62X03.00X034.48 S<br>T 10H 00S BE         |
| 3           | FNUM  | F209207PC | ANGLE                       | EA  | 1   | ANGL-HRSN                       | 1.50X1.50X0.25X033.09                          |
| 3           | FNUM  | F212587HP | PLATE                       | EA  | 1   | PLTE-CRSN                       | SL 0.75X01.50X004.00 S<br>B 02H 01S NE         |
| 3           | FNUM  | F212588HP | BRACKET                     | EA  | 1   | BRKT-CRSN                       | SL 0.50X02.00X003.50<br>06H 00S SHRINK TI M    |
| 3           | FNUM  | F215967HP | MOUNT                       | EA  | 1   | MNT -CRSN                       | SL SERVO BELT<br>TIGHTENER SLIDE<br>SHRINK L   |
| 3           | FNUM  | F222552HP | MOUNT                       | EA  | 1   | MNT -CRSY                       | SL 0.50X01.50X003.06<br>N2 SHFT SLIDE MNT S    |

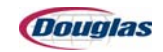

| PS<br>Level | Class | ltem      | General<br>Description | U/M | QTY | Detailed<br>Description  | Extended<br>Description                       |
|-------------|-------|-----------|------------------------|-----|-----|--------------------------|-----------------------------------------------|
| 3           | FNUM  | F222555HP | PLATE                  | EA  | 3   | PLTE-CRSN                | SL 0.62X00.75X001.26 S<br>B 03H 00S NE        |
| 3           | FNUM  | F222556HP | PLATE                  | EA  | 1   | PLTE-CRSN                | SL 12GAX00.50X033.75<br>S C 07H 00S NE        |
| 3           | FNUM  | F229074AN | PULLEY                 | EA  | 1   | PLLY-ALUM-AN-N<br>-      | 40T10/20-2 1.25 GBP                           |
| 4           | 33    | N53833    | PULLEY                 | EA  | 1   | PLL AL 40T10/20-2<br>NF* | PURCHASE W/ZN<br>PLATED RINGS-NF @<br>DOUGLAS |
| 4           | 15    | 25415     | BEARINGS               | EA  | 2   | BRG B1612 OH TORR        |                                               |
| 3           | FNUM  | F264740HP | MOUNT                  | EA  | 1   | MNT -CRSN                | SL JACK SCREW<br>MOUNT SHRINK                 |
| 3           | FNUM  | F264741HP | PLATE                  | EA  | 1   | PLTE-CRSN                | SL 0.88X01.50X004.00 S<br>B 04H 01S 1E        |
| 3           | FNUM  | F264742HP | MOUNT                  | EA  | 1   | MNT -CRSY                | SL BELT TIGHTENER<br>SLIDE MOUNT              |
| 3           | FNUM  | F264761HP | SHAFT                  | EA  | 1   | SHFT-CRSY                | 0.75X036.8802IENT<br>V                        |
| 3           | FNUM  | F265645HP | PLATE                  | EA  | 2   | PLTE-CRSN                | SL 0.50X00.50X002.00 S<br>T 04H 00S NE        |
| 3           | FNUM  | F265646HP | PLATE                  | EA  | 2   | PLTE-CRSN                | SL 0.50X00.50X002.50 S<br>B 05H 00S NE        |
| 3           | FNUM  | F265648HP | MOUNT                  | EA  | 1   | MNT -HRSN                | SL SHRINKWRAP<br>CUTTER LEXAN MOUNT           |
| 3           | FNUM  | F265649HP | PLATE                  | EA  | 1   | PLTE-CRSN                | HT 0.50X16.91X027.50 N<br>B 69H 03S NE        |
| 3           | FNUM  | F265650HP | PLATE                  | EA  | 1   | PLTE-CRSN                | HT 0.50X16.91X027.50 N<br>B 66H 03S 1E        |
| 3           | FNUM  | F302926AN | PLATE                  | EA  | 1   | PLTE-ALUMN<br>-          | SL 0.50X02.00X033.14 S<br>B 11H 06S NE        |
| 3           | FNUM  | F302927   | DECK                   | EA  | 1   | DECK-SSN                 | 12GAX33.11X035.00 SR7<br>LONG SLOT            |
| 3           | FNUM  | F302928   | DECK                   | EA  | 1   | DECK-SSN                 | 12GAX23.33X033.11<br>SR7 BTM DECK             |
| 3           | FNUM  | F303448   | PLATE                  | EA  | 1   | PLTE-CRSN                | HT 16GAX01.54X033.00<br>S C 00H 06S NE        |
| 3           | FNUM  | F303449AN | PLATE                  | EA  | 1   | PLTE-ALUMN               | SL 0.50X01.75X033.09 S<br>B 29H 05S BE        |
| 3           | FNUM  | F313632   | PULLEY                 | EA  | 1   | PLLY-ALUMN               | 47T10/32-2 2.36 BORE<br>FOR 32X60/303 RFN     |
| 4           | 33    | 64033     | PULLEY                 | EA  | 1   | PLL AL 47T10/32-2<br>NF* | PURCHASE W/ZN<br>PLATED RINGS-NF @<br>DOUGLAS |

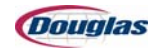

| PS<br>Level | Class | Item      | General<br>Description               | U/M | QTY | Detailed<br>Description       | Extended<br>Description                        |
|-------------|-------|-----------|--------------------------------------|-----|-----|-------------------------------|------------------------------------------------|
| 3           | FNUM  | F313653   | PLATE                                | EA  | 1   | PLTE-SSN                      | HT 12GAX05.69X034.49<br>S C 08H 00S NE         |
| 3           | FNUM  | F313654AN | PLATE                                | EA  | 5   | PLTE-ALUMN<br>-               | SL 0.50X01.50X033.56 N<br>T 16H 00S BE         |
| 3           | FNUM  | F316624HP | PLATE                                | EA  | 2   | PLTE-CRSN                     | HT 12GAX01.50X001.50<br>S C 04H 00S NE         |
| 3           | FNUM  | F357842   | ROUND TUBE                           | EA  | 1   | RDTB-RDTBY<br>-               | 2.00X032.13 SS                                 |
| 3           | FNUM  | F357845HP | SHAFT                                | EA  | 1   | SHFT-CRSY                     | 3.23X042.12 0000 1E                            |
| 3           | FNUM  | F391645HP | GUIDE                                | EA  | 1   | GDE -CRSY                     | PL GUIDE PINS FOR<br>FILM ON SHRINK<br>WIDEBOD |
| 3           | FNUM  | F391673HP | GUIDE                                | EA  | 1   | GDE -CRSY                     | PL FILM GUIDE WB 2<br>FINGERS SHORT            |
| 3           | FNUM  | F396698   | ELECTRICAL (MISC<br>ELECT.MTG BRKTS) | EA  | 2   | ELEC-SSN                      | FX 10GA STATIC BAR<br>MOUNTING BRKT            |
| 3           | FNUM  | F406417HP | PLATE                                | EA  | 2   | PLTE-CRSN                     | HT 0.50X01.50X002.13 S<br>C 02H 00S NE         |
| 3           | FNUM  | F406506HP | PLATE                                | EA  | 1   | PLTE-CRSN                     | HT 0.62X07.25X008.82 N<br>B 16H 00S NE         |
| 3           | FNUM  | F419221   | DECK                                 | EA  | 1   | DECK-SSN                      | 14GAX06.00X033.71<br>FILM STRIPPER DECK<br>OPP |
| 3           | FNUM  | F420960HP | SHAFT                                | EA  | 1   | SHFT-CRSN                     | 0.62X034.48 0000 2E                            |
| 3           | FNUM  | F423301   | BRACKET                              | EA  | 1   | BRKT-LEXNN<br>-               | LT 0.25X21.17X048.00<br>SHRINK WRAP CUTTER     |
| 3           | FNUM  | F423302   | BRACKET                              | EA  | 1   | BRKT-LEXNN<br>-               | LT LEXAN DUST GRD<br>VACUUM TABLE<br>18.63X46. |
| 3           | FNUM  | F427436   | FASTENER                             | EA  | 1   | FSNR-FSNRN<br>-               | NF 5/8X3/4 SHOULDER<br>BOLT 1/2 LONG THREAD    |
| 4           | 18    | 148118    | FASTENERS                            | EA  | 1   | FS 5/8X3/4 SKT SHD<br>BOLT SS |                                                |
| 3           | FNUM  | F430753HP | PLATE                                | EA  | 1   | PLTE-CRSN                     | HT 0.25X01.00X011.00 S<br>C 01H 01S NE         |
| 3           | FNUM  | F441676HP | MOUNT                                | EA  | 1   | MNT -CRSN                     | SL CUTTER CYLINDER<br>MOUNT OPP F441677        |
| 3           | FNUM  | F441677HP | MOUNT                                | EA  | 1   | MNT -CRSN                     | SL CUTTER CYLINDER<br>MOUNT OPP F441676        |
| 3           | FNUM  | F441678HP | MOUNT                                | EA  | 1   | MNT -CRSN                     | SL CUTTER CYLINDER<br>MOUNT OPP F441679        |
| 3           | FNUM  | F441679HP | MOUNT                                | EA  | 1   | MNT -CRSN                     | SL CUTTER CYLINDER<br>MOUNT OPP F441678        |

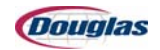

| PS<br>Level | Class | ltem      | General<br>Description      | U/M | QTY | Detailed<br>Description              | Extended<br>Description                         |
|-------------|-------|-----------|-----------------------------|-----|-----|--------------------------------------|-------------------------------------------------|
| 3           | FNUM  | F458347HP | L BRACKET                   | EA  | 2   | LBRK-CRSY                            | AJ A 0.38X01.50X04.88<br>0.38X01.50X02.00       |
| 3           | FNUM  | F458348HP | L BRACKET                   | EA  | 2   | LBRK-CRSY                            | AJ A 0.38X01.50X04.50<br>0.38X01.50X02.00       |
| 3           | FNUM  | F458350HP | PLATE                       | EA  | 1   | PLTE-CRSN                            | HT 0.75X01.00X050.00 S<br>B 07H 00S NEOPPF4     |
| 3           | FNUM  | F458351HP | PLATE                       | EA  | 1   | PLTE-CRSN                            | HT 0.75X01.00X050.00 S<br>B 07H 00S NEOPPF4     |
| 3           | FNUM  | F458352HP | PLATE                       | EA  | 1   | PLTE-CRSN                            | HT 0.75X01.00X050.00 S<br>B 05H 00S NEOPPF4     |
| 3           | FNUM  | F458353HP | PLATE                       | EA  | 1   | PLTE-CRSN                            | HT 0.75X01.00X050.00 S<br>B 05H 00S NEOPPF4     |
| 3           | FNUM  | F474701PC | GUARD                       | EA  | 1   | GRD -CRSN                            | L 0.10 04.75 51.38 0 F RH                       |
| 3           | FNUM  | F485007HP | SHAFT                       | EA  | 1   | SHFT-CRSN                            | 0.50X034.45 0000 2E                             |
| 3           | FNUM  | F485009PC | PLATE                       | EA  | 1   | PLTE-CRSN                            | LT 0.25X02.00X005.00 S<br>B 04H 00S NE REGU     |
| 3           | FNUM  | F501280PC | PLATE                       | EA  | 1   | PLTE-CRSN                            | LT 0.25X02.00X009.25 S<br>B 06H 00S NE REG      |
| 3           | 92    | 13292     | NO DESCRIPTION<br>AVAILABLE | EA  | 2   | PLTE-CRSN                            | SL 0.38X01.50X003.84 S<br>C 02H 04S 1E          |
| 4           | 15    | 106015    | BEARINGS                    | EA  | 2   | BRG 3/4X1X1/2 B-<br>1216-04          |                                                 |
| 3           | 92    | 13792     | NO DESCRIPTION<br>AVAILABLE | EA  | 1   | BRKT-CRSY                            | SL 4.00 DIA FLANGE<br>FOR SHRINK WRAP<br>VACUU  |
| 3           | 92    | 15292     | NO DESCRIPTION<br>AVAILABLE | EA  | 2   | CLR -CRSY                            | 5/8 SET W/<br>0.50X0.50X2.00 TAB<br>1HOLE SHRIN |
| 4           | 27    | 78927     | HARDWARE                    | EA  | 2   | HWR 5/8 SET COLLAR                   |                                                 |
| 3           | 92    | 20092     | NO DESCRIPTION<br>AVAILABLE | EA  | 1   | SW SNGL ROLL FILM<br>THREAD CARD     |                                                 |
| 4           | 16    | 135116    | BELTS                       | EA  | 1   | "BLT FILM FEED PAD<br>8:WDX10""LG *" | WITH ONE EDGE OPEN<br>AND RECESSED              |
| 3           | 92    | 20392     | NO DESCRIPTION<br>AVAILABLE | EA  | 1   | PLTE-CRSN                            | HT 0.75X03.60X005.56 N<br>B 10H 00S NE OPP      |
| 4           | 15    | N101815   | BEARINGS                    | EA  | 1   | BRG AR-2-012T<br>SKWEZLOC SLMR       |                                                 |
| 3           | 92    | 20492     | NO DESCRIPTION<br>AVAILABLE | EA  | 1   | PLTE-CRSN                            | HT 0.75X03.60X005.56 N<br>B 10H 00S NE OPP      |
| 4           | 15    | N101815   | BEARINGS                    | EA  | 1   | BRG AR-2-012T<br>SKWEZLOC SLMR       |                                                 |

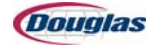

| PS<br>Level | Class | ltem   | General<br>Description      | U/M | QTY | Detailed<br>Description         | Extended<br>Description                      |
|-------------|-------|--------|-----------------------------|-----|-----|---------------------------------|----------------------------------------------|
| 3           | 92    | 20592  | ROLLER                      | EA  | 1   | RLLR-SSY                        | Y VULCANIZED ROLLER<br>FOR WIDEBODY          |
| 3           | 92    | 20692  | ROLLER                      | EA  | 1   | RLLR-SSY                        | 2.32X034.06 W/RUBBER<br>VULCANIZING          |
| 4           | 15    | 69315  | BEARINGS                    | EA  | 2   | BRG SJ7194-SS<br>OUTER RACE RBC |                                              |
| 3           | 92    | 20792  | NO DESCRIPTION<br>AVAILABLE | EA  | 1   | PLTE-PVCN                       | LT 0.38X02.00X033.23 S<br>T 05H 00S NE SW V  |
| 4           | 17    | 29317  | TOOLING                     | EA  | 5   | DP 1/4-20 R1185-4<br>HELI COIL  |                                              |
| 3           | 92    | 20992  | NO DESCRIPTION<br>AVAILABLE | EA  | 1   | BRKT-CRSY                       | SL FLANGE FOR<br>SHRINK WRAP VACUUM<br>TABLE |
| 3           | 92    | 21092  | NO DESCRIPTION<br>AVAILABLE | EA  | 1   | VACUUM FAN 480<br>VOLT *        | SHRINK-WRAP                                  |
| 4           | 42    | N16742 | VACUUM CUPS                 | EA  | 1   | VAC AMERICAN FAN<br>AF9-1015 *  | ARRANGEMENT #4<br>WITH OUTLET GUARD          |
| 3           | 92    | 21192  | NO DESCRIPTION<br>AVAILABLE | EA  | 1   | RSPC-RDTBN<br>-                 | 3.00X3.38X2.00 BLAST<br>GATE MOUNT           |
| 3           | 91    | 88691  | NO DESCRIPTION<br>AVAILABLE | EA  | 4   | MNT -ALUMNA-<br>-               | HT GUARD HINGE<br>BODY                       |
| 4           | 90    | 4690   | BLANKS/CASTINGS             | EA  | 4   | BC GUARD HINGE<br>BODY DIE 4716 |                                              |
| 3           | 91    | 88791  | GUARD                       | EA  | 2   | D-1519A GUARD<br>HINGE PIN      | GUARD HINGE PIN &<br>PLUG                    |
| 3           | 91    | 94491  | NO DESCRIPTION<br>AVAILABLE | EA  | 1   | PLTE-CRSNA-<br>-                | LT 0.62X00.62X002.00 S<br>B 03H 00S NE       |
| 3           | 92    | 10092  | NO DESCRIPTION<br>AVAILABLE | EA  | 1   | HUB -CRSN                       | 2.50R 5.00X1.29 1654DC<br>NICE & AR BRG      |
| 4           | 15    | 69115  | BEARINGS                    | EA  | 1   | BRG AR-1-14 SLMR                |                                              |
| 3           | 92    | 10592  | NO DESCRIPTION<br>AVAILABLE | EA  | 1   | SHFT-SSN                        | 1.50X036.43 0000 2E                          |
| 3           | 92    | 12292  | FASTENER                    | EA  | 8   | SW LUBE BOLT 3/8-16             | "3/8-16NC X 1"" HHCS W/<br>GREASE FITTING"   |
| 4           | 18    | 5018   | FASTENERS                   | EA  | 8   | FS 3/8X1 HHCS GR5<br>ZN +       |                                              |
| 3           | 92    | 12592  | NO DESCRIPTION<br>AVAILABLE | EA  | 1   | RSPC-SSN                        | 0.75X1.00X0.61                               |
| 3           | 92    | 13492  | NO DESCRIPTION<br>AVAILABLE | EA  | 1   | STOF-CRSN                       | .31X0.62X05.13 W/ 5/16-<br>24 THRD ON 1E     |
| 3           | 92    | 13592  | NO DESCRIPTION<br>AVAILABLE | EA  | 1   | RSPC-SSN                        | 0.75X1.00X0.82                               |

| PS<br>Level | Class | ltem               | General<br>Description      | U/M | QTY | Detailed<br>Description           | Extended<br>Description                           |
|-------------|-------|--------------------|-----------------------------|-----|-----|-----------------------------------|---------------------------------------------------|
| 3           | 92    | 14592              | NO DESCRIPTION<br>AVAILABLE | EA  | 1   | LBRK-CRSN                         | SL B 0.75X01.00X03.50<br>0.75X01.50X03.00         |
| 3           | 92    | 14692              | NO DESCRIPTION<br>AVAILABLE | EA  | 1   | STAM-CRSN                         | 0.75R 0.44TAP 02.00                               |
| 3           | 92    | 16292              | NO DESCRIPTION<br>AVAILABLE | EA  | 1   | PLTE-PVCN                         | LT 0.25X05.38X006.00 S<br>C 04H 00S NE            |
| 3           | 92    | 16392              | NO DESCRIPTION<br>AVAILABLE | EA  | 1   | MNT -ALUMN                        | HT 0.18X0.75X1.50X2.00<br>PANCAKE AIR CYLIN       |
| 3           | 92    | 17292              | NO DESCRIPTION<br>AVAILABLE | EA  | 2   | ARM -CRSN                         | 3/4X5.25 SPADE<br>SHAPED ARM W/BB                 |
| 4           | 15    | 117115             | BEARINGS                    | EA  | 2   | BRG 5/8X3/4X5/8 OLT<br>P62-5      |                                                   |
| 3           | 92    | 18592              | NO DESCRIPTION<br>AVAILABLE | EA  | 1   | GRD -CRSY                         | L 0.10 06.00 11.63 2 F LH<br>SPRING WRAP CL       |
| 3           | 92    | 19792              | NO DESCRIPTION<br>AVAILABLE | EA  | 1   | RLLR-SSY                          | 3.23X044.90 0000 NT W/<br>RUBBER COATING          |
| 3           | 92    | 9692               | NO DESCRIPTION<br>AVAILABLE | EA  | 1   | GEAR-CRSN                         | SPR 1.38 S1032H                                   |
| 4           | 97    | 11297              | GEAR                        | EA  | 1   | GEAR S1032H SPUR<br>MARTIN NF*    | PURCHASE W/NO<br>FINISH-SEE SPEC<br>SHEET         |
| 3           | 92    | 9792               | NO DESCRIPTION<br>AVAILABLE | EA  | 1   | GEAR-CRSN                         | SPR 2.38 S1040H                                   |
| 4           | 97    | 12997              | GEAR                        | EA  | 1   | GEAR GNFA1040<br>SPUR NYL SOLIDUR |                                                   |
| 3           | 92    | 9892               | NO DESCRIPTION<br>AVAILABLE | EA  | 2   | PLTE-CRSN                         | HT 1.00X02.50X005.19 S<br>B 03H 01S NE            |
| 4           | 15    | 117115             | BEARINGS                    | EA  | 2   | BRG 5/8X3/4X5/8 OLT<br>P62-5      |                                                   |
| 4           | 15    | 72715              | BEARINGS                    | EA  | 2   | BRG AR-2-012 SLMR                 |                                                   |
| 3           | 92    | 9992               | NO DESCRIPTION<br>AVAILABLE | EA  | 1   | HUB -CRSN                         | "1.75DIA THRU 5""OD<br>.65WD 1"" FLANGE<br>MOUNT" |
| 2           | PS    | M306009-<br>028-NP | M306009-028                 | EA  | 1   | CUTTER ASSY<br>MINORS KKH         | HOT FINISHED<br>SEAMLESS CRS                      |
| 3           | 10    | N148410            | GEAR BOXES                  | EA  | 1   | GBX ALPHA LP120-<br>M01-003-1 *   | A-B MPL-X5XX                                      |
| 3           | 51    | N193151            | ALLEN BRADLEY               | EA  | 1   | AB MPL-B540K-<br>MK22AA SRV MTR   |                                                   |
| 3           | 21    | N21721             | CLUTCHES                    | EA  | 1   | CLH SUPER CB-6<br>CCW *           | "3/4"" BORE 1 STOP AO<br>ALS WARNER"              |
| 3           | 64    | N44164             | MOTORS                      | EA  | 1   | EM REL 1/2HP<br>P56H1423 EA56C *  | W/F 208/230/460 VOLT<br>TENV 3600 RPM             |

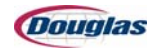

| PS<br>Level | Class | Item   | General<br>Description | U/M | QTY | Detailed<br>Description              | Extended<br>Description                     |
|-------------|-------|--------|------------------------|-----|-----|--------------------------------------|---------------------------------------------|
| 3           | 53    | N48453 | ADAPTORS               | EA  | 1   | ADP 32X60/303<br>RINGFEDER *         | NICKEL PLATED                               |
| 3           | 15    | 15215  | BEARINGS               | EA  | 6   | BRG CR-1-1/2 SM<br>CF-1-1/2 MG       |                                             |
| 3           | 43    | 17643  | SPRINGS                | EA  | 1   | SPRING LEE COMP<br>LC-092H-7 MW      |                                             |
| 3           | 27    | 22027  | HARDWARE               | EA  | 1   | HWR KEEP HANDS<br>OUT WARNING        |                                             |
| 3           | 27    | 22227  | HARDWARE               | EA  | 1   | HWR PINCH POINT<br>WARNING SIGN      |                                             |
| 3           | 15    | 29415  | BEARINGS               | EA  | 2   | BRG 7610 DLG NICE                    |                                             |
| 3           | 90    | 3190   | BLANKS/CASTINGS        | EA  | 1   | "BC HANDKNOB 1/4-<br>20 2"" *+"      | "DIN 6336 PL-50-1-1/4-<br>20-K 2"""         |
| 3           | 27    | 34727  | HARDWARE               | EA  | 1   | "HWR 1788K12 4""<br>BLAST GATE MMCR" |                                             |
| 3           | 99    | 68499  | MISCELLANEOUS          | EA  | 1   | MSC SERRATED<br>KNIFE *              | "32.678""X1.181""X.070""<br>DRAWING #68499" |
| 3           | 44    | 77344  | CYLINDERS              | EA  | 4   | CYL SR-091-D-B<br>BIMBA 5/16SHFT*    | "1"" STROKE 1-1/16<br>BORE SS ROD"          |
| 3           | 27    | 79027  | HARDWARE               | EA  | 3   | HWR 3/4 SET COLLAR                   |                                             |
| 3           | 27    | 9827   | HARDWARE               | EA  | 3   | HWR 1 SPLIT SET<br>COLLAR NF*        | PURCHASE W/NO<br>FINISH-HPNI @<br>DOUGLAS   |
| 3           | 24    | N1024  | CLAMPS                 | EA  | 2   | CLM QS100-M64H<br>HOSE               |                                             |
| 3           | 53    | N33453 | ADAPTORS               | EA  | 1   | ADP BIKON 1006-IN 1-<br>1/4 NF*      | PURCHASE W/NO<br>FINISH-INSTALL &<br>PAINT  |
| 3           | 35    | N3935  | ROD END                | EA  | 1   | RDE MM 5ZK 5/<br>16RHM AURORA        |                                             |
| 3           | 44    | N50444 | CYLINDERS              | EA  | 1   | CYL TA-MP2 1-1/2X1<br>HC BP TRD      |                                             |
| 3           | 40    | N6940  | TUBING                 | FT  | 5   | "TBG TIGERFLEX<br>GT400 4"" HOSE"    |                                             |
| 3           | 16    | N92516 | BELTS                  | EA  | 14  | "BLT 1.938""W HAM-5P<br>PUNCHED *"   | "1.938"" X 98.68 NEL<br>SPLICED ENDLESS"    |
| 3           | 16    | 102616 | BELTS                  | EA  | 1   | BLT 32DT10-1700                      |                                             |
| 3           | 38    | 12538  | TENSIONERS             | EA  | 3   | TNR N-3 BRN                          |                                             |
| 3           | 53    | 13153  | ADAPTORS               | EA  | 2   | "ADP 6202240 1""<br>TRANTORQUE NF*"  | PURCHASE W/NO<br>FINISH-INSTALL &<br>PAINT  |

| PS<br>Level | Class | ltem        | General<br>Description | U/M | QTY | Detailed<br>Description              | Extended<br>Description                      |
|-------------|-------|-------------|------------------------|-----|-----|--------------------------------------|----------------------------------------------|
| 3           | 53    | 20053       | ADAPTORS               | EA  | 1   | "ADP 6202160 3/4""<br>NF*"           | PURCHASE W/NO<br>FINISH-INSTALL &<br>PAINT   |
| 3           | 27    | 30227       | HARDWARE               | EA  | 1   | HWR 9378K12<br>RUBBER STUD<br>BUMPER |                                              |
| 3           | 15    | 4115        | BEARINGS               | EA  | 1   | BRG 1630DC NICE                      |                                              |
| 3           | 15    | 4915        | BEARINGS               | EA  | 3   | "BRG 3/4"" 2-BF"                     |                                              |
| 3           | 15    | 5115        | BEARINGS               | EA  | 1   | "BRG 1"" 2-BF"                       |                                              |
| 3           | 15    | 5315        | BEARINGS               | EA  | 2   | "BRG 1-1/4"" 2-BF<br>LARGE HOUSING"  |                                              |
| 3           | 27    | 53527       | HARDWARE               | EA  | 2   | HWR 4X7-1/2<br>WARNING KNIFE         |                                              |
| 3           | 28    | 56428       | LUBE SYSTEM            | EA  | 22  | LUBE 66716 MALE EL<br>1/8 LINC       |                                              |
| 3           | 35    | 71035       | ROD END                | EA  | 1   | RDE MW 7ZK 7/16RHF<br>AURORA         |                                              |
| 3           | 16    | 78716       | BELTS                  | EA  | 2   | BLT 25T10-610                        |                                              |
| 3           | 44    | 83044       | CYLINDERS              | EA  | 1   | CYL FPS-501-D10<br>FABCO TD-5-X-*    | "MR-SPECIAL=8-32X3/<br>4"" MALE ROD THREAD"  |
| 3           | 27    | 9727        | HARDWARE               | EA  | 1   | HWR 3/4 SPLIT SET<br>COLLAR NF*      | PURCHASE W/NO<br>FINISH-HPNI @<br>DOUGLAS    |
| 2           | PS    | M306009-069 | M306009-001            | EA  | 1   | DANCER BAR ASSY<br>KKH               | PURCHASE W/NO<br>FINISH-HPNI @<br>DOUGLAS    |
| 3           | FNUM  | F306185     | HANDLE                 | EA  | 1   | HDL -SSY                             | REMOTE DANCER BAR<br>LOCK RELEASE            |
| 3           | FNUM  | F309477PC   | PLATE                  | EA  | 1   | PLTE-CRSN                            | LT 1.00X01.50X003.50 S<br>T 04H 00S 1E       |
| 3           | FNUM  | F328853PC   | PLATE                  | EA  | 2   | PLTE-ALUMN<br>-                      | LT 0.38X04.12X013.35 S<br>B 14H 00S NE       |
| 3           | FNUM  | F404462PC   | PLATE                  | EA  | 2   | PLTE-CRSN                            | LT 0.25X03.00X003.56 S<br>C 03H 00S NE       |
| 3           | FNUM  | F404463HP   | ARM                    | EA  | 1   | ARM -CRSN                            | "0.75X02.50X005.63<br>1.50"" REAM"           |
| 3           | FNUM  | F404469HP   | PIN                    | EA  | 1   | PIN -CRSN                            | 0.63X02.06 PIN                               |
| 3           | FNUM  | F458339HP   | ARM                    | EA  | 1   | ARM -CRSY                            | "DANCER BAR PIVOT<br>ARM 1.50"" DIA 42.88LG" |
| 3           | FNUM  | F458340PC   | L BRACKET              | EA  | 1   | LBRK-CRSY                            | LT A 0.75X01.25X03.75<br>0.75X02.00X01.88    |

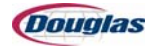

| PS<br>Level | Class | ltem               | General<br>Description | U/M | QTY | Detailed<br>Description              | Extended<br>Description                     |
|-------------|-------|--------------------|------------------------|-----|-----|--------------------------------------|---------------------------------------------|
| 3           | FNUM  | F458341PC          | PLATE                  | EA  | 2   | PLTE-CRSN                            | LT 0.50X03.50X006.00 S<br>T 04H 00S NE      |
| 3           | FNUM  | F458342HP          | SHAFT                  | EA  | 5   | SHFT-CRSN                            | 0.38X037.00 0000 NT                         |
| 3           | FNUM  | F458343HP          | SHAFT                  | EA  | 4   | SHFT-CRSN                            | 0.38X039.00 0000 NT<br>ENDS THREADED        |
| 3           | FNUM  | F458344            | ROUND TUBE             | EA  | 9   | RDTB-SSY                             | 1.25X034.00 .906<br>C'BORE                  |
| 3           | FNUM  | F458345            | ROUND TUBE             | EA  | 1   | RDTB-RDTBY<br>-                      | 2.00X034.00 SS                              |
| 3           | FNUM  | F458346HP          | SHAFT                  | EA  | 1   | SHFT-CRSN                            | 0.62X038.88 0000 NT                         |
| 3           | FNUM  | F466722HP          | PLATE                  | EA  | 2   | PLTE-CRSN                            | HT 0.75X03.25X003.50 S<br>B 05H 00S NE      |
| 3           | FNUM  | F471239HP          | MOUNT                  | EA  | 1   | MNT -CRSN                            | HT DANCER BAR LATCH<br>ARM 3.18LONG         |
| 3           | FNUM  | F474788            | RAIL                   | EA  | 1   | RAIL-HYFLN                           | NF 0.62X00.75X037.50<br>00 SOLUS VG-SSR-10- |
| 3           | FNUM  | F475997PC          | PLATE                  | EA  | 1   | PLTE-CRSN                            | LT 0.50X05.00X015.36 S<br>C 07H 00S NE      |
| 3           | FNUM  | F475998PC          | MOUNT                  | EA  | 1   | MNT -CRSY                            | LT 0.50X05.00X015.36 S<br>C 07H 00S NE      |
| 3           | FNUM  | F475999PC          | PLATE                  | EA  | 2   | PLTE-CRSN                            | LT 0.50X01.00X009.18 S<br>N 01H 00S 1E      |
| 3           | FNUM  | F494580PC          | PLATE                  | EA  | 1   | PLTE-CRSN                            | LT 0.50X01.50X005.75 S<br>B 02H 00S NE      |
| 2           | PS    | M306009-<br>069-NP | M306009-069-NP         | EA  | 1   | DANCER BAR ASSY<br>MINORS KKH        |                                             |
| 3           | 44    | N120944            | CYLINDERS              | EA  | 1   | CYL PFC-31-4-XBP<br>BIMBA *          | POS. FEEDBACK                               |
| 3           | 27    | N14227             | HARDWARE               | EA  | 2   | HWR VG-012-01-316<br>SOLUS *         | WAS SGA-7036 NOLU                           |
| 3           | 27    | N36827             | HARDWARE               | EA  | 1   | HWR 9540K26<br>RUBBER BMPR<br>MMCR * | 50/PK                                       |
| 3           | 27    | 19627              | HARDWARE               | EA  | 1   | HWR GN598-PL-26-<br>M10 *            | REPLACEMENT<br>HANDLE FOR<br>HANDWHEEL      |
| 3           | 15    | 29415              | BEARINGS               | EA  | 2   | BRG 7610 DLG NICE                    |                                             |
| 3           | 15    | 5415               | BEARINGS               | EA  | 2   | "BRG 1-1/2"" 2-BF"                   |                                             |
| 3           | 35    | 71535              | ROD END                | EA  | 1   | RDE MW 8ZK 1/2RHF<br>AURORA          |                                             |
| 3           | 15    | 73515              | BEARINGS               | EA  | 18  | BRG 6906B NICE                       |                                             |

| PS<br>Level | Class | ltem        | General<br>Description               | U/M | QTY | Detailed<br>Description           | Extended<br>Description                      |
|-------------|-------|-------------|--------------------------------------|-----|-----|-----------------------------------|----------------------------------------------|
| 2           | PS    | M306009-081 | M306009-081                          | EA  | 1   | SECONDARY ENTRY<br>CONV TABLE KKH |                                              |
| 3           | FNUM  | F309444PC   | PLATE                                | EA  | 4   | PLTE-CRSN                         | LT 0.50X00.63X001.25 S<br>B 03H 00S NE       |
| 3           | FNUM  | F309445HP   | PLATE                                | EA  | 4   | PLTE-CRSN                         | AJ 0.75X00.75X001.50 N<br>C 02H 00S NE       |
| 3           | FNUM  | F458325     | ROUND SPACER                         | EA  | 36  | RSPC-BRNZN<br>-                   | 0.50X0.75X0.06                               |
| 3           | FNUM  | F462921AN   | PLATE                                | EA  | 2   | PLTE-ALUMN<br>-                   | SL 0.75X03.50X006.50 S<br>B 04H 01S 1E SOLI  |
| 3           | FNUM  | F462959HP   | ROUND TUBE                           | EA  | 1   | RDTB-RDTBN<br>-                   | 2.00X030.25 .38 WALL                         |
| 3           | FNUM  | F462960HP   | SHAFT                                | EA  | 1   | SHFT-CRSN                         | 0.75X033.38 0000 ST                          |
| 3           | FNUM  | F466711PC   | L BRACKET                            | EA  | 4   | LBRK-CRSY                         | FX A 0.38X01.25X05.25<br>0.38X01.25X02.13    |
| 3           | FNUM  | F466725PC   | PLATE                                | EA  | 1   | PLTE-CRSN                         | LT 0.50X03.50X003.50 S<br>B 03H 00S NE       |
| 3           | FNUM  | F467299HP   | BUSHING                              | EA  | 10  | BUSH-RDTBN<br>-                   | PL 0.50X0.75X0.41<br>SHRINK                  |
| 3           | FNUM  | F471265HP   | FRAME<br>CROSSMEMBER                 | EA  | 1   | FRCM-CRSY                         | UPPER 059.00 Y (2) 5/<br>16-18NC TOP 3/8-16N |
| 3           | FNUM  | F474730HP   | FRAME<br>CROSSMEMBER                 | EA  | 1   | FRCM-CRSY                         | UPPER 059.00 Y (2) 5/<br>16-18NC TOP 3/8-16N |
| 3           | FNUM  | F474753     | THOMSON SHAFT                        | EA  | 2   | THSH-THMSN<br>-                   | 0.50X030.89 ET 0.22<br>*CLEARANCE HOLES*     |
| 3           | FNUM  | F474754HP   | PLATE                                | EA  | 2   | PLTE-CRSN                         | HT 0.50X01.63X030.89 S<br>C 11H 00S NE       |
| 3           | FNUM  | F486183HP   | PLATE                                | EA  | 2   | PLTE-CRSN                         | HT 0.50X01.50X026.75 S<br>B 12H 00S NE       |
| 3           | FNUM  | F486184AN   | PLATE                                | EA  | 1   | PLTE-ALUMN<br>-                   | HT 0.50X30.89X022.88 S<br>B 24H 03S NE CONV  |
| 3           | FNUM  | F486185     | DECK                                 | EA  | 1   | DECK-SSN                          | 16GAX25.38X032.78<br>STUDS & HOLES           |
| 4           | 18    | 175118      | FASTENERS                            | EA  | 18  | FS 1/4-20 X 5/8 NFSS<br>STUD      |                                              |
| 3           | FNUM  | F486186HP   | CONVEYOR PULLEY                      | EA  | 1   | CNPL-4140-OS-N<br>-               | 40.72 02.00 KEYED T<br>01.50 BELT (14)       |
| 3           | FNUM  | F496809     | ELECTRICAL (MISC<br>ELECT.MTG BRKTS) | EA  | 2   | ELEC-SSN                          | 12GAX3.69X5.00 EYE &<br>REF MNT BOLT ON      |
| 3           | FNUM  | F501283     | MOUNT                                | EA  | 1   | MNT -CRSN                         | FX BEARING MOUNT                             |
| 3           | 92    | 8492        | NO DESCRIPTION<br>AVAILABLE          | EA  | 28  | CNPL-ALUMN<br>-                   | 01.82 00.88 NOKEY T<br>01.57BELT             |

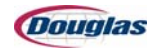

| PS<br>Level | Class | Item               | General<br>Description      | U/M | QTY | Detailed<br>Description              | Extended<br>Description                      |
|-------------|-------|--------------------|-----------------------------|-----|-----|--------------------------------------|----------------------------------------------|
| 4           | 15    | 86915              | BEARINGS                    | EA  | 56  | BRG<br>.504IDX.62750DX.875<br>LG BRG |                                              |
| 2           | PS    | M306009-<br>081-NP | M306009-081                 | EA  | 1   | SECONDARY ENTRY<br>CONV MINOR KKH    |                                              |
| 3           | 15    | N102215            | BEARINGS                    | EA  | 2   | "BRG 1"" INSERT<br>STANDARD"         |                                              |
| 3           | 16    | N107316            | BELTS                       | EA  | 14  | "BLT FNB-5E<br>1.5""WDX64.37""LG *"  | HAB FINGER SPLICE                            |
| 3           | 15    | 28915              | BEARINGS                    | EA  | 2   | BRG 7612 DLG NICE                    |                                              |
| 3           | 15    | 5115               | BEARINGS                    | EA  | 1   | "BRG 1"" 2-BF"                       |                                              |
| 2           | PS    | M306009-083        | M306009-083                 | EA  | 1   | DISCHARGE CONV<br>TABLE KKH          |                                              |
| 3           | FNUM  | F207402HP          | REDDI-ROD                   | EA  | 3   | RDRD-RDRDY                           | 0.25X03.00 RH                                |
| 3           | FNUM  | F309444PC          | PLATE                       | EA  | 4   | PLTE-CRSN                            | LT 0.50X00.63X001.25 S<br>B 03H 00S NE       |
| 3           | FNUM  | F309445HP          | PLATE                       | EA  | 4   | PLTE-CRSN                            | AJ 0.75X00.75X001.50 N<br>C 02H 00S NE       |
| 3           | FNUM  | F458325            | ROUND SPACER                | EA  | 36  | RSPC-BRNZN<br>-                      | 0.50X0.75X0.06                               |
| 3           | FNUM  | F461606HP          | NO DESCRIPTION<br>AVAILABLE | EA  | 1   | KEY -CRSN                            | 0.25X0.19X04.12                              |
| 3           | FNUM  | F462921AN          | PLATE                       | EA  | 2   | PLTE-ALUMN<br>-                      | SL 0.75X03.50X006.50 S<br>B 04H 01S 1E SOLI  |
| 3           | FNUM  | F462959HP          | ROUND TUBE                  | EA  | 1   | RDTB-RDTBN<br>-                      | 2.00X030.25 .38 WALL                         |
| 3           | FNUM  | F462960HP          | SHAFT                       | EA  | 1   | SHFT-CRSN                            | 0.75X033.38 0000 ST                          |
| 3           | FNUM  | F466706HP          | FRAME<br>CROSSMEMBER        | EA  | 2   | FRCM-CRSN<br>-                       | UPPER 059.00 Y (2) 5/<br>16-18NC TOP 3/8-16N |
| 3           | FNUM  | F466721PC          | L BRACKET                   | EA  | 4   | LBRK-CRSY                            | FX A 0.38X01.25X07.25<br>0.38X01.25X02.13    |
| 3           | FNUM  | F467299HP          | BUSHING                     | EA  | 10  | BUSH-RDTBN<br>-                      | PL 0.50X0.75X0.41<br>SHRINK                  |
| 3           | FNUM  | F474719HP          | CONNECTING ROD              | EA  | 1   | CNRD-CRSN<br>-                       | 0.31X003.00 ROD 2E                           |
| 3           | FNUM  | F474720PC          | L BRACKET                   | EA  | 1   | LBRK-HRSN                            | LT A 0.18X05.00X04.51<br>0.18X05.00X01.25    |
| 3           | FNUM  | F474729HP          | CONVEYOR PULLEY             | EA  | 1   | CNPL-4140-OS-N<br>-                  | 39.34 02.00 KEYED T<br>01.50 BELT (14)       |
| 3           | FNUM  | F474753            | THOMSON SHAFT               | EA  | 2   | THSH-THMSN                           | 0.50X030.89 ET 0.22<br>*CLEARANCE HOLES*     |

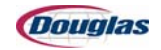

| PS<br>Level | Class | ltem               | General<br>Description      | U/M | QTY | Detailed<br>Description              | Extended<br>Description                     |
|-------------|-------|--------------------|-----------------------------|-----|-----|--------------------------------------|---------------------------------------------|
| 3           | FNUM  | F474754HP          | PLATE                       | EA  | 2   | PLTE-CRSN                            | HT 0.50X01.63X030.89 S<br>C 11H 00S NE      |
| 3           | FNUM  | F474755HP          | PLATE                       | EA  | 2   | PLTE-CRSN                            | HT 0.50X01.50X029.87 S<br>B 12H 00S NE      |
| 3           | FNUM  | F474756AN          | PLATE                       | EA  | 1   | PLTE-ALUMN<br>-                      | HT 0.50X30.89X026.00 S<br>B 24H 03S NE CONV |
| 3           | FNUM  | F474757            | DECK                        | EA  | 1   | DECK-SSN                             | 16GAX34.78X033.81<br>STUDS & HOLES          |
| 4           | 18    | 175118             | FASTENERS                   | EA  | 18  | FS 1/4-20 X 5/8 NFSS<br>STUD         |                                             |
| 3           | FNUM  | F478100PC          | PLATE                       | EA  | 1   | PLTE-CRSN                            | LT 1.00X02.00X002.00 S<br>T 03H 00S BE      |
| 3           | 92    | 8492               | NO DESCRIPTION<br>AVAILABLE | EA  | 28  | CNPL-ALUMN<br>-                      | 01.82 00.88 NOKEY T<br>01.57BELT            |
| 4           | 15    | 86915              | BEARINGS                    | EA  | 56  | BRG<br>.504IDX.62750DX.875<br>LG BRG |                                             |
| 2           | PS    | M306009-<br>083-NP | M306009-083                 | EA  | 1   | DISCHARGE CONV<br>TABLE MINOR KKH    |                                             |
| 3           | 15    | N102215            | BEARINGS                    | EA  | 2   | "BRG 1"" INSERT<br>STANDARD"         |                                             |
| 3           | 10    | N154610            | GEAR BOXES                  | EA  | 1   | GBX CONE DRIVE<br>B03 7.5:1 LDW*     | MODEL B03-57589<br>400123 MOUNTS            |
| 3           | 51    | N191251            | ALLEN BRADLEY               | EA  | 1   | AB MPL-B430P-<br>MK22AA SRV MTR *    | 460V MULTI-TURN<br>ENCODER                  |
| 3           | 35    | 13535              | ROD END                     | EA  | 1   | RDE MG 5ZK 5/16LHF<br>AURORA         |                                             |
| 3           | 16    | 212916             | BELTS                       | EA  | 14  | "BLT FNI-5ER<br>1.5""WDX70.38""LG *" | HAB FINGER SPLICE IN<br>MATCHED SET         |
| 3           | 15    | 28915              | BEARINGS                    | EA  | 2   | BRG 7612 DLG NICE                    |                                             |
| 3           | 35    | 3735               | ROD END                     | EA  | 1   | RDE MW 5ZK 5/16RHF<br>AURORA         |                                             |
| 3           | 27    | 9827               | HARDWARE                    | EA  | 2   | HWR 1 SPLIT SET<br>COLLAR NF*        | PURCHASE W/NO<br>FINISH-HPNI @<br>DOUGLAS   |
| 2           | PS    | M306009-094        | M306009-001                 | EA  | 1   | GUARDING<br>KKH                      | PURCHASE W/NO<br>FINISH-HPNI @<br>DOUGLAS   |
| 3           | FNUM  | F327560PC          | PLATE                       | EA  | 2   | PLTE-ALUMN<br>-                      | LT 0.25X02.00X006.00 S<br>B 06H 00S NE TROJ |
| 3           | FNUM  | F464657PC          | PLATE                       | EA  | 4   | PLTE-CRSN                            | LT 0.25X00.62X002.25 S<br>C 02H 00S NE KEY  |

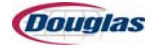

| PS<br>Level | Class | Item      | General<br>Description      | U/M | QTY | Detailed<br>Description | Extended<br>Description                       |
|-------------|-------|-----------|-----------------------------|-----|-----|-------------------------|-----------------------------------------------|
| 3           | FNUM  | F464663AN | MOUNT                       | EA  | 12  | MNT -ALUMN              | HT 9009810 HINGE<br>BODY                      |
| 3           | FNUM  | F464664AN | MOUNT                       | EA  | 12  | MNT -ALUMN              | HT 9009812 HINGE<br>BODY                      |
| 3           | FNUM  | F470126PC | PLATE                       | EA  | 8   | PLTE-CRSN               | LT 0.75X03.00X007.00 S<br>C 03H 00S NE        |
| 3           | FNUM  | F470131   | SHAFT                       | EA  | 8   | SHFT-SSN                | 2.00X001.00 0000 NT                           |
| 3           | FNUM  | F471201HP | SHAFT                       | EA  | 4   | SHFT-CRSN               | 1.25X053.25 04IR NT                           |
| 3           | FNUM  | F471202AN | PLATE                       | EA  | 4   | PLTE-ALUMN<br>-         | SL 0.50X01.50X049.38 S<br>N 04H 00S BE        |
| 3           | FNUM  | F471203   | ROUND TUBE                  | EA  | 4   | RDTB-SSN                | 2.00X048.38 GRD DR<br>HNDL                    |
| 3           | FNUM  | F472901HP | L BRACKET                   | EA  | 4   | LBRK-CRSY               | HT C 1.00X02.00X08.25<br>0.50X01.75X05.69     |
| 3           | FNUM  | F472902HP | L BRACKET                   | EA  | 4   | LBRK-CRSY               | HT C 1.00X02.00X08.25<br>0.50X01.75X05.69     |
| 3           | FNUM  | F472903HP | STANDARD ARM                | EA  | 4   | STAM-CRSN               | 1.25R 0.31TAP 03.09                           |
| 3           | FNUM  | F474752PC | NO DESCRIPTION<br>AVAILABLE | EA  | 1   | GRDM-ALUMN<br>-         | NF 0.13X04.88X51.00<br>0.13X02.50X51.00OPF4   |
| 3           | FNUM  | F475989   | GUIDE                       | EA  | 8   | GDE -HYFLN              | NF 1.00X06.55X42.16<br>GUARD DOOR TRACK<br>NO |
| 3           | FNUM  | F475990AN | MOUNT                       | EA  | 3   | MNT -ALUMN              | HT 1.00X02.00 GUARD<br>DR SIDE OPP F475991    |
| 3           | FNUM  | F475991AN | MOUNT                       | EA  | 3   | MNT -ALUMN              | HT 1.00X02.00 GUARD<br>DR SIDE OPP F475990    |
| 3           | FNUM  | F475992   | GUARD                       | EA  | 3   | GRD -LEXN-OS-N<br>-     | U 0.24 50.12 41.93 2 D<br>LIFT UP             |
| 3           | FNUM  | F475993PC | PLATE                       | EA  | 2   | PLTE-CRSN               | LT 1.00X01.00X036.00 S<br>B 09H 00S NE        |
| 3           | FNUM  | F475994   | GUARD                       | EA  | 1   | GRD -LEXN-OS-N<br>-     | U 0.24 50.12 40.86 2 D<br>LIFT UP             |
| 3           | FNUM  | F478106   | NO DESCRIPTION<br>AVAILABLE | EA  | 4   | GDFR-ALUMN<br>-         | 31.35 MP EDG 04 HI                            |
| 3           | FNUM  | F478107   | NO DESCRIPTION<br>AVAILABLE | EA  | 8   | GDFR-ALUMN<br>-         | 23.20 MP EDG 00 NO                            |
| 3           | FNUM  | F478108   | NO DESCRIPTION<br>AVAILABLE | EA  | 2   | GDFR-ALUMN<br>-         | 23.20 MP EDG 04 SK                            |
| 3           | FNUM  | F478109   | NO DESCRIPTION<br>AVAILABLE | EA  | 2   | GDFR-ALUMN<br>-         | 23.20 MP EDG 04 SK                            |
| 3           | FNUM  | F478110   | NO DESCRIPTION<br>AVAILABLE | EA  | 3   | GDFR-ALUMN              | 23.20 MP EDG 04 SK                            |

| PS<br>Level | Class | ltem      | General<br>Description      | U/M | QTY | Detailed<br>Description | Extended<br>Description                     |
|-------------|-------|-----------|-----------------------------|-----|-----|-------------------------|---------------------------------------------|
| 3           | FNUM  | F478111   | NO DESCRIPTION<br>AVAILABLE | EA  | 3   | GDFR-ALUMN<br>-         | 23.20 MP EDG 04 SK                          |
| 3           | FNUM  | F478112   | PLATE                       | EA  | 18  | PLTE-HYFLN              | LT 0.75X01.50X003.00 S<br>C 02H 00S NE GUAR |
| 3           | FNUM  | F478113   | PLATE                       | EA  | 6   | PLTE-HYFLN              | LT 0.75X01.50X002.50 S<br>C 03H 00S NE GUAR |
| 3           | FNUM  | F478114   | PLATE                       | EA  | 6   | PLTE-HYFLN              | LT 0.75X02.00X002.00 S<br>C 03H 00S NE GUAR |
| 3           | FNUM  | F478115HP | SHAFT                       | EA  | 6   | SHFT-CRSN               | 0.25X032.88 0000 NT<br>1/8 DIA (4           |
| 3           | FNUM  | F478116PC | PLATE                       | EA  | 3   | PLTE-ALUMN<br>-         | LT 1.00X01.00X002.25 S<br>N 00H 02S NE      |
| 3           | FNUM  | F478117PC | PLATE                       | EA  | 3   | PLTE-ALUMN<br>-         | LT 1.00X01.00X002.25 S<br>N 00H 02S NE      |
| 3           | FNUM  | F478118   | PLATE                       | EA  | 6   | PLTE-HYFLN              | LT 0.63X00.75X002.50 S<br>C 00H 01S NE GUAR |
| 3           | FNUM  | F478119PC | L BRACKET                   | EA  | 3   | LBRK-HRSN               | FX A 0.25X06.63X02.75<br>0.25X06.63X02.25   |
| 3           | FNUM  | F478120PC | L BRACKET                   | EA  | 4   | LBRK-HRSN               | FX A 0.25X03.00X03.00<br>0.25X03.00X01.37   |
| 3           | FNUM  | F478121PC | PLATE                       | EA  | 4   | PLTE-CRSN               | LT 0.50X03.00X002.19 S<br>T 04H 00S 1E GUAR |
| 3           | FNUM  | F478122PC | ANGLE                       | EA  | 13  | ANGL-CRSN               | 2.50X2.50X0.25X001.00<br>L-BRACKET          |
| 3           | FNUM  | F478123PC | NO DESCRIPTION<br>AVAILABLE | EA  | 2   | GRDM-ALUMN<br>-         | NF 0.13X04.88X51.00<br>0.13X02.50X51.00 DIA |
| 3           | FNUM  | F478125PC | PLATE                       | EA  | 1   | PLTE-CRSN               | LT 0.50X01.00X037.75 S<br>C 04H 00S NE      |
| 3           | FNUM  | F478126PC | NO DESCRIPTION<br>AVAILABLE | EA  | 1   | GRDM-ALUMN<br>-         | NF 0.13X04.88X10.50<br>0.13X02.50X10.50 DIA |
| 3           | FNUM  | F478127   | GUARD                       | EA  | 6   | GRD -LEXNN              | L 0.24 24.19 32.31 0 D<br>RH OR LH          |
| 3           | FNUM  | F478128   | GUARD                       | EA  | 1   | GRD -LEXNN              | L 0.24 04.13 36.00 0 D<br>RH OR LH          |
| 3           | FNUM  | F478129   | GUARD                       | EA  | 1   | GRD -LEXNN              | L 0.24 12.88 36.00 0 D<br>RH OR LH          |
| 3           | FNUM  | F478187AN | MOUNT                       | EA  | 1   | MNT -ALUMN              | HT 1.00X02.00 GUARD<br>DR SIDE OPP F478188  |
| 3           | FNUM  | F478188AN | MOUNT                       | EA  | 1   | MNT -ALUMN              | HT 1.00X02.00 GUARD<br>DR SIDE OPP F478187  |
| 3           | FNUM  | F479342   | PLATE                       | EA  | 2   | PLTE-SSN                | LT 0.25X01.50X008.00 S<br>C 02H 00S NE      |

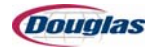

| PS<br>Level | Class | ltem      | General<br>Description               | U/M | QTY | Detailed<br>Description            | Extended<br>Description                         |
|-------------|-------|-----------|--------------------------------------|-----|-----|------------------------------------|-------------------------------------------------|
| 3           | FNUM  | F479343   | PLATE                                | EA  | 4   | PLTE-SSN                           | LT 0.25X01.50X006.00 S<br>C 02H 00S NE          |
| 3           | FNUM  | F490469   | NO DESCRIPTION<br>AVAILABLE          | EA  | 1   | GDFR-ALUMN<br>-                    | 31.35 MP EDG 02 SK                              |
| 3           | FNUM  | F490470   | NO DESCRIPTION<br>AVAILABLE          | EA  | 1   | GDFR-ALUMN<br>-                    | 31.35 MP EDG 02 SK                              |
| 3           | FNUM  | F490471   | ELECTRICAL (MISC<br>ELECT.MTG BRKTS) | EA  | 2   | ELEC-SSN                           | 7GAX02.75X05.25<br>TROJAN SWITCH MNT            |
| 3           | FNUM  | F490472   | ELECTRICAL (MISC<br>ELECT.MTG BRKTS) | EA  | 2   | ELEC-SSN                           | 7GAX01.50X04.59<br>TROJAN KEY MNT               |
| 3           | FNUM  | F490483PC | PLATE                                | EA  | 2   | PLTE-CRSN                          | LT 1.00X02.00X006.75 S<br>B 02H 00S NE          |
| 3           | FNUM  | F494559HP | PLATE                                | EA  | 4   | PLTE-CRSN                          | AJ 0.44X00.44X004.50 S<br>T 02H 02S NE          |
| 3           | FNUM  | F494560   | L BRACKET                            | EA  | 4   | LBRK-SSN                           | AJ A 0.10X02.05X02.29<br>0.10X02.05X01.33       |
| 3           | FNUM  | F494561PC | PLATE                                | EA  | 2   | PLTE-CRSN                          | LT 0.50X00.62X001.50 S<br>C 02H 00S NE          |
| 3           | FNUM  | F494570   | NO DESCRIPTION<br>AVAILABLE          | EA  | 1   | GRDM-LEXNN<br>-                    | NF<br>0.24X08.00X013.75X43.0<br>0 DISC END GUAR |
| 3           | FNUM  | F494571   | NO DESCRIPTION<br>AVAILABLE          | EA  | 1   | GRDM-LEXNN<br>-                    | NF<br>0.24X08.00X013.75X22.0<br>0 DISC END GUAR |
| 3           | 91    | 88791     | GUARD                                | EA  | 12  | D-1519A GUARD<br>HINGE PIN         | GUARD HINGE PIN &<br>PLUG                       |
| 3           | FSLD  | 9018204   | ASSEMBLY                             | EA  | 4   | ASSY-ASSY-NF-N<br>-                | CONTOUR SERIES<br>GUARD LIFT SPRING<br>ASSY     |
| 4           | 43    | 18543     | SPRINGS                              | EA  | 4   | SPRING ASSOCIATED<br>RAYMOND *     | C457-0500-1323-30P                              |
| 4           | FSLD  | 9018304   | PIVOT                                | EA  | 4   | PVT -ASSY-HP-N<br>-                | GUARD LIFT SPRING<br>PIVOT                      |
| 5           | 15    | 26215     | BEARINGS                             | EA  | 8   | BRG 1-1/2X1-3/4X1-1/<br>4 B2428-10 |                                                 |
| 5           | FSLD  | 9018302   | PIVOT                                | EA  | 4   | PVT -CRS -NF-N<br>-                | GUARD LIFT SPRING<br>PIVOT                      |
| 5           | FSLD  | 9018303   | SHAFT                                | EA  | 4   | SHFT-CRS -NF-N<br>-                | 1.00X002.00 0000 NT                             |
| 5           | FSLD  | 9031735   | SHAFT                                | EA  | 4   | SHFT-CRS -NF-N<br>-                | 1.00X002.00 0000 NT                             |
| 4           | FSLD  | 9018305   | SHAFT                                | EA  | 4   | SHFT-CRS -HP-N<br>-                | 4.38X001.75 0000 NT                             |

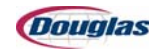

| PS<br>Level | Class | ltem               | General<br>Description | U/M | QTY | Detailed<br>Description           | Extended<br>Description                    |
|-------------|-------|--------------------|------------------------|-----|-----|-----------------------------------|--------------------------------------------|
| 5           | 15    | 118615             | BEARINGS               | EA  | 4   | BRG 5/8X3/4X3/4 OLT<br>P62-6      |                                            |
| 5           | FSLD  | 9018301            | SHAFT                  | EA  | 4   | SHFT-CRS -NF-N<br>-               | 1.50X015.63 0000 NT                        |
| 4           | FSLD  | 9018306            | MOUNT                  | EA  | 4   | MNT -CRS -HP-N<br>-               | SL GUARD LIFT SPRING<br>MOUNT              |
| 4           | FSLD  | 9018309            | ARM                    | EA  | 8   | ARM -ASSY-HP-N<br>-               | CONTOUR SERIES<br>GUARD LIFT SPRING<br>ARM |
| 5           | 15    | N114115            | BEARINGS               | EA  | 8   | BRG 1-1/4X1-1/2X1/2<br>SS-4048-8  |                                            |
| 5           | 15    | N114215            | BEARINGS               | EA  | 8   | BRG 1X1-1/4X1/2 SS-<br>3240-8     |                                            |
| 5           | FSLD  | 9018308            | ARM                    | EA  | 8   | ARM -CRS -NF-N<br>-               | CONTOUR SERIES<br>GUARD LIFT SPRING<br>ARM |
| 4           | FSLD  | 9027098            | STANDARD ARM           | EA  | 8   | STAM-CRS -HP-N<br>-               | 1.25R 0.62CLE 03.09                        |
| 5           | 15    | 28315              | BEARINGS               | EA  | 8   | BRG 5/8X7/8X1 OLT<br>P64-8        |                                            |
| 5           | FSLD  | 9027099            | STANDARD ARM           | EA  | 8   | STAM-CRS -NF-N<br>-               | 1.25R 0.62CLE 03.09                        |
| 4           | 27    | 9227               | HARDWARE               | EA  | 8   | HWR 5100-100 SNAP<br>RING TRUARC  |                                            |
| 4           | 27    | 9427               | HARDWARE               | EA  | 4   | HWR 5100-150 SNAP<br>RING TRUARC  |                                            |
| 3           | FSLD  | 9022851            | ARM                    | EA  | 4   | ARM -ASSY-HP-N<br>-               | CONTOUR SERIES<br>GUARD LIFT SPRING<br>ARM |
| 4           | 15    | N114115            | BEARINGS               | EA  | 4   | BRG 1-1/4X1-1/2X1/2<br>SS-4048-8  |                                            |
| 4           | FSLD  | 9022850            | ARM                    | EA  | 4   | ARM -CRS -NF-N<br>-               | CONTOUR SERIES<br>GUARD LIFT SPRING<br>ARM |
| 2           | PS    | M306009-<br>094-NP | M306009-001            | EA  | 1   | GUARDINGMINORS<br>KKH             |                                            |
| 3           | 27    | N102427            | HARDWARE               | EA  | 4   | HWR ACP 83120 GAS<br>SPRING *     | ALLEGIS                                    |
| 3           | 31    | N4531              | O-RINGS                | EA  | 8   | ORG 126 BUNA O<br>PACK/5 PER PACK |                                            |
| 3           | 99    | N66199             | MISCELLANEOUS          | EA  | 8   | MSC SPD BS-1005<br>10MM BALL STD* | AUSTIN # AC 98 STUD                        |

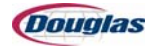

| PS<br>Level | Class | Item        | General<br>Description | U/M | QTY | Detailed<br>Description              | Extended<br>Description                     |
|-------------|-------|-------------|------------------------|-----|-----|--------------------------------------|---------------------------------------------|
| 3           | 27    | N97627      | HARDWARE               | EA  | 24  | HWR L15640 2-WAY<br>CORNER CPLG *    | FOR JOINING PROFILE<br>A40801               |
| 3           | 27    | 10027       | HARDWARE               | EA  | 4   | HWR 1-1/2 SPLIT SET<br>COLLAR NF*    | PURCHASE W/NO<br>FINISH-HPNI @<br>DOUGLAS   |
| 3           | 43    | 10943       | SPRINGS                | EA  | 6   | SPRING MYERS X14-<br>2-13            |                                             |
| 3           | 15    | 28815       | BEARINGS               | EA  | 8   | BRG 7620 DLG NICE                    |                                             |
| 3           | 27    | 78627       | HARDWARE               | EA  | 12  | HWR 1/4 SET COLLAR                   |                                             |
| 2           | PS    | M306009-186 | M306009-186            | EA  | 1   | WRAPPER CONV<br>TABLE KKH            |                                             |
| 3           | FNUM  | F207402HP   | REDDI-ROD              | EA  | 3   | RDRD-RDRDY<br>-                      | 0.25X03.00 RH                               |
| 3           | FNUM  | F458325     | ROUND SPACER           | EA  | 36  | RSPC-BRNZN<br>-                      | 0.50X0.75X0.06                              |
| 3           | FNUM  | F462921AN   | PLATE                  | EA  | 1   | PLTE-ALUMN<br>-                      | SL 0.75X03.50X006.50 S<br>B 04H 01S 1E SOLI |
| 3           | FNUM  | F462959HP   | ROUND TUBE             | EA  | 1   | RDTB-RDTBN<br>-                      | 2.00X030.25 .38 WALL                        |
| 3           | FNUM  | F462960HP   | SHAFT                  | EA  | 1   | SHFT-CRSN                            | 0.75X033.38 0000 ST                         |
| 3           | FNUM  | F466713HP   | PULLEY                 | EA  | 1   | PLLY-PLLYN                           | 8MX-32S-12 1.31 BORE<br>GATES GT2           |
| 4           | 33    | N104033     | PULLEY                 | EA  | 1   | PLL ST 8MX-32S-12-<br>PB TYPED NF*   | PURCHASE W/NO<br>FINISH-HPNI @<br>DOUGLAS   |
| 4           | 15    | N101915     | BEARINGS               | EA  | 1   | "BRG BH-1612 1"" ID<br>NEEDLE BRG *" | TORRINGTON                                  |
| 3           | FNUM  | F466714AN   | PLATE                  | EA  | 1   | PLTE-ALUMN<br>-                      | SL 0.75X03.50X007.75 S<br>B 04H 01S 1E SOLI |
| 4           | 17    | 4317        | TOOLING                | EA  | 2   | DP 5/16-18 R1185-5<br>HELI COIL      |                                             |
| 3           | FNUM  | F467299HP   | BUSHING                | EA  | 10  | BUSH-RDTBN<br>-                      | PL 0.50X0.75X0.41<br>SHRINK                 |
| 3           | FNUM  | F474716HP   | PLATE                  | EA  | 1   | PLTE-CRSN                            | HT 0.75X02.50X005.00 S<br>B 03H 01S NEOPPF4 |
| 3           | FNUM  | F474728HP   | CONVEYOR PULLEY        | EA  | 1   | CNPL-4140-OS-N<br>-                  | 35.41 02.00 KEYED T<br>01.50 BELT (14) 2.69 |
| 3           | FNUM  | F474753     | THOMSON SHAFT          | EA  | 2   | THSH-THMSN<br>-                      | 0.50X030.89 ET 0.22<br>*CLEARANCE HOLES*    |
| 3           | FNUM  | F474754HP   | PLATE                  | EA  | 2   | PLTE-CRSN                            | HT 0.50X01.63X030.89 S<br>C 11H 00S NE      |

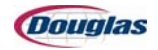

| PS<br>Level | Class | ltem               | General<br>Description      | U/M | QTY | Detailed<br>Description              | Extended<br>Description                     |
|-------------|-------|--------------------|-----------------------------|-----|-----|--------------------------------------|---------------------------------------------|
| 3           | FNUM  | F474758HP          | PLATE                       | EA  | 2   | PLTE-CRSN                            | HT 0.50X01.50X034.12 S<br>B 10H 00S NE      |
| 3           | FNUM  | F474759AN          | PLATE                       | EA  | 1   | PLTE-ALUMN<br>-                      | HT 0.50X30.89X026.00 S<br>B 24H 03S NE CONV |
| 3           | FNUM  | F474760            | DECK                        | EA  | 1   | DECK-SSN                             | 16GAX34.78X032.74<br>STUDS & HOLES          |
| 4           | 18    | 175118             | FASTENERS                   | EA  | 18  | FS 1/4-20 X 5/8 NFSS<br>STUD         |                                             |
| 3           | 92    | 8492               | NO DESCRIPTION<br>AVAILABLE | EA  | 28  | CNPL-ALUMN<br>-                      | 01.82 00.88 NOKEY T<br>01.57BELT            |
| 4           | 15    | 86915              | BEARINGS                    | EA  | 56  | BRG<br>.504IDX.62750DX.875<br>LG BRG |                                             |
| 2           | PS    | M306009-<br>186-NP | M306009-186                 | EA  | 1   | WRAPPER CONV<br>TABLE MINORS KKH     |                                             |
| 3           | 33    | N102133            | PULLEY                      | EA  | 1   | PLL ST 8MX-32-12<br>TYPEG NF*        | PURCHASE W/NO<br>FINISH-HPNI @<br>DOUGLAS   |
| 3           | 15    | N102215            | BEARINGS                    | EA  | 2   | "BRG 1"" INSERT<br>STANDARD"         |                                             |
| 3           | 16    | N201316            | BELTS                       | EA  | 1   | BLT 8MGT-800-12<br>GATES PC GT2 *    | "12MM WIDE X<br>31.50""LONG 100<br>TEETH"   |
| 3           | 53    | 10053              | ADAPTORS                    | EA  | 1   | ADP 1210 1<br>NF*                    | PURCHASE W/NO<br>FINISH-LPNI @<br>DOUGLAS   |
| 3           | 38    | 12438              | TENSIONERS                  | EA  | 1   | TNR N-2 BRN                          |                                             |
| 3           | 16    | 212816             | BELTS                       | EA  | 14  | "BLT FNB-5E<br>1.5""WDX79.38""LG *"  | HAB FINGER SPLICE IN<br>MATCHED SET         |
| 3           | 15    | 28915              | BEARINGS                    | EA  | 2   | BRG 7612 DLG NICE                    |                                             |
| 2           | PS    | M306009-211        | M306009-211                 | EA  | 1   | CUTTER<br>CART.FRAME-BOLT<br>KKH     |                                             |
| 3           | PS    | M306009-211-<br>WD | M306009-211                 | EA  | 1   | CUTTER<br>CART.FRAME-WELD<br>KKH     |                                             |
| 4           | FNUM  | F458355PC          | FRAME<br>CROSSMEMBER        | EA  | 1   | FRCM-CRSN<br>-                       | LOWER 035.75 Y 3/4X2                        |
| 4           | FNUM  | F458356PC          | FRAME<br>CROSSMEMBER        | EA  | 1   | FRCM-CRSN<br>-                       | LOWER 016.38 Y 3/4 X 2                      |
| 4           | FNUM  | F458358PC          | FRAME<br>CROSSMEMBER        | EA  | 2   | FRCM-CRSN                            | LOWER 050.00 Y W/<br>CAM FOLLOWER<br>HOLES  |

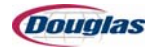

| PS<br>Level | Class | ltem        | General<br>Description               | U/M | QTY | Detailed<br>Description         | Extended<br>Description                       |
|-------------|-------|-------------|--------------------------------------|-----|-----|---------------------------------|-----------------------------------------------|
| 4           | FNUM  | F477405PC   | FRAME<br>CROSSMEMBER                 | EA  | 1   | FRCM-CRSN<br>-                  | LOWER 037.75 Y                                |
| 4           | FNUM  | F494592PC   | FRAME<br>CROSSMEMBER                 | EA  | 1   | FRCM-CRSN<br>-                  | LOWER 039.75 Y OPP<br>F494593                 |
| 2           | PS    | M306009-212 | M306009-212                          | EA  | 1   | WRAPPER ASSY<br>KKH             |                                               |
| 3           | FNUM  | F37829HP    | ROUND SPACER                         | EA  | 2   | RSPC-CRSN                       | 0.34X0.75X0.88                                |
| 3           | FNUM  | F420284     | ELECTRICAL (MISC<br>ELECT.MTG BRKTS) | EA  | 1   | ELEC-SSN                        | LT 12GA AB MINISIGHT<br>MOUNT FOR N148551 O   |
| 3           | FNUM  | F462923HP   | SHAFT                                | EA  | 2   | SHFT-CRSN                       | 3.25X001.80 0000 NT                           |
| 3           | FNUM  | F462924     | THOMSON SHAFT                        | EA  | 4   | THSH-THMSN<br>-                 | 0.50X019.50 ET 0.25<br>BOTH ENDS              |
| 3           | FNUM  | F462925AN   | PLATE                                | EA  | 4   | PLTE-ALUMN<br>-                 | HT 1.25X03.00X006.50 S<br>B 07H 00S NE        |
| 3           | FNUM  | F462926AN   | BLOCK                                | EA  | 2   | BLCK-ALUMN<br>-                 | SERVO WAND ROTARY<br>SLIDE BLOCK              |
| 3           | FNUM  | F462927     | PULLEY                               | EA  | 1   | PLLY-ALUMN                      | L32 AT10 0.98 (BRECO)<br>FLANGES              |
| 4           | 33    | N100933     | PULLEY                               | EA  | 1   | PLL AL LS42AT10/32-2<br>HUB NF* | PURCHASE W/ZN<br>PLATED RINGS-NF @<br>DOUGLAS |
| 3           | FNUM  | F462928     | PULLEY                               | EA  | 3   | PLLY-ALUMN                      | L32 AT10 1.00 (BRECO)<br>FLANGES              |
| 4           | 33    | N100933     | PULLEY                               | EA  | 3   | PLL AL LS42AT10/32-2<br>HUB NF* | PURCHASE W/ZN<br>PLATED RINGS-NF @<br>DOUGLAS |
| 3           | FNUM  | F462930HP   | SHAFT                                | EA  | 1   | SHFT-CRSN                       | 3.50X005.50 0000 NT                           |
| 3           | FNUM  | F462931HP   | MOUNT                                | EA  | 1   | MNT -CRSY                       | HT WAND DRIVE<br>GEARBOX MOUNT                |
| 3           | FNUM  | F462933HP   | SHAFT                                | EA  | 1   | SHFT-CRSN                       | 3.50X005.50 0000 NT                           |
| 3           | FNUM  | F462935PC   | PLATE                                | EA  | 1   | PLTE-CRSN                       | LT 12GAX03.25X014.00<br>S C 04H 00S NE        |
| 3           | FNUM  | F462942AN   | PLATE                                | EA  | 1   | PLTE-ALUMN<br>-                 | HT 0.75X10.31X004.00 N<br>B 06H 00S NE OPP    |
| 4           | 17    | 21717       | TOOLING                              | EA  | 2   | DP 3/8-16 R1185-6<br>HELI COIL  |                                               |
| 3           | FNUM  | F462943AN   | PLATE                                | EA  | 1   | PLTE-ALUMN<br>-                 | HT 0.75X10.31X004.00 N<br>B 06H 00S NE OPP    |
| 4           | 17    | 21717       | TOOLING                              | EA  | 2   | DP 3/8-16 R1185-6<br>HELI COIL  |                                               |
| 3           | FNUM  | F462945HP   | BRACKET                              | EA  | 4   | BRKT-CRSN                       | SL A 1.00X02.25X04.00                         |

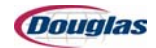

| PS<br>Level | Class | ltem               | General<br>Description               | U/M | QTY | Detailed<br>Description           | Extended<br>Description                     |
|-------------|-------|--------------------|--------------------------------------|-----|-----|-----------------------------------|---------------------------------------------|
| 3           | FNUM  | F462946            | CAM TRACK                            | EA  | 2   | CAMT-DLRNN<br>-                   | 1.25X08.25X21.75 0.75<br>SPIN SERVO WAND    |
| 3           | FNUM  | F466702HP          | SHAFT                                | EA  | 1   | SHFT-CRSN                         | 0.75X008.75 01IE NT<br>SNAP RING            |
| 4           | 27    | 26227              | HARDWARE                             | EA  | 1   | HWR 5100-75 SNAP<br>RING          |                                             |
| 3           | FNUM  | F466703            | SHAFT                                | EA  | 1   | SHFT-SSN                          | 1.25X039.75 0000 NT                         |
| 3           | FNUM  | F466705            | ROUND TUBE                           | EA  | 2   | RDTB-SSY                          | 0.50X041.62<br>FLATTENED FOR WAND           |
| 3           | FNUM  | F471271HP          | PLATE                                | EA  | 4   | PLTE-CRSN                         | HT 0.50X00.75X007.75 S<br>B 03H 00S 1E      |
| 3           | FNUM  | F472906HP          | L BRACKET                            | EA  | 1   | LBRK-CRSY                         | AJ A 0.38X02.00X20.38<br>0.38X02.00X02.00   |
| 3           | FNUM  | F472907HP          | PLATE                                | EA  | 1   | PLTE-CRSN                         | AJ 0.38X02.00X020.00 S<br>T 02H 02S NE      |
| 3           | FNUM  | F472908            | ELECTRICAL (MISC<br>ELECT.MTG BRKTS) | EA  | 1   | ELEC-SSN                          | 07GAX01.50X03.50 1-1/4<br>REF MNT 1.00 SLOT |
| 3           | FNUM  | F474717AN          | PLATE                                | EA  | 1   | PLTE-ALUMN<br>-                   | AJ 0.75X09.00X034.89 S<br>B 18H 04S NEOPPF4 |
| 4           | 17    | 21717              | TOOLING                              | EA  | 2   | DP 3/8-16 R1185-6<br>HELI COIL    |                                             |
| 3           | FSLD  | 9010765            | CAM TRACK                            | EA  | 2   | CAMT-DLRN-NF-N<br>-               | 1.25X11.00X21.75 1.00<br>CPPH DUAL WAND LOW |
| 2           | PS    | M306009-<br>212-NP | M306009-212                          | EA  | 1   | WRAPPER ASSY<br>MINORS KKH        |                                             |
| 3           | 33    | N101133            | PULLEY                               | EA  | 2   | PLL ST 42AT10/48-0<br>SPECIAL NF* | PURCHASE W/NO<br>FINISH-HPNI @<br>DOUGLAS   |
| 3           | 33    | N102133            | PULLEY                               | EA  | 1   | PLL ST 8MX-32-12<br>TYPEG NF*     | PURCHASE W/NO<br>FINISH-HPNI @<br>DOUGLAS   |
| 3           | 15    | N102215            | BEARINGS                             | EA  | 2   | "BRG 1"" INSERT<br>STANDARD"      |                                             |
| 3           | 15    | N104515            | BEARINGS                             | EA  | 4   | BRG 6915DD NSK<br>DEEP GROOVE *   | SEALED BALL BEARING                         |
| 3           | 10    | N142810            | GEAR BOXES                           | EA  | 1   | GBX ALPHA LP090-<br>M01-010-1 *   | A-B MPL-X3XX                                |
| 3           | 16    | N184316            | BELTS                                | EA  | 2   | BLT BRECO 25AT10/<br>700 BFX *    | STEEL TENSION<br>MEMEBERS                   |
| 3           | 51    | N186451            | ALLEN BRADLEY                        | EA  | 1   | AB MPL-B330P-<br>MK22AA SRV MTR * | 460V 5000RPM MULTI-<br>TURN ENCODER         |
| 3           | 16    | N188016            | BELTS                                | EA  | 1   | BLT BRECO 25AT10/<br>610 BFX *    | STEEL TENSION<br>MEMBERS                    |

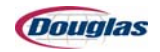

| PS<br>Level | Class | ltem               | General<br>Description      | U/M | QTY | Detailed<br>Description               | Extended<br>Description                     |
|-------------|-------|--------------------|-----------------------------|-----|-----|---------------------------------------|---------------------------------------------|
| 3           | 53    | N19553             | ADAPTORS                    | EA  | 3   | ADP 1 RFN 7012-IN<br>*                | NICKEL PLATED                               |
| 3           | 24    | N2624              | CLAMPS                      | EA  | 4   | CLM TC-305-U<br>TOGGLE DE-STA-CO      |                                             |
| 3           | 53    | N46453             | ADAPTORS                    | EA  | 1   | ADP22X47RFN7012<br>*                  | NICKEL PLATED                               |
| 3           | 27    | N47127             | HARDWARE                    | EA  | 8   | HWR N5000-87 SNAP<br>RING TRUARC      |                                             |
| 3           | 15    | N61415             | BEARINGS                    | EA  | 4   | BRG CR-1-XC SM                        |                                             |
| 3           | 53    | 10053              | ADAPTORS                    | EA  | 1   | ADP 1210 1<br>NF*                     | PURCHASE W/NO<br>FINISH-LPNI @<br>DOUGLAS   |
| 3           | 15    | 11615              | BEARINGS                    | EA  | 8   | BRG SUPER 8<br>LINEAR TMP             |                                             |
| 3           | 18    | 124418             | FASTENERS                   | EA  | 4   | FS TE-CO SLOT NUT<br>1/4-20 *         | 41402T MUST BE<br>THREADED ALL THE<br>WAY   |
| 3           | 95    | 208495             | NO DESCRIPTION<br>AVAILABLE | EA  | 4   | RSPC-ALUMNI-<br>-                     | 0.56X0.88X1.00                              |
| 3           | 27    | 26227              | HARDWARE                    | EA  | 1   | HWR 5100-75 SNAP<br>RING              |                                             |
| 3           | 15    | 28915              | BEARINGS                    | EA  | 2   | BRG 7612 DLG NICE                     |                                             |
| 3           | 37    | 84937              | SEALS                       | EA  | 8   | SEALS 63456 VICTOR                    |                                             |
| 2           | PS    | M306009-218        |                             | EA  | 1   | SPARE PARTS<br>KKH                    |                                             |
| 3           | FNUM  | F466705            | ROUND TUBE                  | EA  | 2   | RDTB-SSY                              | 0.50X041.62<br>FLATTENED FOR WAND           |
| 2           | PS    | M306009-<br>218-NP |                             | EA  | 1   | SPARE PARTS<br>MINORS KKH             |                                             |
| 3           | 99    | 68499              | MISCELLANEOUS               | EA  | 1   | MSC SERRATED<br>KNIFE *               | "32.678""X1.181""X.070""<br>DRAWING #68499" |
| .1          | FSLD  | 9042913            | ASSEMBLY                    | EA  | 1   | ASSY-ASSY-NF-N<br>-                   | M306009 HP HOOD TOP<br>LEVEL 12FT LH        |
| 2           | 99    | N144099            | MISCELLANEOUS               | EA  | 8   | "MSC TYP HJ90-1-1/<br>4""-8"" NGI *"  | FIXED BASE                                  |
| 2           | 99    | 151999             | MISCELLANEOUS               | EA  | 2   | "MSC TYP HJ90-1-1/<br>4""-15"" NGI *" | FIXED BASE                                  |
| 2           | FSLD  | 9031738            | NO DESCRIPTION<br>AVAILABLE | EA  | 1   | MAIN ASSY<br>001                      | HEAT TUNNEL 12FT LH<br>CR S PREM MA         |
| 3           | 64    | N45564             | MOTORS                      | EA  | 1   | EM REL 1HP<br>P56X1531 FC56C *        | 230/460 VOLT 3PH 60HZ<br>1725RPM TENV       |

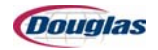

| PS<br>Level | Class | ltem    | General<br>Description | U/M | QTY | Detailed<br>Description          | Extended<br>Description                       |
|-------------|-------|---------|------------------------|-----|-----|----------------------------------|-----------------------------------------------|
| 3           | 64    | N74764  | MOTORS                 | EA  | 2   | EM REL 2HP<br>P56X1536 FF56C *   | 230/460 VOLT 3 PH 60<br>HZ 1800 RPM TEFC-X    |
| 3           | 64    | N90164  | MOTORS                 | EA  | 1   | EM REL 5HP<br>P18S3074A 184TCY * | 230/460 VOLT 3PH 60HZ<br>1800RPM TEFC-SABRE   |
| 3           | 64    | 40764   | MOTORS                 | EA  | 1   | EM REL 1/3HP<br>P56H3119 EA56C * | "208,230,460 VOLT 1800<br>RPM TENV"           |
| 3           | FSLD  | 9012530 | MOUNT                  | EA  | 1   | MNT -CRS -NF-N<br>-              | FX PROX MOUNT                                 |
| 3           | FSLD  | 9012562 | HEAT TUNNEL            | EA  | 1   | HTNL-SS -NF-N<br>-               | J-HOOK FOR MANUAL<br>ADVANCE CRANK            |
| 3           | FSLD  | 9016888 | ASSEMBLY               | EA  | 1   | ASSY-ASSY-NF-N<br>-              | PRODUCT COOLING W/<br>NO MOTOR                |
| 4           | 27    | 21427   | HARDWARE               | EA  | 1   | HWR DAYTON FAN<br>GUARD 4C434    |                                               |
| 4           | 27    | 21727   | HARDWARE               | EA  | 1   | HWR DAYTON FAN<br>BLADE 4C462    |                                               |
| 4           | FSLD  | 9014166 | PLATE                  | EA  | 1   | PLTE-ALUM-PC-N<br>-              | LT 0.38X04.00X007.00 S<br>T 08H 00S BE        |
| 4           | FSLD  | 9014167 | MOUNT                  | EA  | 2   | MNT -CRS -PC-N<br>-              | LT BARN FAN MOUNT                             |
| 4           | FSLD  | 9014168 | MOUNT                  | EA  | 2   | MNT -CRS -PC-N<br>-              | LT BARN FAN MOUNT<br>CLAMP                    |
| 4           | FSLD  | 9018203 | ROUND SPACER           | EA  | 1   | RSPC-SS -NF-N<br>-               | 4.56X7.00X0.18 W/(4)13/<br>32 DIA ON 5.88 B.  |
| 3           | FSLD  | 9021602 | ELEVATOR CHANNEL       | EA  | 1   | ELCH-ASSY-PC-Y<br>-              | ELECTRICAL CABINET<br>W/ ANGLE IRON<br>MOUNTS |
| 4           | FSLD  | 9021601 | ANGLE                  | EA  | 4   | ANGL-CRS -NF-N<br>-              | 2X2X0.25X002.00 W/ 3/8<br>TAP                 |
| 3           | FSLD  | 9021722 | ASSEMBLY               | EA  | 1   | ASSY-ASSY-NF-N<br>-              | MANUAL CONVEYOR<br>ADVANCE CRANK              |
| 4           | 27    | 19627   | HARDWARE               | EA  | 1   | HWR GN598-PL-26-<br>M10 *        | REPLACEMENT<br>HANDLE FOR<br>HANDWHEEL        |
| 4           | FSLD  | 9010494 | ASSEMBLY               | EA  | 1   | ASSY-ASSY-HP-Y<br>-              | MANUAL ADVANCE<br>CRANK SQ SHFT               |
| 5           | FSLD  | 9010489 | ROUND TUBE             | EA  | 1   | RDTB-CRS -NF-N<br>-              | 1.00X007.00                                   |
| 5           | FSLD  | 9010490 | ROUND TUBE             | EA  | 1   | RDTB-CRS -NF-N<br>-              | 1.44X002.00                                   |
| 5           | FSLD  | 9010491 | PLATE                  | EA  | 1   | PLTE-CRS -NF-N<br>-              | FX 0.50X01.00X018.00 S<br>T 01H 00S NE        |

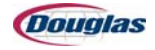

| PS<br>Level | Class | ltem    | General<br>Description      | U/M | QTY   | Detailed<br>Description           | Extended<br>Description                        |
|-------------|-------|---------|-----------------------------|-----|-------|-----------------------------------|------------------------------------------------|
| 3           | FSLD  | 9024821 | ASSEMBLY                    | EA  | 1     | ASSY-ASSY-NF-N<br>-               | 12FT TUNNEL HOOD                               |
| 4           | 27    | 106727  | HARDWARE                    | EA  | 4     | HWR WARNING HOT-<br>CRUSH-NO *    | SPRAY 3 IN 1 TUNNEL<br>STICKER                 |
| 4           | 27    | 79927   | HARDWARE                    | EA  | 4     | HWR 1/4-28 ST<br>GREASE ZERK      |                                                |
| 4           | FSLD  | 9003149 | HEAT TUNNEL                 | EA  | 4     | HTNL-CRS -HP-N<br>-               | SCREW BLOCK HEIGHT<br>ADJ                      |
| 4           | FSLD  | 9009423 | HEAT TUNNEL                 | EA  | 4     | HTNL-CRS -HP-Y<br>-               | SCREW TUBE ASSY                                |
| 5           | FSLD  | 9003178 | NO DESCRIPTION<br>AVAILABLE | EA  | 4     | RWMT-CRS -NF-N                    | SCREW TUBE BASE                                |
| 5           | FSLD  | 9003179 | NO DESCRIPTION<br>AVAILABLE | EA  | 4     | RWMT-CRS -NF-N                    | SCREW TUBE END CAP                             |
| 5           | FSLD  | 9010317 | NO DESCRIPTION<br>AVAILABLE | EA  | 4     | RWMT-CRS -NF-N                    | 1.13X1.07X019.00 22GA<br>WALL                  |
| 4           | FSLD  | 9009426 | HEAT TUNNEL                 | EA  | 2     | HTNL-CRS -PC-Y<br>-               | HOOD SUPPORT<br>CHANNEL IRON                   |
| 5           | FSLD  | 9009424 | HEAT TUNNEL                 | EA  | 2     | HTNL-CRS -NF-N<br>-               | HOOD CHANNEL IRON<br>SUPPORT                   |
| 5           | FSLD  | 9009425 | PLATE                       | EA  | 4     | PLTE-CRS -NF-N<br>-               | FX 0.25X01.75X004.00 S<br>N 00H 00S NE         |
| 4           | FSLD  | 9010322 | PLATE                       | EA  | 4     | PLTE-CRS -PC-N<br>-               | FX 0.13X00.75X016.88 S<br>C 04H 00S NE         |
| 4           | FSLD  | 9010323 | PLATE                       | EA  | 4     | PLTE-CRS -PC-N<br>-               | FX 0.13X00.75X026.13 S<br>N 05H 00S NE         |
| 4           | FSLD  | 9012548 | PLATE                       | EA  | 2     | PLTE-CRS -PC-N<br>-               | FX 0.13X00.75X047.75 S<br>C 10H 00S NE         |
| 4           | FSLD  | 9014137 | HEAT TUNNEL                 | EA  | 2     | HTNLNF-N                          | 144.75 TADPOLE<br>GASKET                       |
| 5           | 99    | N135799 | MISCELLANEOUS               | IN  | 289.5 | MSC 0.50X1.75<br>FIBERGL TADPOLE* | 8815K24                                        |
| 4           | FSLD  | 9016896 | HEAT TUNNEL                 | EA  | 4     | HTNL-CRS -NF-N<br>-               | HOOD END CAP RIB<br>STIFFNER                   |
| 4           | FSLD  | 9017837 | ASSEMBLY                    | EA  | 2     | ASSY-ASSY-NF-N<br>-               | TUNNEL HOOD INNER<br>AND OUTER SKIN<br>SPLICES |
| 5           | FSLD  | 9009419 | PLATE                       | EA  | 4     | PLTE-SS -NF-N                     | FX 0.50X01.50X003.75 S<br>B 05H 00S 1E         |
| 5           | FSLD  | 9009435 | ASSEMBLY                    | EA  | 2     | ASSY-CRS -CE-Y<br>-               | INNER SKIN HOOP                                |
| 6           | FSLD  | 9009415 | HEAT TUNNEL                 | EA  | 4     | HTNL-CRS -NF-N<br>-               | INNER SKIN HOOP                                |

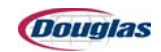
| PS<br>Level | Class | ltem    | General<br>Description | U/M | QTY       | Detailed<br>Description        | Extended<br>Description                        |
|-------------|-------|---------|------------------------|-----|-----------|--------------------------------|------------------------------------------------|
| 6           | FSLD  | 9009416 | HEAT TUNNEL            | EA  | 4         | HTNL-CRS -NF-N<br>-            | INNER SKIN HOOP                                |
| 6           | FSLD  | 9010321 | HEAT TUNNEL            | EA  | 56        | HTNL-CRS -NF-N<br>-            | INSIDE SKIN CLIP                               |
| 5           | FSLD  | 9010482 | HEAT TUNNEL            | EA  | 2         | HTNL-SS -NF-N<br>-             | SS HOOD STANDOFF                               |
| 5           | FSLD  | 9017851 | PLATE                  | EA  | 2         | PLTE-CRS -NF-N<br>-            | FX 0.06X03.00X018.25 S<br>C 08H 00S NE         |
| 4           | FSLD  | 9017839 | ASSEMBLY               | EA  | 3         | ASSY-ASSY-NF-N<br>-            | 4FT SECTION OF<br>TUNNEL HOOD INSIDE<br>AND OU |
| 5           | FSLD  | 9009411 | HEAT TUNNEL            | EA  | 12        | HTNL-CRS -NF-N<br>-            | INNER SKIN                                     |
| 5           | FSLD  | 9009414 | ANGLE                  | EA  | 6         | ANGL-CRS -PC-N<br>-            | 3X3X0.25X048.00                                |
| 5           | FSLD  | 9009419 | PLATE                  | EA  | 6         | PLTE-SS -NF-N                  | FX 0.50X01.50X003.75 S<br>B 05H 00S 1E         |
| 5           | FSLD  | 9009420 | HEAT TUNNEL            | EA  | 6         | HTNL-CRS -NF-N<br>-            | INNER SKIN TOP                                 |
| 5           | FSLD  | 9009435 | ASSEMBLY               | EA  | 3         | ASSY-CRS -CE-Y<br>-            | INNER SKIN HOOP                                |
| 6           | FSLD  | 9009415 | HEAT TUNNEL            | EA  | 6         | HTNL-CRS -NF-N<br>-            | INNER SKIN HOOP                                |
| 6           | FSLD  | 9009416 | HEAT TUNNEL            | EA  | 6         | HTNL-CRS -NF-N<br>-            | INNER SKIN HOOP                                |
| 6           | FSLD  | 9010321 | HEAT TUNNEL            | EA  | 84        | HTNL-CRS -NF-N<br>-            | INSIDE SKIN CLIP                               |
| 5           | FSLD  | 9010482 | HEAT TUNNEL            | EA  | 3         | HTNL-SS -NF-N<br>-             | SS HOOD STANDOFF                               |
| 5           | FSLD  | 9014135 | HEAT TUNNEL            | EA  | 9         | HTNL-INSL-NF-N<br>-            | INSULATION TUNNEL<br>HOOD                      |
| 6           | 99    | 126999  | MISCELLANEOUS          | SI  | 5400<br>0 | MSC FIBERGLASS<br>INSULATION * | "2LB DENSITY<br>1""X48""X44"                   |
| 5           | FSLD  | 9017838 | ASSEMBLY               | EA  | 6         | ASSY-ASSY-PC-Y<br>-            | HOOD OUTER SKIN                                |
| 6           | FSLD  | 9003157 | HEAT TUNNEL            | EA  | 30        | HTNL-CRS -NF-N<br>-            | CLIP                                           |
| 6           | FSLD  | 9017846 | HEAT TUNNEL            | EA  | 6         | HTNL-CRS -NF-N<br>-            | OUTSIDE SKIN SPLICE                            |
| 6           | FSLD  | 9017847 | HEAT TUNNEL            | EA  | 6         | HTNL-CRS -NF-N<br>-            | OUTER SKIN 4FT VER 2                           |
| 5           | FSLD  | 9017848 | HEAT TUNNEL            | EA  | 3         | HTNL-CRS -PC-N<br>-            | OUTER SKIN TOP                                 |

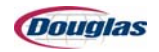

| PS<br>Level | Class | Item    | General<br>Description | U/M | QTY       | Detailed<br>Description        | Extended<br>Description                |
|-------------|-------|---------|------------------------|-----|-----------|--------------------------------|----------------------------------------|
| 4           | FSLD  | 9024849 | ASSEMBLY               | EA  | 2         | ASSY-ASSY-NF-N<br>-            | TUNNEL HOOD END<br>CAPS                |
| 5           | FSLD  | 9009419 | PLATE                  | EA  | 4         | PLTE-SS -NF-N                  | FX 0.50X01.50X003.75 S<br>B 05H 00S 1E |
| 5           | FSLD  | 9009422 | HEAT TUNNEL            | EA  | 2         | HTNL-CRS -NF-N<br>-            | INNER SKIN END CAP                     |
| 5           | FSLD  | 9010324 | HEAT TUNNEL            | EA  | 2         | HTNL-CRS -CE-Y<br>-            | INNER SKIN END RIB                     |
| 6           | FSLD  | 9009421 | HEAT TUNNEL            | EA  | 2         | HTNL-CRS -NF-N<br>-            | INNER SKIN END RIB                     |
| 6           | FSLD  | 9010321 | HEAT TUNNEL            | EA  | 24        | HTNL-CRS -NF-N<br>-            | INSIDE SKIN CLIP                       |
| 5           | FSLD  | 9010338 | HEAT TUNNEL            | EA  | 4         | HTNL-CRS -HP-N<br>-            | INSIDE SKIN CLIP                       |
| 5           | FSLD  | 9012575 | HEAT TUNNEL            | EA  | 4         | HTNL-BELT-NF-N<br>-            | INNER CURTAIN LONG<br>PIECE            |
| 5           | FSLD  | 9012576 | HEAT TUNNEL            | EA  | 4         | HTNL-BELT-NF-N<br>-            | INNER CURTAIN SHORT<br>PIECE           |
| 5           | FSLD  | 9012577 | PLATE                  | EA  | 2         | PLTE-CRS -NF-N<br>-            | LT 0.06X01.00X041.25 S<br>C 05H 00S NE |
| 5           | FSLD  | 9014264 | HEAT TUNNEL            | EA  | 6         | HTNL-INSL-NF-N<br>-            | INSULATION END CAP<br>1IN THICKNESS    |
| 6           | 99    | 126999  | MISCELLANEOUS          | SI  | 2160<br>0 | MSC FIBERGLASS<br>INSULATION * | "2LB DENSITY<br>1""X48""X44"           |
| 5           | FSLD  | 9016906 | HEAT TUNNEL            | EA  | 4         | HTNL-CRS -GA-N<br>-            | HOOD END CAP<br>SPACER                 |
| 5           | FSLD  | 9016912 | SPECIAL CAM ARM        | EA  | 4         | SPCA-SS -HP-N<br>-             | STAINLESS STANDOFF                     |
| 5           | FSLD  | 9017845 | HEAT TUNNEL            | EA  | 2         | HTNL-ASSY-PC-Y<br>-            | HOOD END CAP                           |
| 6           | FSLD  | 9003157 | HEAT TUNNEL            | EA  | 10        | HTNL-CRS -NF-N<br>-            | CLIP                                   |
| 6           | FSLD  | 9009431 | HEAT TUNNEL            | EA  | 2         | HTNL-CRS -NF-N<br>-            | END CAP TOP                            |
| 6           | FSLD  | 9017846 | HEAT TUNNEL            | EA  | 2         | HTNL-CRS -NF-N<br>-            | OUTSIDE SKIN SPLICE                    |
| 6           | FSLD  | 9017849 | HEAT TUNNEL            | EA  | 2         | HTNL-CRS -NF-N<br>-            | MAIN END CAP                           |
| 6           | FSLD  | 9017850 | HEAT TUNNEL            | EA  | 4         | HTNL-CRS -NF-N<br>-            | END CAP PIECE                          |
| 6           | FSLD  | 9017852 | PLATE                  | EA  | 2         | PLTE-CRS -NF-N<br>-            | FX 0.06X03.00X018.25 S<br>C 08H 00S NE |

| PS<br>Level | Class | ltem    | General<br>Description               | U/M | QTY | Detailed<br>Description            | Extended<br>Description                        |
|-------------|-------|---------|--------------------------------------|-----|-----|------------------------------------|------------------------------------------------|
| 3           | FSLD  | 9027189 | CHAIN                                | EA  | 1   | CHN -CHN -NF-N<br>-                | 036.00FT FALCON<br>CHAIN 36IN                  |
| 4           | 20    | N137220 | CHAIN                                | IN  | 432 | CHN F52 NYLON/<br>GLASS W/SS PINS* | "36""WD FALCON"                                |
| 3           | FSLD  | 9029296 | ASSEMBLY                             | EA  | 1   | ASSY-ASSY-NF-N<br>-                | 12FT CR<br>STREGNTHENED<br>FRAME BASE TUNNEL A |
| 4           | 10    | N154310 | GEAR BOXES                           | EA  | 1   | GBX SPARTAN AL505<br>18:1 56C      |                                                |
| 4           | 91    | 36491   | NO DESCRIPTION<br>AVAILABLE          | EA  | 1   | ELSC-CRSN                          | 1.00 LIM 2.50 W/90 DEG<br>DWELL                |
| 4           | FSLD  | 9009451 | HEAT TUNNEL                          | EA  | 2   | HTNL-SS -NF-N<br>-                 | CHAIN RETURN RAIL                              |
| 4           | FSLD  | 9012627 | HEAT TUNNEL                          | EA  | 2   | HTNL-SS -NF-N<br>-                 | CHAIN RETURN RAIL<br>87.2 HOLE SPACING         |
| 4           | FSLD  | 9014156 | SHAFT                                | EA  | 1   | SHFT-CRS -HP-N<br>-                | 1.00X071.44 03RR NT                            |
| 4           | FSLD  | 9015582 | ELECTRICAL (MISC<br>ELECT.MTG BRKTS) | EA  | 1   | ELEC-SS -NF-N<br>-                 | 872C SERIES PROX<br>MOUNT                      |
| 4           | FSLD  | 9015583 | ROUND SPACER                         | EA  | 2   | RSPC-CRS-PC-N<br>-                 | 0.41X0.75X0.50                                 |
| 4           | FSLD  | 9019889 | FRAME<br>CROSSMEMBER                 | EA  | 1   | FRCM-ASSY-PC-Y<br>-                | LT BOLT ON<br>CROSSMEMBER                      |
| 5           | FSLD  | 9014823 | ROUND SPACER                         | EA  | 2   | RSPC-CRS -NF-N<br>-                | 1.28X1.50X2.00                                 |
| 5           | FSLD  | 9014825 | ROUND SPACER                         | EA  | 2   | RSPC-CRS -NF-N<br>-                | 0.63X1.00X2.00                                 |
| 5           | FSLD  | 9019893 | RECTANGULAR<br>TUBE                  | EA  | 1   | RCTB-CRS -NF-N<br>-                | 2.00X4.00X069.88                               |
| 5           | FSLD  | 9019897 | PLATE                                | EA  | 1   | PLTE-CRS -NF-N<br>-                | LT 1.00X02.00X069.88 S<br>C 02H 00S NE         |
| 5           | FSLD  | 9030541 | PLATE                                | EA  | 1   | PLTE-CRS -NF-N<br>-                | LT 0.25X00.00X043.50 S<br>N 00H 00S NE         |
| 5           | FSLD  | 9030542 | ROUND SPACER                         | EA  | 2   | RSPC-CRS -NF-N<br>-                | TUBE FRAME INSERT 1/<br>2 CLAER 4IN LONG       |
| 4           | FSLD  | 9019896 | FRAME<br>CROSSMEMBER                 | EA  | 1   | FRCM-CRS-PC-N                      | LOWER 071.13 Y                                 |
| 4           | FSLD  | 9019898 | PLATE                                | EA  | 2   | PLTE-CRS -PC-N<br>-                | FX 1.00X02.00X045.50 S<br>C 05H 00S NE         |
| 4           | FSLD  | 9021612 | PLATE                                | EA  | 2   | PLTE-CRS -PC-N<br>-                | FX 1.00X02.00X042.75 S<br>B 04H 00S NE         |

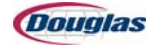

| PS<br>Level | Class | Item    | General<br>Description | U/M | QTY | Detailed<br>Description           | Extended<br>Description                          |
|-------------|-------|---------|------------------------|-----|-----|-----------------------------------|--------------------------------------------------|
| 4           | FSLD  | 9021665 | ASSEMBLY               | EA  | 1   | ASSY-CRS -PC-N<br>-               | "12' HEAT TUNNEL<br>MIDDLE FRAME (20', 24'<br>O" |
| 5           | FSLD  | 9014287 | PLATE                  | EA  | 2   | PLTE-CRS -NF-N<br>-               | LT 0.25X02.00X002.00 S<br>N 00H 00S NE           |
| 5           | FSLD  | 9014841 | HEAT TUNNEL            | EA  | 2   | HTNL-CRS -NF-N<br>-               | RAIL                                             |
| 5           | FSLD  | 9014843 | PLATE                  | EA  | 2   | PLTE-CRS -NF-N<br>-               | LT 0.38X01.50X009.50 S<br>T 02H 00S NE           |
| 5           | FSLD  | 9014847 | SQUARE TUBE            | EA  | 1   | SQTB-SQTB-NF-N<br>-               | 2.00X040.00                                      |
| 5           | FSLD  | 9019841 | PLATE                  | EA  | 2   | PLTE-CRS -NF-N<br>-               | FX 0.75X03.00X009.50 S<br>C 04H 00S NE           |
| 5           | FSLD  | 9019846 | PLATE                  | EA  | 2   | PLTE-CRS -NF-N<br>-               | LT 0.75X03.00X009.50 S<br>T 04H 00S NE           |
| 5           | FSLD  | 9021605 | SQUARE TUBE            | EA  | 2   | SQTB-SQTB-NF-N<br>-               | 2.00X017.88                                      |
| 5           | FSLD  | 9021666 | RECTANGULAR<br>TUBE    | EA  | 1   | RCTB-CRS -NF-N<br>-               | 3.00X6.00X046.50                                 |
| 5           | FSLD  | 9021667 | RECTANGULAR<br>TUBE    | EA  | 1   | RCTB-CRS -NF-N<br>-               | 3.00X6.00X046.50                                 |
| 4           | FSLD  | 9026018 | ASSEMBLY               | EA  | 2   | ASSY-ASSY-NF-N<br>-               | TUNNEL ADJUSTING<br>SCREW BASE SUB<br>ASSY       |
| 5           | 10    | N154410 | GEAR BOXES             | EA  | 2   | GBX HC 175 A 1:1<br>*             | W/NILOS RINGS ON<br>BOTH OUTPUT<br>BEARINGS      |
| 5           | 22    | N17322  | COUPLINGS              | EA  | 2   | CPG LVJY L-090 SOX<br>INSERT11070 |                                                  |
| 5           | 27    | N46927  | HARDWARE               | EA  | 2   | HWR 3/4 SS SPLIT<br>SET COLLAR    |                                                  |
| 5           | 36    | 18136   | SPROCKET               | EA  | 4   | SPKT ST 40B18X3/4<br>K&S NF*      | PURCHASE W/NO<br>FINISH-SEE SPEC<br>SHEET        |
| 5           | 15    | 4915    | BEARINGS               | EA  | 2   | "BRG 3/4"" 2-BF"                  |                                                  |
| 5           | FSLD  | 9010311 | ROUND SPACER           | EA  | 4   | RSPC-CRS-HP-N<br>-                | 1.00X000.13                                      |
| 5           | FSLD  | 9013719 | ELECTRICAL (BOX)       | EA  | 2   | BOX -CRS -NF-N<br>-               | CHAIN COVER                                      |
| 5           | FSLD  | 9013720 | ELECTRICAL (BOX)       | EA  | 4   | BOX -CRS -NF-N<br>-               | CHAIN COVER                                      |
| 5           | FSLD  | 9013725 | CHAIN RAIL             | EA  | 2   | CHRL-HYFL-NF-N<br>-               | CHAIN GUIDE                                      |

| PS<br>Level | Class | ltem    | General<br>Description      | U/M | QTY | Detailed<br>Description         | Extended<br>Description                       |
|-------------|-------|---------|-----------------------------|-----|-----|---------------------------------|-----------------------------------------------|
| 5           | FSLD  | 9013726 | ROUND SPACER                | EA  | 8   | RSPC-SS -NF-N<br>-              | 0.38X0.28X00.40                               |
| 5           | FSLD  | 9013729 | ASSEMBLY                    | EA  | 2   | ASSY-ASSY-NF-N<br>-             | CHAIN TIGHTENER                               |
| 6           | 43    | 17643   | SPRINGS                     | EA  | 2   | SPRING LEE COMP<br>LC-092H-7 MW |                                               |
| 6           | FSLD  | 9013730 | CHAIN RAIL                  | EA  | 2   | CHRL-CRS -HP-N<br>-             | CHAIN TIGHTENER                               |
| 6           | FSLD  | 9013731 | PLATE                       | EA  | 2   | PLTE-CRS -NF-N<br>-             | LT 0.10X00.75X001.75 S<br>C 03H 00S NE        |
| 5           | FSLD  | 9013732 | NO DESCRIPTION<br>AVAILABLE | EA  | 2   | DRCL-CHN -NF-N<br>-             | 139.50 CHN 40HSC                              |
| 6           | 20    | 90920   | CHAIN                       | IN  | 279 | CHN 40HSC                       |                                               |
| 5           | FSLD  | 9014155 | MODIFIED<br>PURCHASE        | EA  | 4   | MPUR-MPUR-NF-N                  | LOVEJOY W/EXTRA SET<br>SCREW TAP              |
| 6           | 22    | N17122  | COUPLINGS                   | EA  | 4   | CPG LVJY L-090 1.00<br>31296    |                                               |
| 5           | FSLD  | 9015564 | PLATE                       | EA  | 2   | PLTE-CRS -PC-N<br>-             | LT 0.75X04.44X005.50 S<br>C 08H 00S BE        |
| 5           | FSLD  | 9017892 | CHAIN RAIL                  | EA  | 4   | CHRL-NYLN-NF-N<br>-             | CHAIN TIGHTNER<br>BUMPER                      |
| 5           | FSLD  | 9019868 | PLATE                       | EA  | 4   | PLTE-CRS -PC-N<br>-             | LT 0.63X05.00X010.50 S<br>C 07H 00S 1E        |
| 5           | FSLD  | 9019869 | ROUND SPACER                | EA  | 2   | RSPC-CRS-HP-N<br>-              | SCREW COVER                                   |
| 5           | FSLD  | 9019894 | FRAME<br>CROSSMEMBER        | EA  | 2   | FRCM-ASSY-PC-Y<br>-             | HOLES 071.25 NBOLT<br>ON CROSSMEMBER          |
| 6           | FSLD  | 9013722 | PLATE                       | EA  | 2   | PLTE-CRS -NF-N<br>-             | LT 0.25X01.80X004.63 S<br>T 02H 00S NE        |
| 6           | FSLD  | 9014257 | PLATE                       | EA  | 2   | PLTE-CRS -NF-N<br>-             | LT 0.38X00.38X035.00 S<br>T 04H 00S NE        |
| 6           | FSLD  | 9019895 | FRAME<br>CROSSMEMBER        | EA  | 2   | FRCM-CRS-NF-N<br>-              | HOLES 084.06 N<br>SCREW ADJUST<br>CROSSMEMBER |
| 6           | FSLD  | 9021603 | PLATE                       | EA  | 2   | PLTE-CRS -NF-N<br>-             | FX 1.00X02.00X005.00 S<br>N 00H 01S NE        |
| 6           | FSLD  | 9021647 | MOUNT                       | EA  | 4   | MNT -CRS -NF-N<br>-             | FX LEG STANDOFF<br>MOUNT                      |
| 6           | FSLD  | 9021648 | ROUND SPACER                | EA  | 4   | RSPC-CRS -NF-N<br>-             | 1.28X1.50X1.88                                |
| 5           | FSLD  | 9021789 | ADJUSTING SCREW             | EA  | 4   | ADSC-ACME-QP-N                  | 1.00 RH<br>0.75X02.86X034.80                  |

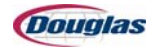

| PS<br>Level | Class | ltem    | General<br>Description | U/M | QTY | Detailed<br>Description | Extended<br>Description                |
|-------------|-------|---------|------------------------|-----|-----|-------------------------|----------------------------------------|
| 5           | FSLD  | 9021794 | ROUND SPACER           | EA  | 2   | RSPC-CRS -PC-N<br>-     | 1.06X2.00X0.50                         |
| 4           | FSLD  | 9027142 | ASSEMBLY               | EA  | 1   | ASSY-ASSY-NF-N<br>-     | TUNNEL HOOD GUIDE                      |
| 5           | FSLD  | 9016917 | PLATE                  | EA  | 2   | PLTE-TFLN-NF-N<br>-     | FX 0.25X00.56X005.50 S<br>C 03H 00S NE |
| 5           | FSLD  | 9016919 | PLATE                  | EA  | 1   | PLTE-CRS -HP-N<br>-     | FX 0.38X02.00X001.75 S<br>B 06H 00S NE |
| 5           | FSLD  | 9016971 | PLATE                  | EA  | 1   | PLTE-CRS -HP-N<br>-     | FX 0.38X01.75X005.50 S<br>B 10H 00S NE |
| 5           | FSLD  | 9016974 | PLATE                  | EA  | 2   | PLTE-TFLN-NF-N<br>-     | FX 0.25X00.56X002.00 S<br>N 02H 00S NE |
| 5           | FSLD  | 9017813 | MOUNT                  | EA  | 1   | MNT -ASSY-HP-Y<br>-     | FX TUNNEL HOOD<br>GUIDE MOUNT          |
| 6           | FSLD  | 9017810 | PLATE                  | EA  | 1   | PLTE-CRS -NF-N<br>-     | FX 0.50X02.00X002.50 S<br>N 00H 02S NE |
| 6           | FSLD  | 9017811 | PLATE                  | EA  | 1   | PLTE-CRS -NF-N<br>-     | FX 0.63X01.75X007.00 S<br>N 00H 02S NE |
| 5           | FSLD  | 9027145 | PLATE                  | EA  | 1   | PLTE-CRS -HP-N<br>-     | FX 0.25X04.06X005.50 N<br>B 11H S S NE |
| 5           | FSLD  | 9027146 | PLATE                  | EA  | 1   | PLTE-TFLN-NF-N<br>-     | FX 0.25X02.81X005.50 S<br>C 05H 00S NE |
| 4           | FSLD  | 9027143 | ASSEMBLY               | EA  | 1   | ASSY-ASSY-NF-N<br>-     | TUNNEL HOOD GUIDE                      |
| 5           | FSLD  | 9016917 | PLATE                  | EA  | 2   | PLTE-TFLN-NF-N<br>-     | FX 0.25X00.56X005.50 S<br>C 03H 00S NE |
| 5           | FSLD  | 9016919 | PLATE                  | EA  | 1   | PLTE-CRS -HP-N<br>-     | FX 0.38X02.00X001.75 S<br>B 06H 00S NE |
| 5           | FSLD  | 9016971 | PLATE                  | EA  | 1   | PLTE-CRS -HP-N<br>-     | FX 0.38X01.75X005.50 S<br>B 10H 00S NE |
| 5           | FSLD  | 9016974 | PLATE                  | EA  | 2   | PLTE-TFLN-NF-N<br>-     | FX 0.25X00.56X002.00 S<br>N 02H 00S NE |
| 5           | FSLD  | 9016976 | MOUNT                  | EA  | 1   | MNT -ASSY-HP-Y<br>-     | FX TUNNEL HOOD<br>GUIDE MOUNT          |
| 6           | FSLD  | 9016972 | PLATE                  | EA  | 1   | PLTE-CRS -NF-N<br>-     | FX 1.00X01.00X004.50 S<br>N 00H 02S NE |
| 6           | FSLD  | 9016973 | PLATE                  | EA  | 1   | PLTE-CRS -NF-N          | FX 1.00X02.00X003.75 S<br>N 00H 02S NE |
| 5           | FSLD  | 9027145 | PLATE                  | EA  | 1   | PLTE-CRS -HP-N<br>-     | FX 0.25X04.06X005.50 N<br>B 11H S S NE |
| 5           | FSLD  | 9027146 | PLATE                  | EA  | 1   | PLTE-TFLN-NF-N<br>-     | FX 0.25X02.81X005.50 S<br>C 05H 00S NE |

| PS<br>Level | Class | ltem    | General<br>Description | U/M | QTY | Detailed<br>Description | Extended<br>Description                       |
|-------------|-------|---------|------------------------|-----|-----|-------------------------|-----------------------------------------------|
| 4           | FSLD  | 9027144 | ASSEMBLY               | EA  | 1   | ASSY-ASSY-NF-N<br>-     | TUNNEL HOOD GUIDE                             |
| 5           | FSLD  | 9016917 | PLATE                  | EA  | 2   | PLTE-TFLN-NF-N<br>-     | FX 0.25X00.56X005.50 S<br>C 03H 00S NE        |
| 5           | FSLD  | 9016919 | PLATE                  | EA  | 1   | PLTE-CRS -HP-N<br>-     | FX 0.38X02.00X001.75 S<br>B 06H 00S NE        |
| 5           | FSLD  | 9016971 | PLATE                  | EA  | 1   | PLTE-CRS -HP-N<br>-     | FX 0.38X01.75X005.50 S<br>B 10H 00S NE        |
| 5           | FSLD  | 9016974 | PLATE                  | EA  | 2   | PLTE-TFLN-NF-N<br>-     | FX 0.25X00.56X002.00 S<br>N 02H 00S NE        |
| 5           | FSLD  | 9016977 | MOUNT                  | EA  | 1   | MNT -ASSY-HP-Y<br>-     | FX TUNNEL HOOD<br>GUIDE MOUNT                 |
| 6           | FSLD  | 9016972 | PLATE                  | EA  | 1   | PLTE-CRS -NF-N<br>-     | FX 1.00X01.00X004.50 S<br>N 00H 02S NE        |
| 6           | FSLD  | 9016973 | PLATE                  | EA  | 1   | PLTE-CRS -NF-N<br>-     | FX 1.00X02.00X003.75 S<br>N 00H 02S NE        |
| 5           | FSLD  | 9027145 | PLATE                  | EA  | 1   | PLTE-CRS -HP-N<br>-     | FX 0.25X04.06X005.50 N<br>B 11H S S NE        |
| 5           | FSLD  | 9027146 | PLATE                  | EA  | 1   | PLTE-TFLN-NF-N<br>-     | FX 0.25X02.81X005.50 S<br>C 05H 00S NE        |
| 4           | FSLD  | 9027147 | ASSEMBLY               | EA  | 1   | ASSY-ASSY-NF-N<br>-     | TUNNEL HOOD GUIDE                             |
| 5           | FSLD  | 9016917 | PLATE                  | EA  | 2   | PLTE-TFLN-NF-N<br>-     | FX 0.25X00.56X005.50 S<br>C 03H 00S NE        |
| 5           | FSLD  | 9016919 | PLATE                  | EA  | 1   | PLTE-CRS -HP-N<br>-     | FX 0.38X02.00X001.75 S<br>B 06H 00S NE        |
| 5           | FSLD  | 9016971 | PLATE                  | EA  | 1   | PLTE-CRS -HP-N<br>-     | FX 0.38X01.75X005.50 S<br>B 10H 00S NE        |
| 5           | FSLD  | 9016974 | PLATE                  | EA  | 2   | PLTE-TFLN-NF-N<br>-     | FX 0.25X00.56X002.00 S<br>N 02H 00S NE        |
| 5           | FSLD  | 9017812 | MOUNT                  | EA  | 1   | MNT -ASSY-HP-Y<br>-     | FX TUNNEL HOOD<br>GUIDE MOUNT                 |
| 6           | FSLD  | 9017810 | PLATE                  | EA  | 1   | PLTE-CRS -NF-N<br>-     | FX 0.50X02.00X002.50 S<br>N 00H 02S NE        |
| 6           | FSLD  | 9017811 | PLATE                  | EA  | 1   | PLTE-CRS -NF-N<br>-     | FX 0.63X01.75X007.00 S<br>N 00H 02S NE        |
| 5           | FSLD  | 9027145 | PLATE                  | EA  | 1   | PLTE-CRS -HP-N<br>-     | FX 0.25X04.06X005.50 N<br>B 11H S S NE        |
| 5           | FSLD  | 9027146 | PLATE                  | EA  | 1   | PLTE-TFLN-NF-N<br>-     | FX 0.25X02.81X005.50 S<br>C 05H 00S NE        |
| 4           | FSLD  | 9027156 | ASSEMBLY               | EA  | 1   | ASSY-ASSY-NF-N<br>-     | 8IN COOLING FAN FOR<br>RH MACHINE NO<br>MOTOR |

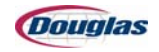

| PS<br>Level | Class | ltem    | General<br>Description | U/M | QTY | Detailed<br>Description              | Extended<br>Description                     |
|-------------|-------|---------|------------------------|-----|-----|--------------------------------------|---------------------------------------------|
| 5           | 27    | 104227  | HARDWARE               | EA  | 1   | HWR EUCANIA<br>CROSS FLOW<br>BLOWER* | "TG8X32CCW-5/<br>8B,FRAGILE-CRUSH<br>PROOF" |
| 5           | 27    | 104427  | HARDWARE               | EA  | 1   | HWR EUCANIA<br>TBS8X35.375 *         | BAFFLE & SCROLL FOR<br>TG8X32 FAN           |
| 5           | 15    | 4715    | BEARINGS               | EA  | 1   | "BRG 1/2"" 2-BF"                     |                                             |
| 5           | FSLD  | 9021619 | PLATE                  | EA  | 1   | PLTE-CRS -PC-N<br>-                  | FX 0.50X01.75X035.44 S<br>N 00H 00S BE      |
| 5           | FSLD  | 9021622 | ROUND TUBE             | EA  | 1   | RDTB-SS -NF-N<br>-                   | 0.50X035.44                                 |
| 5           | FSLD  | 9021727 | STAND-OFF              | EA  | 1   | STOF-CRS -PC-N<br>-                  | 10X0.31X04.00 10-24<br>TAPS                 |
| 5           | FSLD  | 9021774 | PLATE                  | EA  | 1   | PLTE-CRS -PC-N<br>-                  | FX 0.38X12.00X011.19 S<br>B 09H 00S 1E      |
| 5           | FSLD  | 9021775 | PLATE                  | EA  | 1   | PLTE-CRS -PC-N<br>-                  | FX 0.75X02.00X039.50 S<br>C 04H 00S NE      |
| 5           | FSLD  | 9021777 | GUARD                  | EA  | 1   | GRD -CRS -PC-N<br>-                  | PUNCHED FAN GAURD                           |
| 5           | FSLD  | 9027148 | PLATE                  | EA  | 1   | PLTE-CRS -PC-N<br>-                  | FX 0.38X08.00X008.00 S<br>B 13H 00S NE      |
| 5           | FSLD  | 9027149 | PLATE                  | EA  | 1   | PLTE-CRS -HP-N<br>-                  | FX 0.38X06.50X006.50 S<br>C 09H 00S NE      |
| 5           | FSLD  | 9027154 | PLATE                  | EA  | 1   | PLTE-CRS -PC-N<br>-                  | FX 0.38X12.00X011.19 S<br>B 13H 00S NE      |
| 4           | FSLD  | 9027176 | GUARD                  | EA  | 1   | GRD -CRS -PC-N<br>-                  | L 0.10 12.34 64.50 2 F RH<br>SCREW ADJSUT   |
| 4           | FSLD  | 9027177 | GUARD                  | EA  | 1   | GRD -CRS -PC-N<br>-                  | F 0.10 10.57 43.44 2 F<br>RH                |
| 4           | FSLD  | 9027178 | GUARD                  | EA  | 1   | GRD -CRS -PC-N<br>-                  | L 0.10 10.70 10.94 0 F RH<br>SCREW ADJUST   |
| 4           | FSLD  | 9027179 | GUARD                  | EA  | 1   | GRD -CRS -PC-N<br>-                  | L 0.10 10.57 13.27 4 F RH                   |
| 4           | FSLD  | 9027183 | PLATE                  | EA  | 2   | PLTE-CRS -HP-N<br>-                  | FX 1.00X05.00X009.00 S<br>B 05H 00S BE      |
| 4           | FSLD  | 9027184 | PLATE                  | EA  | 1   | PLTE-CRS -PC-N<br>-                  | LT 0.75X04.13X021.75 S<br>C 12H 00S NE      |
| 4           | FSLD  | 9029298 | ASSEMBLY               | EA  | 1   | ASSY-ASSY-NF-N                       | LH CR DISCAHRGE<br>FRAME AND<br>COMPONENTS  |
| 5           | 36    | N102536 | SPROCKET               | EA  | 8   | SPKT PL 5S11C 1-1/<br>4B KEY&SET *   | NYLON FALCON                                |
| 5           | 15    | 108915  | BEARINGS               | EA  | 2   | "BRG 1"" 3-BF"                       |                                             |

| PS<br>Level | Class | ltem    | General<br>Description      | U/M | QTY | Detailed<br>Description           | Extended<br>Description                     |
|-------------|-------|---------|-----------------------------|-----|-----|-----------------------------------|---------------------------------------------|
| 5           | 36    | 14336   | SPROCKET                    | EA  | 2   | SPKT ST 50B18TLH<br>NF*           | PURCHASE W/NO<br>FINISH-SEE SPEC<br>SHEET   |
| 5           | 10    | 163810  | GEAR BOXES                  | EA  | 1   | GBX HC HI4062G<br>17.50:1 56C B3* | "1-1/4"" OUTPUT SHAFT"                      |
| 5           | 53    | 5953    | ADAPTORS                    | EA  | 2   | ADP 1610 1-1/4<br>NF*             | PURCHASE W/NO<br>FINISH-LPNI @<br>DOUGLAS   |
| 5           | 27    | 79427   | HARDWARE                    | EA  | 16  | HWR 1-1/4 SET<br>COLLAR           |                                             |
| 5           | FSLD  | 9010488 | RECTANGULAR<br>TUBE         | EA  | 1   | RCTB-CRS-PC-N<br>-                | 2.00X3.00X002.75                            |
| 5           | FSLD  | 9012573 | HEAT TUNNEL                 | EA  | 2   | HTNL-BELT-NF-N<br>-               | OUTER CURTAIN LONG<br>PIECE                 |
| 5           | FSLD  | 9012574 | HEAT TUNNEL                 | EA  | 2   | HTNL-BELT-NF-N<br>-               | OUTSIDE CURTAIN<br>SHORT PIECE              |
| 5           | FSLD  | 9014298 | MOUNT                       | EA  | 1   | MNT -CRS -HP-N<br>-               | LT MOTOR MOUNT                              |
| 5           | FSLD  | 9015537 | MOUNT                       | EA  | 1   | MNT -CRS -HP-Y<br>-               | SL BLOWER MOTOR<br>MOUNT                    |
| 6           | FSLD  | 9015533 | PLATE                       | EA  | 1   | PLTE-CRS -NF-N<br>-               | LT 0.75X03.00X011.00 S<br>T 04H 00S NE      |
| 6           | FSLD  | 9015534 | PLATE                       | EA  | 1   | PLTE-CRS -NF-N<br>-               | LT 0.75X03.00X011.00 S<br>C 04H 00S NE      |
| 6           | FSLD  | 9015535 | PLATE                       | EA  | 1   | PLTE-CRS -NF-N<br>-               | LT 0.75X03.00X006.75 S<br>N 00H 00S NE      |
| 6           | FSLD  | 9015536 | PLATE                       | EA  | 1   | PLTE-CRS -NF-N<br>-               | LT 0.75X03.00X006.75 S<br>N 00H 00S NE      |
| 5           | FSLD  | 9015553 | GUARD                       | EA  | 1   | GRD -CRS -PC-N<br>-               | U 0.06 17.73 43.50 4 F<br>RHTUNNEL PINCH GU |
| 5           | FSLD  | 9015586 | ANGLE                       | EA  | 1   | ANGL-CRS -PC-N<br>-               | 2.00X2.00X0.25X024.75                       |
| 5           | FSLD  | 9015599 | NO DESCRIPTION<br>AVAILABLE | EA  | 1   | BELT-BELT-NF-N<br>-               | BLT B-53                                    |
| 6           | 16    | 3416    | BELTS                       | EA  | 1   | BLT B-53                          |                                             |
| 5           | FSLD  | 9017548 | GUARD                       | EA  | 2   | GRD -CRS -PC-N<br>-               | U 0.25 00.75 17.40 0 F<br>RH                |
| 5           | FSLD  | 9017549 | GUARD                       | EA  | 2   | GRD -CRS -PC-N<br>-               | U 0.25 00.75 06.50 0 F<br>RH                |
| 5           | FSLD  | 9018206 | PULLEY                      | EA  | 1   | PLLY-PLLY-NF-N<br>-               | BC54 0.88 K&S                               |
| 6           | 33    | N85933  | PULLEY                      | EA  | 1   | PLL CA BC42 1-1/8<br>MAUR NF*     | PURCHASE W/NO<br>FINISH-PC @ DOUGLAS        |

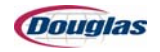

| PS<br>Level | Class | Item    | General<br>Description      | U/M | QTY  | Detailed<br>Description | Extended<br>Description                      |
|-------------|-------|---------|-----------------------------|-----|------|-------------------------|----------------------------------------------|
| 5           | FSLD  | 9018738 | PLATE                       | EA  | 1    | PLTE-CRS -PC-N<br>-     | SL 0.38X02.00X002.50 S<br>T 03H 00S NE       |
| 5           | FSLD  | 9021710 | HEAT TUNNEL                 | EA  | 1    | HTNL-CRS -PC-Y<br>-     | CURTAIN FRAME                                |
| 6           | FSLD  | 9003687 | HEAT TUNNEL                 | EA  | 1    | HTNL-CRS -NF-N<br>-     | TUBE                                         |
| 6           | FSLD  | 9003688 | HEAT TUNNEL                 | EA  | 2    | HTNL-CRS -NF-N<br>-     | MOUNT                                        |
| 6           | FSLD  | 9003690 | HEAT TUNNEL                 | EA  | 1    | HTNL-CRS -NF-N<br>-     | TUBE                                         |
| 6           | FSLD  | 9012629 | HEAT TUNNEL                 | EA  | 1    | HTNL-CRS -NF-N<br>-     | TUBE FOR CURTAIN<br>FRAME                    |
| 6           | FSLD  | 9021711 | SQUARE TUBE                 | EA  | 2    | SQTB-CRS -NF-N<br>-     | TUBE                                         |
| 6           | FSLD  | 9044736 | HEAT TUNNEL                 | EA  | 1    | HTNL-CRS -NF-N<br>-     | TUBE FOR CURTAIN<br>FRAME                    |
| 5           | FSLD  | 9026012 | MOUNT                       | EA  | 1    | MNT -ASSY-HP-Y-Y<br>-   | AJ TUNNEL CONVEYOR<br>DRIVE GEARBOX<br>MOUNT |
| 6           | FSLD  | 9026013 | PLATE                       | EA  | 1    | PLTE-CRS -NF-N-Y<br>-   | SL 0.75X06.00X008.00 S<br>N 00H 04S NE       |
| 6           | FSLD  | 9026014 | PLATE                       | EA  | 1    | PLTE-CRS -NF-N<br>-     | LT 1.00X01.25X008.00 S<br>N 00H 00S NE       |
| 6           | FSLD  | 9026015 | PLATE                       | EA  | 1    | PLTE-CRS -NF-N<br>-     | HT 0.75X10.00X012.00 S<br>T 05H 00S NE       |
| 5           | FSLD  | 9026017 | NO DESCRIPTION<br>AVAILABLE | EA  | 1    | DRCL-CHN -NF-N<br>-     | 053.10 CHAIN 50HSC                           |
| 6           | 20    | 91220   | CHAIN                       | IN  | 53.1 | CHN 50HSC               |                                              |
| 5           | FSLD  | 9026038 | GUARD                       | EA  | 1    | GRD -CRS -PC-N<br>-     | L 0.06 07.00 09.88 0 F RH                    |
| 5           | FSLD  | 9026913 | GUARD                       | EA  | 1    | GRD -CRS -PC-N<br>-     | L 0.10 13.76 19.67 2 F RH                    |
| 5           | FSLD  | 9027163 | ASSEMBLY                    | EA  | 1    | ASSY-CRS -PC-Y<br>-     | HEAT TUNNEL DISC.<br>FRAME (ALL LENGTHS)     |
| 6           | FSLD  | 9014276 | ROUND SPACER                | EA  | 4    | RSPC-CRS-NF-N<br>-      | 0.63X1.00X2.06                               |
| 6           | FSLD  | 9014814 | ROUND SPACER                | EA  | 2    | RSPC-CRS -NF-N<br>-     | 1.25X1.50X2.00                               |
| 6           | FSLD  | 9014816 | PLATE                       | EA  | 2    | PLTE-CRS -NF-N          | LT 0.00X00.00X000.00 S<br>T 01H 00S NE       |
| 6           | FSLD  | 9018715 | RECTANGULAR<br>TUBE         | EA  | 1    | RCTB-CRS -NF-N<br>-     | 2.00X4.00X050.00                             |

| PS<br>Level | Class | ltem    | General<br>Description | U/M | QTY | Detailed<br>Description    | Extended<br>Description                  |
|-------------|-------|---------|------------------------|-----|-----|----------------------------|------------------------------------------|
| 6           | FSLD  | 9018716 | PLATE                  | EA  | 2   | PLTE-SS -NF-N              | LT 2.00X04.00X050.00 S<br>T 02H 00S NE   |
| 6           | FSLD  | 9019841 | PLATE                  | EA  | 2   | PLTE-CRS -NF-N<br>-        | FX 0.75X03.00X009.50 S<br>C 04H 00S NE   |
| 6           | FSLD  | 9019845 | PLATE                  | EA  | 2   | PLTE-CRS -NF-N<br>-        | LT 0.25X02.75X005.75 S<br>N 00H 00S NE   |
| 6           | FSLD  | 9019855 | MOUNT                  | EA  | 2   | MNT -ASSY-PC-Y<br>-        | LT LOWER UNIT MOUNT                      |
| 7           | FSLD  | 9019856 | PLATE                  | EA  | 4   | PLTE-CRS -NF-N<br>-        | LT 0.38X02.00X002.00 S<br>C 01H 00S NE   |
| 7           | FSLD  | 9019875 | PLATE                  | EA  | 2   | PLTE-CRS -NF-N<br>-        | LT 0.50X02.00X022.00 S<br>B 02H 03S NE   |
| 6           | FSLD  | 9021604 | SQUARE TUBE            | EA  | 2   | SQTB-CRS -NF-N<br>-        | 2.00X024.17                              |
| 6           | FSLD  | 9027161 | HEAT TUNNEL            | EA  | 1   | HTNL-CRS -NF-N<br>-        | SIDE RAIL                                |
| 6           | FSLD  | 9027162 | HEAT TUNNEL            | EA  | 1   | HTNL-CRS -NF-N<br>-        | SIDE RAIL                                |
| 6           | FSLD  | 9027196 | RECTANGULAR<br>TUBE    | EA  | 1   | RCTB-CRS -NF-N<br>-        | 3.00X6.00X091.25                         |
| 6           | FSLD  | 9027197 | RECTANGULAR<br>TUBE    | EA  | 1   | RCTB-CRS -NF-N<br>-        | 3.00X6.00X091.25                         |
| 6           | FSLD  | 9027198 | SQUARE TUBE            | EA  | 2   | SQTB-SQTB-NF-N<br>-        | 2.00X024.17                              |
| 6           | FSLD  | 9031384 | ROUND SPACER           | EA  | 2   | RSPC-CRS -NF-N<br>-        | TUBE FRAME INSERT 1/<br>2 CLAER 4IN LONG |
| 5           | FSLD  | 9027193 | HEAT TUNNEL            | EA  | 1   | HTNL-SS -NF-N-Y<br>-       | CHAIN RETURN                             |
| 5           | FSLD  | 9027620 | SHAFT                  | EA  | 1   | SHFT-CRS -HP-N<br>-        | 1.25X044.65 09IR NT                      |
| 5           | FSLD  | 9027633 | GUARD                  | EA  | 1   | GRD -SM -PC-N<br>-         | L 0.00 00.00 25.75 1 F RH                |
| 5           | FSLD  | 9027643 | SCREW BLOCK            | EA  | 1   | SCBK-CRS -PC-N<br>-        | 0.75X1.00X2.00 TAPED<br>SCREW BLOCK      |
| 5           | FSLD  | 9027648 | ASSEMBLY               | EA  | 1   | ASSY-ASSY-NF-N<br>-DISCHAR | GE HERRINGBONE<br>DECK ASSY              |
| 6           | FSLD  | 9003455 | SQUARE TUBE            | EA  | 1   | SQTB-CRS -HP-N<br>-        | 0.75X024.88                              |
| 6           | FSLD  | 9003456 | SQUARE TUBE            | EA  | 1   | SQTB-CRS -HP-N<br>-        | 0.75X017.75                              |
| 6           | FSLD  | 9003457 | SQUARE TUBE            | EA  | 1   | SQTB-CRS -HP-N<br>-        | 0.75X012.25                              |

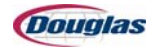

| PS<br>Level | Class | Item    | General<br>Description | U/M | QTY | Detailed<br>Description | Extended<br>Description                    |
|-------------|-------|---------|------------------------|-----|-----|-------------------------|--------------------------------------------|
| 6           | FSLD  | 9003458 | SQUARE TUBE            | EA  | 1   | SQTB-CRS -HP-N<br>-     | 0.75X006.50                                |
| 6           | FSLD  | 9003459 | SQUARE TUBE            | EA  | 1   | SQTB-CRS -HP-N<br>-     | 0.75X024.88                                |
| 6           | FSLD  | 9003460 | SQUARE TUBE            | EA  | 1   | SQTB-CRS -HP-N<br>-     | 0.75X021.13                                |
| 6           | FSLD  | 9003461 | SQUARE TUBE            | EA  | 1   | SQTB-CRS -HP-N<br>-     | 0.75X015.13                                |
| 6           | FSLD  | 9003462 | SQUARE TUBE            | EA  | 1   | SQTB-CRS -HP-N<br>-     | 0.75X009.63                                |
| 6           | FSLD  | 9003463 | SQUARE TUBE            | EA  | 1   | SQTB-CRS -HP-N<br>-     | 0.75X004.13                                |
| 6           | FSLD  | 9003464 | SQUARE TUBE            | EA  | 1   | SQTB-CRS -HP-N<br>-     | 0.75X023.88                                |
| 6           | FSLD  | 9003465 | SQUARE TUBE            | EA  | 1   | SQTB-CRS -HP-N<br>-     | 0.75X026.50                                |
| 6           | FSLD  | 9003466 | SQUARE TUBE            | EA  | 1   | SQTB-CRS -HP-N<br>-     | 0.75X020.50                                |
| 6           | FSLD  | 9003467 | SQUARE TUBE            | EA  | 1   | SQTB-CRS -HP-N<br>-     | 0.75X014.88                                |
| 6           | FSLD  | 9003468 | SQUARE TUBE            | EA  | 1   | SQTB-CRS -HP-N<br>-     | 0.75X009.13                                |
| 6           | FSLD  | 9003469 | SQUARE TUBE            | EA  | 1   | SQTB-CRS -HP-N<br>-     | 0.75X024.00                                |
| 6           | FSLD  | 9003470 | SQUARE TUBE            | EA  | 1   | SQTB-CRS -HP-N<br>-     | 0.75X018.00                                |
| 6           | FSLD  | 9003471 | SQUARE TUBE            | EA  | 1   | SQTB-CRS -HP-N<br>-     | 0.75X012.44                                |
| 6           | FSLD  | 9003472 | SQUARE TUBE            | EA  | 1   | SQTB-CRS -HP-N<br>-     | 0.75X006.88                                |
| 6           | FSLD  | 9003473 | SQUARE TUBE            | EA  | 1   | SQTB-CRS -HP-N<br>-     | 0.75X023.63                                |
| 6           | FSLD  | 9003474 | SQUARE TUBE            | EA  | 1   | SQTB-CRS -HP-N<br>-     | 0.75X027.13                                |
| 6           | FSLD  | 9008827 | HEAT TUNNEL            | EA  | 1   | HTNL-CRS -NF-N<br>-     | 12GAX24.35X036.77                          |
| 6           | FSLD  | 9027647 | PLATE                  | EA  | 2   | PLTE-CRS -HP-N<br>-     | FX 0.50X02.00X043.63 S<br>B 06H 00S BE     |
| 5           | FSLD  | 9027649 | PLATE                  | EA  | 1   | PLTE-CRS -HP-N<br>-     | SL 0.75X01.50X001.50 S<br>B 03H 00S NE     |
| 5           | FSLD  | 9027651 | HEAT TUNNEL            | EA  | 1   | HTNL-CRS -PC-N<br>-     | AIR KNIFE<br>ADJUSTMENT<br>INDICATOR MOUNT |

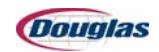

| PS<br>Level | Class | ltem    | General<br>Description | U/M | QTY | Detailed<br>Description            | Extended<br>Description                        |
|-------------|-------|---------|------------------------|-----|-----|------------------------------------|------------------------------------------------|
| 5           | FSLD  | 9027655 | PLATE                  | EA  | 1   | PLTE-CRS -HP-N<br>-                | SL 0.75X01.50X002.38 S<br>B 03H 00S NE         |
| 5           | FSLD  | 9027656 | SHAFT                  | EA  | 2   | SHFT-CRS -HP-N<br>-                | 0.25X003.00 0000 NT                            |
| 5           | FSLD  | 9027658 | ASSEMBLY               | EA  | 1   | ASSY-CRS -HP-Y<br>-                | ADJUSTMENT SLIDE<br>ROD                        |
| 6           | FSLD  | 9027657 | PLATE                  | EA  | 1   | PLTE-CRS -NF-N<br>-                | SL 0.50X00.50X001.25 S<br>T 01H 00S NE         |
| 6           | FSLD  | 9027660 | SHAFT                  | EA  | 1   | SHFTNF-N                           | 0.50X044.50 0000 ST                            |
| 5           | FSLD  | 9027659 | SLIDE BLOCK            | EA  | 1   | SLBL-CRS -HP-N<br>-                | 01.00X01.75X03.00                              |
| 5           | FSLD  | 9027669 | BLOCK                  | EA  | 1   | BLCK-CRS -PC-N<br>-                | GUIDE BLOCK                                    |
| 5           | FSLD  | 9027670 | SHAFT                  | EA  | 1   | SHFT-CRS -HP-N<br>-                | 0.50X008.38 0000 ST                            |
| 5           | FSLD  | 9027671 | ARM                    | EA  | 2   | ARM -CRS -HP-N<br>-                | 0.50X0.63X03.31 ARM<br>WITH SLOT AND<br>MILLOU |
| 5           | FSLD  | 9027672 | SHAFT                  | EA  | 2   | SHFT-CRS -HP-N<br>-                | 0.38X011.50 0000 NT                            |
| 5           | FSLD  | 9030543 | GUARD                  | EA  | 1   | GRD -SM -PC-N<br>-                 | U 0.06 05.46 27.25 2 F LH                      |
| 5           | FSLD  | 9030545 | GUARD                  | EA  | 1   | GRD -SM -PC-N<br>-                 | U 0.06 05.46 27.25 2 F<br>RH                   |
| 5           | FSLD  | 9030547 | GUARD                  | EA  | 1   | GRD -SM -PC-N<br>-                 | L 0.10 06.52 26.25 1 F RH                      |
| 5           | FSLD  | 9030548 | GUARD                  | EA  | 1   | GRD -SM -PC-N<br>-                 | L 0.10 18.00 26.25 1 F RH                      |
| 5           | FSLD  | 9032514 | PLATE                  | EA  | 1   | PLTE-CRS -PC-N<br>-                | FX 0.50X02.50X003.00 S<br>B 04H 00S NE         |
| 4           | FSLD  | 9029299 | ASSEMBLY               | EA  | 1   | ASSY-ASSY-NF-N<br>-                | INFEED FRAME                                   |
| 5           | 36    | N102536 | SPROCKET               | EA  | 18  | SPKT PL 5S11C 1-1/<br>4B KEY&SET * | NYLON FALCON                                   |
| 5           | 15    | 109015  | BEARINGS               | EA  | 4   | "BRG 1-1/4"" 3-BF"                 |                                                |
| 5           | 27    | 79427   | HARDWARE               | EA  | 36  | HWR 1-1/4 SET<br>COLLAR            |                                                |
| 5           | FSLD  | 9003426 | PLATE                  | EA  | 2   | PLTE-CRS -HP-N<br>-                | LT 0.75X01.50X044.63 N<br>T 05H S NE           |
| 5           | FSLD  | 9003428 | SHAFT                  | EA  | 1   | SHFT-CRS -HP-N<br>-                | 0.75X044.63 01IR NT                            |

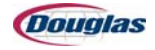

| PS<br>Level | Class | ltem    | General<br>Description | U/M | QTY | Detailed<br>Description | Extended<br>Description                     |
|-------------|-------|---------|------------------------|-----|-----|-------------------------|---------------------------------------------|
| 5           | FSLD  | 9003429 | PLATE                  | EA  | 2   | PLTE-SS -PC-N           | LT 0.75X01.50X044.63 S<br>T 09H 00S BE      |
| 5           | FSLD  | 9003430 | MOUNT                  | EA  | 3   | MNT -CRS -PC-N<br>-     | LT MOUNTING<br>BRACKET                      |
| 5           | FSLD  | 9003431 | HEAT TUNNEL            | EA  | 1   | HTNL-SS -NF-N<br>-      | 10GAX12.50X037.00                           |
| 5           | FSLD  | 9009403 | HEAT TUNNEL            | EA  | 1   | HTNL-SS -NF-N<br>-      | CHAIN RETURN                                |
| 5           | FSLD  | 9009404 | HEAT TUNNEL            | EA  | 1   | HTNL-SS -NF-N<br>-      | CHAIN RETURN GUIDE                          |
| 5           | FSLD  | 9010464 | PLATE                  | EA  | 1   | PLTE-CRS -PC-N<br>-     | FX 0.50X00.75X039.00 S<br>T 04H 00S NE      |
| 5           | FSLD  | 9010477 | SHAFT                  | EA  | 1   | SHFT-CRS -HP-N<br>-     | 1.25X043.25 01IR NT                         |
| 5           | FSLD  | 9012573 | HEAT TUNNEL            | EA  | 2   | HTNL-BELT-NF-N<br>-     | OUTER CURTAIN LONG<br>PIECE                 |
| 5           | FSLD  | 9012574 | HEAT TUNNEL            | EA  | 2   | HTNL-BELT-NF-N<br>-     | OUTSIDE CURTAIN<br>SHORT PIECE              |
| 5           | FSLD  | 9015553 | GUARD                  | EA  | 1   | GRD -CRS -PC-N<br>-     | U 0.06 17.73 43.50 4 F<br>RHTUNNEL PINCH GU |
| 5           | FSLD  | 9021611 | HEAT TUNNEL            | EA  | 2   | HTNL-SS -NF-N<br>-      | CHAIN RETURN RAIL                           |
| 5           | FSLD  | 9021710 | HEAT TUNNEL            | EA  | 1   | HTNL-CRS -PC-Y<br>-     | CURTAIN FRAME                               |
| 6           | FSLD  | 9003687 | HEAT TUNNEL            | EA  | 1   | HTNL-CRS -NF-N<br>-     | TUBE                                        |
| 6           | FSLD  | 9003688 | HEAT TUNNEL            | EA  | 2   | HTNL-CRS -NF-N<br>-     | MOUNT                                       |
| 6           | FSLD  | 9003690 | HEAT TUNNEL            | EA  | 1   | HTNL-CRS -NF-N<br>-     | TUBE                                        |
| 6           | FSLD  | 9012629 | HEAT TUNNEL            | EA  | 1   | HTNL-CRS -NF-N<br>-     | TUBE FOR CURTAIN<br>FRAME                   |
| 6           | FSLD  | 9021711 | SQUARE TUBE            | EA  | 2   | SQTB-CRS -NF-N<br>-     | TUBE                                        |
| 6           | FSLD  | 9044736 | HEAT TUNNEL            | EA  | 1   | HTNL-CRS -NF-N<br>-     | TUBE FOR CURTAIN<br>FRAME                   |
| 5           | FSLD  | 9024869 | MOUNT                  | EA  | 2   | MNT-SS-PC-N             | FX COOLING FAN                              |
| 5           | FSLD  | 9024879 | ROUND SPACER           | EA  | 2   | RSPC-SS -NF-N<br>-      | 1.00X0.41X0.75                              |
| 5           | FSLD  | 9024888 | HEAT TUNNEL            | EA  | 1   | HTNL-SS -NF-N<br>-      | COOLING FAN AIR<br>DEFLECTOR                |

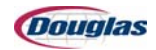

| PS<br>Level | Class | ltem    | General<br>Description | U/M | QTY | Detailed<br>Description | Extended<br>Description                    |
|-------------|-------|---------|------------------------|-----|-----|-------------------------|--------------------------------------------|
| 5           | FSLD  | 9027159 | ASSEMBLY               | EA  | 1   | ASSY-ASSY-PC-Y<br>-     | HEAT TUNNEL INFD<br>FRAME (ALL LENGTHS)    |
| 6           | FSLD  | 9014809 | STAND-OFF              | EA  | 4   | STOF-CRS -NF-N<br>-     | 1/2X1.00X01.73                             |
| 6           | FSLD  | 9014834 | HEAT TUNNEL            | EA  | 2   | HTNL-CRS -NF-N<br>-     | RAIL                                       |
| 6           | FSLD  | 9014835 | PLATE                  | EA  | 2   | PLTE-CRS -NF-N<br>-     | LT 0.25X02.00X002.00 S<br>N 00H 00S NE     |
| 6           | FSLD  | 9014836 | HEAT TUNNEL            | EA  | 1   | HTNL-CRS -NF-N<br>-     | FRAME<br>CROSSMEMBER                       |
| 6           | FSLD  | 9018259 | FRAME<br>CROSSMEMBER   | EA  | 1   | FRCM-CRS-PC-N<br>-      | LOWER 038.00 N                             |
| 6           | FSLD  | 9019843 | RECTANGULAR<br>TUBE    | EA  | 1   | RCTB-CRS -NF-N<br>-     | 3.00X6.00X051.25                           |
| 6           | FSLD  | 9019844 | RECTANGULAR<br>TUBE    | EA  | 1   | RCTB-CRS -NF-N<br>-     | 3.00X6.00X051.25                           |
| 6           | FSLD  | 9019845 | PLATE                  | EA  | 2   | PLTE-CRS -NF-N<br>-     | LT 0.25X02.75X005.75 S<br>N 00H 00S NE     |
| 6           | FSLD  | 9019846 | PLATE                  | EA  | 2   | PLTE-CRS -NF-N<br>-     | LT 0.75X03.00X009.50 S<br>T 04H 00S NE     |
| 6           | FSLD  | 9019876 | PLATE                  | EA  | 2   | PLTE-CRS -NF-N<br>-     |                                            |
| 6           | FSLD  | 9021609 | SQUARE TUBE            | EA  | 2   | SQTB-CRS -NF-N<br>-     | 2.00X017.88                                |
| 6           | FSLD  | 9021610 | SQUARE TUBE            | EA  | 2   | SQTB-SQTB-NF-N<br>-     | 2.00X022.71                                |
| 6           | FSLD  | 9027157 | HEAT TUNNEL            | EA  | 1   | HTNL-CRS -NF-N<br>-     | FRAME SIDE PLATE                           |
| 6           | FSLD  | 9027158 | HEAT TUNNEL            | EA  | 1   | HTNL-CRS -NF-N<br>-     | FRAME SIDE PLATE                           |
| 5           | FSLD  | 9027634 | GUARD                  | EA  | 1   | GRD -CRS -PC-N<br>-     | U 0.06 07.04 13.00 3 F<br>RH               |
| 5           | FSLD  | 9027635 | GUARD                  | EA  | 1   | GRD -CRS -PC-N<br>-     | U 0.06 07.04 13.00 3 F<br>RH               |
| 5           | FSLD  | 9027649 | PLATE                  | EA  | 1   | PLTE-CRS -HP-N<br>-     | SL 0.75X01.50X001.50 S<br>B 03H 00S NE     |
| 5           | FSLD  | 9027651 | HEAT TUNNEL            | EA  | 1   | HTNL-CRS -PC-N<br>-     | AIR KNIFE<br>ADJUSTMENT<br>INDICATOR MOUNT |
| 5           | FSLD  | 9027655 | PLATE                  | EA  | 1   | PLTE-CRS -HP-N<br>-     | SL 0.75X01.50X002.38 S<br>B 03H 00S NE     |
| 5           | FSLD  | 9027656 | SHAFT                  | EA  | 2   | SHFT-CRS -HP-N<br>-     | 0.25X003.00 0000 NT                        |

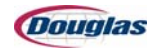

| PS<br>Level | Class | ltem    | General<br>Description | U/M | QTY  | Detailed<br>Description           | Extended<br>Description                        |
|-------------|-------|---------|------------------------|-----|------|-----------------------------------|------------------------------------------------|
| 5           | FSLD  | 9027658 | ASSEMBLY               | EA  | 1    | ASSY-CRS -HP-Y<br>-               | ADJUSTMENT SLIDE<br>ROD                        |
| 6           | FSLD  | 9027657 | PLATE                  | EA  | 1    | PLTE-CRS -NF-N<br>-               | SL 0.50X00.50X001.25 S<br>T 01H 00S NE         |
| 6           | FSLD  | 9027660 | SHAFT                  | EA  | 1    | SHFTNF-N                          | 0.50X044.50 0000 ST                            |
| 5           | FSLD  | 9027659 | SLIDE BLOCK            | EA  | 1    | SLBL-CRS -HP-N<br>-               | 01.00X01.75X03.00                              |
| 5           | FSLD  | 9027669 | BLOCK                  | EA  | 1    | BLCK-CRS -PC-N<br>-               | GUIDE BLOCK                                    |
| 5           | FSLD  | 9027670 | SHAFT                  | EA  | 1    | SHFT-CRS -HP-N<br>-               | 0.50X008.38 0000 ST                            |
| 5           | FSLD  | 9027671 | ARM                    | EA  | 2    | ARM -CRS -HP-N<br>-               | 0.50X0.63X03.31 ARM<br>WITH SLOT AND<br>MILLOU |
| 5           | FSLD  | 9027672 | SHAFT                  | EA  | 2    | SHFT-CRS -HP-N<br>-               | 0.38X011.50 0000 NT                            |
| 3           | FSLD  | 9029297 | ASSEMBLY               | EA  | 1    | ASSY-ASSY-NF-N<br>-               | 12FT S LH LOWERUNIT<br>AND COMPONETS           |
| 4           | 60    | 14860   | HEATERS                | EA  | 1    | HEATER 18 FIREBAR<br>2-1-11-1-X * | 460-480V 72000W<br>WATLOW                      |
| 4           | FSLD  | 9003606 | HEAT TUNNEL            | EA  | 3    | HTNL-CRS -HP-N<br>-               | HERRINGBONE TUBE                               |
| 4           | FSLD  | 9009436 | HEAT TUNNEL            | EA  | 1    | HTNL-CRS -NF-N<br>-               | INSULATION BOX                                 |
| 4           | FSLD  | 9009437 | HEAT TUNNEL            | EA  | 1    | HTNL-CRS -NF-N<br>-               | INSULATION COVER                               |
| 4           | FSLD  | 9009439 | HEAT TUNNEL            | EA  | 1    | HTNL-CRS -NF-N<br>-               |                                                |
| 4           | FSLD  | 9009440 | HEAT TUNNEL            | EA  | 1    | HTNL-CRS -NF-N<br>-               | INSULATION COVER                               |
| 4           | FSLD  | 9012648 | HEAT TUNNEL            | EA  | 2    | HTNL-INSL-NF-N<br>-               | INSULATION LOWER<br>UNIT SMALLER END<br>CAP    |
| 5           | 99    | 126999  | MISCELLANEOUS          | SI  | 960  | MSC FIBERGLASS<br>INSULATION *    | "2LB DENSITY<br>1""X48""X44""                  |
| 4           | FSLD  | 9012653 | HEAT TUNNEL            | EA  | 2    | HTNL-INSL-NF-N<br>-               | INSULATION LOWER<br>UNIT END CAP               |
| 5           | 99    | 126999  | MISCELLANEOUS          | SI  | 2688 | MSC FIBERGLASS<br>INSULATION *    | "2LB DENSITY<br>1""X48""X44"                   |
| 4           | FSLD  | 9014692 | ANGLE                  | EA  | 1    | ANGL-CRS -HP-N<br>-               | 1.00X0.75X0.06X095.25<br>PINCH GUARD ANGLE     |
| 4           | FSLD  | 9014693 | ANGLE                  | EA  | 1    | ANGL-CRS -HP-N<br>-               | 1.00X0.81X0.06X095.25<br>PINCH GUARD ANGLE     |

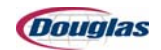

| PS<br>Level | Class | ltem    | General<br>Description | U/M | QTY | Detailed<br>Description | Extended<br>Description                     |
|-------------|-------|---------|------------------------|-----|-----|-------------------------|---------------------------------------------|
| 4           | FSLD  | 9014696 | ANGLE                  | EA  | 1   | ANGL-CRS -HP-N<br>-     | 1.00X0.75X0.06X095.25<br>PINCH GUARD ANGLE  |
| 4           | FSLD  | 9014697 | ANGLE                  | EA  | 1   | ANGL-CRS -HP-N<br>-     | 1.00X0.81X0.06X095.25<br>PINCH GUARD ANGLE  |
| 4           | FSLD  | 9014698 | ANGLE                  | EA  | 2   | ANGL-CRS -HP-N<br>-     | 901490.75X0.06X047.25<br>PINCH GUARD ANGLE  |
| 4           | FSLD  | 9014699 | ANGLE                  | EA  | 2   | ANGL-CRS -HP-N<br>-     | 1.00X0.81X0.06X047.25<br>PINCH GUARD ANGLE  |
| 4           | FSLD  | 9021669 | ASSEMBLY               | EA  | 1   | ASSY-ASSY-NF-N<br>-     | 4FT LOWER UNIT<br>EXTENSION NO AIR<br>LANES |
| 5           | FSLD  | 9004735 | HEAT TUNNEL            | EA  | 1   | HTNL-CRS -NF-N<br>-     | 12GAX15.48X048.00<br>SIDE PANEL             |
| 5           | FSLD  | 9007523 | HEAT TUNNEL            | EA  | 1   | HTNL-CRS -NF-N<br>-     | 12GAX48.75X059.80<br>BOTTOM PAN             |
| 5           | FSLD  | 9007524 | HEAT TUNNEL            | EA  | 1   | HTNL-CRS -NF-N<br>-     | 12GAX41.84X056.24<br>PLENUM DIVIDER         |
| 5           | FSLD  | 9007525 | HEAT TUNNEL            | EA  | 1   | HTNL-CRS -NF-N<br>-     | 12GAX15.48X048.00<br>SIDE PANEL             |
| 5           | FSLD  | 9007529 | HEAT TUNNEL            | EA  | 1   | HTNL-CRS -CE-N<br>-     | 16GAX04.48X041.80<br>END PANEL              |
| 5           | FSLD  | 9007530 | HEAT TUNNEL            | EA  | 1   | HTNL-CRS -NF-N<br>-     | 16GAX08.84X048.00<br>SIDE SUPPORT           |
| 5           | FSLD  | 9007535 | HEAT TUNNEL            | EA  | 1   | HTNL-CRS -NF-N<br>-     | 16GAX03.12X047.90 AIR<br>KNIFE SCROLL       |
| 5           | FSLD  | 9007536 | HEAT TUNNEL            | EA  | 2   | HTNL-CRS -NF-N<br>-     | 16GAX04.07X047.87<br>SIDE AIR KNIFE         |
| 5           | FSLD  | 9007539 | HEAT TUNNEL            | EA  | 1   | HTNL-CRS -NF-N<br>-     | 16GAX03.05X035.00<br>HERRINGBONE SPLICE     |
| 5           | FSLD  | 9007549 | HEAT TUNNEL            | EA  | 1   | HTNL-CRS -NF-N<br>-     | 12GAX02.50X037.00<br>SPLICE PLATE           |
| 5           | FSLD  | 9007550 | HEAT TUNNEL            | EA  | 2   | HTNL-CRS -NF-N<br>-     | 16GAX03.00X005.90<br>SPLICE PLATE           |
| 5           | FSLD  | 9007556 | HEAT TUNNEL            | EA  | 1   | HTNLNF-N                | 16GAX04.76X059.59<br>SIDE PANEL             |
| 5           | FSLD  | 9007557 | HEAT TUNNEL            | EA  | 1   | HTNL-CRS -NF-N<br>-     | 16GAX04.76X059.59<br>SIDE PANEL             |
| 5           | FSLD  | 9007558 | HEAT TUNNEL            | EA  | 2   | HTNL-CRS -NF-N<br>-     | 16GAX12.95X049.18<br>COVER                  |
| 5           | FSLD  | 9007559 | HEAT TUNNEL            | EA  | 2   | HTNL-CRS -NF-N<br>-     | 16GAX02.86X049.80<br>GASKET RETAINER        |
| 5           | FSLD  | 9009469 | HEAT TUNNEL            | EA  | 2   | HTNL-CRS -NF-N<br>-     | 16GAX02.86X08.55<br>GASKET RETAINER         |

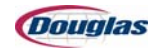

| PS<br>Level | Class | ltem    | General<br>Description | U/M | QTY       | Detailed<br>Description        | Extended<br>Description                        |
|-------------|-------|---------|------------------------|-----|-----------|--------------------------------|------------------------------------------------|
| 5           | FSLD  | 9010466 | HEAT TUNNEL            | EA  | 1         | HTNL-CRS -NF-N<br>-            | 16GAX03.12X047.90 AIR<br>KNIFE SCROLL          |
| 5           | FSLD  | 9011899 | HEAT TUNNEL            | EA  | 1         | HTNL-CRS -NF-N<br>-            | 16GAX08.84X048.00<br>SIDE SUPPORT              |
| 5           | FSLD  | 9012645 | HEAT TUNNEL            | EA  | 4         | HTNL-INSL-NF-N<br>-            | INSULATION FOR 4'<br>EXTENSION                 |
| 6           | 99    | 126999  | MISCELLANEOUS          | SI  | 1152<br>0 | MSC FIBERGLASS<br>INSULATION * | "2LB DENSITY<br>1""X48""X44"                   |
| 5           | FSLD  | 9014124 | HEAT TUNNEL            | EA  | 20        | HTNL-CRS -NF-N<br>-            | 16GAX01.00X020.81<br>BAFFLE FOR SR3            |
| 5           | FSLD  | 9021670 | HEAT TUNNEL            | EA  | 3         | HTNL-CRS -NF-N<br>-            | 16GAX05.30X047.98<br>LANE DIVIDER NO AIR<br>LA |
| 5           | FSLD  | 9021671 | HEAT TUNNEL            | EA  | 3         | HTNL-CRS -NF-N<br>-            | 16GAX05.30X047.98<br>LANE DIVIDER              |
| 5           | FSLD  | 9021672 | PLATE                  | EA  | 4         | PLTE-CRS -NF-N<br>-            | FX 0.06X05.38X042.00 S<br>C 06H 00S NE         |
| 5           | FSLD  | 9021673 | ASSEMBLY               | EA  | 1         | ASSY-ASSY-NF-N<br>-            | "ASSY, 4'<br>HERRINGBONE DECK<br>NO AIR LANES" |
| 6           | FSLD  | 9005778 | SQUARE TUBE            | EA  | 1         | SQTB-CRS -HP-N<br>-0           | .06X019.26HERRINGBO<br>NE TUBE                 |
| 6           | FSLD  | 9005779 | SQUARE TUBE            | EA  | 1         | SQTB-CRS -HP-N<br>-0           | .75X013.71HERRINGBO<br>NE TUBE                 |
| 6           | FSLD  | 9005780 | SQUARE TUBE            | EA  | 1         | SQTB-CRS -HP-N<br>-            | 0.75X008.17HERRINGB<br>ONE TUBE                |
| 6           | FSLD  | 9005781 | SQUARE TUBE            | EA  | 1         | SQTB-CRS -HP-N<br>-0           | .75X022.03HERRINGBO<br>NE TUBE                 |
| 6           | FSLD  | 9005782 | SQUARE TUBE            | EA  | 1         | SQTB-CRS -HP-N<br>-0           | .75X016.48HERRINGBO<br>NE TUBE                 |
| 6           | FSLD  | 9005783 | SQUARE TUBE            | EA  | 1         | SQTB-CRS -HP-N<br>-0           | .75X010.94HERRINGBO<br>NE TUBE                 |
| 6           | FSLD  | 9005784 | SQUARE TUBE            | EA  | 1         | SQTB-CRS -HP-N<br>-0           | .75X005.39HERRINGBO<br>NE TUBE                 |
| 6           | FSLD  | 9005785 | SQUARE TUBE            | EA  | 16        | SQTB-CRS -HP-N<br>-            | 0.75X024.80HERRINGB<br>ONE TUBE                |
| 6           | FSLD  | 9005786 | SQUARE TUBE            | EA  | 1         | SQTB-CRS -HP-N<br>-0           | .75X020.74HERRINGBO<br>NE TUBE                 |
| 6           | FSLD  | 9005787 | SQUARE TUBE            | EA  | 1         | SQTB-CRS -HP-N<br>-0           | .75X015.20HERRINGBO<br>NE TUBE                 |
| 6           | FSLD  | 9005788 | SQUARE TUBE            | EA  | 1         | SQTB-CRS -HP-N<br>-0           | .75X009.65HERRINGBO<br>NE TUBE                 |

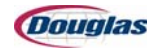

| PS<br>Level | Class | ltem    | General<br>Description | U/M | QTY | Detailed<br>Description | Extended<br>Description                       |
|-------------|-------|---------|------------------------|-----|-----|-------------------------|-----------------------------------------------|
| 6           | FSLD  | 9005789 | SQUARE TUBE            | EA  | 1   | SQTB-CRS -HP-N<br>-     | 0.75X004.11HERRINGB<br>ONE TUBE               |
| 6           | FSLD  | 9005790 | SQUARE TUBE            | EA  | 1   | SQTB-CRS -HP-N<br>-0    | .75X023.52HERRINGBO<br>NE TUBE                |
| 6           | FSLD  | 9005791 | SQUARE TUBE            | EA  | 1   | SQTB-CRS -HP-N<br>-0    | .75X017.97HERRINGBO<br>NE TUBE                |
| 6           | FSLD  | 9005792 | SQUARE TUBE            | EA  | 1   | SQTB-CRS -HP-N<br>-     | 0.75X012.43HERRINGB<br>ONE TUBE               |
| 6           | FSLD  | 9005793 | SQUARE TUBE            | EA  | 1   | SQTB-CRS -HP-N<br>-     | 0.75X006.88HERRINGB<br>ONE TUBE               |
| 6           | FSLD  | 9007541 | SQUARE TUBE            | EA  | 1   | SQTB-CRS -HP-N<br>-0    | .75X002.50HERRINGBO<br>NE TUBE                |
| 6           | FSLD  | 9021674 | HEAT TUNNEL            | EA  | 1   | HTNL-CRS -NF-N<br>-     | 16GAX39.09X047.90HER<br>RINGBONE PLATE NO AI  |
| 5           | FSLD  | 9027164 | HEAT TUNNEL            | EA  | 2   | HTNL-CRS -HP-N<br>-     | "INNER TUBE, AIR<br>KNIFE FLOW CONTROL"       |
| 5           | FSLD  | 9027165 | HEAT TUNNEL            | EA  | 2   | HTNL-CRS -LP-N<br>-     | "OUTER TUBE, AIR<br>KNIFE FLOW CONTROL"       |
| 5           | FSLD  | 9027654 | HEAT TUNNEL            | EA  | 2   | HTNL-CRS -NF-N<br>-     | AIR KNIFE FLOW<br>CONTROL HOLD DOWN           |
| 5           | FSLD  | 9027675 | HEAT TUNNEL            | EA  | 1   | HTNL-CRS -NF-N<br>-     | 0.10X002.41X003.93<br>SHEETMETAL AIR<br>KNIFE |
| 5           | FSLD  | 9027676 | HEAT TUNNEL            | EA  | 1   | HTNL-CRS -NF-N<br>-     | 0.10X002.41X003.93                            |
| 5           | FSLD  | 9027677 | PLATE                  | EA  | 2   | PLTE-CRS -HP-N<br>-     | FX 0.88X00.39X000.38 S<br>C 02H 00S NE        |
| 4           | FSLD  | 9024845 | HEAT TUNNEL            | EA  | 2   | HTNL-CRS -NF-N<br>-     | PINCH GUARD END<br>CAP                        |
| 4           | FSLD  | 9024846 | PLATE                  | EA  | 10  | PLTE-BRNZ-NF-N<br>-     | SL 0.38X02.00X001.25 S<br>C 02H 00S NE        |
| 4           | FSLD  | 9024860 | GUARD                  | EA  | 6   | GRD -ASSY-HP-N<br>-     | U 0.06 16.14 46.00 2 F<br>RH PINCH GUARD      |
| 5           | FSLD  | 9024861 | GUARD                  | EA  | 6   | GRD -CRS -NF-N<br>-     | U 0.06 16.25 48.00 1 F<br>RH PINCH GUARD FR   |
| 5           | FSLD  | 9024862 | GUARD                  | EA  | 6   | GRD -CRS -NF-N<br>-     | U 0.06 16.14 46.00 0 F<br>RH PINCH GUARD SC   |
| 4           | FSLD  | 9024863 | HEAT TUNNEL            | EA  | 2   | HTNL-CRS -NF-N<br>-     | PINCH GUARD END<br>CAP                        |
| 4           | FSLD  | 9024868 | PLATE                  | EA  | 1   | PLTE-CRS -HP-N<br>-     | FX 0.25X01.00X002.25 S<br>B 06H 00S NE        |
| 4           | FSLD  | 9026020 | ASSEMBLY               | EA  | 1   | ASSY-ASSY-NF-N<br>-     | LOWER UNIT BLOWER                             |

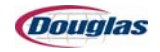

| PS<br>Level | Class | ltem    | General<br>Description      | U/M | QTY | Detailed<br>Description              | Extended<br>Description                     |
|-------------|-------|---------|-----------------------------|-----|-----|--------------------------------------|---------------------------------------------|
| 5           | FSLD  | 9005798 | HEAT TUNNEL                 | EA  | 1   | HTNL-CRS -NF-N<br>-                  | 12GAX21.53X031.25<br>VENTED SHROUD          |
| 5           | FSLD  | 9007521 | HEAT TUNNEL                 | EA  | 1   | HTNL-CRS -NF-N<br>-                  | 16GAX14.00X020.26<br>HEATER DRAWER<br>COVER |
| 5           | FSLD  | 9010425 | HEAT TUNNEL                 | EA  | 1   | HTNL-CRS -NF-N<br>-                  | HEATER DRAWER END<br>CAP                    |
| 5           | FSLD  | 9011892 | HEAT TUNNEL                 | EA  | 1   | HTNL-CRS -NF-N<br>-                  | 12GAX21.53X031.26<br>VENTED SHROUD          |
| 5           | FSLD  | 9012521 | PLATE                       | EA  | 1   | PLTE-CRS -NF-N<br>-                  | FX 0.06X07.00X017.00 S<br>C 02H 16S NE      |
| 5           | FSLD  | 9012551 | HEAT TUNNEL                 | EA  | 1   | HTNL-CRS -NF-N<br>-                  | FAN GAURD W/ BELT<br>CUTOUT                 |
| 5           | FSLD  | 9029295 | ASSEMBLY                    | EA  | 1   | ASSY-ASSY-NF-N<br>-                  | LOWER UNIT BLOWER<br>MINOR                  |
| 6           | 53    | 50653   | ADAPTORS                    | EA  | 1   | ADP35X60RFN7012<br>*                 | NICKEL PLATED                               |
| 6           | FSLD  | 9003712 | MODIFIED<br>PURCHASE        | EA  | 1   | MPUR-ALUM-NF-N<br>-                  | "10"""" CW FAN BLADE"                       |
| 7           | 27    | N92627  | HARDWARE                    | EA  | 1   | "HWR FAN BLADE<br>10""DIAMETER CW *" | 27 DEGREE PITCH<br>ACMEMIAMI 3106           |
| 6           | FSLD  | 9003713 | HUB                         | EA  | 1   | HUB -CRS -HP-N<br>-                  | "HUB FOR 10"""" FAN<br>BLADE"               |
| 6           | FSLD  | 9005728 | MODIFIED<br>PURCHASE        | EA  | 1   | MPUR-ALUM-NF-N<br>-                  | "10"""" CCW FAN BLADE"                      |
| 7           | 27    | N93727  | HARDWARE                    | EA  | 1   | "HWR FAN BLADE<br>10""DIAMETER CCW*" | 27 DEGREE PITCH<br>ACMEMIAMI 3116           |
| 6           | FSLD  | 9017895 | NO DESCRIPTION<br>AVAILABLE | EA  | 2   | GRDM-SS -NF-N<br>-                   | NF GREASE GUARD                             |
| 6           | FSLD  | 9018207 | NO DESCRIPTION<br>AVAILABLE | EA  | 1   | MPR -ASSY-NF-N<br>-                  | MODIFIED LTG FAN                            |
| 7           | 27    | 91827   | HARDWARE                    | EA  | 1   | HWR LTG VQH250/<br>925 RLW BLOWER*   | "10"" DIA X 36.4"" LONG<br>WHEEL"           |
| 6           | FSLD  | 9027503 | PULLEY                      | EA  | 1   | PLLY-CRS -HP-N<br>-                  | PULLEY BH-58 WITH<br>BORE FOR 35X60 RFN     |
| 6           | FSLD  | 9027504 | HUB                         | EA  | 1   | HUB -CRS -HP-N<br>-                  | "HUB FOR 10""" FAN<br>BLADE"                |
| 4           | FSLD  | 9026023 | ROUND TUBE                  | EA  | 1   | RDTB-ALUM-NF-N<br>-                  |                                             |
| 5           | 28    | 16828   | LUBE SYSTEM                 | FT  | 1   | LUBE 629509STR<br>TUBE 3/8 SS *      | 20 FT STRAIGHT<br>LENGTH LINC               |

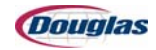

| PS<br>Level | Class | ltem    | General<br>Description | U/M | QTY | Detailed<br>Description      | Extended<br>Description                        |
|-------------|-------|---------|------------------------|-----|-----|------------------------------|------------------------------------------------|
| 4           | FSLD  | 9027168 | ASSEMBLY               | EA  | 1   | ASSY-ASSY-NF-N<br>-          | 8' LOWER UNIT FOR<br>12FT W/O ENERGY<br>CHANNE |
| 5           | FSLD  | 9002852 | SQUARE TUBE            | EA  | 4   | SQTB-CRS -HP-N<br>-          | 1.00X040.00 HEATER<br>DRAWER SLIDE             |
| 5           | FSLD  | 9005759 | HEAT TUNNEL            | EA  | 1   | HTNL-CRS -NF-N<br>-          | 16GAX11.89X093.90<br>SIDE SUPPORT              |
| 5           | FSLD  | 9005763 | HEAT TUNNEL            | EA  | 1   | HTNL-CRS -NF-N<br>-          | 12GAX11.72X041.63                              |
| 5           | FSLD  | 9005764 | HEAT TUNNEL            | EA  | 1   | HTNL-CRS -NF-N<br>-          | 16GAX09.09X036.50<br>FAN SHROUD                |
| 5           | FSLD  | 9005797 | HEAT TUNNEL            | EA  | 1   | HTNL-CRS -NF-N<br>-          | 16GAX11.35X35.25 AIR<br>DEFLECTOR              |
| 5           | FSLD  | 9010459 | HEAT TUNNEL            | EA  | 2   | HTNL-CRS -NF-N<br>-          | 16GAX04.03X95.78 SIDE<br>AIR KNIFE             |
| 5           | FSLD  | 9010460 | HEAT TUNNEL            | EA  | 2   | HTNL-CRS -NF-N<br>-          | 16GAX03.12X095.78 AIR<br>KNIFE SCROLL          |
| 5           | FSLD  | 9011894 | HEAT TUNNEL            | EA  | 1   | HTNL-CRS -NF-N<br>-          | 16GAX11.89X093.90<br>SIDE SUPPORT              |
| 5           | FSLD  | 9012456 | CLIP                   | EA  | 1   | CLIP-CRS -NF-N<br>-          | 12GAX03.78X008.00<br>HEATER MOUNTING<br>CLIP   |
| 5           | FSLD  | 9012545 | CLIP                   | EA  | 2   | CLIP-CRS -NF-N<br>-          | 12GAX03.81X011.00 FAN<br>MOUNTING CLIP         |
| 5           | FSLD  | 9014121 | PLATE                  | EA  | 2   | PLTE-CRS -NF-N<br>-          | LT 0.06X03.00X007.25 N<br>C 03H 00S NESLOT     |
| 5           | FSLD  | 9014122 | HEAT TUNNEL            | EA  | 3   | HTNL-CRS -NF-N<br>-          | 16GAX08.40X095.15 AIR<br>LANE DIVIDER FOR 6    |
| 5           | FSLD  | 9014123 | HEAT TUNNEL            | EA  | 3   | HTNL-CRS -NF-N<br>-          | 16GAX08.40X095.15 AIR<br>LANE DIVIDER          |
| 5           | FSLD  | 9014124 | HEAT TUNNEL            | EA  | 42  | HTNL-CRS -NF-N<br>-          | 16GAX01.00X020.81<br>BAFFLE FOR SR3            |
| 5           | FSLD  | 9014262 | ASSEMBLY               | EA  | 1   | "ASSY-ASSY-NF-N<br>-ASSY, 8" | ' HERRINGBONE DECK<br>FOR LOW SPEED            |
| 6           | FSLD  | 9005778 | SQUARE TUBE            | EA  | 1   | SQTB-CRS -HP-N<br>-0         | .06X019.26HERRINGBO<br>NE TUBE                 |
| 6           | FSLD  | 9005779 | SQUARE TUBE            | EA  | 1   | SQTB-CRS -HP-N<br>-0         | .75X013.71HERRINGBO<br>NE TUBE                 |
| 6           | FSLD  | 9005780 | SQUARE TUBE            | EA  | 1   | SQTB-CRS -HP-N<br>-          | 0.75X008.17HERRINGB<br>ONE TUBE                |
| 6           | FSLD  | 9005781 | SQUARE TUBE            | EA  | 1   | SQTB-CRS -HP-N<br>-0         | .75X022.03HERRINGBO<br>NE TUBE                 |

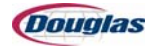

| PS<br>Level | Class | ltem    | General<br>Description | U/M | QTY | Detailed<br>Description           | Extended<br>Description                         |
|-------------|-------|---------|------------------------|-----|-----|-----------------------------------|-------------------------------------------------|
| 6           | FSLD  | 9005782 | SQUARE TUBE            | EA  | 1   | SQTB-CRS -HP-N<br>-0              | .75X016.48HERRINGBO<br>NE TUBE                  |
| 6           | FSLD  | 9005783 | SQUARE TUBE            | EA  | 1   | SQTB-CRS -HP-N<br>-0              | .75X010.94HERRINGBO<br>NE TUBE                  |
| 6           | FSLD  | 9005784 | SQUARE TUBE            | EA  | 1   | SQTB-CRS -HP-N<br>-0              | .75X005.39HERRINGBO<br>NE TUBE                  |
| 6           | FSLD  | 9005785 | SQUARE TUBE            | EA  | 41  | SQTB-CRS -HP-N<br>-               | 0.75X024.80HERRINGB<br>ONE TUBE                 |
| 6           | FSLD  | 9005786 | SQUARE TUBE            | EA  | 1   | SQTB-CRS -HP-N<br>-0              | .75X020.74HERRINGBO<br>NE TUBE                  |
| 6           | FSLD  | 9005787 | SQUARE TUBE            | EA  | 1   | SQTB-CRS -HP-N<br>-0              | .75X015.20HERRINGBO<br>NE TUBE                  |
| 6           | FSLD  | 9005788 | SQUARE TUBE            | EA  | 1   | SQTB-CRS -HP-N<br>-0              | .75X009.65HERRINGBO<br>NE TUBE                  |
| 6           | FSLD  | 9005789 | SQUARE TUBE            | EA  | 1   | SQTB-CRS -HP-N<br>-               | 0.75X004.11HERRINGB<br>ONE TUBE                 |
| 6           | FSLD  | 9005790 | SQUARE TUBE            | EA  | 1   | SQTB-CRS -HP-N<br>-0              | .75X023.52HERRINGBO<br>NE TUBE                  |
| 6           | FSLD  | 9005791 | SQUARE TUBE            | EA  | 1   | SQTB-CRS -HP-N<br>-0              | .75X017.97HERRINGBO<br>NE TUBE                  |
| 6           | FSLD  | 9005792 | SQUARE TUBE            | EA  | 1   | SQTB-CRS -HP-N<br>-               | 0.75X012.43HERRINGB<br>ONE TUBE                 |
| 6           | FSLD  | 9005793 | SQUARE TUBE            | EA  | 1   | SQTB-CRS -HP-N<br>-               | 0.75X006.88HERRINGB<br>ONE TUBE                 |
| 6           | FSLD  | 9005794 | SQUARE TUBE            | EA  | 1   | SQTB-CRS -HP-N<br>-0              | .75X002.30HERRINGBO<br>NE TUBE                  |
| 6           | FSLD  | 9014263 | HEAT TUNNEL            | EA  | 1   | HTNL-CRS -NF-N<br>-               | 16GAX39.09X95.90HER<br>RINGBONE PLATE STD<br>HO |
| 5           | FSLD  | 9015590 | HEAT TUNNEL            | EA  | 2   | HTNLNF-N                          | 118.00 TADPOLE<br>GASKET U-SHAPED               |
| 6           | 99    | N135799 | MISCELLANEOUS          | IN  | 332 | MSC 0.50X1.75<br>FIBERGL TADPOLE* | 8815K24                                         |
| 5           | FSLD  | 9018759 | ASSEMBLY               | EA  | 1   | "ASSY-ASSY-NF-N<br>-ASSY,"        | 8' LOWER UNIT<br>INSULATION PACKAGE             |
| 6           | 18    | N183618 | FASTENERS              | EA  | 6   | FS SO CO 1/4 TURN<br>RECEPTACLE * | 85-35-295-20 SS RIVET                           |
| 6           | FSLD  | 9005754 | HEAT TUNNEL            | EA  | 1   | HTNL-CRS -NF-N<br>-               | 12GAX33.48X096.00<br>SIDE RAIL                  |
| 6           | FSLD  | 9005756 | HEAT TUNNEL            | EA  | 1   | HTNL-CRS -NF-N<br>-               | 12GAX29.97X053.17<br>FAN/HEATER SUPPORT         |
| 6           | FSLD  | 9005757 | HEAT TUNNEL            | EA  | 1   | HTNL-CRS -NF-N<br>-               | PLENUM DIVIDER                                  |

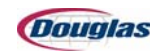

| PS<br>Level | Class | ltem    | General<br>Description | U/M | QTY | Detailed<br>Description | Extended<br>Description                |
|-------------|-------|---------|------------------------|-----|-----|-------------------------|----------------------------------------|
| 6           | FSLD  | 9005758 | HEAT TUNNEL            | EA  | 1   | HTNL-CRS -NF-N<br>-     | 12GAX16.31X041.62<br>PLENUM DIVIDER    |
| 6           | FSLD  | 9005767 | HEAT TUNNEL            | EA  | 1   | HTNL-CRS -NF-N<br>-     | 16GAX04.76X047.59<br>UPPER SIDE PANEL  |
| 6           | FSLD  | 9007543 | HEAT TUNNEL            | EA  | 1   | HTNL-CRS -NF-N<br>-     | 12GAX48.00X048.99<br>LOWER PANEL       |
| 6           | FSLD  | 9007544 | HEAT TUNNEL            | EA  | 1   | HTNL-CRS -NF-N<br>-     | 12GAX16.72X060.00<br>FRONT PANEL       |
| 6           | FSLD  | 9007545 | HEAT TUNNEL            | EA  | 1   | HTNL-CRS -NF-N<br>-     | BOTTOM SKIN                            |
| 6           | FSLD  | 9007547 | HEAT TUNNEL            | EA  | 1   | HTNL-CRS -NF-N<br>-     | 16GAX16.07X032.66<br>INSULATION BOX    |
| 6           | FSLD  | 9007548 | HEAT TUNNEL            | EA  | 2   | HTNL-CRS -NF-N<br>-     | 16GAX09.59X024.80<br>COVER             |
| 6           | FSLD  | 9007554 | HEAT TUNNEL            | EA  | 2   | HTNL-CRS -NF-N<br>-     | 16GAX02.86X097.80<br>GASKET RETAINER   |
| 6           | FSLD  | 9007555 | HEAT TUNNEL            | EA  | 2   | HTNL-CRS -NF-N<br>-     | 16GAX10.95X037.30<br>COVER             |
| 6           | FSLD  | 9008845 | PLATE                  | EA  | 2   | PLTE-CRS -HP-N<br>-     | LT 0.38X01.00X020.00 S<br>T 03H 00S NE |
| 6           | FSLD  | 9009460 | HEAT TUNNEL            | EA  | 1   | HTNL-CRS -NF-N<br>-     | INSULATION CUP                         |
| 6           | FSLD  | 9009461 | HEAT TUNNEL            | EA  | 1   | HTNL-CRS -NF-N<br>-     | INSULATION CUP                         |
| 6           | FSLD  | 9009462 | HEAT TUNNEL            | EA  | 1   | HTNL-CRS -NF-N<br>-     | INSULATION CUP                         |
| 6           | FSLD  | 9009464 | HEAT TUNNEL            | EA  | 1   | HTNL-CRS -NF-N<br>-     | INSULATION CUP                         |
| 6           | FSLD  | 9009465 | HEAT TUNNEL            | EA  | 1   | HTNL-CRS -NF-N<br>-     | INSULATION CUP                         |
| 6           | FSLD  | 9009466 | HEAT TUNNEL            | EA  | 1   | HTNL-CRS -NF-N<br>-     | INSULATION CUP                         |
| 6           | FSLD  | 9009469 | HEAT TUNNEL            | EA  | 4   | HTNL-CRS -NF-N<br>-     | 16GAX02.86X08.55<br>GASKET RETAINER    |
| 6           | FSLD  | 9009470 | HEAT TUNNEL            | EA  | 1   | HTNL-CRS -NF-N<br>-     | 16GAX16.07X032.66<br>INSULATION BOX    |
| 6           | FSLD  | 9009495 | HEAT TUNNEL            | EA  | 1   | HTNL-CRS -NF-N<br>-     | INSULATION CUP                         |
| 6           | FSLD  | 9011896 | HEAT TUNNEL            | EA  | 1   | HTNL-CRS -NF-N<br>-     | 16GAX04.76X047.59<br>UPPER SIDE PANEL  |
| 6           | FSLD  | 9011898 | HEAT TUNNEL            | EA  | 1   | HTNL-CRS -NF-N<br>-     | 12GAX33.48X096.00<br>SIDE RAIL         |

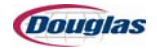

| PS<br>Level | Class | ltem    | General<br>Description | U/M | QTY  | Detailed<br>Description        | Extended<br>Description                        |
|-------------|-------|---------|------------------------|-----|------|--------------------------------|------------------------------------------------|
| 6           | FSLD  | 9012640 | HEAT TUNNEL            | EA  | 2    | HTNLNF-N                       | INSULATION LOWER<br>UNIT 2IN THICK             |
| 7           | 99    | 126999  | MISCELLANEOUS          | SI  | 8012 | MSC FIBERGLASS<br>INSULATION * | "2LB DENSITY<br>1""X48""X44""                  |
| 6           | FSLD  | 9012641 | HEAT TUNNEL            | EA  | 2    | HTNL-INSL-NF-N<br>-            | INSULATION LOWER<br>UNIT 2IN THICK             |
| 7           | 99    | 126999  | MISCELLANEOUS          | SI  | 5956 | MSC FIBERGLASS<br>INSULATION * | "2LB DENSITY<br>1""X48""X44"                   |
| 6           | FSLD  | 9012642 | HEAT TUNNEL            | EA  | 2    | HTNL-INSL-NF-N<br>-            | INSULATION LOWER<br>UNIT 1IN THICK             |
| 7           | 99    | 126999  | MISCELLANEOUS          | SI  | 5760 | MSC FIBERGLASS<br>INSULATION * | "2LB DENSITY<br>1""X48""X44"                   |
| 6           | FSLD  | 9012643 | HEAT TUNNEL            | EA  | 4    | HTNL-INSL-NF-N<br>-            | INSULATION LOWER<br>UNIT                       |
| 7           | 99    | 126999  | MISCELLANEOUS          | SI  | 2400 | MSC FIBERGLASS<br>INSULATION * | "2LB DENSITY<br>1""X48""X44"                   |
| 6           | FSLD  | 9012644 | HEAT TUNNEL            | EA  | 2    | HTNL-INSL-NF-N<br>-            | INSULATION LOWER<br>UNIT 1IN THICK             |
| 7           | 99    | 126999  | MISCELLANEOUS          | SI  | 2352 | MSC FIBERGLASS<br>INSULATION * | "2LB DENSITY<br>1""X48""X44"                   |
| 6           | FSLD  | 9012647 | HEAT TUNNEL            | EA  | 6    | HTNL-INSL-NF-N<br>-            | INSULATION ABOVE<br>HEATER DRAWER 1IN<br>THICK |
| 7           | 99    | 126999  | MISCELLANEOUS          | SI  | 3456 | MSC FIBERGLASS<br>INSULATION * | "2LB DENSITY<br>1""X48""X44"                   |
| 6           | FSLD  | 9012652 | HEAT TUNNEL            | EA  | 6    | HTNL-INSL-NF-N<br>-            | INSULATION LOWER<br>UNIT SIDE                  |
| 7           | 99    | 126999  | MISCELLANEOUS          | SI  | 4812 | MSC FIBERGLASS<br>INSULATION * | "2LB DENSITY<br>1""X48""X44"                   |
| 6           | FSLD  | 9014126 | HEAT TUNNEL            | EA  | 1    | HTNL-CRS -NF-N<br>-            | 12GAX26.22X046.34<br>TOP LOWER SIDE<br>PANEL   |
| 6           | FSLD  | 9014127 | HEAT TUNNEL            | EA  | 1    | HTNL-CRS -NF-N<br>-            | 12GA LOWER SIDE<br>PANEL                       |
| 6           | FSLD  | 9014128 | HEAT TUNNEL            | EA  | 1    | HTNL-CRS -NF-N<br>-            | 12GA LOWER SIDE<br>PANEL                       |
| 6           | FSLD  | 9014129 | HEAT TUNNEL            | EA  | 1    | HTNL-CRS -NF-N<br>-            | 12GA TOP LOWER SIDE<br>PANEL                   |
| 5           | FSLD  | 9018760 | ROUND SPACER           | EA  | 2    | RSPC-CRS -HP-N                 | 9/32X00.80                                     |
| 5           | FSLD  | 9018761 | PLATE                  | EA  | 4    | PLTE-CRS -NF-N<br>-            | FX 0.02X05.38X065.00 S<br>C 08H 00S NE         |

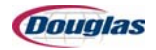

| PS<br>Level | Class | ltem    | General<br>Description      | U/M | QTY | Detailed<br>Description     | Extended<br>Description                        |
|-------------|-------|---------|-----------------------------|-----|-----|-----------------------------|------------------------------------------------|
| 5           | FSLD  | 9027164 | HEAT TUNNEL                 | EA  | 4   | HTNL-CRS -HP-N<br>-         | "INNER TUBE, AIR<br>KNIFE FLOW CONTROL"        |
| 5           | FSLD  | 9027165 | HEAT TUNNEL                 | EA  | 4   | HTNL-CRS -LP-N<br>-         | "OUTER TUBE, AIR<br>KNIFE FLOW CONTROL"        |
| 5           | FSLD  | 9027646 | HEAT TUNNEL                 | EA  | 2   | HTNL-CRS -NF-N<br>-         | AIR KNIFE FLOW<br>CONTROL HOLD DOWN<br>8FT     |
| 5           | FSLD  | 9027675 | HEAT TUNNEL                 | EA  | 2   | HTNL-CRS -NF-N<br>-         | 0.10X002.41X003.93<br>SHEETMETAL AIR<br>KNIFE  |
| 5           | FSLD  | 9027676 | HEAT TUNNEL                 | EA  | 2   | HTNL-CRS -NF-N<br>-         | 0.10X002.41X003.93                             |
| 5           | FSLD  | 9027677 | PLATE                       | EA  | 4   | PLTE-CRS -HP-N<br>-         | FX 0.88X00.39X000.38 S<br>C 02H 00S NE         |
| 5           | FSLD  | 9027678 | SLUG                        | EA  | 2   | SLUG-CRS -HP-N<br>-         | 0.88X01.00 AIR KNIFE<br>FLOW CONTROL 8FT<br>SP |
| 3           | FSLD  | 9032712 | ELEVATOR CHANNEL            | EA  | 1   | ELCH-ASSY-PC-Y<br>-         | ELECTRICAL CABINET<br>W/ ANGLE IRON<br>MOUNTS  |
| 4           | FSLD  | 9021601 | ANGLE                       | EA  | 4   | ANGL-CRS -NF-N<br>-         | 2X2X0.25X002.00 W/ 3/8<br>TAP                  |
| 2           | FSLD  | 9033400 | NO DESCRIPTION<br>AVAILABLE | EA  | 1   | SIDE FILM STAND<br>ASSY 221 | LH 2 ROLL SIDE FILM<br>STAND WITH SPLICE BA    |
| 3           | FSLD  | 9009032 | MOUNT                       | EA  | 1   | MNT -CRS -PC-Y<br>-         | LT MODULAR TUBING<br>SPLICE BAR MOUNT LH<br>O  |
| 4           | FSLD  | 9009012 | STAND-OFF                   | EA  | 8   | STOF-CRS -NF-N<br>-         | .50X1.00X04.00 1/2-<br>13NC BOTH ENDS          |
| 4           | FSLD  | 9009031 | RECTANGULAR<br>TUBE         | EA  | 2   | RCTB-CRS -NF-N<br>-         | 2.00X4.00X026.00 W/4<br>1.00 DIA HOLES         |
| 4           | FSLD  | 9009048 | RECTANGULAR<br>TUBE         | EA  | 1   | RCTB-CRS -NF-N<br>-         | 2.00X4.00X048.75 FOR<br>MODULAR SPLICE BAR     |
| 4           | FSLD  | 9016704 | PLATE                       | EA  | 4   | PLTE-CRS -NF-N<br>-         | SL 0.19X01.75X003.75 S<br>N 00H 00S NE         |
| 4           | FSLD  | 9016716 | ROUND SPACER                | EA  | 4   | RSPC-CRS -NF-N<br>-         | .34X0.75X04.00                                 |
| 3           | FSLD  | 9009065 | ASSEMBLY                    | EA  | 1   | ASSY-ASSY-NF-N<br>-         | SIDE FILM<br>REGULATORS AND<br>VALVES (3 BANK) |
| 3           | FSLD  | 9011843 | ASSEMBLY                    | EA  | 1   | ASSY-ASSY-NF-N<br>-         | SPLICE BAR                                     |
| 4           | 43    | 10943   | SPRINGS                     | EA  | 2   | SPRING MYERS X14-<br>2-13   |                                                |

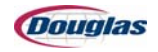

| PS<br>Level | Class | Item    | General<br>Description      | U/M | QTY | Detailed<br>Description             | Extended<br>Description                     |
|-------------|-------|---------|-----------------------------|-----|-----|-------------------------------------|---------------------------------------------|
| 4           | 92    | 11592   | NO DESCRIPTION<br>AVAILABLE | EA  | 2   | PIN -SSN                            | 0.38 DIA X 2.06 W/<br>MILLED FLAT CENTER    |
| 4           | 92    | 11692   | NO DESCRIPTION<br>AVAILABLE | EA  | 1   | PLTE-CRSN                           | LT 0.50X00.68X001.25 S<br>C 02H 00S 1E 9/32 |
| 4           | 92    | 11792   | NO DESCRIPTION<br>AVAILABLE | EA  | 1   | PLTE-CRSN                           | LT 0.25X01.25X002.50 S<br>T 06H 00S NE W/2  |
| 4           | 92    | 11892   | NO DESCRIPTION<br>AVAILABLE | EA  | 2   | PLTE-CRSN                           | HT 0.25X02.50X003.00 S<br>C 04H 00S NE GUID |
| 4           | 92    | 11992   | NO DESCRIPTION<br>AVAILABLE | EA  | 1   | PLTE-CRSN                           | HT 0.38X02.50X003.50 N<br>B 05H 00S NE W/1/ |
| 5           | 15    | 29715   | BEARINGS                    | EA  | 1   | BRG 3/8X1/2X3/8 OLT<br>P38-3        |                                             |
| 4           | 92    | 12092   | NO DESCRIPTION<br>AVAILABLE | EA  | 1   | PLTE-CRSN                           | HT 0.38X02.50X003.50 N<br>B 04H 00S NE      |
| 5           | 15    | 29715   | BEARINGS                    | EA  | 1   | BRG 3/8X1/2X3/8 OLT<br>P38-3        |                                             |
| 4           | 92    | 12192   | NO DESCRIPTION<br>AVAILABLE | EA  | 2   | PLTE-CRSN                           | HT 0.38X01.50X002.62 S<br>C 03H 00S NE W/BB |
| 5           | 15    | 29715   | BEARINGS                    | EA  | 2   | BRG 3/8X1/2X3/8 OLT<br>P38-3        |                                             |
| 4           | 92    | 13192   | NO DESCRIPTION<br>AVAILABLE | EA  | 1   | BLCK-ALUMN<br>-                     | 1.25X01.25X004.38                           |
| 4           | 92    | 1492    | NO DESCRIPTION<br>AVAILABLE | EA  | 2   | SW PLUG<br>TENSIONER<br>A468A272    |                                             |
| 5           | 17    | 32517   | TOOLING                     | EA  | 2   | DP #8-32 R-1185-2<br>HELI COIL      |                                             |
| 4           | 92    | 15692   | NO DESCRIPTION<br>AVAILABLE | EA  | 1   | GDE -SSN                            | NF<br>16GAX1.28(INSIDE)X5.5<br>0 U-SHAPED   |
| 4           | 92    | 8592    | NO DESCRIPTION<br>AVAILABLE | EA  | 1   | WIRE-WIREY                          | 20GA 34.31 W/BRONZE<br>TABS                 |
| 5           | FNUM  | F0000   | NO DESCRIPTION<br>AVAILABLE | EA  | 1   | ENGINEERING<br>DRAWING<br>REFERENCE | 20GA 34.31 W/BRONZE<br>TABS                 |
| 4           | FSLD  | 9018227 | MODIFIED<br>PURCHASE        | EA  | 2   | MPUR-MPUR-NF-N<br>-N21834           | VITON 70A DUR                               |
| 4           | 92    | 9092    | NO DESCRIPTION<br>AVAILABLE | EA  | 1   | SPBR-ALUMN<br>-                     | 044.44 UPPER STD                            |
| 4           | 92    | 9192    | NO DESCRIPTION<br>AVAILABLE | EA  | 1   | SPBR-ALUMN<br>-                     | 033.25 UPPER STD                            |
| 4           | 92    | 9292    | NO DESCRIPTION<br>AVAILABLE | EA  | 1   | PLTE-ALUMN<br>-                     | HT 1.25X01.25X043.81 N<br>B 10H 00S 1E      |

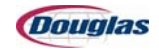

| PS<br>Level | Class | Item    | General<br>Description      | U/M | QTY | Detailed<br>Description              | Extended<br>Description                        |
|-------------|-------|---------|-----------------------------|-----|-----|--------------------------------------|------------------------------------------------|
| 3           | FSLD  | 9027506 | MOUNT                       | EA  | 1   | MNT -CRS -PC-N<br>-                  | LT 3 BANK PNUEMATICS<br>GUAGE MNT 12GAX7.81    |
| 3           | FSLD  | 9027513 | ASSEMBLY                    | EA  | 2   | ASSY-CRS-PC-Y-Y<br>-                 | SPINDLE BOX MOUNT<br>GUARD                     |
| 4           | FSLD  | 9027511 | GUARD                       | EA  | 2   | GRD -CRS -PC-N<br>-                  | F 0.06 10.75 25.24 4 F<br>RH SPINDLE BOX MN    |
| 4           | FSLD  | 9027512 | GUARD                       | EA  | 2   | GRD -CRS -PC-N<br>-                  | F 0.06 06.47 09.00 0 F<br>RHSPINDLE BOX MNT    |
| 3           | FSLD  | 9030529 | ASSEMBLY                    | EA  | 2   | ASSY-ASSY-NF-N<br>-                  | INLINE SINGLE ROLL<br>FILM SPINDLE AND<br>STAN |
| 4           | 99    | N142999 | MISCELLANEOUS               | EA  | 2   | "MSC GOLDENROD<br>3""ODX37.562LONG*" | W/5 RUBBER LEDGE<br>EXPANDERS                  |
| 4           | 27    | N30327  | HARDWARE                    | EA  | 2   | HWR 5100-177 SNAP<br>RING TRUARC     |                                                |
| 4           | 15    | N66915  | BEARINGS                    | EA  | 4   | BRG 6209 2Z<br>45X85X19 SKF          |                                                |
| 4           | 92    | 12492   | NO DESCRIPTION<br>AVAILABLE | EA  | 2   | RSPC-RDTBN<br>-                      | 1.78X2.25X6.38                                 |
| 4           | 92    | 15792   | NO DESCRIPTION<br>AVAILABLE | EA  | 2   | RSPC-ALUMN<br>-                      | 0.53X2.50X3.50 AIR<br>SHAFT NOSE CONE          |
| 4           | 92    | 18692   | NO DESCRIPTION<br>AVAILABLE | EA  | 2   | ELEC-ALUMN<br>-                      | "6.50"" DIA. SW LOW<br>FILM STD REF MNT"       |
| 5           | 17    | 21717   | TOOLING                     | EA  | 2   | DP 3/8-16 R1185-6<br>HELI COIL       |                                                |
| 4           | 21    | 18821   | CLUTCHES                    | EA  | 2   | CLH 827823 S-450<br>BRAKE NEXEN *    | 25MM BORE WITH<br>LOCO FRICTION<br>FACINGS     |
| 4           | 92    | 8992    | NO DESCRIPTION<br>AVAILABLE | EA  | 2   | BHUB-RDTBN<br>-                      | 3.00X06.00X8.19                                |
| 4           | FSLD  | 9030528 | MOUNT                       | EA  | 2   | MNT -CRS -PC-Y<br>-                  | LT STACKABLE FILM<br>SPINDLE MOUNT<br>9.50X10  |
| 5           | FSLD  | 9005933 | PLATE                       | EA  | 2   | PLTE-CRS -NF-N<br>-                  | LT 0.50X10.00X009.50 S<br>C 04H 00S NE FILM    |
| 5           | FSLD  | 9009051 | PLATE                       | EA  | 2   | PLTE-CRS -NF-N<br>-                  | LT 0.50X09.00X011.00 S<br>C 09H 00S NE FILM    |
| 5           | FSLD  | 9009053 | PLATE                       | EA  | 2   | PLTE-CRS -NF-N<br>-                  | LT 0.06X17.30X25.24 N<br>N 10H 1SS NEFILM      |
| 5           | FSLD  | 9030527 | PLATE                       | EA  | 4   | PLTE-CRS -NF-N<br>-                  | LT 0.50X06.00X011.00 S<br>T 04H 00S NE GUSS    |
| 3           | FSLD  | 9032705 | ASSEMBLY                    | EA  | 1   | ASSY-ASSY-NF-N<br>-                  | 45 DEGREE WIREWAY<br>HMI ASSY                  |

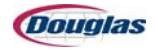

| PS<br>Level | Class | Item    | General<br>Description               | U/M | QTY | Detailed<br>Description      | Extended<br>Description                           |
|-------------|-------|---------|--------------------------------------|-----|-----|------------------------------|---------------------------------------------------|
| 4           | FSLD  | 9024148 | ELECTRICAL (MISC<br>ELECT.MTG BRKTS) | EA  | 1   | ELEC-MPUR-PC-N<br>-          | "4"""" WIREWAY F44WP<br>COVER 3975 W/ (3) 3/4"""  |
| 5           | 75    | 3975    | WIREWAYS                             | EA  | 1   | WWY F44WP<br>CLOSURE         |                                                   |
| 4           | FSLD  | 9024149 | ELECTRICAL (MISC<br>ELECT.MTG BRKTS) | EA  | 1   | ELEC-MPUR-PC-N               | "4.00X3"""" LONG<br>F44WH3 WIREWAY<br>(N4475) W/" |
| 5           | 75    | N4475   | WIREWAYS                             | EA  | 1   | WWY F44WN3<br>NIPPLE         |                                                   |
| 4           | FSLD  | 9032706 | GUARD                                | EA  | 1   | GRD -CRS -PC-N<br>-          | F 0.25 09.25 16.00 0 F<br>RH FRONTSPLICE BA       |
| 3           | FSLD  | 9041087 | NO DESCRIPTION<br>AVAILABLE          | EA  | 1   | SIDE FILM STAND<br>FRAME 220 | CRS-MODULAR SIDE<br>FILM STAND FRAME (LH<br>OR    |
| 4           | FSLD  | 9041088 | SQUARE TUBE                          | EA  | 2   | SQTB-CRS -NF-Y<br>-          | 4.00X022.00 (1) 3/4<br>INSERT                     |
| 5           | FSLD  | 9009014 | STAND-OFF                            | EA  | 2   | STOF-CRS -NF-N<br>-          | .38X0.75X04.00 WITH<br>BLIND 3/8 TAP ON BOT       |
| 5           | FSLD  | 9041089 | SQUARE TUBE                          | EA  | 2   | SQTB-CRS -NF-N<br>-          | 4.00X022.00 (1) 3/4 DIA<br>HOLE                   |
| 4           | FSLD  | 9041090 | PLATE                                | EA  | 2   | PLTE-CRS -NF-N<br>-          | LT 0.10X01.44X003.44 S<br>N 00H 00S NE            |
| 4           | FSLD  | 9041091 | RECTANGULAR<br>TUBE                  | EA  | 1   | RCTB-CRS -NF-Y<br>-          | LOWER 043.06 N WITH<br>FRAME LEG TUBE ON (1       |
| 5           | FSLD  | 9041092 | RECTANGULAR<br>TUBE                  | EA  | 1   | RCTB-CRS -NF-N<br>-          | 2.00X4.00X043.25 WITH<br>CURVED END FOR FRA       |
| 4           | FSLD  | 9041093 | RECTANGULAR<br>TUBE                  | EA  | 1   | RCTB-CRS -NF-Y<br>-          | HOLES 043.88 Y 2X4<br>TUBING (4) 3/8-16 (4)       |
| 5           | FSLD  | 9009014 | STAND-OFF                            | EA  | 2   | STOF-CRS -NF-N<br>-          | .38X0.75X04.00 WITH<br>BLIND 3/8 TAP ON BOT       |
| 5           | FSLD  | 9016706 | STAND-OFF                            | EA  | 3   | STOF-CRS -NF-N<br>-          | .50X1.00X02.00                                    |
| 5           | FSLD  | 9021772 | PLATE                                | EA  | 1   | PLTE-CRS -NF-N<br>-          | FX 2.00X04.00X003.06 S<br>B 05H 00S NE            |
| 5           | FSLD  | 9041094 | RECTANGULAR<br>TUBE                  | EA  | 1   | RCTB-CRS -NF-N<br>-          | 2.00X4.00X039.63 WITH<br>(5) 1 DIA HOLES          |
| 4           | FSLD  | 9041095 | RECTANGULAR<br>TUBE                  | EA  | 1   | RCTB-CRS -NF-Y<br>-          | LOWER 022.19 Y WITH<br>FILM ROLL PLATE AND        |
| 5           | FSLD  | 9009011 | PLATE                                | EA  | 2   | PLTE-CRS -NF-N<br>-          | LT 0.50X10.00X009.50 S<br>T 04H 00S NE FILM       |
| 5           | FSLD  | 9041096 | RECTANGULAR<br>TUBE                  | EA  | 1   | RCTB-CRS -NF-N<br>-          | 4.00X6.00X022.19 (1)<br>2.00 DIA HOLES            |

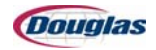

| PS<br>Level | Class | ltem    | General<br>Description | U/M | QTY | Detailed<br>Description              | Extended<br>Description                        |
|-------------|-------|---------|------------------------|-----|-----|--------------------------------------|------------------------------------------------|
| 4           | FSLD  | 9041097 | PLATE                  | EA  | 1   | PLTE-CRS -NF-N<br>-                  | LT 0.10X03.56X005.56 S<br>N 00H 00S NE         |
| 2           | FSLD  | 9033404 | ASSEMBLY               | EA  | 1   | ASSY-ASSY-NF-N<br>-                  | 3.50 TALL SIDE FILM<br>STAND ROLLERS (2)       |
| 3           | FSLD  | 9007296 | ASSEMBLY               | EA  | 2   | ASSY-ASSY-NF-N<br>-                  | 1.25X36.00 DANCER<br>BAR ROLLER W/BRGS<br>AND  |
| 4           | 15    | N116115 | BEARINGS               | EA  | 4   | BRG<br>8MMX22MMX7MM<br>ROLLERSKATE * | MINI-LOGO (NEED TO<br>ORDER 20 PACKS OF 8)     |
| 4           | 27    | N99427  | HARDWARE               | EA  | 4   | HWR .631138335<br>CONE MNT *         | SILICONE MOUNT<br>STOCKCAP 552620              |
| 4           | FSLD  | 9007289 | COLLAR                 | EA  | 4   | CLR -NYLN-NF-N<br>-                  | DANCER BAR BEARING<br>MOUNT                    |
| 4           | FSLD  | 9007295 | ROLLER                 | EA  | 2   | RLLR-SS -NF-N<br>-                   | 1.25X36.00 DANCER<br>BAR TUBE                  |
| 3           | FSLD  | 9033460 | MOUNT                  | EA  | 2   | MNT -SS -NF-N                        | FX TRANSITION<br>ROLLER MOUNT 3.50<br>HIGH ROL |
| 2           | FSLD  | 9033478 | ASSEMBLY               | EA  | 1   | ASSY-ASSY-NF-N<br>-                  | LH TURNING BAR<br>ASSEMBLY                     |
| 3           | FSLD  | 9033473 | PLATE                  | EA  | 1   | PLTE-CRS -HP-N<br>-                  | AJ 0.38X06.00X009.50 S<br>T 01H 02S NE         |
| 3           | FSLD  | 9033474 | ANGLE                  | EA  | 1   | ANGL-CRS -PC-N<br>-                  | 4.00X4.00X0.25X004.88                          |
| 3           | FSLD  | 9033475 | HEAT TUNNEL            | EA  | 1   | HTNL-SS -NF-Y                        | TURNING BAR                                    |
| 4           | FSLD  | 9009405 | ROUND TUBE             | EA  | 1   | RDTB-SS -NF-N<br>-                   | 1.50X052.15 TURNING<br>BAR TUBE                |
| 4           | FSLD  | 9033476 | MOUNT                  | EA  | 2   | MNT -SS -NF-N                        | LT TURNING BAR<br>MOUNT                        |

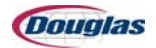